United States Department of Agriculture Food and Nutrition Service Program Integrity and Monitoring Branch Supplemental Food Programs Division

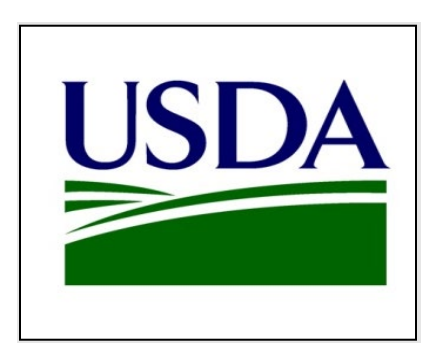

Food Delivery Portal User Manual

Version 1.8

## **Version History**

| Version | Author | Date         | Description     |
|---------|--------|--------------|-----------------|
| 1.8     | ITCON  | March 1,2024 | Release 8 and 9 |
|         |        |              | changes         |
|         |        |              |                 |
|         |        |              |                 |
|         |        |              |                 |
|         |        |              |                 |
|         |        |              |                 |
|         |        |              |                 |

## **Public Burden Statement**

OMB Control Number: 0584-0401

Expiration date: 12/31/2024

The Food and Nutrition Service (FNS) is collecting this information in order to allow WIC State agencies an efficient way to provide their annual report of WIC vendors and vendor monitoring activities. This is a mandatory collection and FNS will use the information to ensure the efficient management of the WIC Program. The collection does request personally identifiable information under the Privacy Act of 1974. Responses will be kept private to the extent provided by law and FNS regulations. According to the Paperwork Reduction Act of 1995, an agency may not conduct or sponsor, and a person is not required to respond to, a collection of information unless it displays a valid OMB control number. The valid OMB control number for this information collection is 0584-0401. The time required to complete this information collection is estimated to average 1 hour 41 minutes per response, including the time for reviewing instructions, searching existing data sources, gathering and maintaining the data needed, preparing system feedback, and completing and reviewing the collection of information, including suggestions for reducing this burden estimate or any other aspect of this collection of information, including suggestions for reducing this burden to: U.S. Department of Agriculture, Food and Nutrition Service, Office of Policy Support, 1320 Braddock Place, 5th Floor, Alexandria, VA 22314. ATTN: PRA (0584- 0401)

## **Table of Contents**

| 1.1 Acronyms and Abbreviations                                                                                                    | 9      |
|----------------------------------------------------------------------------------------------------|--------|
| 1.2 Required Fields                                                                                                    | 9      |
| 2 User Roles                                                                                                    |        |
| 2.1 SA Users                                                                                                    | 10     |
| 2.2 RO Users                                                                                                    |        |
| 2.3 FNS National Office FDP Users                                                                                                    |        |
| 2.4 Admin Users                                                                                                    | 11     |
| 3 Logging into the Food Delivery Portal                                                                                                    |        |
| 3.1 How to Create an eAuthentication Account                                                                                                    |        |
| 3.2 Requesting Access to FDP                                                                                                    |        |
| 3.3 Log in to FDP                                                                                                    | 17     |
| 4 Search and Navigation                                                                                                    |        |
| 4.1 Home Page                                                                                                    | 19     |
| 4.1.1 State Agency Home Page                                                                                                    | 19     |
| 4.1.2 FNS User Home Page                                                                                                    |        |
|                                                                                                    |        |
| 4.2 Menus                                                                                                    | 21     |
| 4.2 Menus<br>4.3 Performing a Search via the Search Bar                                                                                                    | 21     |
| <ul><li>4.2 Menus</li><li>4.3 Performing a Search via the Search Bar</li><li>4.4 List Views</li></ul>                                                                                                    | 21<br> |
| <ul> <li>4.2 Menus</li> <li>4.3 Performing a Search via the Search Bar</li> <li>4.4 List Views</li> <li>4.4.1 Selecting a List View</li> </ul>                                                                                                    |        |
| <ul> <li>4.2 Menus</li> <li>4.3 Performing a Search via the Search Bar</li> <li>4.4 List Views</li> <li>4.4.1 Selecting a List View</li> <li>4.4.2 Using the "Search this List" within a List View</li> </ul>                                                                                                    |        |
| <ul> <li>4.2 Menus</li> <li>4.3 Performing a Search via the Search Bar</li> <li>4.4 List Views</li> <li>4.4.1 Selecting a List View</li> <li>4.4.2 Using the "Search this List" within a List View</li> <li>4.5 Record links</li> </ul>                                                                                               |        |
| <ul> <li>4.2 Menus</li> <li>4.3 Performing a Search via the Search Bar</li> <li>4.4 List Views</li> <li>4.4.1 Selecting a List View</li> <li>4.4.2 Using the "Search this List" within a List View</li> <li>4.5 Record links</li> <li>4.6 Using "View All" to see more details for a list</li> </ul>                                  |        |
| <ul> <li>4.2 Menus</li> <li>4.3 Performing a Search via the Search Bar</li> <li>4.4 List Views</li> <li>4.4.1 Selecting a List View</li> <li>4.4.2 Using the "Search this List" within a List View</li> <li>4.5 Record links</li> <li>4.6 Using "View All" to see more details for a list</li> <li>4.7 Validate FNS Number</li> </ul> |        |
| <ul> <li>4.2 Menus</li> <li>4.3 Performing a Search via the Search Bar</li> <li>4.4 List Views</li></ul>                                                                                                    |        |
| <ul> <li>4.2 Menus</li></ul>                                                                                                    |        |
| <ul> <li>4.2 Menus</li> <li>4.3 Performing a Search via the Search Bar</li></ul>                                                                                                    |        |
| <ul> <li>4.2 Menus</li></ul>                                                                                                    |        |
| <ul> <li>4.2 Menus</li> <li>4.3 Performing a Search via the Search Bar</li></ul>                                                                                                    |        |
| <ul> <li>4.2 Menus</li></ul>                                                                                                    |        |

| 5.7 Policy Settings                                                                                                    |        |
|----------------------------------------------------------------------------------------------------|--------|
| 5.8 Food Delivery Entities                                                                                                    |        |
| 5.9 Related Contacts                                                                                                    |        |
| 5.10 Report Summaries for State Agency                                                                                                    | 45     |
| 5.11 Account History for State Agency                                                                                                    |        |
| 6 Documenting Food Delivery Entity (FDE) Data                                                                                                    |        |
| 6.1 Sections in an FDE Record                                                                                                    |        |
| 6.1.1 Food Delivery Entity                                                                                                    |        |
| 6.1.2 WIC Business Model                                                                                                    |        |
| 6.1.3 Authorization Data                                                                                                    |        |
| 6.1.4 Physical Address                                                                                                    |        |
| 6.1.5 Other Stores Owned                                                                                                    |        |
| 6.1.6 System Information                                                                                                    |        |
| 6.2 SNAP Store Information                                                                                                    | 54     |
| 6.2.1 SNAP Store Information ID                                                                                                    | 54     |
| 6.2.2 SNAP Store Information Detail Screen and Related Records                                                                                                    | 54     |
|                                                                                                    | 60     |
| 6.2.3 Daily and Monthly Batch Jobs                                                                                                    |        |
| 6.2.3 Daily and Monthly Batch Jobs<br>6.3 Hours of Operation                                                                                                    |        |
| 6.2.3 Daily and Monthly Batch Jobs<br>6.3 Hours of Operation<br>6.4 Contacts                                                                                                    |        |
| <ul> <li>6.2.3 Daily and Monthly Batch Jobs</li> <li>6.3 Hours of Operation</li> <li>6.4 Contacts</li> <li>6.5 Account History for FDE</li> </ul>                                                                                                    |        |
| <ul> <li>6.2.3 Daily and Monthly Batch Jobs</li> <li>6.3 Hours of Operation</li> <li>6.4 Contacts</li> <li>6.5 Account History for FDE</li> <li>7 Documenting Fiscal Year Data</li> </ul>                                                                                                    |        |
| <ul> <li>6.2.3 Daily and Monthly Batch Jobs</li> <li>6.3 Hours of Operation</li> <li>6.4 Contacts</li> <li>6.5 Account History for FDE</li> <li>7 Documenting Fiscal Year Data</li> <li>7.1 Annual Data</li> </ul>                                                                                                    |        |
| <ul> <li>6.2.3 Daily and Monthly Batch Jobs</li> <li>6.3 Hours of Operation</li> <li>6.4 Contacts</li> <li>6.5 Account History for FDE</li> <li>7 Documenting Fiscal Year Data</li> <li>7.1 Annual Data</li> <li>7.1.1 Annual Data History</li> </ul>                                                                                                    |        |
| <ul> <li>6.2.3 Daily and Monthly Batch Jobs</li> <li>6.3 Hours of Operation</li> <li>6.4 Contacts</li> <li>6.5 Account History for FDE</li> <li>7 Documenting Fiscal Year Data</li> <li>7.1 Annual Data</li> <li>7.1.1 Annual Data History</li> <li>7.2 Trainings.</li> </ul>                                                                                                    |        |
| <ul> <li>6.2.3 Daily and Monthly Batch Jobs</li> <li>6.3 Hours of Operation</li> <li>6.4 Contacts</li> <li>6.5 Account History for FDE</li> <li>7 Documenting Fiscal Year Data</li> <li>7.1 Annual Data</li> <li>7.1.1 Annual Data History</li> <li>7.2 Trainings</li> <li>7.3 Redemptions</li> </ul>                                                                                                    |        |
| <ul> <li>6.2.3 Daily and Monthly Batch Jobs</li> <li>6.3 Hours of Operation</li> <li>6.4 Contacts</li> <li>6.5 Account History for FDE</li> <li>7 Documenting Fiscal Year Data</li> <li>7.1 Annual Data</li> <li>7.1.1 Annual Data History</li> <li>7.2 Trainings</li> <li>7.3 Redemptions</li> <li>8 Documenting Compliance Investigations</li> </ul>                                                                                                    |        |
| <ul> <li>6.2.3 Daily and Monthly Batch Jobs</li> <li>6.3 Hours of Operation</li> <li>6.4 Contacts</li> <li>6.5 Account History for FDE</li> <li>7 Documenting Fiscal Year Data</li> <li>7.1 Annual Data</li> <li>7.1.1 Annual Data History</li> <li>7.2 Trainings</li> <li>7.3 Redemptions</li> <li>8 Documenting Compliance Investigations</li> <li>8.1 Investigations</li> </ul>                                                                                                    |        |
| <ul> <li>6.2.3 Daily and Monthly Batch Jobs</li> <li>6.3 Hours of Operation</li> <li>6.4 Contacts</li> <li>6.5 Account History for FDE</li> <li>7 Documenting Fiscal Year Data</li> <li>7.1 Annual Data</li> <li>7.1.1 Annual Data History</li> <li>7.2 Trainings</li> <li>7.3 Redemptions</li> <li>8 Documenting Compliance Investigations</li> <li>8.1 Investigation Related Lists</li> </ul>                                                                                                    | 60<br> |
| <ul> <li>6.2.3 Daily and Monthly Batch Jobs</li> <li>6.3 Hours of Operation</li> <li>6.4 Contacts</li> <li>6.5 Account History for FDE</li> <li>7 Documenting Fiscal Year Data</li> <li>7.1 Annual Data</li> <li>7.1.1 Annual Data History</li> <li>7.2 Trainings</li> <li>7.3 Redemptions</li> <li>8 Documenting Compliance Investigations</li> <li>8.1 Investigations</li> <li>8.1.1 Investigation Related Lists</li> <li>8.2 Violations</li> </ul>                                                        |        |
| <ul> <li>6.2.3 Daily and Monthly Batch Jobs</li> <li>6.3 Hours of Operation</li> <li>6.4 Contacts</li> <li>6.5 Account History for FDE</li> <li>7 Documenting Fiscal Year Data</li> <li>7.1 Annual Data</li> <li>7.1.1 Annual Data History</li> <li>7.2 Trainings</li> <li>7.3 Redemptions</li> <li>8 Documenting Compliance Investigations</li> <li>8.1 Investigations</li> <li>8.1.1 Investigation Related Lists</li> <li>8.2 Violations</li> <li>9 Documenting Sanctions and Claim Collections</li> </ul> | 60<br> |
| <ul> <li>6.2.3 Daily and Monthly Batch Jobs</li> <li>6.3 Hours of Operation</li> <li>6.4 Contacts</li> <li>6.5 Account History for FDE</li> <li>7 Documenting Fiscal Year Data</li> <li>7.1 Annual Data</li> <li>7.1 Annual Data History</li> <li>7.2 Trainings</li> <li>7.3 Redemptions</li> <li>8 Documenting Compliance Investigations</li> <li>8.1 Investigations</li> <li>8.1.1 Investigation Related Lists</li> <li>8.2 Violations</li> <li>9 Documenting Sanctions and Claim Collections</li> </ul>   | 60<br> |

| 9.2.1 Claim Collections History                                                         | 91  |
|-----------------------------------------------------------------------------------------|-----|
| 10 Creating FDE Records with the Master Workflow                                        | 93  |
| 10.1 Setting Entity Preference                                                          | 93  |
| 10.2 Creating Records                                                                   | 96  |
| 10.2.1 Annual Data                                                                      | 96  |
| 10.2.2 Training                                                                         | 99  |
| 10.2.3 Redemptions                                                                      | 101 |
| 10.2.4 Investigations                                                                   | 103 |
| 10.2.5 Violations                                                                       | 105 |
| 10.2.6 Sanctions                                                                        | 106 |
| 10.2.7 Claims                                                                           | 107 |
| 11 Creating or Editing Food Delivery Entity (FDE) Records from User Interface (screens) | 109 |
| 11.1.1 FDE Creation and Edit                                                            | 109 |
| 11.1.2 Annual Data Creation and Edit                                                    | 113 |
| 11.1.3 Training Creation and Edit                                                       | 118 |
| 11.1.4 Redemptions Creation and Edit                                                    | 121 |
| 11.1.5 Investigations Creation and Edit                                                 | 124 |
| 11.1.6 Violations Creation and Edit                                                     | 127 |
| 11.1.7 Sanctions Creation and Edit                                                      | 132 |
| 11.1.8 Claims Creation and Edit                                                         | 135 |
| 12 Account Merge Functionality                                                          | 139 |
| 12.1 Merge Account                                                                      | 139 |
| 12.2 Merge Account Advance Functions                                                    | 144 |
| 13 Account Unmerge Functionality                                                        | 146 |
| 13.1 Unmerge Account                                                                    | 146 |
| 14 Report Functionality                                                                 | 150 |
| 14.1 Compliance                                                                         | 151 |
| 14.2 Data Checks                                                                        | 161 |
| 14.2.1 Investigations Open for 3 Years or More                                          | 161 |
| 14.2.2 Open FDE Appeals                                                                 | 162 |
| 14.3 Identify Duplicate FDEs                                                            | 164 |
| 14.3.1 FDEs by FNS Number to Identify Duplicates                                        |     |

|    | 14.3.2 FDEs by State WIC ID to Identify Duplicates                                    | 166 |
|----|---------------------------------------------------------------------------------------|-----|
|    | 14.4 Standard Reports                                                                 | 167 |
|    | 14.4.1 Potential A50 Vendors (Fiscal Year)                                            | 167 |
|    | 14.4.2 Potential A50 Vendors (Monthly)                                                | 169 |
|    | 14.4.3 Violations for Investigations                                                  | 170 |
|    | 14.4.4 FDP Reports Investigations Records                                             | 171 |
|    | 14.4.5 Currently Authorized FDEs                                                      | 172 |
|    | 14.4.6 FDEs by Retail Category                                                        | 173 |
|    | 14.4.7 FDP Report SA Policy Settings                                                  | 173 |
|    | 14.4.8 FDP Report Vendor Training Records                                             | 174 |
|    | 14.4.9 Redemption Records                                                             | 175 |
|    | 14.4.10 All FDEs from recent FYs                                                      | 176 |
|    | 14.4.11 WIC and SNAP Redemptions (Yearly)                                             | 177 |
|    | 14.4.12 WIC and SNAP Redemptions (Monthly)                                            | 178 |
|    | 14.4.13 Vendors by County and FY                                                      | 179 |
|    | 14.4.14 Invalid FNS #s in a FDE file upload                                           | 180 |
|    | 14.4.15 State Agency Profiles                                                         | 180 |
| 15 | Functions Unique to FNS Users                                                         | 183 |
|    | 15.1 Creating a New State agency (PIMB Administrator only)                            | 183 |
|    | 15.2 Adding a New State agency Contact (PIMB Administrator only)                      | 185 |
|    | 15.3 Enabling a State agency Contact as a State agency User (PIMB Administrator Only) | 187 |
|    | 15.4 Deactivating a State Agency User (PIMB Administrator Only)                       | 191 |
|    | 15.5 Deactivating a State Agency (PIMB Administrator Only)                            | 194 |
|    | 15.6 Adding Training video (PIMB Administrator Only)                                  | 197 |
|    | 15.7 Editing Training video (PIMB Administrator Only)                                 | 199 |
|    | 15.8 Deleting Training video (PIMB Administrator Only)                                | 201 |
|    | 15.9 Creating a New List View (FNS Users only)                                        | 203 |
|    | 15.10 Cloning a List View (FNS Users only)                                            | 208 |
|    | 15.11 Utilizing the Display as Feature (FNS Users only)                               | 211 |
|    | 15.12 Accessing the FNS WIC Users Report (FNS Users only)                             | 214 |
|    | 15.13 Accessing the File Uploads Report (FNS Users only)                              | 216 |
|    | 15.14 File Upload Errors (PIMB Administrator Only)                                    | 219 |

| 16 Report Summary                                                   | 221 |
|---------------------------------------------------------------------|-----|
| 16.1 Report Summary Records                                         | 221 |
| 16.1.1 Record Types                                                 | 221 |
| 16.1.2 Record Statuses                                              | 225 |
| 16.2 Report Summary Reports                                         | 227 |
| 16.3 Report Summary Approval Process                                | 228 |
| 16.3.1 State agency users: Submit Report Summary for Approval       | 228 |
| 16.3.2 FNS Regional users: Report Summary Rejected or Approved      | 234 |
| 16.3.3 FNS Admins: Report Summary Mark as Reported or Not Available | 237 |
| 16.4 Save SA Report Summary page as PDF                             | 243 |
| 17 Appendix: File Upload Instructions                               | 246 |

# **1** Introduction to the Food Delivery Portal (FDP)

The U.S. Department of Agriculture (USDA), Food and Nutrition Services (FNS) introduces the Food Delivery Portal (FDP), which replaces The Integrity Profile (TIP). FDP is now the system for Special Supplemental Nutrition Program for Women, Infants, and Children (WIC) and State agencies (SAs) to fulfill their annual reporting requirements for the WIC Program. FDP allows SA users to submit and manage their data and FNS users to provide federal oversight of the WIC Program.

The data collected in FDP is critical to effective oversight of the WIC Program at the federal level because it provides FNS with information on SA performance with respect to FDE training, compliance, monitoring, and sanctions. In addition, FDP data can be used by SAs to assess trends in FDE compliance to identify areas for additional training, oversight, and monitoring.

This user manual provides SA and FNS users with instructions on the features and functions available within FDP. FDP allows SA users to submit and manage their data and FNS users to provide federal oversight of the WIC Program.

FDP is powered by Salesforce, a cloud computing service specializing in customer relationship management. Salesforce is a data-centric platform. FNS has acquired Salesforce to better provide flexible, scalable, and efficient applications with more robust data analytics across multiple program areas. The Salesforce platform allows for real-time information sharing and collaboration. Users can access free training on the Salesforce platform by visiting www.salesforce.com/services/learn/overview/.

### **1.1 Acronyms and Abbreviations**

| Term        | Expansion                                                                  |
|-------------|----------------------------------------------------------------------------|
| СМР         | Civil Money Penalty                                                        |
| DBA         | doing business as                                                          |
| ΕΟΥ         | End of Year                                                                |
| FDE         | Food Delivery Entity                                                       |
| FDP         | Food Delivery Portal                                                       |
| FNCS        | Food, Nutrition and Consumer Services                                      |
| FNS         | Food and Nutrition Service                                                 |
| NO          | National Office                                                            |
| PIV card    | Personal Identity Verification card                                        |
| PIMB        | Program Integrity and Monitoring Branch                                    |
| RO          | Regional Office                                                            |
| ROB         | Rules of Behavior                                                          |
| RMV         | Routine Monitoring Visits                                                  |
| SA          | State agency                                                               |
| SNAP        | Supplemental Nutrition Assistance Program                                  |
| STARS       | Store Tracking and Redemption System                                       |
| TIP         | The Integrity Profile                                                      |
| USDA        | United States Department of Agriculture                                    |
| eAuth       | eAuthentication                                                            |
| WIC Program | Special Supplemental Nutrition Program for Women,<br>Infants, and Children |
|             | ,                                                                          |

The following acronyms are used throughout the FDP User Manual.

## **1.2 Required Fields**

Chapters 5 to 9 of this document present a detailed look at the fields in the FDP application. These sections note the field name and a brief definition or description of the field contents. Not all fields are required for all records. For more information on required fields, please see the Required Fields Document on PartnerWeb.

## 2 User Roles

The Food Delivery Portal (FDP) has two types of user roles. The representatives of each State agency (SA) hold the SA user role and are referenced later in this manual as "SA users." The federal users include FNS employees and contractors from Regional Offices (RO) and the FNS National Office and are referenced later in this manual collectively as "FNS users". The FNS users are assigned the FDP User role, for which there are additional permission sets that grant either Regional Office or Administrator actions to those accounts. This manual will, at times, reference the individual permissions sets as FDP User, RO Users, and Admin Users. Each role and its unique permissions are described below.

#### 2.1 SA Users

SA users are the employees and contractors who are responsible for operating the WIC Program on behalf of their SAs. SA users administer the WIC Program in accordance with federal regulations; advise local agencies and vendors on all aspects of program operations; and provide required data on vendors to FNS, which uses this data to conduct federal oversight. SA users access FDP through the Salesforce Experience Cloud, which requires an Experience Cloud license, otherwise known as an SA FDP License, which SA users will request by emailing the FDP Help Desk email, <u>SM.fn.FDPHelp@usda.gov</u>.

#### 2.2 RO Users

RO users are FNS employees from the various Regional Offices who can view all SA and Food Delivery Entity (FDE) data. Regional staff provide a critical oversight role and represent the interests of their SAs to the FNS National Office. These users oversee the SA vendor management and oversight activities to ensure the SAs comply with WIC Program regulations. RO users access FDP through the Salesforce Service Cloud, which requires a Lightning Service Cloud license.

#### 2.3 FNS National Office FDP Users

FNS National Office FDP users, also known as FNS users, are FNS employees or contractors who can view all SA and FDE data. FNS users access FDP through the Salesforce Service Cloud, which requires a Lightning Service Cloud license.

## 2.4 Admin Users

Admin users are FNS National Office employees or contractors who can view all SA and FDE data. They have the following additional actions available with FDP:

- Manage user licenses,
- Create and Edit State agencies,
- Mark the final SA compliance report summaries as reported or not available for a fiscal year,
- Gather the results of all SA compliance reports into a national view,
- Perform maintenance activities on the SA record and users.

Admin Users access FDP through the Salesforce Service Cloud, which requires a Lightning Service Cloud license.

# **3 Logging into the Food Delivery Portal**

Each user will need to request a login account for the Food Delivery Portal (FDP). These login accounts will need a United States Department of Agriculture (USDA) Level II eAuthentication (eAuth) account. The following sections provide detailed steps necessary to log in to FDP.

To create a login account, new users will need to follow the steps in these two sections:

1. To create a Level II eAuth account; see <u>section 3.1</u>.

# *Please Note: FNS users have an eAuth account created as part of their initial onboarding with FNS. FNS users should ensure that their PIV card is active and then follow the instructions in <u>section 3.2</u> to request access to FDP.*

2. Request that FDP access be added to your eAuth account; see section 3.2.

Once your account is created, <u>section 3.3</u> provides the steps to log in to the system.

Note: Changes are coming to the login process with the adoption of login.gov for all current and new FDP State agency users. The date for the transition to Login.gov will be announced at a later date, but information can be found at <u>Login.gov</u> website, and more will be shared as it becomes available.

#### 3.1 How to Create an eAuthentication Account

This section will help State agency (SA) users create a Level II eAuth account using the following steps:

- 1. Go to USDA's eAuth Home Page.
- 2. Click on the "Create Account" menu.

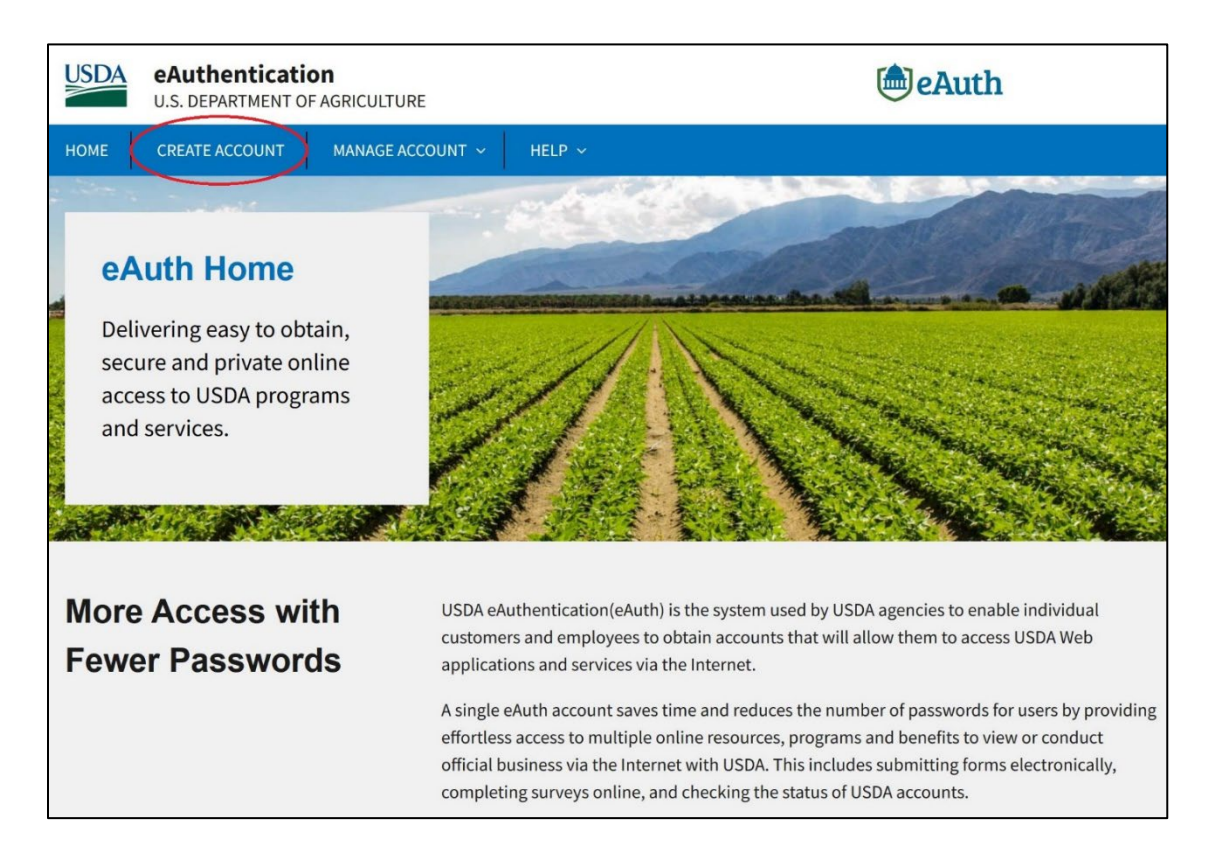

3. From the Account Registration page, select the option for "Customer" and then click on the "Continue" button.

| An off     | An official website of the United States government Here's how you know ~ |                       |        |  |  |  |  |       |
|------------|---------------------------------------------------------------------------|-----------------------|--------|--|--|--|--|-------|
| USDA       | eAuthenticatio                                                            | AGRICULTURE           |        |  |  |  |  | eAuth |
| HOME       | CREATE ACCOUNT                                                            | MANAGE ACCOUNT $\sim$ | HELP ~ |  |  |  |  |       |
|            |                                                                           |                       |        |  |  |  |  |       |
| Ac         | count Regist                                                              | tration 🕜             |        |  |  |  |  |       |
| Wh         | at type of user ar                                                        |                       |        |  |  |  |  |       |
| $\bigcirc$ | Customer                                                                  | e you.                |        |  |  |  |  |       |
| 0          | USDA Employee / Cont                                                      | tractor               |        |  |  |  |  |       |
| 0          | Other Federal Employe                                                     | ee / Contractor       |        |  |  |  |  |       |
|            | Continue                                                                  |                       |        |  |  |  |  |       |

- 4. Type your business email address into the email address field and click on the "Submit" button.
- 5. eAuth requires you to complete a multi-step process to set up your account. There is an email confirmation sent to you at each step below, which opens the next step for you.
  - a. Verify your email account by responding to the email received.
  - b. Set up your general account information with your name and password.
  - c. Verify your account.
    - i. Go back to the eAuth website (<u>https://www.eauth.usda.gov/</u>).
    - ii. In the Manage Account menu, choose Update Account.
    - iii. Verify your identity by following the online instructions. This will pull in your credit bureau information for you to verify.

Once your account is verified, you should be ready to proceed to the steps for requesting access to FDP shown in <u>section 3.2</u>.

#### **3.2 Requesting Access to FDP**

All user groups need to submit an FNS-674 to access FDP. The complete process is outlined below:

- 1. The user will receive an FNS-674 via email from <u>SM.fn.FDPHelp@usda.gov</u>.
- 2. The user fills out the User Information section of the FNS-674.
  - a. Fields 14-16 are prepopulated.
    - i. 14. System Name: "Food Delivery Portal (FDP)"
    - ii. 15. Type of Access / Role: Non-Privileged
    - iii. 16. Action Requested: Add
  - b. Fields 17-19 should remain blank.
  - c. Field 20 should contain detailed text that needs to be updated with the correct values.
  - d. For State agency users, please use the following after updating the State agency value: "FNCS Org (Salesforce) Environment(s): Production, UAT; Role: System generated after a State agency contact is created; License Type: Partner Community; Profile: FNSWIC\_State Agency User Profile; State Agency represented: \_\_\_\_\_; Public Groups: FNS WIC Portal Users"
    - i. For FNS employees/contractors, please use the following after updating the Region value if needed and your username with your USDA email address:
      "FNCS Org (Salesforce) Environment(s): Production, FDP-UAT (fncs-uat.my.salesforce.com without enhanced domains); Role: FNS WIC FDP User; License Type: Salesforce; Profile: FNSWIC\_FDP Standard User; Public Groups: FNS WIC Portal Users; Permission Sets: FNSWIC FDP Community Access, Salesforce Classic Permissions; Region represented: \_\_\_\_\_; User name: \_\_\_\_"
    - ii. For FDP Administrators, please use the following:
      "FNCS Org (Salesforce) Environment(s): FDP-Production, FDP-UAT (fncs--uat.my.salesforce.com without enhanced domains), WICQA; Role: FNS WIC FDP User; License Type: Salesforce; Profile: System Administrator, FNSWIC\_FDP Standard User; Public Groups: FNS WIC Portal Users; Permission Sets: FNSWIC FDP Community Access, FNSWIC FDP PIMB Administrator, Salesforce Classic Permissions; User name: \_\_\_\_\_"
- 3. The Privacy Act Statement, Rules of Behavior (ROB) Food, Nutrition and Consumer Services (FNCS) General User, and User Acknowledgement sections should be reviewed carefully.

|                                                                                                    |                                                                                                    | User A                                                                                                    | Access Re                                                                                                    | equest Fo                                                                                                    | orm                                                                                                    |                                                                                                    |                                                                                                    |
|----------------------------------------------------------------------------------------------------|----------------------------------------------------------------------------------------------------|----------------------------------------------------------------------------------------------------|----------------------------------------------------------------------------------------------------|----------------------------------------------------------------------------------------------------|----------------------------------------------------------------------------------------------------|----------------------------------------------------------------------------------------------------|----------------------------------------------------------------------------------------------------|
| According to the Paperwork F<br>displays a valid OMB control<br>estimated to average 10 minu<br>completing and reviewing the<br>suggestions for reducing this<br>ATTN: PRA (0584-0532). Do | Reduction Act of 1995<br>humber. The valid Office<br>tes per response, inc<br>e collection of inform<br>burden, to: U.S. Depa<br>not return the completion | i, an agency may n<br>IB control number<br>luding the time for r<br>ation. Send comm<br>artment of Agricultu<br>tted form to this add | ot conduct or spons<br>for this information of<br>eviewing instruction<br>nents regarding this<br>re, Food and Nutritio<br>dress. | sor, and a person is<br>collection is 0584-0<br>s, searching existin<br>s burden estimate<br>on Services, Office | s not required to respon<br>532. The time required<br>g data sources, gatheri<br>or any other aspect o<br>of Policy Support, 1320 | nd to, a collection<br>I to complete this<br>ng and maintaini<br>f this collection<br>D Braddock Place | n of information unless<br>s information collection<br>ing the data needed, an<br>of information, includin<br>e, Alexandria, VA 22314 |
|                                                                                                    |                                                                                                    |                                                                                                    | User Inform                                                                                                    | nation                                                                                                    |                                                                                                    |                                                                                                    |                                                                                                    |
| 1. Last Name                                                                                                    | First N                                                                                                    | ame                                                                                                    | Middle Name                                                                                                    | 2. Title                                                                                                    |                                                                                                    |                                                                                                    | 3. Date of Reques                                                                                                    |
|                                                                                                    |                                                                                                    |                                                                                                    |                                                                                                    |                                                                                                    |                                                                                                    |                                                                                                    |                                                                                                    |
| 4. Work Email                                                                                                    |                                                                                                    |                                                                                                    | 5. USDA E-Auth                                                                                                    | User ID, (if app                                                                                                 | licable)                                                                                                    |                                                                                                    |                                                                                                    |
|                                                                                                    |                                                                                                    |                                                                                                    |                                                                                                    |                                                                                                    |                                                                                                    |                                                                                                    |                                                                                                    |
| 6. Type of User (select of                                                                                                    | one) 7. Telephone                                                                                                    | 8. Contrac                                                                                                    | et Expiration Dat                                                                                                    | e (if applicable)                                                                                                | 9. Temporary Emplo                                                                                                    | yee Expiration                                                                                         | n Date (if applicable)                                                                                                    |
| 40.0                                                                                                    |                                                                                                    |                                                                                                    |                                                                                                    |                                                                                                    |                                                                                                    |                                                                                                    |                                                                                                    |
| 10. Company/Agency                                                                                                    | 11. Function                                                                                                    | al Area                                                                                                    | 12.                                                                                                    | Division/Branc                                                                                                   | n                                                                                                    |                                                                                                    |                                                                                                    |
|                                                                                                    |                                                                                                    |                                                                                                    |                                                                                                    |                                                                                                    |                                                                                                    |                                                                                                    |                                                                                                    |
| 13. Physical Duty Locat                                                                                                    | ion (select one)                                                                                                    | nysical Duty St                                                                                                    | reet Address                                                                                                    |                                                                                                    |                                                                                                    | Suite/U                                                                                                | nit #                                                                                                    |
| City                                                                                                    |                                                                                                    | State                                                                                                    |                                                                                                    | ZIP Cor                                                                                                    | 1e                                                                                                    |                                                                                                    |                                                                                                    |
| ony                                                                                                    |                                                                                                    |                                                                                                    |                                                                                                    |                                                                                                    |                                                                                                    |                                                                                                    |                                                                                                    |
| 14. System Name                                                                                                    |                                                                                                    | 15                                                                                                    | . Type of Access                                                                                                    | /Role                                                                                                    |                                                                                                    | 16. Action                                                                                             | Requested                                                                                                    |
| -                                                                                                    |                                                                                                    |                                                                                                    |                                                                                                    |                                                                                                    |                                                                                                    |                                                                                                    | •                                                                                                    |
| 17 Svetem Login Lleer                                                                                                    |                                                                                                    | 19                                                                                                    | Program and F                                                                                                    | orm (applicable                                                                                                  | for EPRS)                                                                                                    |                                                                                                    |                                                                                                    |
| 17. Oysteni Login Oser                                                                                                    |                                                                                                    |                                                                                                    | . Program and r                                                                                                    | onn (applicable                                                                                                  | 10/11/10)                                                                                                    |                                                                                                    |                                                                                                    |
|                                                                                                    |                                                                                                    |                                                                                                    |                                                                                                    |                                                                                                    |                                                                                                    |                                                                                                    |                                                                                                    |
|                                                                                                    | 3                                                                                                    |                                                                                                    |                                                                                                    |                                                                                                    |                                                                                                    |                                                                                                    |                                                                                                    |
| 19. State/Locality Codes                                                                                                    |                                                                                                    |                                                                                                    | (if "Other" is as                                                                                                    | locted in fields                                                                                                 | 6 or 13) (attach se                                                                                                    | parate sheet if                                                                                        | more space is                                                                                                    |
| 19. State/Locality Codes<br>20. Comments or Speci                                                                                                    | al Instruction and                                                                                                    | or Justification                                                                                                    |                                                                                                    | lected in neius                                                                                                  | <b>0 01 10</b> . juliu011 00                                                                                                    |                                                                                                    |                                                                                                    |

- 4. After reviewing all sections required by the form instructions, the user should sign and date the appropriate fields.
  - a. SA users must print and sign the FNS-674 with an ink signature.
  - b. FNS users should use their PIV card to create a digital signature.
- 5. Users then forward the document to their supervisor for their review and approval. For SA users, the supervisor will send the signed FNS-674 to the appropriate Regional Office (RO) user for review and submission.
- 6. Once the FNS-674 is reviewed, signed, and approved by all parties, the completed form is forwarded to the FDP Help Desk email, <u>SM.fn.FDPHelp@usda.gov</u>. The completed form undergoes an internal review process before approval or denial. If approved, the new user receives a Welcome Packet via email that contains instructions on how to log in to FDP.

All user groups also need to submit a STARS Confidentiality Agreement to access FDP. Please contact the FDP Help Desk email, <u>SM.fn.FDPHelp@usda.gov</u> for more information.

### 3.3 Log in to FDP

The following steps describe how SA and FNS users may log in to FDP.

- 1. Go to the <u>WIC Gateway</u>.
- 2. On the FDP Landing Page, choose the correct login button for your user role, which will send you to the eAuth login page.
  - a. SA users should click on the "State Agency Login" button, which is bordered in red in the picture below.

| An official website of the United States government Here's how you know =                                                                                              |
|----------------------------------------------------------------------------------------------------|
| USDA WIC Gateway<br>U.S. DEPARTMENT OF AGRICULTURE                                                                                                    |
|                                                                                                    |
|                                                                                                    |
| Welcome to the WIC Gateway!                                                                                                    |
|                                                                                                    |
| This is your gateway to all FNS WIC systems. Please scroll to banner of the system you would like to access.                                                           |
| WIC<br>FOOD<br>DELIVERY<br>PORTAL                                                                                                    |
| EDD is the federal system that WIC State agencies use to report on WIC Vender Management activities. This system was                                                   |
| PDP is the rederal system that with State agencies use to report of with verticin management activities. This system was                                               |
| previously known as The Integrity Profile (TIP). It was updated and launched with a new name in FY 2021.                                                               |
| Please click the appropriate button to log into your account:                                                                                                    |
| State Agency Login FNS User Login                                                                                                    |
| If you do not already have an account, please follow the steps below to create one.<br><b>Please note:</b> Each user will need an account; accounts may not be shared. |
|                                                                                                    |

b. FNS users should click on the "FNS User Login" button.

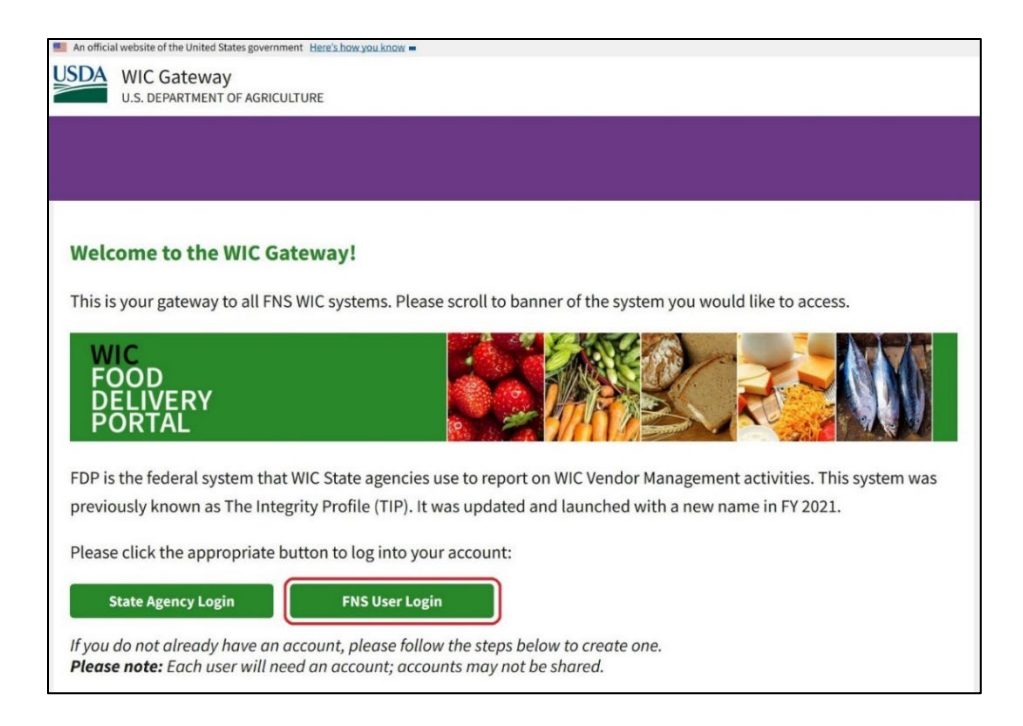

- 3. From the USDA eAuth page, enter your user credentials.
  - a. SA users should enter their User ID and Password on the right.
  - b. FNS users should click on the "Log In with PIV/CAC" button on the left.

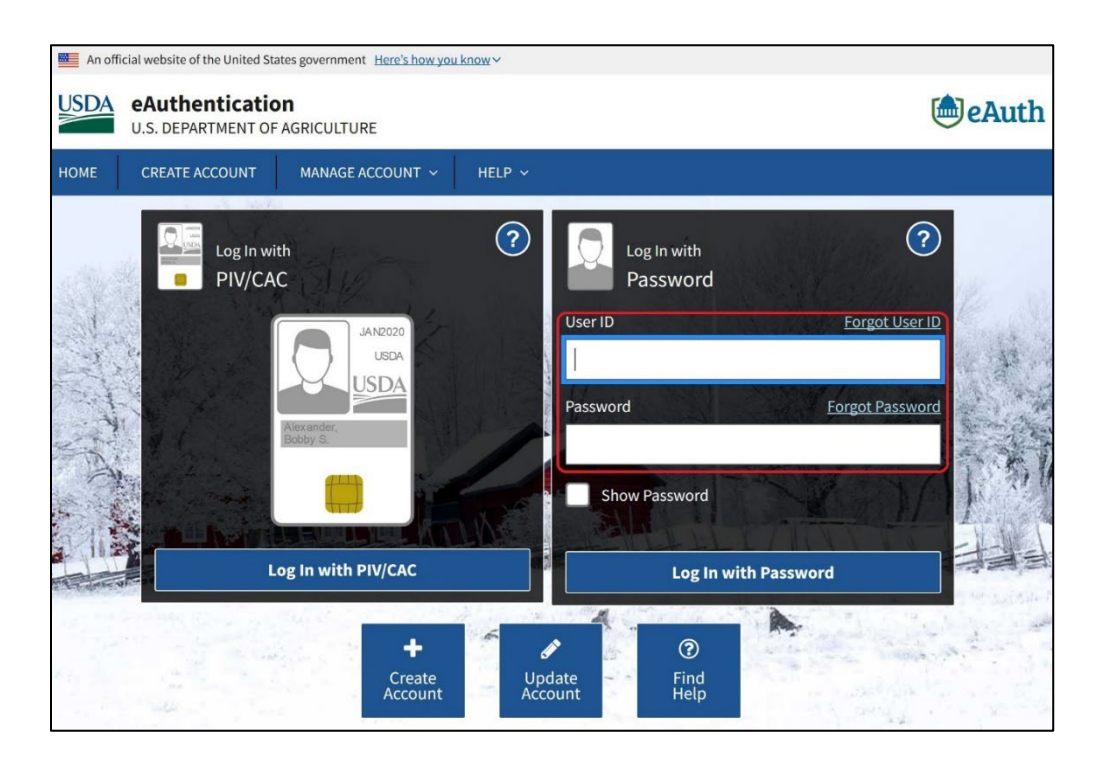

4. A successful login takes the user to the FDP home page, which is described in section 4.1.

## **4 Search and Navigation**

Salesforce provides built-in search and navigation features that operate slightly differently than those found in other platforms. The following sections will guide users in searching and navigating the Food Delivery Portal (FDP).

#### 4.1 Home Page

The home page is viewable immediately upon logging in. Each user group has a unique default home page, which are described below.

#### 4.1.1 State Agency Home Page

The State agency (SA) home page contains the Search Bar, menus at the top of the home page, FDP Training Videos and the Create a New Food Delivery Entity box. Here is an example of this page:

| USDA Food Delivery Portal HOME HOME MY STATE AGENCY                                                                                                    | FOOD DELIVERY ENTITIES | More V Q Search                                                | 🚊 🙆 Test Demo SA user         |
|----------------------------------------------------------------------------------------------------|------------------------|----------------------------------------------------------------|-------------------------------|
| WIC<br>FOOD<br>DELIVERY<br>PORTAL                                                                                                    | 0                      |                                                                |                               |
|                                                                                                    | Welcom                 | ne!                                                            | OMB Control Number: 0584-0401 |
|                                                                                                    |                        |                                                                | Expiration Date: 12/31/2024   |
| FDP Training Videos  The following links are training videos intended to introduce FDP users to key features of FDP.      Correcting FIBE Upload Errors      Crasting a New FDE      Crasting a Redemption Record |                        | Validate FNS Number<br>FNS Number                              | Valdee                        |
| Creating an Annual Data Record     Creating State Agency Policy                                                                                                    |                        | Create a New Food Delivery Entity                              |                               |
| Creating Training Record     Editing an EDE                                                                                                    |                        | Food Delivery Entity Information                               |                               |
| File Upload                                                                                                    |                        | Please enter your information in the fields below to set up th | e new FDE.                    |
| Navigating within FDP                                                                                                    |                        | *Business Name                                                 |                               |
| Retrieve From SNAP and View SNAP Store Information                                                                                                    |                        | State WIC ID                                                   |                               |
|                                                                                                    |                        |                                                                |                               |
|                                                                                                    |                        |                                                                |                               |

#### 4.1.2 FNS User Home Page

The Food and Nutrition Service (FNS) user home page contains the Search Bar, menus at the top of the home page, Salesforce event and task controls and training videos. The Program Integrity and Monitoring Branch (PIMB) account also has the FNS WIC New State Agency box. Here is an example of this page:

| USDA Food Delivery Portal                             | Q Search                                                                                                    | 🛛 🖓 🖬 🗠 ? 🏟 Ք 🗑                                              |
|-------------------------------------------------------|----------------------------------------------------------------------------------------------------|--------------------------------------------------------------|
| FNS WIC FDP Home Accounts V Reports V Dashboards V    | Report Summaries 🗸 🗸                                                                                                    | /                                                            |
| WIC<br>FOOD<br>DELIVERY<br>PORTAL                     |                                                                                                    |                                                              |
|                                                       | Welcome!                                                                                                    |                                                              |
|                                                       |                                                                                                    | OMB Control Number: 0584-0401<br>Expiration Date: 12/31/2024 |
| Today's Events                                        | FDP Training Videos Update Links                                                                                                    | FNS WIC Create New State Agency                              |
|                                                       | The following links are training videos intended to introduce FDP users to key<br>features of FDP.<br>• Correcting Tile Upload Errors<br>• Creating as Referention Beneral | * State Agency Name<br>* Acronym                             |
| Looks like you're free and clear the rest of the day. | Creating an Annual Data Record                                                                                                    | *ENS Region                                                  |
| View Calendar                                         | Creating State Agency Policy                                                                                                    | NERO                                                         |
|                                                       | Creating Training Record                                                                                                    | *Governing Agency                                            |
| Today's Tasks                                         | Editing an FDE     File Unload                                                                                                    |                                                              |

#### 4.2 Menus

At the top of each screen, FDP provides navigation options. Users can determine which menu they are on by looking for the green line and green shading applied over the selected tab (please see the screenshot of the home page in <u>section 4.1.2</u>). Some of these options will be visible to all user groups, and some are only available to certain roles. Here are the options which are available:

- **Home**: This returns the user to the FDP home page. The home page for each user group is described in <u>section 4.1</u>.
- **My State Agency**: This takes the State agency (SA) user to the SA account page; see Chapter 5. State agencies will only see their own data.
- Food Delivery Entities: This takes the SA user to a list view page focused on their Food Delivery Entities (FDEs); see section 6. By default, this will show the user's most recently viewed records; however, there are multiple list views available to the SA user on this page. List views are described in greater detail in section 4.4. This feature will be accessible in a future release.
- **Upload**: This takes the SA user to the upload file page; see the <u>appendix File Upload Instructions</u>. States will be able to upload comma delimited (.csv) and XML (.xml) format files from this page.
- **Reports**: This takes the user to the reports page; see <u>section 12</u>.
- **Dashboards**: This takes the user to any user dashboard for the application. FDP will be looking to develop SA and FNS User dashboards as future functionality.
- **Report Summaries:** This takes the user to the Report Summary page; see section 14.1
- Accounts Menu: Available only to FNS users. This provides the FNS user with the ability to choose between seeing SA pages or FDE pages.

The display of the navigation menu options is sensitive to the user's display zoom setting, hiding, or revealing menu options based on the available display area. If not, all menu options can be displayed; the user will see a "More" option with a down arrow, and opening this will show the other menu options.

### 4.3 Performing a Search via the Search Bar

The Search Bar at the top of the screen allows users to search through all records in the system. Users can use this search feature to quickly find results by name. This search will return FDE and SNAP Store Information records.

All users can perform a search via the Search Bar by using the following steps:

- 1. Click on the Search Bar.
- 2. Type the name of the item you want to search for, and then press the Enter key on your keyboard. The search function will try to match selections as you are typing. If the FDE name you want appears in this drop-down menu, you can click on it to go to that item's account without hitting the Enter key.

| HOME MY STATE AGENCY More 🗸 | Q Bob's Grocery                          |
|-----------------------------|------------------------------------------|
|                             | Q "Bob's Grocery"                        |
| WIC                         | Bob's Grocery<br>Account                 |
|                             | Bob's Garage & Grocery Outlet<br>Account |
| PORTAI                      | JOHN BOY'S GROCERY MART<br>Account       |
|                             | 200 5                                    |

 The Search Results screen shows the FDEs associated with your entered search text. The Account Name value has a link; clicking it will take you to the account page for that result as depicted in the screenshot below. More information on FDE account pages is available in <u>section</u> <u>6.1</u>.

| н | OME         | MY STATE AGENCY | FOOD DELIVERY ENTITIES                         | UPLOAD                  | More 🗸                 |            |                    | <b>Q</b> Search |              |        | 0 |
|---|-------------|-----------------|------------------------------------------------|-------------------------|------------------------|------------|--------------------|-----------------|--------------|--------|---|
|   | Search Resu | llts            | Showing results for "Bob's Grocer              | y" and "boy's Grocery". |                        |            |                    |                 |              |        |   |
|   | Accounts    |                 | Accounts<br>22 Results • Sorted by Relevance ▼ |                         |                        |            |                    |                 |              |        |   |
|   |             |                 | ACCOUNT NAME                                   | PARENT ACCOUNT          | ACCOUNT RECORD TYPE    | FNS REGION | CHAIN STORE NUMBER | STREET NUMBER   | STREET NAME  | CITY   |   |
|   |             |                 | Bob's Grocery                                  |                         | Food Delivery Entity   | MARO       |                    |                 | Happy Street | Vienna |   |
|   |             |                 |                                                |                         | SNAP Store Information |            |                    |                 |              |        |   |

#### 4.4 List Views

List views provide a way to navigate records —different list views show predefined groups of records that the user can further sort, filter, or search. In addition to the list views predefined within FDP, users may create and save unique list views. The following sections detail steps for using list views.

#### 4.4.1 Selecting a List View

List view pages within FDP display a default view. The following steps are an example of how users may change the list view displayed:

1. Click on the Food Delivery Entities menu. An equivalent option for an FNS user would be the Accounts menu.

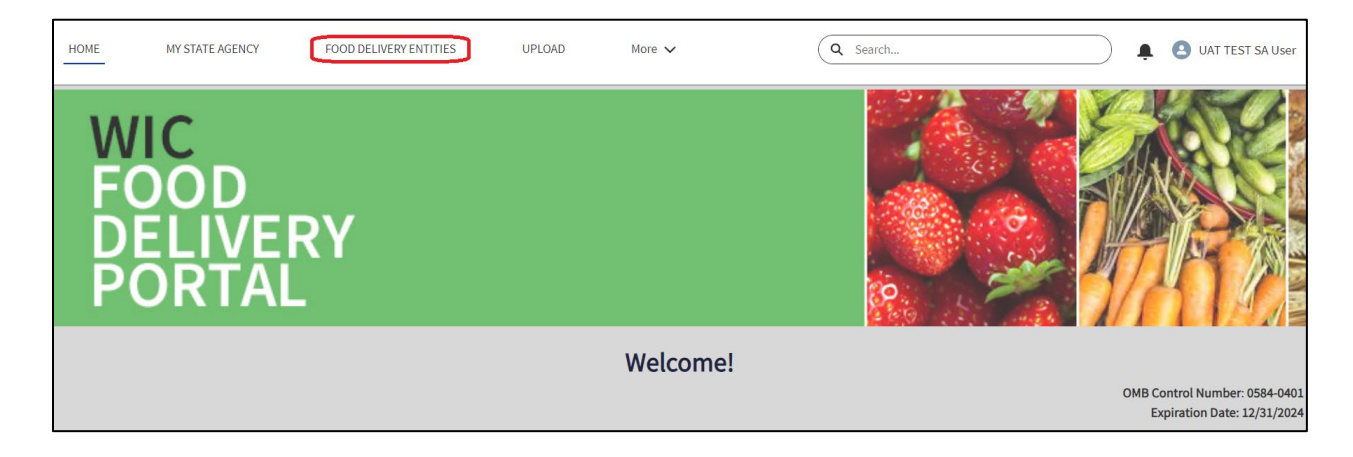

2. The Agency Food Delivery Entities list view is the default list view that SA users see on the Food Delivery Entities menu.

| USDA      | Food Delivery Portal<br>U.S. DEPARTMENT OF AGRICULTURE                                     | HOME               | MY STATE AGENCY                 | FOOD DELIVER | Y ENTITIES         | More 🗸          | Q Search | les                  | $\square$ | 0 |
|-----------|--------------------------------------------------------------------------------------------|--------------------|---------------------------------|--------------|--------------------|-----------------|----------|----------------------|-----------|---|
| 2 items • | Accounts<br>Agency Food Delivery Entities<br>Sorted by Account Name • Filtered by All acco | unts - Account Rec | ord Type • Updated a minute ago | u.           |                    |                 | ٩        | Search this list     | \$t =     | C |
|           | Account Name 1                                                                             | ~                  | Business Name                   | ~            | DBA                |                 | ~        | Food Delivery Method | ~         |   |
| 1         | Bob's Grocery                                                                              |                    | Bob's Grocery                   |              | Bob's Grocery ar   | nd Delicatessen |          | Retail               |           | • |
| 2         | T's Grocery and Deli                                                                       |                    |                                 |              | T's Nutritional Fo | ood             |          | Retail               |           |   |
|           |                                                                                            |                    |                                 |              |                    |                 |          |                      |           |   |
|           |                                                                                            |                    |                                 |              |                    |                 |          |                      |           |   |

- 3. Click on the downward facing arrow next to the Agency Food Delivery Entities list view to display the other list views that can be applied. List views that are available by default to all users include:
  - Agency Food Delivery Entities

- My State Agency
- Recently Viewed (Pinned List)
- Recently Viewed Accounts

| USDA      | Food Delivery Portal<br>U.S. DEPARTMENT OF AGRICULTURE | HOME | MY STATE AGENCY | FOOD DELIVE | RYENTITIES         | More 🥆          | Q Se | arch                 |             | 0 |
|-----------|--------------------------------------------------------|------|-----------------|-------------|--------------------|-----------------|------|----------------------|-------------|---|
| E         | Accounts<br>Agency Food Delivery Entities              |      |                 |             | 1                  |                 |      | 0.00                 | 1.          |   |
| 2 items • | LIST VIEWS                                             |      |                 |             |                    |                 |      | Q Search this list   | \$ <b>1</b> | G |
|           | <ul> <li>Agency Food Delivery Entities</li> </ul>      |      |                 |             | DBA                |                 | ~    | Food Delivery Method | ~           |   |
| 1         | My State Agency                                        |      |                 |             | Bob's Grocery an   | id Delicatessen |      | Retail               |             | • |
| 2         | Recently Viewed (Pinned list)                          |      |                 |             | T's Nutritional Fo | bod             |      | Retail               |             | • |
|           | Recently Viewed Accounts                               |      |                 |             |                    |                 |      |                      |             |   |
|           |                                                        |      |                 |             |                    |                 |      |                      |             |   |
|           |                                                        |      |                 |             |                    |                 |      |                      |             |   |
|           |                                                        |      |                 |             |                    |                 |      |                      |             |   |

#### 4.4.2 Using the "Search this List" within a List View

List views are pre-defined searches that retrieve up to 2,000 records. The "Search this list" feature will allow you to search within these 2,000 records and look in the columns displayed on the screen for the requested records.

Any user can take the following steps to utilize the "Search this List" function from any list view. The examples in this section use screens available to the FNS users, and the SA users' screens will work similarly.

1. The "Search this List" function appears on the right side of the list view.

| USDA           | Food D                              | Velivery Portal                                                                                                    | Q         | Search            |        |                       |                                             | ★• ■ @ ? \$                    |        |
|----------------|-------------------------------------|----------------------------------------------------------------------------------------------------|-----------|-------------------|--------|-----------------------|---------------------------------------------|--------------------------------|--------|
| ***            | FNS                                 | WIC FDP Home Accounts 🗸                                                                                                    | Reports   | s 🗸 Dashl         | board  | ls 🗸 User Provisio    | oning Requests Report Summaries 🗸           |                                |        |
| 50+ i<br>secor | Acco<br>Act<br>tems • Se<br>nds ago | unts<br><b>ive State Agencies</b><br><i>i</i> ve State Agency Name • Filtered by All accounted by State Agency Name • Filtered by All accounted by All accounted by All acco | ints - De | activate SA?, Acc | ount   | Record Type • Updated | a few Q. Search this list                   | Discover Companies Printable   | e View |
|                |                                     | State Agency Name 1                                                                                                    | ~         | Acronym           | $\sim$ | FNS Region V          | Governing Agency                            | $\checkmark$ Deactivate $\lor$ |        |
| 1              |                                     | ACL Acoma, Canoncito, and Laguna                                                                                                    |           | A1                |        | SWRO                  | Acoma-Canoncito-Laguna                      |                                | •      |
| 2              |                                     | Alabama                                                                                                    |           | AL                |        | SERO                  | AL State Department of Public Health        |                                | •      |
| 3              |                                     | Alaska                                                                                                    |           | AK                |        | WRO                   | AK Department of Health and Social Services |                                | -      |
| 4              |                                     | American Samoa                                                                                                    |           | AS                |        | WRO                   | AS Department of Human and Social Services  |                                |        |
| 5              |                                     | Arizona                                                                                                    |           | AZ                |        | SWRO                  | AZ Department of Health Services            |                                | •      |
| 6              |                                     | Arkansas                                                                                                    |           | AR                |        | SWRO                  | AR Department of Health                     |                                | •      |
| 7              |                                     | California                                                                                                    |           | CA                |        | WRO                   | CA Department of Public Health              |                                | -      |

2. As an example, we will search the Active State Agencies list view for SAs who have the phrase "Department of Public" as part of their Governing Agency name by typing "Department of Public" into the "Search this List" bar and pressing the Enter key on the keyboard. SAs associated with this phrase are now displayed, while other SAs have been removed from the list view.

| USDA    | Food D         | All V C                                                                                              | Search Accounts a       | ind more                 | * •                                               | ) 🗄 ? 🅸 🐥 🐻           |
|---------|----------------|----------------------------------------------------------------------------------------------------|-------------------------|--------------------------|---------------------------------------------------|-----------------------|
| :::     | FNS            | WIC FDP Home Accounts V Reports V I                                                                  | Dashboards 🗸            |                          |                                                   | 1                     |
| 10 item | Accou<br>Activ | nts<br>/e State Agencies 🗩 🖈<br>ed by State Agency Name + Filtered by All accounts - Deactivate SA?, | Account Record Type • 1 | Updated a few seconds ag | New Discover Companies                            | Import Printable View |
|         |                | State Agency Name 1                                                                                  | 🗸 Acronym 🗸             | FNS Region 🗸 🗸           | Governing Agency                                  | ✓ Deactivate ✓        |
| 1       |                | Alabama                                                                                              | AL                      | SERO                     | AL State Department of Public Health              |                       |
| 2       |                | California                                                                                           | CA                      | WRO                      | CA Department of Public Health                    |                       |
| 3       |                | Colorado                                                                                             | со                      | MPRO                     | CO Department of Public Health and Environment    |                       |
| 4       |                | Commonwealth of the Northern Mariana Islands                                                         | C7                      | WRO                      | CNMI Department of Public Health                  |                       |
| 5       |                | Connecticut                                                                                          | СТ                      | NERO                     | CT Department of Public Health                    |                       |
| 6       |                | Georgia                                                                                              | GA                      | SERO                     | GA Department of Public Health                    |                       |
| 7       |                | Guam                                                                                                 | GU                      | WRO                      | GU Department of Public Health & Social Services  |                       |
| 8       |                | Iowa                                                                                                 | IA                      | MWRO                     | IA Department of Public Health                    |                       |
| 9       |                | Massachusetts                                                                                        | MA                      | NERO                     | MA Department of Public Health                    |                       |
| 10      |                | Montana                                                                                              | MT                      | MPRO                     | MT Department of Public Health and Human Services |                       |

3. To display all SAs within the Active State Agencies list view, click the X button within the Search this List bar or delete the phrase "Department of Public" from the "Search this List" bar using your keyboard, and then press the Enter key to refresh the page.

| USDA    | FOOD D                  | All                                                                                                    | Q      | Search Acco    | unts a  | nd more          |        |                                                  | ★ - 8 ?   | \$ 🖡 👩         |
|---------|-------------------------|----------------------------------------------------------------------------------------------------|--------|----------------|---------|------------------|--------|--------------------------------------------------|-----------|----------------|
| ***     | FNS                     | WIC FDP Home Accounts V Reports V                                                                          | Da     | shboards 🗸     |         |                  |        |                                                  |           | /              |
| 10 item | Accou<br>Actions • Sort | nts<br><b>ve State Agencies</b> <i>m</i> ed by State Agency Name • Filtered by All accounts • Deactivate S | A?, Ac | count Record T | ýpe • l | Jpdated 24 minut | es ago | New Discover Companies                           | Import    | Printable View |
|         |                         | State Agency Name 🕇                                                                                        | ~      | Acronym        | ~       | FNS Region       | ~      | Governing Agency                                 | ∽ Deactiv | rate 🗸         |
| 1       |                         | Alabama                                                                                                    | â      | AL             |         | SERO             |        | AL State Department of Public Health             |           |                |
| 2       |                         | California                                                                                                 |        | CA             |         | WRO              |        | CA Department of Public Health                   |           | T              |
| 3       |                         | Colorado                                                                                                   |        | со             |         | MPRO             |        | CO Department of Public Health and Environment   |           |                |
| 4       |                         | Commonwealth of the Northern Mariana Islands                                                               |        | C7             |         | WRO              |        | CNMI Department of Public Health                 |           |                |
| 5       |                         | Connecticut                                                                                                |        | СТ             |         | NERO             |        | CT Department of Public Health                   |           |                |
| 6       |                         | Georgia                                                                                                    |        | GA             |         | SERO             |        | GA Department of Public Health                   |           |                |
| 7       |                         | Guam                                                                                                    |        | GU             |         | WRO              |        | GU Department of Public Health & Social Services |           |                |
| 8       |                         | Iowa                                                                                                    |        | IA             |         | MWRO             |        | IA Department of Public Health                   |           |                |
| 9       |                         | Massachusetts                                                                                              |        | MA             |         | NERO             |        | MA Department of Public Health                   |           |                |
|         |                         | 24-13-13-13-13-13-13-13-13-13-13-13-13-13-                                                                 |        |                |         | 10000            |        |                                                  |           |                |

### 4.5 Record links

When viewing the contents of any list view, you can click on a record to be taken to the detail screen for that record. The examples in this section use screens available to SA users, and the FNS users' screens will work similarly.

1. From the Food Delivery Entities menu, click on any FDE within the Account Name column to view the detail screen for that Food Delivery Entity (FDE). This functionality will work for the left-most column in any list view. For example, we will click on the "FNS Pharmacy" account.

| НОМ                  | E MY STATE AGENC                                                                   | Y      | FOOD DELIVERY EN          | ITITIES    | UPLOAD | More N        | ~ |             |   | (           | Q 50   | arch |        |        |        |                 | )      | Ļ          | 8 |
|----------------------|------------------------------------------------------------------------------------|--------|---------------------------|------------|--------|---------------|---|-------------|---|-------------|--------|------|--------|--------|--------|-----------------|--------|------------|---|
| Acco<br>Foc<br>50+ i | ounts > TestStateAgency<br>od Delivery Entities<br>tems•Sorted by Food Delivery Me | thod • | Updated a few seconds ago |            |        |               |   |             |   |             |        |      |        |        |        | \$              | • C    | f <b>T</b> | • |
|                      | Account Name                                                                       | $\sim$ | DBA 🗸                     | State WI 🗸 | F ↑ ∨  | Street Number | ~ | Street Name | ~ | City        | $\sim$ | St   | $\sim$ | Zip Co | $\sim$ | FNS WIC ID      | $\sim$ |            |   |
| 1                    | FNS Pharmacy                                                                       |        | DEV Testing 228           | 99026      | Retail | 8074          |   | Rolling Rd  |   | Springfield |        | VA   |        | 22152  |        | 0013d000006EpR0 | GAA0   | •          | - |

2. You are now taken to the "FNS Pharmacy" detail screen.

| HOME                       | MY STATE AGENCY             | FOOD DELIVERY ENTITIES           | UPLOAD | More 🗸 |                   | Q Search                  |                      |                       | 8      |
|----------------------------|-----------------------------|----------------------------------|--------|--------|-------------------|---------------------------|----------------------|-----------------------|--------|
| FNS                        | unt<br>S Pharmacy           |                                  |        |        |                   | Edit Food Delivery Entity | Retrieve from SNAP   | Master Workflow       | ,<br>, |
| Parent Acco<br>TestStateAg | unt FNS Region<br>ency NERO | FNS WIC ID<br>0013d000006EpRGAA0 |        |        |                   |                           |                      |                       |        |
| ✓ Food I                   | Delivery Entity (FDE)       |                                  |        |        | 💼 Annual Data (2) |                           |                      | New                   |        |
| Business N                 | iame 😈                      | FNS Number (SNAP)                | ,      |        | Annual Data ID Fi | iscal Year Num            | ber of RMVs comp Ide | ntified as high risk? |        |

#### 4.6 Using "View All" to see more details for a list

On the "My State Agency" and the "FDE Record" pages, the "View All" button can be used to expand any list to see additional details on the records. As an example, we will use the "View All" button to expand the Hours of Operation section within our test record for "Bob's Grocery."

- 1. From the FDE record, scroll to the Hours of Operation related list on the right side.
- 2. Click either the "Hours of Operation" or the "View All" button.

| Hours ID     | Open 24 hours? | Day       | Open Time  |   |
|--------------|----------------|-----------|------------|---|
| HRS-00000017 |                | Monday    | 6:00:00 AM |   |
| HRS-00000018 |                | Tuesday   | 6:00:00 AM | • |
| HRS-00000019 |                | Wednesday | 6:00:00 AM |   |
| HRS-00000020 |                | Thursday  | 6:00:00 AM | • |
| HRS-00000021 |                | Friday    | 6:00:00 AM |   |
| HRS-00000022 | Π              | Saturday  | 6:00:00 AM |   |

3. You will then be taken to the Hours of Operation details screen, which shows all the details associated with the Hours of Operation records.

| HOME        | MY STATE AGENCY                          | F      | FOOD DELIVERY ENTITIES | UPLO   | AD More 🗸 |            |   | ٩          | Search |                   |        | Ļ ( | 9 |
|-------------|------------------------------------------|--------|------------------------|--------|-----------|------------|---|------------|--------|-------------------|--------|-----|---|
|             |                                          |        |                        |        |           |            |   |            |        |                   |        |     |   |
| Account     | ts > Bob's Grocery                       |        |                        |        |           |            |   |            |        |                   |        | New |   |
| 6 itoma -   | Sartad by Day of the Week - Undated a f  |        | conde area             |        |           |            |   |            |        |                   | \$ - C | T   |   |
| o iteriis • | Sorted by Day of the week • opdated a to | ew se  | conos ago              |        |           |            |   |            |        |                   |        |     |   |
|             | Hours ID                                 | $\sim$ | Open 24 hours?         | Day    | ~         | Open Time  | ~ | Close Time | ~      | Day of the Week 1 |        |     |   |
| 1           | HRS-00293092                             |        |                        | Monda  | /         | 6:00:00 AM |   | 9:00:00 PM |        | 2                 |        |     |   |
| 2           | HRS-00293093                             |        |                        | Tuesd  | у         | 6:00:00 AM |   | 9:00:00 PM |        | 3                 |        |     |   |
| 3           | HRS-00293094                             |        |                        | Wedn   | sday      | 6:00:00 AM |   | 9:00:00 PM |        | 4                 |        | V   |   |
| 4           | HRS-00293095                             |        |                        | Thurs  | ау        | 6:00:00 AM |   | 9:00:00 PM |        | 5                 |        | V   |   |
| 5           | HRS-00293096                             |        |                        | Friday |           | 6:00:00 AM |   | 9:00:00 PM |        | 6                 |        | ▼   |   |
| 6           | HRS-00293097                             |        |                        | Saturo | зу        | 6:00:00 AM |   | 9:00:00 PM |        | 7                 |        | ▼   |   |
|             |                                          |        |                        |        |           |            |   |            |        |                   |        |     |   |

### 4.7 Validate FNS Number

The 'Validate FNS Number' is used to validate if a store participates with SNAP outside of an FDE and to check if the FNS number is a valid and authorized SNAP account before creating an FDE. Navigate to the State agency home page to access the 'Validate FNS Number'.

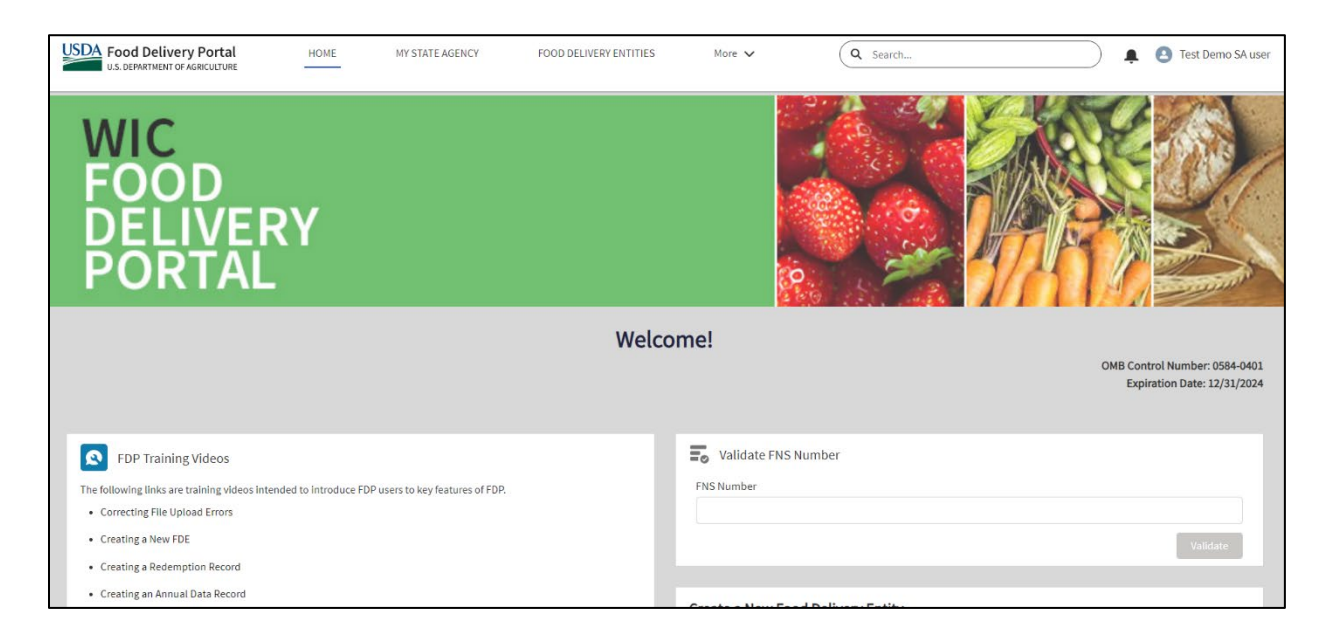

Type in an FNS Number and click on Validate.

| Validate FNS Number |          |
|---------------------|----------|
| FNS Number          |          |
| 1234567             |          |
|                     | Validate |

You will be provided with 'FNS Number <1234567> not found in STARS.' error if the FNS Number is not found in STARS.

| Validate FNS Number                      |          |
|------------------------------------------|----------|
| FNS Number                               |          |
| 1234567                                  |          |
| FNS Number <1234567> not found in STARS. | Validate |
|                                          |          |

If the FNS Number is found in STARS, you will be provided with the details of the SNAP account.

| FNS Number          |                       |          |
|---------------------|-----------------------|----------|
| 1549715             |                       |          |
|                     |                       | Validate |
| Store Details       |                       |          |
| Corporation Name    |                       |          |
| Legal Business Name |                       |          |
| Store Address       |                       |          |
| Store Status        |                       |          |
| Status              | Authorized            |          |
| Status Reason       | Initial Authorization |          |
| Status Start Date   | May 31, 1995          |          |
| Store Owners        |                       |          |
| Name:               |                       |          |
| Email: I            |                       |          |

## 5 My State Agency Menu

The My State Agency menu acts as the State agency (SA) account page for the SA users that contains data unique to the SA. SAs will only see their data on the My State Agency menu, which is accessible at the top ribbon of the system. FNS users can access a specific State Agency page by either searching for the specific State agency in the search bar or by selecting the State agency from one of the list views in the Accounts menu.

This chapter discusses the fields that appear on the My State Agency menu. The following sections show screenshots from our test State Agency, "TestStateAgency." Here is a sample of the page:

| OME M                                                                                                    | IY STATE AGENCY                                                        | FOOD DELIVERY ENTITIES | UPLOAD | More 🗸 | (                                                                    | Q Search                                                           |                                                                 |          | <b>≜</b> |
|----------------------------------------------------------------------------------------------------|------------------------------------------------------------------------|------------------------|--------|--------|----------------------------------------------------------------------|--------------------------------------------------------------------|-----------------------------------------------------------------|----------|----------|
| Account<br>TestSta                                                                                             | teAgency                                                               |                        |        |        |                                                                      |                                                                    |                                                                 |          | Edit     |
| FNS Region<br>MARO                                                                                             | Governing Agency<br>Test                                               | Acronym<br>TST         |        |        |                                                                      |                                                                    |                                                                 |          |          |
| > State Agen                                                                                                   | cy Data                                                                |                        |        |        | Policy Se                                                            | ttings (6+)                                                        |                                                                 |          | New      |
| / Venuor Au                                                                                                    | Inonzation Policies                                                    |                        |        |        | Policy Setting                                                       | List Type                                                          | Enter value to a                                                | Disable? |          |
|                                                                                                    |                                                                        |                        |        |        |                                                                      |                                                                    |                                                                 |          |          |
| > Vendor Ma                                                                                                    | nagement Policies                                                      |                        |        |        | PS-0000015                                                           | Peer group                                                         | PG1                                                             |          | •        |
| <ul><li>&gt; Vendor Ma</li><li>&gt; Inventory A</li></ul>                                                      | nagement Policies<br>Audit Policies                                    |                        |        |        | PS-00000015<br>PS-00000016                                           | Peer group<br>Peer group                                           | PG1<br>TestProd                                                 |          | •        |
| <ul> <li>&gt; Vendor Ma</li> <li>&gt; Inventory</li> <li>&gt; State Geogram</li> </ul>                         | nagement Policies<br>Audit Policies<br>raphic Information              |                        |        |        | PS-00000015<br>PS-00000016<br>PS-00000055                            | Peer group<br>Peer group<br>Peer group                             | PG1<br>TestProd<br>Release 3 deplo                              |          | •        |
| <ul> <li>&gt; Vendor Ma</li> <li>&gt; Inventory A</li> <li>&gt; State Geogram</li> </ul>                       | nagement Policies<br>Audit Policies<br>rraphic Information             |                        |        |        | PS-0000015<br>PS-00000016<br>PS-00000055<br>PS-00001999              | Peer group<br>Peer group<br>Peer group<br>Peer group               | PG1<br>TestProd<br>Release 3 deplo<br>NSL List                  |          | •        |
| <ul> <li>&gt; Vendor Ma</li> <li>&gt; Inventory A</li> <li>&gt; State Geog</li> <li>&gt; System Inf</li> </ul> | nagement Policies<br>Audit Policies<br>graphic Information<br>ormation |                        |        |        | PS-0000015<br>PS-0000016<br>PS-0000055<br>PS-00001999<br>PS-00002000 | Peer group<br>Peer group<br>Peer group<br>Peer group<br>Peer group | PG1<br>TestProd<br>Release 3 deplo<br>NSL List<br>Large Vendors |          |          |

The left side of the screen contains sections that provide basic information on the SA. In the image above, all sections have been collapsed and only show the section name and not the fields in each section (these sections will be explained in greater detail below in this document).

The State Agency Account sections are:

- State Agency Data
- Vendor Authorization Policies
- Vendor Management Policies
- Inventory Audit Policies
- State Geographic Information
- System Information

The right side of the screen contains related records of the SA. There are more areas that were shown in the image above. The related records for the State agency account are:

- Policy Settings
- Food Delivery Entities

- Related Contacts
- Report Summaries
- Account History (not shown)

### 5.1 State Agency Data

The State Agency Data section contains the following fields:

- State Agency Name
- Acronym: Abbreviation for SA
- **Governing Agency:** The governing agency responsible for the oversight and administration of the WIC program
- FNS Region
- **Data Entry Method:** Please select the method the SA will use most often to enter data. This does not preclude the use of the other method.

| State Agency Name     |  |  |
|-----------------------|--|--|
| Demo State Agency     |  |  |
| Acronym 🕕             |  |  |
| DSA                   |  |  |
| Governing Agency 🕕    |  |  |
| DSA Health Department |  |  |
| FNS Region            |  |  |
| NERO                  |  |  |

#### **5.2 Vendor Authorization Policies**

The Vendor Authorization Policies section contains the following fields:

- Limiting criteria used?: Check this box if the SA uses limiting criteria
- **Standard Agreement Length:** The length of the standard vendor agreement used by the SA (If variable, please select the longest length)
- **SNAP authorization required?:** Check this box if participation in SNAP is a requirement for WIC authorization
- A50 vendor authorization allowed
- Additional vendor types authorized: Please select any additional vendor types (i.e., mobile or online) authorized by the SA
- **Current shelf price exemption?:** Check this box if the SA has an existing exemption from collecting shelf prices
- **Current peer group exemption?:** Check this box if the SA has an existing exemption from establishing a vendor peer group system
- **Current geography exemption?:** Check this box if the SA has an existing exemption from considering geography when establishing a vendor peer group system
- Annual formula suppliers list provided: Check this box if the SA annually provides a list of infant formula wholesalers, distributors, retailers, and manufacturers per <u>246.12(g) (10)</u>
- **Describe vendor approval process:** Please provide a concise high-level description of the SA's vendor approval process.

| Vendor Authorization Policies                          |  |
|--------------------------------------------------------|--|
| imiting criteria used? 🕦                               |  |
| tandard Agreement Length 🗿                             |  |
| NAP authorization required?                            |  |
| 50 vendor authorization allowed                        |  |
| dditional vendor types authorized 🚯                    |  |
| urrent shelf price exemption? 1                        |  |
| urrent peer group exemption?                           |  |
| urrent geography exemption? ()                         |  |
| nnual formula suppliers list provided? 🕚               |  |
| escribe vendor approval process ()<br>onducted online. |  |

#### **5.3 Vendor Management Policies**

The Vendor Management Policies section contains the following fields:

- RMVs conducted by: The agency or agencies that conduct RMVs for the SA
- **Compliance buys conducted by:** The agency or agencies that conduct compliance buys for the SA
- **Describe high risk assessment process:** Please provide a concise high-level description of the SA's high risk assessment process
- High risk criteria used: Please select all criteria used to identify high risk vendors
- **Pattern of violations definition:** Please describe the SA's definition of pattern for vendor violations
- Participant access definition: Please describe the SA's participant access criteria

| ✓ Vendor Management Policies                           |  |
|--------------------------------------------------------|--|
| RMVs conducted by 🕦                                    |  |
| Compliance buys conducted by <b>1</b>                  |  |
| Describe high risk assessment process <b>()</b><br>TBD |  |
| High risk criteria used 🚯                              |  |
| Pattern of violations definition ()                    |  |
| Participant access definition ()                       |  |
|                                                        |  |
## **5.4 Inventory Audit Policies**

The Inventory Audit Policies section contains the following fields:

- Inventory audits conducted?: Check this box if the SA uses inventory audits for compliance investigations
- Inventory audits conducted by?: The agency or agencies that conduct inventory audits for the SA
- Inventory audit: onsite visit required?: Check this box if inventory audits require onsite visits
- **Common inventory audit products:** Please select all products reviewed by the SA when conducting inventory audits
- **Other common products:** Please select any additional products reviewed by the SA when conducting inventory audits
- **Describe inventory audit process:** Please provide a concise high-level description of the SA's inventory audit process

| ✓ Inventory Audit Policies                 |
|--------------------------------------------|
| Inventory audits conducted?                |
| Inventory audits conducted by              |
| Inventory audit: onsite visit required?    |
| Common inventory audit products ()         |
| Other common products 1                    |
| Describe inventory audit process ()<br>TBD |

### 5.5 State Geographic Information

The State Geographic Information section contains the following fields:

- Top Latitude: The most north point of any geographic state covered by the jurisdiction of the SA
- Left Longitude: The most west point of any geographic state covered by the jurisdiction of the SA
- **Bottom Latitude:** The most south point of any geographic state covered by the jurisdiction of the SA
- **Right Longitude:** The most east point of any geographic state covered by the jurisdiction of the SA

| ✓ State Geographic Information |                   |  |  |  |  |  |  |  |
|--------------------------------|-------------------|--|--|--|--|--|--|--|
| Top Latitude 🕕                 | Left Longitude 🕕  |  |  |  |  |  |  |  |
| Bottom Latitude 🚯              | Right Longitude 🕕 |  |  |  |  |  |  |  |
|                                |                   |  |  |  |  |  |  |  |

# 5.6 System Information

The System Information section contains the following fields:

- Deactivate SA?: Active = unchecked; Inactive = checked
- Account Record Type
- Account Name
- Account Owner
- Parent Account
- Created By
- Last Modified By

| $\checkmark$ System Information     |   |                                                 |
|-------------------------------------|---|-------------------------------------------------|
| Deactivate SA? (1)                  | 1 | Parent Account                                  |
| Account Record Type<br>State Agency |   | Created By 🐻 Nisha Patil, 3/24/2021 10:47 AM    |
| Account Name<br>Demo State Agency   | P | Last Modified By 🐻 PIMB Admin, 6/1/2022 3:11 PM |
| Account Owner                       |   |                                                 |

### **5.7 Policy Settings**

The Policy Settings section of the My State Agency page allows an authorized SA User to set up the values they want to use in each available pick list for Peer Groups, State High-Risk Reasons, State Violations, and State Sanctions. Once entered, the values are immediately available for use anywhere (e.g., files uploaded into FDP or in the FDP screens). The ability to update, change, remove, and add values to these pick lists is reserved exclusively for the SA user role. The values in the pick lists are only visible to the SA that added them and to FNS users in reports.

Some SAs may choose to publish all the high-risk reasons, violations, and sanction values possible per their SA Sanction schedule, but this is not required. SAs will want to add in any values that they use most frequently.

When looking for what values make sense to document in this policy-setting area, SAs could compare their SA Sanction Schedule with the FDP Data Dictionary. Suppose FDP already has a value preprogrammed in a related field (e.g., High-Risk Reasons are related to State Risk Reasons). In that case, SAs will not need to add that value (e.g., 6-year disqualification, trafficking violation). Certain things, like Sanctions lasting up to a year or Peer Groups, will not have any corresponding related field of federal items defined. Items not defined at the federal level but used frequently would be the best values to document. The actual values saved are up to individual SAs. FDP will accept a word, a phrase, or even the citation code, so SAs can choose to input the values that make the most sense for their agency.

SA users can create a new Policy Setting by using the following steps:

 The Policy Settings page is accessible from the right side of the My State Agency menu. The "New" button can be used to create new Policy Settings, while the "View All" button can be used to view existing Policy Settings. We will click the "New" button to create a new Policy Setting.

| 7 | items | Policy | • Settings (7)<br>ed by List Type • Updated 3; | \$ • C' N           | lew    |                       |         |
|---|-------|--------|------------------------------------------------|---------------------|--------|-----------------------|---------|
|   |       |        | Policy Setting ID $\lor$                       | List Type ↑         | $\sim$ | Enter value to $\lor$ | Disable |
|   | 1     |        | PS-00000113                                    |                     |        | Geography             |         |
|   | 2     |        | PS-00000112                                    | Peer group          |        | Number of Cash Re     |         |
|   | 3     |        | PS-00000114                                    | Peer group          |        | Business Model        |         |
|   | 4     |        | PS-00000115                                    | Peer group          |        | Store Type            |         |
|   | 5     |        | PS-00000118                                    | Peer group          |        | Store Type            |         |
|   | 6     |        | PS-00000123                                    | Peer group          |        | Store Type            |         |
|   | 7     |        | PS-00000116                                    | State WIC violation |        | Test State Agency V   |         |
| • |       |        |                                                | View All            |        |                       | •       |

2. This generates the New Policy Setting window.

| Age | ncy                           |                   |            |                              |            | + Follow View Account | t Hierarc <b>X</b> |
|-----|-------------------------------|-------------------|------------|------------------------------|------------|-----------------------|--------------------|
| ent |                               |                   | New Poli   | cy Setting                   |            |                       | 96                 |
|     | Policy Settings ID            |                   |            |                              |            |                       |                    |
|     | * State Agency<br>Name        | Demo State Agency | ×          | * Enter value to add to list | 0          |                       |                    |
| on  | List Type 🚯                   | None              | •          | Description 🕕                |            |                       | nt                 |
|     | Policy Setting ID<br>Disable? |                   |            |                              |            |                       | Jur                |
| gth |                               |                   |            |                              |            |                       | us                 |
| red |                               | Ca                | ancel Save | e & New Save                 |            |                       | toi                |
| all | _                             |                   | 1          | 0                            | 3-00000 TZ | s reel gloup          | Jtoi               |

3. We will select Peer Group from the List Type and set "PG1" as the value in the "Enter value to add to list" field. To finish, we will click on the "Save" button.

| 110     | The Accounts V                |                   |                   |                                |                | $\sim$       |
|---------|-------------------------------|-------------------|-------------------|--------------------------------|----------------|--------------|
| _       |                               |                   |                   |                                |                |              |
| .c      |                               |                   | New Polic         | y Setting                      |                | r            |
| Ро      | licy Settings ID              |                   |                   |                                |                |              |
|         | *State Agency<br>Name         | Demo State Agency | ×                 | *Enter value to<br>add to list | PG1            | 5            |
| n       | List Type 🚺                   | Peer group        | <del>ک</del><br>۲ | Description (                  |                | ie           |
| h<br>ed | Policy Setting ID<br>Disable? |                   |                   |                                |                | iu<br>u<br>t |
| 111     |                               |                   | Cancel Save 8     | & New Save                     | 100116 Stata M | ti<br>ti     |

## **5.8 Food Delivery Entities**

The Food Delivery Entities list view on the My State Agency menu contains all of the Food Delivery Entities (FDEs) associated with that SA for all fiscal years. The following steps can be taken to view the FDEs associated with a SA. In our example, we use our test record for "Demo State Agency."

- 1. From the My State Agency menu, scroll on the right side to the "Food Delivery Entities" related list.
- 2. Click either the "Food Delivery Entities" name or the "View All" button.

| 1 | 0+ ite | ¢.                    |    |                       |        |                               |
|---|--------|-----------------------|----|-----------------------|--------|-------------------------------|
|   |        | Account Name ↑ √      | ~  | DBA                   | $\sim$ | State WIC ID $\smallsetminus$ |
|   | 1      | Apex Grocery          |    | Apex Grocery          |        | 1612                          |
|   | 2      | Austin's Market       |    |                       |        | 1863                          |
|   | 3      | Corner Street Market  |    |                       |        | 2222222                       |
|   | 4      | George's Grocery      |    | George's Grocery      |        | 1492                          |
|   | 5      | George's Market       |    | George's Market       |        | 1865                          |
|   | 6      | Jeff's Food Warehouse |    | Jeff's Food Warehouse |        | 1692                          |
|   | 7      | John's Grocery 1      |    | John's Grocery 1      |        | 1700                          |
|   | 8      | Quality Produce       |    |                       |        | 123456                        |
|   | 9      | W Quick Stop          |    | Quick Stop            |        | 1694                          |
|   | 10     | Roger's Grocery 1     |    | Roger's Grocery 1     |        | 1694                          |
| • |        | [                     | Vi | ew All                |        | Þ                             |

- 3. You will then be taken to the Food Delivery Entities full list view screen, which shows more columns. The columns displayed are Account Name, DBA, State WIC ID, Food Delivery Method, Street Number, Street Name, City State, Zip Code, and FNS WIC ID. Each unique FDE record provides details for the specific FDE. Clicking on the FDE name will take you to that FDE Detail Screen. More information about FDE records is provided in <u>Chapter 6</u>.
- 4. This entire list view may be filtered to assist the State agency using a value from any of the fields displayed in the list view (e.g., Account Name, State WIC ID, City, etc.). The filter control area is opened using the filter button in the upper right of the page:

| Food | Sorted by Account Name • Upo | dated 2 minutes ago   |         |                     |       |                |            |         |            | <b>琼 -</b> C       | * <b>T</b> |
|------|------------------------------|-----------------------|---------|---------------------|-------|----------------|------------|---------|------------|--------------------|------------|
|      | Account Name 1               | DBA V                 | State 🗸 | Food Deliver $\lor$ | Str v | Street Na 🗸    | City 🗸     | State 🗸 | Zip Code 🗸 | FNS WIC ID V       |            |
| 1    | Apex Grocery                 | Apex Grocery          | 1612    | Retail              | 1615  | Queen Street   | Alexandria | VA      | 22305      | 0013500000KD7ajAAD |            |
| 2    | Austin's Market              |                       | 1863    | Retail              | 1945  | E Van Buren St | Phoenix    | AZ      | 85006-3755 | 0013500000LfaBsAAJ | v          |
| 3    | Corner Street Market         |                       | 2222222 | Retail              | 13    | 20th Street    | Alexandria | VA      | 22306      | 0013500000N8BgRAAV | V          |
| 4    | George's Grocery             | George's Grocery      | 1492    | Direct Distribution | 11    | Queen Street   | Alexandria | VA      | 22304      | 0013500000KD7bSAAT | •          |
| 5    | George's Market              | George's Market       | 1865    | Retail              | 14    | John           | Alexandria | VA      | 22314      | 0013500000JojElAAJ | -          |
| 6    | Jeff's Food Warehouse        | Jeff's Food Warehouse | 1692    | Retail              | 14    | South Street   | Alexandria | VA      | 22315      | 0013500000Lfa6sAAB | •          |
| 7    | John's Grocery 1             | John's Grocery 1      | 1700    | Retail              | 1900  | E Van Buren St | Phoenix    | AZ      | 85006-3755 | 0013500000JohJ2AAJ |            |

5. The list view filter provides a context sensitive list of fields. This is limited to only the fields in the list view and only the values used.

|                                                                        | \$ • C T |
|------------------------------------------------------------------------|----------|
| Filters                                                                | ×        |
| Food Delivery Method<br>Retail<br>Direct Distribution<br>Home Delivery | Clear    |
| Street Number                                                          |          |
| Street Name                                                            |          |
| City                                                                   |          |
| State           AL           AK           AS           AZ              |          |
| AR<br>Show More                                                        | Clear    |
| 22043<br>FNS WIC ID                                                    |          |
| Cancel Clear All Filter                                                | rs Apply |

6. Users can filter the fields in the list view. Select or enter the filter criteria and click "Apply" for Filters to update on the list view. Clicking on the "Clear All Filters" button will bring users back to the original list view with all Food Delivery Entities.

## **5.9 Related Contacts**

The Related Contacts record shows the SA users associated with the SA. Related Contacts data is never deleted; when a user is deactivated from FDP, they will remain in the Related Contacts list. The following steps can be taken to view the Related Contacts for a SA. In our example, we use our test record for "TestStateAgency."

- 1. From the My State Agency menu, scroll to the right side of the "Related Contacts" related list.
- 2. Click either the "Related Contacts" or the "View All" button.

| Related Contacts (3) |                 |       |        |          |  |  |  |  |  |  |
|----------------------|-----------------|-------|--------|----------|--|--|--|--|--|--|
| Contact Name         | Account Name    | Title | Direct |          |  |  |  |  |  |  |
| Test WF-1786         | TestStateAgency |       |        |          |  |  |  |  |  |  |
| TestStateAge         | TestStateAgency |       | ~      |          |  |  |  |  |  |  |
| TestStateAge         | TestStateAgency |       | ~      |          |  |  |  |  |  |  |
|                      |                 |       |        | View All |  |  |  |  |  |  |

- You will then be taken to the Related Contacts summary screen, which shows more columns. The columns displayed are: Contact Name, Account Name, Title, Direct, Email, Phone, and Roles.
- 4. Each unique Contact Name record provides details on a specific SA user. Clicking on a Contact Name will open the full Related Contact record. In our example, we will show the details as if we had clicked the name "TestStateAgencyUser1 Test."

| HOME            | MY STATE AGENCY                                                    | FOOD DELI | VERY ENTITIES |        | UPLOAD | Мо     | ore 🗸    |        |                         | Q Se   | arch.  |       |        |       |      | Ļ      | 8 |
|-----------------|--------------------------------------------------------------------|-----------|---------------|--------|--------|--------|----------|--------|-------------------------|--------|--------|-------|--------|-------|------|--------|---|
| Accour<br>Relat | ts > TestStateAgency<br>ed Contacts<br>• Updated a few seconds ago |           |               |        |        |        |          |        |                         |        |        |       |        |       | \$ • | C      | T |
|                 | Contact Name                                                       | ~ Accor   | unt Name      | $\sim$ | Title  | $\sim$ | Direct   | $\sim$ | Email                   |        | $\sim$ | Phone | $\sim$ | Roles |      | $\sim$ |   |
| 1               | Test WF-1786                                                       | TestS     | StateAgency   |        |        |        | <b>v</b> |        |                         |        |        |       |        |       |      |        | • |
| 2               | TestStateAgencyUser2 Test2                                         | TestS     | StateAgency   |        |        |        |          |        |                         |        |        |       |        |       |      |        | • |
| 3               | TestStateAgencyUser1 Test                                          | TestS     | StateAgency   |        |        |        | ~        |        | projectfdpteam@itcon-in | ic.com |        |       |        |       |      |        | • |

- 5. The detailed record screen for this Contact Name is displayed. This screen shows all fields in the record, including System Information fields. Related Contacts do not have any child records, so the right side of the screen is empty. The Related Contacts record has two sections:
  - a. State Agency User Information
    - i. Name

- ii. Email
- b. System Information
  - i. Account Name
  - ii. Contact Record Type
  - iii. Created By
  - iv. Last Modified By

| HOME                       | MY STATE AGENCY                         | FOOD DELIVERY ENTITIES        | UPLOAD                            | More 🗸 |                      | Q Search |            |
|----------------------------|-----------------------------------------|-------------------------------|-----------------------------------|--------|----------------------|----------|------------|
| Cont<br>Mr.                | <sub>tact</sub><br>TestStateAgencyUser1 | Test                          |                                   |        |                      |          | Edit Clone |
| Account Nat<br>TestStateAg | me<br>gency                             |                               |                                   |        |                      |          |            |
| ✓ State                    | Agency User Information                 |                               |                                   |        | Activity History (0) |          |            |
| Name<br>Mr. TestSta        | ateAgencyUser1 Test                     |                               |                                   |        |                      |          |            |
| Email<br>projectfdp1       | team@itcon-inc.com                      |                               |                                   |        |                      |          |            |
| ✓ Syster                   | m Information                           |                               |                                   |        |                      |          |            |
| Account Na<br>TestStateA   | ame<br>Agency                           | Created By                    | , 12/9/2021 1:25 PM               |        |                      |          |            |
| Contact Re<br>State Agen   | ecord Type<br>Icy User                  | Last Modified<br>FNCS Deployr | By<br>nentUser , 7/3/2023 1:01 AM | 1      |                      |          |            |

## **5.10 Report Summaries for State Agency**

Report Summaries section displays the list of Report Summaries for the State agency. Detailed information on the report summary is discussed in <u>section 14</u>.

| Report Summaries<br>Recently Viewed 🔻 🖣 |                    | Mark as Reported | Mark as Not Available |
|-----------------------------------------|--------------------|------------------|-----------------------|
| 2 items • Updated a minute ago          | Q Search this list | ŵ. ~             |                       |
| Name                                    |                    |                  | ~                     |
| 1 Test State Agency - 2021              |                    |                  |                       |
| 2 Test State Agency - 2022              |                    |                  |                       |

### **5.11 Account History for State Agency**

The Account History related list for the SA tracks if certain fields are changed within the SA records. This provides the date the change was made, the field that was changed, identifies the user who made the change, and the original value and new value.

The following steps can be taken to view the Account History for the SA. In our example, we use our test record for "Demo State Agency."

 From the My State Agency menu, scroll down to the Account History at the bottom of the page. Click on the "Account History" button or the "View All" button to view the Account History records.

| Account History (3) |                   |                 |                |                   |  |  |  |
|---------------------|-------------------|-----------------|----------------|-------------------|--|--|--|
| Date                | Field             | User            | Original Value | New Value         |  |  |  |
| 7/3/2023 2:45 PM    | Describe high ris | TestStateAgency |                | All vendors consi |  |  |  |
| 7/3/2023 2:45 PM    | Describe invento  | TestStateAgency |                | Store advised pe  |  |  |  |
| 7/3/2023 2:45 PM    | Describe vendor   | TestStateAgency |                | Continuous vend   |  |  |  |
|                     |                   |                 |                | View All          |  |  |  |

2. The entire Account History of "TestStateAgency" is now displayed.

| HOME             | MY STATI                                                 | AGENCY                       | FOOD DELIVERY E  | NTITIES          | UPLOAD    |       | More 🗸                                                    | Q Search                                                 | Ì                   | 8      |
|------------------|----------------------------------------------------------|------------------------------|------------------|------------------|-----------|-------|-----------------------------------------------------------|----------------------------------------------------------|---------------------|--------|
| Account<br>Accou | s > TestStateAgenc<br>nt History<br>Sorted by Date • Upd | TY<br>ated a few seconds ago | )                |                  |           |       |                                                           |                                                          | \$\$ • C            | Y      |
|                  | Date 🗸                                                   | Field                        | ~                | User             | $\sim$    | Ori ∨ | New Value                                                 |                                                          |                     | $\sim$ |
| 1                | 7/3/2023 2:45 PM                                         | Describe high risk           | assessment proce | . TestStateAgenc | yUser1 Te |       | All vendors considered high risk in their first authoriza | tion year. Thereafter, risk is assessed before on-site t | training.           |        |
| 2                | 7/3/2023 2:45 PM                                         | Describe inventory           | audit process    | TestStateAgenc   | yUser1 Te |       | Store advised per letter of audit. Store provides receip  | ts and inventory receipts in person, or via tracked m    | ail. Inventory amou | unts   |
| 3                | 7/3/2023 2:45 PM                                         | Describe vendor ap           | oproval process  | TestStateAgenc   | yUser1 Te |       | Continuous vendor applications submission via websi       | te. Vendors approved pending review and available        | geographic and par  | rtici  |

# 6 Documenting Food Delivery Entity (FDE) Data

Food Delivery Entities (FDEs) are the vendors that participate in the WIC Program. Each WIC authorized store should have a FDE record created within the Food Delivery Portal (FDP). The FDE record holds the store identity, vendor agreement details, status, and physical address information for the store. This information will only need to be updated when one of these values changes (e.g., when they sign a new vendor agreement).

## 6.1 Sections in an FDE Record

This section discusses the fields that appear in the FDE record. The following steps show screenshots from our test data record, "Bob's Grocery."

When you click on an account/store name in any navigation or search feature, the system will open the FDE record. The screen shows both the FDE record and all the sub-records (records related to the FDE) related to the FDE. For our example below, Bob's Grocery is the FDE (left side), the Annual Data area (right side), shows how many fiscal years Bob's Grocery has been working with WIC, and Trainings (right side below Annual Data) shows training eves.

- 1. The FDE account fields are located on the left side of the screen. These fields are part of the 'parent' or main record.
- 2. The right side of the screen shows records related to the FDE called sub-records or 'child records.' Our example only shows the Annual Data, and Trainings in the image below. SNAP Store Information, found on the left side of the screen, is also a sub-record. More child records appear as the user scrolls down the page, and each will have its own section in this manual. Here is a sample of the FDE screen:

| Bob's Grocery                           |                    |                                     |                  | Edit Food Delivery Entity | Retrieve from SNAP    | Master Workflow        | •        |
|-----------------------------------------|--------------------|-------------------------------------|------------------|---------------------------|-----------------------|------------------------|----------|
| Parent Account<br>Test State Agency     | FNS Region<br>MARO | FNS WIC ID<br>001Hv000003teQtIAI    |                  |                           |                       |                        |          |
| ✓ Food Delivery Entity                  | (FDE)              |                                     | 💼 Annual Data (: | 3)                        |                       |                        | New      |
| Business Name 🚯<br>Bob's Grocery        |                    | FNS Number (SNAP) 🚯                 | Annual Data ID   | Fiscal Year Nu            | mber of RMVs comp Ide | entified as high risk? |          |
| DBA 🚯                                   |                    | State WIC ID (                      | AD-01514315      | 2022                      |                       |                        |          |
|                                         |                    | 12345                               | AD-01514313      | 2021                      |                       |                        | •        |
| Chain Store Number 🕚                    |                    | Initial Authorization Date          | AD-01514314      | 2020                      |                       |                        |          |
| Peer Group                              |                    | SNAP Store Information ID           |                  |                           |                       |                        | View All |
| ✓ WIC Business Model                    |                    |                                     | Trainings (2)    |                           |                       |                        | New      |
| Food Delivery Method 🚯<br>Home Delivery |                    | Investigated Unauthorized Store? () | Training ID      | Training Date             | Training Typ          | be                     |          |
| Retail Category 🚯                       |                    | Identified as WIC Only?             | TR-01442802      | 3/15/2021                 | Interactive           |                        |          |
|                                         |                    |                                     | TR-01442803      | 1/10/2021                 | Not Interact          | ive                    |          |
| Contractor (                            |                    | Authorized as Mobile Vendor? ()     |                  |                           |                       |                        | View All |

- 3. The FDE record has the following sections that contain data specific to the FDE (these will be explained in greater detail in the following sections):
  - Food Delivery Entity
  - WIC Business Model
  - Authorization Data
  - Physical Address
  - Other Stores Owned
  - System Information
- 4. The related or child records of the FDE are:
  - Annual Data (see section 7.1)
  - Trainings
  - Redemptions
  - Investigations
  - Violations
  - Sanctions
  - Claim Collections
  - Hours of Operation
  - Contacts
  - Account History

### **6.1.1 Food Delivery Entity**

The Food Delivery Entity section contains the following fields:

- Business Name: Full legal business name
- FNS Number (SNAP): The FNS Number provided by SNAP
- DBA: The 'doing business as' (DBA) name
- State WIC ID: The SA generated ID for this record
- Chain Store Number: The vendor's chain store number
- Initial Authorization Date: The date of the vendor's initial authorization
- Peer Group: Peer group values can be created in the Policy Settings area (see section 5.7)
- SNAP Store Information ID
- FDP Standard Name: Only available for FNS users.

| Business Name 🚺      | FNS Number (SNAP) 🕚        |
|----------------------|----------------------------|
| Bob's Grocery        | 0007880                    |
| )BA 🚯                | State WIC ID 🚯             |
|                      | 123                        |
| Chain Store Number 🚯 | Initial Authorization Date |
|                      | 5/18/2022                  |
| Peer Group           | SNAP Store Information ID  |
| MPG10                | PUBLIX                     |

#### **6.1.2 WIC Business Model**

The WIC Business Model section contains the following fields:

- Food Delivery Method: The food delivery method this entity operates under to ensure WIC participants have access to supplemental foods
- Retail category: The category of Food Delivery Entity within the retail food delivery system
- **Contractor:** The type of Food Delivery Entity within either the home or direct distribution food delivery system
- **Primary contract record?:** This is available when Retail category is either Direct Distribution or Home Delivery
- **Contract Information:** This is available when Retail category is either Direct Distribution or Home Delivery
- Internet Ordering Options: Options offered by the store to their customers that have placed an order online
- Investigated Unauthorized Stores: Check this box if the SA investigated this store, but it is not a WIC authorized store
- Identified as WIC only?: Check this box if this vendor provides only WIC foods or identifies as a WIC only store
- Authorized as Mobile Vendor: Check this box if this vendor operates solely online (i.e., does not have a fixed location/storefront)
- Authorized as Internet Vendor?: Check this box if this vendor operates solely online (i.e., does not have a fixed location/storefront)
- Square Footage: The square footage of the store location
- Number of Registers: The number of cash registers at the store location

| Food Delivery Method 🚺      | Investigated Unauthorized Store? 🕚 |
|-----------------------------|------------------------------------|
| Retail                      | $\checkmark$                       |
| Retail Category 🚯           | Identified as WIC Only? (1)        |
| A50 - for profit            |                                    |
| Contractor 🚯                | Authorized as Mobile Vendor? 🚯     |
|                             |                                    |
| Primary contract record? 🕚  | Authorized as Internet Vendor? 🚯   |
|                             |                                    |
| Contract Information 🚯      | Square Footage 🚯                   |
|                             | 5,000                              |
| Internet Ordering Options 🚯 | Number of Registers (1)            |
|                             | 5                                  |

#### 6.1.3 Authorization Data

The Authorization Data section contains the following fields:

- Status: The current status of the Vendor's agreement
- Accessed for Participant Access?: Check this box if this vendor was assessed for participant access during this fiscal year
- **Participant Access Reason:** The reason(s) the vendor determined necessary for participant access
- Denial Reason: The reason the store's application was denied
- **Other Denial Reason:** The specific reason the store's application was denied if "Other" was cited as a denial reason
- Agreement Start Date: The first day of the vendor agreement period.
- Agreement End Date: The last day of the vendor agreement period.
- Agreement Termination Date: The effective date the vendor was terminated
- Termination Reason: The reason why the vendor agreement was terminated
- Other Termination Reason: The specific reason the vendor agreement was terminated if "Other" was cited as a termination reason

| ✓ Authorization Data                |                                   |
|-------------------------------------|-----------------------------------|
| Status 1<br>Authorized              | Agreement Start Date<br>10/1/2019 |
| Assessed for participant access? () | Agreement End Date<br>9/30/2022   |
| Participant Access Reason 🕚         | Agreement Termination Date        |
| Denial Reason 🚯                     | Termination Reason (1)            |
| Other Denial Reason 🚯               | Other Termination Reason 🚯        |
|                                     |                                   |

### **6.1.4 Physical Address**

The Physical Address section contains the following fields:

- Street Number
- Street Name
- Suite/Unit/Other
- City
- State
- **Zip Code:** This may be either the five number format or the 'zip + four' number format
- County
- No Physical Address?: Check this box if the store does not have an exact address or easily definable physical location
- Location Description: The description of the store's exact location if no exact address can be provided
- Coordinates: The latitude and longitude coordinates for this address
- Location Confirmation: System Generated: The System will confirm that a store's location is within the boundaries of the SA's jurisdiction
- **GEOID:** The USGS Geo ID associated with the address
- RUCA Code: The RUCA Code associated with the address

| ✓ Physical Address         |                          |
|----------------------------|--------------------------|
| Street Number<br>12345     | No Physical Address? 🚯   |
| Street Name<br>Main Street | Location Description (1) |
| Suite/Unit/Other           | Coordinates ()           |
| City<br>City               | Location Confirmation 🕕  |
| State<br>VA                | GEOID                    |
| Zip Code<br>12345          | RUCA Code 🚯              |
| County<br>County           |                          |

#### 6.1.5 Other Stores Owned

The Other Stores Owned section contains the following fields:

- Total Number of Stores Owned: The total number of stores owned by the same ownership
- Number of WIC Authorized Vendors: The number of other WIC authorized vendors by the same ownership

| ✓ Other Stores Owned           |                                    |
|--------------------------------|------------------------------------|
| Total Number of Stores Owned 🚯 | Number of WIC Authorized Vendors 🚯 |
| 3                              | 1                                  |

### 6.1.6 System Information

Each record within FDP tracks technical information in a System Information section. This will always be the last or bottom section of the record. For the FDE record, this section contains the following fields:

- Account Name
- Parent Account
- Account Record Type

- Account Owner
- Created By
- Last Modified By
- Integration Response

| ✓ System Information                        |                                                           |
|---------------------------------------------|-----------------------------------------------------------|
| Account Name<br>Bob's Grocery               | Account Owner       QA Test User                          |
| Parent Account<br>Maryland                  | Created By           QA Test User , 3/31/2023 4:59 PM     |
| Account Record Type<br>Food Delivery Entity | Last Modified By          QA Test User , 4/3/2023 1:13 PM |
| Integration Response                        |                                                           |

### **6.2 SNAP Store Information**

SNAP provides nutrition benefits to supplement needy families' food budgets so they can purchase healthy food and move towards self-sufficiency. Individuals can redeem their SNAP benefits at participating vendors, and many WIC vendors are also SNAP vendors. The SNAP Store Information records found in the FDE section on the left side of the screen hold the store identity, FNS Number, Status, and physical address information for the store. This record only needs to be updated when one of these values changes.

### 6.2.1 SNAP Store Information ID

The SNAP Store Information ID for a given FDE can be pulled into the FDE record using the FNS Number. Vendors who sign up for SNAP receive a system-generated SNAP Store Information ID in STARS.

### 6.2.2 SNAP Store Information Detail Screen and Related Records

This section discusses the fields that appear on the SNAP Store Information detail screen. The following steps show screenshots from our test record, Test SNAP Account.

When viewing an FDE record, locate the SNAP Store Information field in the Food Delivery Entity section. If the associated SNAP Store data has already been pulled into the FDE record, then it will have a store name listed on this field that acts as a record link to the SNAP Store Information detail screen.

| Account<br>Test SNAP Account        |                    |                                                |       |             | Edit Fo  | od Delivery Entity | Retrieve from SNAP | Master Workflow    | ~ 🗸      |
|-------------------------------------|--------------------|------------------------------------------------|-------|-------------|----------|--------------------|--------------------|--------------------|----------|
| Parent Account<br>Demo State Agency | FNS Region<br>NERO | FNS WIC ID<br>001Hv000004WXlyIAG               |       |             |          |                    |                    |                    |          |
| ✓ Food Delivery Entity (FI          | DE)                |                                                |       | 💼 Annu      | ial Data | a (1)              |                    |                    | New      |
| Business Name                       |                    | FNS Number (SNAP)                              |       | Annual Data | ID       | Fiscal Year        | Number of RMVs c   | Identified as high |          |
| DBA ()                              |                    | State WIC ID (1                                |       | AD-01519004 | 4        | 2021               | 1                  |                    |          |
| Test SNAP Account                   |                    | 123                                            |       |             |          |                    |                    |                    | View All |
| Chain Store Number 🚯                |                    | Initial Authorization Date                     |       |             |          |                    |                    |                    |          |
| Peer Group                          |                    | SNAP Store Information ID<br>Test SNAP Account |       | Train       | iings (0 | )                  |                    |                    | New      |
| ✓ WIC Business Model                |                    |                                                |       | 💼 Rede      | mptio    | ns (2)             |                    |                    | New      |
| Food Delivery Method 🚯              |                    | Investigated Unauthorized Stor                 | re? 🚯 | _           |          |                    |                    |                    |          |
| Retail                              |                    |                                                |       | Redemption  | ID       | Transaction Month  | Calendar Year      | Non-CVB Redemp.    |          |
| Retail Category 🚯                   |                    | Identified as WIC Only? 1                      |       | RD-0330284  | 5        | April              | 2021               | \$100.00           | -        |

1. Click on the record link listed under the SNAP Store Information ID field captured in the screenshot above. Below is a sample SNAP store Information record.

| Test SNAP Account                        |                               |                                                               |     |
|------------------------------------------|-------------------------------|---------------------------------------------------------------|-----|
| FNS Number (SNAP) Cha<br>1234567 123     | ain Store Number Status<br>45 |                                                               |     |
| ✓ SNAP Retailer Application              |                               | Redemptions (0)                                               |     |
| FNS Number (SNAP) <b>1</b><br>1234567    | Chain Store Number ①<br>12345 | Related Contacts (0)                                          |     |
| Store Name<br>Test SNAP Account          | Store Open for Business       |                                                               |     |
| Street Number<br>123                     | State                         | Hours of Operation (0)                                        |     |
| Street Name<br>Happy Street              | Zip Code                      |                                                               |     |
| Additional Address                       | County                        | Food Delivery Entities (1)                                    |     |
| City                                     | Year-round store?             | Account Name FNS Number (SNAP) DBA Parent Account             |     |
| Fairfax                                  |                               | Test SNAP Account 1234567 Test SNAP Account Demo State Agency | •   |
| Legal Business Name<br>Test SNAP Account | Store Phone Number            | View                                                          | All |

- 2. The SNAP Store Information record has the following sections that contain data specific to the SNAP store.
  - SNAP Retailer Application
  - SNAP Status
  - System Information
- 3. The Related or child records of the SNAP Store are:
  - **Redemptions:** This section lists the Redemptions that are associated with the SNAP Store.
  - **Related Contacts:** This section lists the Related Contacts that are associated with the SNAP Store.
  - Hours of Operation: This section lists the Hours of Operation that are associated with the SNAP Store.
  - **Food Delivery Entities:** This section lists the Food Delivery Entity records the SNAP account is linked to.

#### 6.2.2.1 SNAP Retailer Application

The SNAP Retailer Application data section contains the following fields:

- FNS Number (SNAP): FNS Number provided by SNAP
- Chain Store Number: The Vendor Chain Store Number
- Store Name
- Store Open for Business
- Street Number
- State
- Street Name
- Zip Code
- Additional Address
- County
- City
- Year-round store?
- Legal Business Name
- Store Phone Number
- Corporation Name
- Type of Ownership
- Non-Profit entity?
- Own multiple SNAP Stores
- 501c3 Status?
- Total number of Stores Owned
- Actual Retail Sales
- Estimated Retail Sales
- Actual Retail Sales Year
- Open 7 Days and 24 Hours

| ✓ SNAP Retailer Application              |                                |
|------------------------------------------|--------------------------------|
| FNS Number (SNAP) 🚯<br>1234567           | Chain Store Number 🚯<br>12345  |
| Store Name<br>Test SNAP Account          | Store Open for Business        |
| Street Number<br>123                     | State                          |
| Street Name<br>Happy Street              | Zip Code                       |
| Additional Address                       | County                         |
| City<br>Fairfax                          | Year-round store?              |
| Legal Business Name<br>Test SNAP Account | Store Phone Number             |
| Corporation Name<br>Test SNAP Account    | Type of Ownership              |
| Non-profit entity?                       | Own multiple SNAP stores?      |
| 501c3 Status?                            | Total Number of Stores Owned 🚯 |
| Actual Retail Sales                      | Estimated Retail Sales         |
| Actual Retail Sales Year                 | Open 7 Days and 24 Hours       |

#### 6.2.2.3 SNAP Status

The SNAP Status data section contains the following fields:

- Date Application Received
- Store/MS Application Processing Stage
- Status
- Status Reason
- Status Effective Start Date
- Status Effective End Date
- Store Type
- Action Implemented Date
- Action Implemented

| ✓ SNAP Status               |                                       |
|-----------------------------|---------------------------------------|
| Date Application Received   | Store/MS Application Processing Stage |
| Status                      | Status Reason                         |
| Status Effective Start Date | Status Effective End Date             |
| Store Type                  | Action Implemented Date               |
| Action Implemented          |                                       |

#### 6.2.2.4 System Information

The System Information section contains the following fields:

- Account Name
- Account Owner
- Parent Account
- Created By
- Account Record Type
- Last Modified by
- **Data Last Refreshed:** Use this field to capture when the data was last refreshed from STARS. This field should only be updated by the integration process.

| ✓ System Information              |                                   |
|-----------------------------------|-----------------------------------|
| Account Name<br>Test SNAP Account | Account Owner                     |
| Parent Account                    | Created By<br>, 4/17/2023 4:31 PM |
| Account Record Type               | Last Modified By                  |
| SNAP Store Information            | Nisha Patil , 5/25/2023 1:06 PM   |
|                                   | Data Last Refreshed 🕚             |

### 6.2.3 Daily and Monthly Batch Jobs

FDP syncs with STARS on a daily and monthly basis. The daily sync pulls in SNAP Store Information from STARS for the FNS Numbers that were submitted the previous day. These records include the Business Name, Address, Contacts, Hours of Operation, and Redemptions. The daily sync will also create a link to the SNAP Store Information ID for these FDEs allowing SA users to navigate the details of the associated SNAP store.

The monthly sync pulls in existing SNAP Store Information and updates the associated records, such as Redemptions, Address, Contacts, and Hours of Operation. This process will not change any existing information of an FDE.

FDP also allows SA users to retrieve data from STARS in near real-time and to manually copy over SNAP Store Information, such as Business Name, Address, Contacts, and Hours of Operation, to the applicable FDE. For example, we will use the FNS Number – 1234567 to pull SNAP Store Information from STARS Manually.

1. From the FDE detail screen, click the "Retrieve From SNAP" button in the top-right corner.

| USDA Food Delivery Portal<br>U.S. DEPARTMENT OF AGRICULTURE | HOME              | MY STATE AGENCY                   | FOOD DELIVERY ENTITIES | UPLOAD           | More 🗸     | Q Search                                |                          | ŧ        | 0   |
|-------------------------------------------------------------|-------------------|-----------------------------------|------------------------|------------------|------------|-----------------------------------------|--------------------------|----------|-----|
| Account<br>Bob's grocery                                    |                   |                                   |                        |                  |            | Edit Food Delivery Entity Retrieve from | SNAP Master Workflov     | v 💌      |     |
| Parent Account Fi<br>Demo State Agency N                    | NS Region<br>IERO | FNS WIC ID<br>001Hv000004WXIyIAG  |                        |                  |            |                                         |                          |          |     |
| ✓ Food Delivery Entity (FDE                                 | E)                |                                   |                        | 💼 Annual Data (1 | )          |                                         |                          | New      |     |
| Business Name  Bob's grocery                                |                   | FNS Number (SNAP) 🕚<br>1234567    |                        | Annual Data ID   | Fiscal Yea | ar Number of RMVs comple                | Identified as high risk? |          |     |
| DBA 🔘                                                       |                   | State WIC ID                      |                        | AD-01519004      | 2021       | 1                                       |                          |          |     |
| Chain Store Number <b>①</b>                                 |                   | 123<br>Initial Authorization Date |                        |                  |            |                                         |                          | View All | i j |

2. A "Retrieve from Snap" window will appear. Enter the FNS Number 1234567 in the text area field under "Enter FNS Number."

| Retrieve from SNAP                                                                                       |
|----------------------------------------------------------------------------------------------------|
| FNS Number is required. Please enter a valid FNS Number. (Should be a 7 digit number.) Enter FNS Number: |
| Cancel Submit                                                                                            |

- 3. Click on the "Submit" button. If there are any matching records for the FNS Number, the system will pull in the record.
- 4. Verify that the information provided is correct. You are provided with two buttons to copy SNAP account's data to the FDE account. 'Connect record to SNAP' button will only copy the 'FNS Number' and 'SNAP Store Information ID' from the SNAP account to the FDE account. 'Copy to FDE' button will copy all the SNAP data from the SNAP account to the FDE account.
  - a. Click on "Copy to FDE" button to manually retrieve the SNAP data to the FDE record.
  - b. Click on 'Connect record to SNAP' button to manually link the FDE account to the SNAP account by populating the 'FNS Number' and the 'SNAP Store Information ID' fields only.

### Retrieve from SNAP

FNS Number: 1234567 Last Refreshed from Stars: 12/26/2023, 01:57 PM EST

Refresh SNAP Data

\*

#### Store Details

Select the data to copy to FDE.

| Field Label                       | SNAP Account                                          | FDE                                                     |
|-----------------------------------|-------------------------------------------------------|---------------------------------------------------------|
| Corporation Name<br>Business Name |                                                       | Bob's grocerye                                          |
| Legal Business Name<br>DBA        |                                                       |                                                         |
| Store Address                     | 101 Audubon Ave<br>New York NY 10032-2214<br>NEW YORK | 145 Littleton Rd<br>Westford MA 01886-3121<br>MIDDLESEX |

#### Store Owners

Existing store owner(s) in the FDE

#### No FDE store owner data found.

New or Updated store owner(s) from STARS

| ion N | ame   |         |         | Email          |                                       |
|-------|-------|---------|---------|----------------|---------------------------------------|
|       |       | D       |         |                | , , , , , , , , , , , , , , , , , , , |
|       | Cance | el      | Connect | record to SNAP | Copy to FDE                           |
|       | on N  | on Name | on Name | on Name        | on Name Email                         |

5. A success message will then be displayed. Click on the "Finish" button.

6. You will then be taken to the FDE record Page. Verify that the SNAP Store Information Populated under "SNAP Store Information" Field.

| USDA Food Delivery Portal<br>U.S. DEPARTMENT OF AGRICULTURE | MY STATE AGENCY                                | FOOD DELIVERY ENTITIES | UPLOAD         | More 🗸     | Q Search                                     |                      | <b>≜ 0</b> |
|-------------------------------------------------------------|------------------------------------------------|------------------------|----------------|------------|----------------------------------------------|----------------------|------------|
| Account<br>Test SNAP Account                                |                                                |                        |                |            | Edit Food Delivery Entity Retrieve from SNAP | Master Workflow      | •          |
| Parent Account FNS Region<br>Demo State Agency NERO         | FNS WIC ID<br>001Hv000004WXlyIAG               |                        |                |            |                                              |                      |            |
| ✓ Food Delivery Entity (FDE)                                |                                                |                        | 📠 Annual Data  | (1)        |                                              |                      | New        |
| Business Name 10<br>Test SNAP Account                       | FNS Number (SNAP) <b>()</b><br>1234567         |                        | Annual Data ID | Fiscal Yea | r Number of RMVs comple Ider                 | tified as high risk? |            |
| DBA ①                                                       | State WIC ID ()                                |                        | AD-01519004    | 2021       | 1                                            |                      | •          |
| Chain Store Number 0                                        | Initial Authorization Date                     |                        |                |            |                                              | 2                    | /iew All   |
| Peer Group                                                  | SNAP Store Information ID<br>Test SNAP Account |                        | Trainings (0)  |            |                                              |                      | New        |

## 6.3 Hours of Operation

The Hours of Operation records store the opening and closing times for each day of the week. This information may be imported into FDP from STARS for a dually enrolled FDE. This information may be viewed, and changed within FDP, but will not update the STARS record.

The following steps can be taken to view the Hours of Operation for a specific FDE account.

Our example uses our test record for "Bob's Grocery."

- 1. From the FDE record, scroll to the Hours of Operation related list on the right side.
- 2. Click either the "Hours of Operation" or the "View All" button.

| Hours of O   | <u>peration (4)</u> |           |            | New      |
|--------------|---------------------|-----------|------------|----------|
| Hours ID     | Open 24 hours?      | Day       | Open Time  |          |
| HRS-00293092 |                     | Monday    | 6:00:00 AM |          |
| HRS-00293093 |                     | Tuesday   | 6:00:00 AM |          |
| HRS-00293094 |                     | Wednesday | 6:00:00 AM |          |
| HRS-00293095 |                     | Thursday  | 6:00:00 AM |          |
|              |                     |           |            | View All |

- You will then be taken to the Hours of Operation summary screen, which shows more columns. The columns displayed are: Hours ID, the "Open 24 hours?" checkbox, Day, Open Time, Close Time, and Day of The Week.
- 4. Each unique Hours ID record provides details for the specific open and close times for a day of the week. Clicking on an Hours ID will open the full Hours of Operation record. In our example, we will show the details as if we had clicked the Hours ID "HRS-0029309"

| Accour<br>Hour<br>4 items | nts > Bob's Grocery<br>s of Operation<br>• Sorted by Day of the Week • Update | ed a r | ninute ago       |           |               |                | \$                | New<br>C <sup>i</sup> |
|---------------------------|-------------------------------------------------------------------------------|--------|------------------|-----------|---------------|----------------|-------------------|-----------------------|
|                           | Hours ID                                                                      | $\sim$ | Open 24 hours? V | Day 🗸     | Open Time 🗸 🗸 | Close Time 🗸 🗸 | Day of the Week 1 | ~                     |
| 1                         | HRS-00293092                                                                  |        |                  | Monday    | 6:00:00 AM    | 9:00:00 PM     | 2                 |                       |
| 2                         | HRS-00293093                                                                  |        |                  | Tuesday   | 6:00:00 AM    | 9:00:00 PM     | 3                 |                       |
| 3                         | HRS-00293094                                                                  |        |                  | Wednesday | 6:00:00 AM    | 9:00:00 PM     | 4                 |                       |
| 4                         | HRS-00293095                                                                  |        |                  | Thursday  | 6:00:00 AM    | 9:00:00 PM     | 5                 |                       |

- 5. The detailed record screen for this Hours ID is displayed. This screen shows all fields in the record, including System Information fields. Hours of Operation does not have a sub-record or related list, so the right side of the screen is empty. The Hours of Operation record has two sections:
  - a. Operating Hours
    - i. Open 24 hours?
    - ii. Day
    - iii. Open Time
    - iv. Close Time
  - b. System Information
    - i. Hours ID
    - ii. Business Name
    - iii. Created By
    - iv. Last Modified By

| Hours of Operation<br>Bob's Grocery    |                                  |                         |                      |                             |
|----------------------------------------|----------------------------------|-------------------------|----------------------|-----------------------------|
| State Agency Name<br>Test State Agency | FNS WIC ID<br>001Hv000003teQtIAI | State WIC ID<br>12345   | Status<br>Authorized |                             |
|                                        |                                  |                         |                      |                             |
| ✓ Operating Hours                      |                                  |                         |                      | No related lists to display |
| Open 24 hours? 🕚                       |                                  |                         |                      |                             |
| Day                                    |                                  |                         |                      |                             |
| Monday                                 |                                  |                         |                      |                             |
| Open Time                              |                                  |                         |                      |                             |
| 6:00:00 AM                             |                                  |                         |                      |                             |
| Close Time                             |                                  |                         |                      |                             |
| 9:00:00 PM                             |                                  |                         |                      |                             |
| ✓ System Information                   |                                  |                         |                      |                             |
| Hours ID                               |                                  | Created By              |                      |                             |
| HRS-00293092                           |                                  | UAT Test User , 6/3/202 | 13 3:28 PM           |                             |
| Business Name                          |                                  | Last Modified By        |                      |                             |
| Dusiness ivallie                       |                                  |                         |                      |                             |

## 6.4 Contacts

The Contacts record shows the member(s) of the business ownership team for the specific store. This should only be used to note the business owners, not workers at the store.

The following steps can be taken to view the Contacts for a specific FDE account.

Our example uses our test record for "Bob's Grocery."

- 1. From the FDE record, scroll to the "Contacts" related list on the right side.
- 2. Click either the "Contacts" or the "View All" button.

| E Contacts (2) |                     | New      |
|----------------|---------------------|----------|
| Contact Name   | Contact Record Type |          |
| John Doe       | Store Owner         |          |
| Jane Doe       | Store Owner         |          |
|                |                     | View All |

- 3. You will then be taken to the Contacts summary screen, which shows more columns. The columns displayed are: Contact Name and Contact Record Type.
- 4. Each unique Contact Name record provides details on a specific store owner. Clicking on a Contact Name will open the full Contact record. In our example, we will show the details as if we had clicked the name "John Doe."

| Accounts > Bob's Grocery<br>Contacts<br>2 items • Updated a few seconds ago | New<br>\$\$ - C \     |
|-----------------------------------------------------------------------------|-----------------------|
| Contact Name 🗸                                                              | Contact Record Type V |
| 1 John Doe                                                                  | Store Owner           |
| 2 Jane Doe                                                                  | Store Owner           |

- 5. The detailed record screen for this Contact Name is displayed. This screen shows all fields in the record, including System Information fields. Contacts do not have a sub-record or related list, so the right side of the screen is empty. The Contacts record has two sections:
  - a. Food Delivery Entity Owner
    - i. Name
  - b. System Information
    - i. Account Name
    - ii. Contact Record Type

- iii. Created By
- iv. Last Modified By

| Contact<br>Bob's Grocery               |                                  |                              |            |                |                             |  |
|----------------------------------------|----------------------------------|------------------------------|------------|----------------|-----------------------------|--|
| State Agency Name<br>Test State Agency | FNS WIC ID<br>001Hv000003teQtIAI | State WIC ID<br>12345        | Sta<br>Aut | tus<br>horized |                             |  |
|                                        |                                  |                              |            |                |                             |  |
| ✓ Food Delivery Entity                 | / Owner                          |                              |            |                | No related lists to display |  |
| Name                                   |                                  |                              |            |                |                             |  |
| Mr. John Doe                           |                                  |                              |            |                |                             |  |
| ✓ System Information                   |                                  |                              |            |                |                             |  |
| Account Name                           | Created E                        | Зу                           |            |                |                             |  |
| Bob's Grocery                          |                                  | Test User , 6/3/2023 3:41 PM |            |                |                             |  |
| Contact Record Type                    | Last Mod                         | ified By                     |            |                |                             |  |
| Store Owner                            |                                  | Test User , 6/3/2023 3:41 PM |            |                |                             |  |
|                                        |                                  |                              |            |                |                             |  |
|                                        |                                  |                              |            |                |                             |  |

### **6.5 Account History for FDE**

The Account History related list for the FDE tracks if certain fields are changed within the FDE record. This provides the date the change was made, the field that was changed, identifies the user who made the change, and the original value and new value. Multi-select lists do not display the original and new values.

The following steps can be taken to view the Account History for an FDE. In our example, we use our test record for "Bob's Grocery."

- 1. From the FDE record, scroll down to the Account History at the bottom of the page.
- 2. Click on the "Account History" button or the "View All" button to view the Account History records.

| Account Hi      | story (6+)         |                   |                     |                     |         |
|-----------------|--------------------|-------------------|---------------------|---------------------|---------|
| Date            | Field              | User              | Original Value      | New Value           |         |
| 1/26/2021 10:51 | Participant Access | QATest MD         | Failed to meet busi |                     |         |
| 11/25/2020 1:24 | Participant Access | Maryland State Ag |                     | Failed to meet busi |         |
| 10/28/2020 8:33 | Agreement End Date | QATest MD         |                     | 2020-09-17          |         |
| 10/28/2020 8:33 | Agreement Start D  | QATest MD         |                     | 2020-08-04          |         |
| 10/28/2020 8:33 | Agreement Termin   | QATest MD         |                     | 2020-09-17          |         |
| 10/28/2020 8:33 | State WIC ID       | QATest MD         |                     | 123                 |         |
|                 |                    |                   |                     | V                   | iew All |

3. The entire Account History of "Bob's Grocery" is now displayed.

| DA F                      | DOD Delivery Portal<br>S. DEPARTMENT OF AGRICULTURE                      | HOME MY STATE              | AGENCY | FOOD DELIVERY ENTITIES     | UPLOAD                             |                     | Q Search               |                                  | ) |
|---------------------------|--------------------------------------------------------------------------|----------------------------|--------|----------------------------|------------------------------------|---------------------|------------------------|----------------------------------|---|
| Accour<br>Acco<br>8 items | its > Bob's Grocery<br>unt History<br>;+Sorted by Date + Updated a few s | econds ago                 |        |                            |                                    |                     |                        | \$\$ * C                         | Ŧ |
|                           | Date                                                                     | √ Field                    | ~      | User 🗸                     | <ul> <li>Original Value</li> </ul> | ~                   | New Value              |                                  | ~ |
| 1                         | 1/26/2021 10:51 AM                                                       | Participant Access Reason  |        | QATest MD                  | Failed to meet business integrity  | selection criterion |                        |                                  |   |
| 2                         | 11/25/2020 1:24 PM                                                       | Participant Access Reason  |        | Maryland State Agency User |                                    |                     | Failed to meet busines | is integrity selection criterion |   |
| 3                         | 10/28/2020 8:33 AM                                                       | Agreement End Date         |        | QATest MD                  |                                    |                     | 2020-09-17             |                                  |   |
| 4                         | 10/28/2020 8:33 AM                                                       | Agreement Start Date       |        | QATest MD                  |                                    |                     | 2020-08-04             |                                  |   |
| 5                         | 10/28/2020 8:33 AM                                                       | Agreement Termination Date |        | QATest MD                  |                                    |                     | 2020-09-17             |                                  |   |
| 6                         | 10/28/2020 8:33 AM                                                       | State WIC ID               |        | QATest MD                  |                                    |                     | 123                    |                                  |   |
| 7                         | 10/28/2020 8:31 AM                                                       | State WIC ID               |        | QATest MD                  | 888                                |                     |                        |                                  |   |
|                           | 6/24/2020 10:22 AM                                                       | Constant                   |        | Handrad Chata Anna Mana    |                                    |                     |                        |                                  |   |

# 7 Documenting Fiscal Year Data

The Annual Data, Trainings, and Redemptions records need to be filled out each fiscal year.

The Fiscal Year Related Data may be added or edited using the file upload templates or by manually entering the data on the screens.

- The Annual Data and Trainings records may be uploaded using the Annual Data upload template.
- Redemption records may be uploaded using the Redemptions upload template.

Records uploaded will need to link to the FDE WIC ID. For more information on file uploading, please see <u>Appendix: File Upload Instructions</u>.

## 7.1 Annual Data

This section discusses the fields that appear in the Annual Data record.

The Food Delivery Entity (FDE) record shows the Annual Data on the right side of the screen as a related list, as it is a sub-record to the FDE. When the Annual Data ID is shown as a hyperlink on the far-left option in a navigation or search feature, clicking this ID will open the Annual Data record.

The following steps can be taken to view the Annual Data details for a specific FDE account.

Our example uses our test record for "Bob's Grocery."

- 1. From the FDE record, scroll to the Annual Data-related list on the right side.
- 2. Click either the "Annual Data" or the "View All" button.

| HOME                        | MY STATE AGENCY               | FOOD DELIVERY ENTITIES              | UPLOAD   | More 🗸         | Q Search                 |                    |                   | <b>≜ 8</b> |
|-----------------------------|-------------------------------|-------------------------------------|----------|----------------|--------------------------|--------------------|-------------------|------------|
| Acco<br>Bob                 | <sup>unt</sup><br>3's Grocery |                                     |          | E              | dit Food Delivery Entity | Retrieve from SNAP | Master Workf      | low 🔻      |
| Parent Acco<br>Test State A | unt FNS Regic<br>gency MARO   | n FNS WIC ID<br>001Hv000003teQtIAI  |          |                |                          |                    |                   |            |
| ✓ Food                      | Delivery Entity (FDE)         |                                     | 💼 Annual | Data (3)       |                          |                    | New               |            |
| Business N<br>Bob's Groc    | lame 🕚<br>ery                 | FNS Number (SNAP)                   |          | Annual Data ID | Fiscal Year              | Number of RMVs c   | Identified as hig | h          |
| DBA 🚯                       |                               | State WIC ID (                      |          | AD-01514315    | 2022                     |                    |                   |            |
| Chain Stor                  | e Number <b>A</b>             | 12345<br>Initial Authorization Date |          | AD-01514313    | 2021                     |                    |                   | •          |
| chain Stor                  |                               | milder action bate                  |          | AD-01514314    | 2020                     |                    |                   | •          |
| Peer Grou                   | þ                             | SNAP Store Information ID           |          |                |                          |                    |                   | View All   |

- 3. You will then be taken to the Annual Data screen, which shows more columns. The columns shown in the image below are: Annual Data ID, Fiscal Year (Sort Descending), Number of RMVs completed this year, Identified as high risk? Total Redemptions, Authorized on October 1. This Annual Data list view is sorted by Fiscal Year in Descending order.
- 4. Each unique Annual Data ID provides details on fields for that fiscal year. Clicking on an Annual Data ID will open the full record. In our example, we will show the details as if we had clicked the Annual Data ID "AD-01514313."

| Accou<br>Annu<br>3 items | nts > Bob's Grocery<br>I al Data<br>• Sorted by Fiscal Year • Updated a few | seconds | ago           |        |                                           |                                       |                                |                     | \$ <b>4</b> * | C      | New |
|--------------------------|-----------------------------------------------------------------------------|---------|---------------|--------|-------------------------------------------|---------------------------------------|--------------------------------|---------------------|---------------|--------|-----|
|                          | Annual Data ID                                                              | $\sim$  | Fiscal Year ↓ | $\sim$ | Number of RMVs completed $\smallsetminus$ | Identified as high risk? $\checkmark$ | Total Redemptions $\checkmark$ | Authorized on Octob | er 1?         | $\sim$ |     |
| 1                        | AD-01514315                                                                 |         | 2022          |        |                                           |                                       | \$100.00                       |                     |               |        | •   |
| 2                        | AD-01514313                                                                 |         | 2021          |        |                                           |                                       | \$700.00                       |                     |               |        | •   |
| 3                        | AD-01514314                                                                 |         | 2020          |        |                                           |                                       | \$0.00                         |                     |               |        |     |

5. The Annual Data details screen opens and shows information for the specific Annual Data ID, broken down into Fiscal Year Related Data, High-Risk Evaluation, and System Information sections. One related list for the Annual Data History tracks if certain fields are changed within the record.

| ✓ Fiscal Year Related Data           |                                           | 💼 Annual D       | ata History (6+)  |               |                |           |
|--------------------------------------|-------------------------------------------|------------------|-------------------|---------------|----------------|-----------|
| Fiscal Year 1                        | Total Redemptions ①<br>\$700.00           | Date             | Field             | User          | Original Value | New Value |
| Authorized on October 1? (           | Number of Redemption Months 0             | 3/3/2023 2:23 PM | Number of Rede    | UAT Test User | 1              | 2         |
|                                      | 2                                         | 3/3/2023 2:23 PM | Total CVB Redem   | UAT Test User | \$1,000        | \$1,500   |
| Number of RMVs completed this year 🕚 |                                           | 3/3/2023 2:23 PM | Total Redemptions | UAT Test User | \$500          | \$700     |
|                                      |                                           | 3/3/2023 2:22 PM | Number of Rede    | UAT Test User | 0              | 1         |
| ✓ High Risk Evaluation               |                                           | 3/3/2023 2:22 PM | Total CVB Redem   | UAT Test User |                | \$1,000   |
| Identified as high risk?             |                                           | 3/3/2023 2:22 PM | Total Redemptions | UAT Test User | \$0            | \$500     |
|                                      |                                           |                  |                   |               |                |           |
| High Risk Reason(s) 0                |                                           |                  |                   |               |                |           |
| State High Risk Reason 🚯             |                                           |                  |                   |               |                |           |
| ✓ System Information                 |                                           |                  |                   |               |                |           |
| Annual Data ID                       | Created By                                |                  |                   |               |                |           |
| AD-01514313                          | UAT Test User , 3/3/2023 2:13 PM          |                  |                   |               |                |           |
| Business Name                        | Last Modified By                          |                  |                   |               |                |           |
| Bob's Grocery                        | EDP Data Migration User 5/16/2023 3:58 PM |                  |                   |               |                |           |

- 6. The Fiscal Year Related Data section contains the following fields:
  - Fiscal Year
  - Authorized on October 1?: Check this box if this vendor was authorized by the State agency (SA) as of October 1 of the fiscal year
  - Number of RMVs completed this year: The number of routine monitoring visits (RMVs) conducted during this fiscal year
  - Total Redemptions: The total amount of all non-CVB monthly Redemptions this fiscal year

- Number of Redemption Months: The number of months for which monthly Redemptions are reported
- 7. The High Risk Evaluation section contains the following fields:
  - Identified as high risk?: Check this box if this vendor was identified as high risk this fiscal year
  - **High Risk Reason(s):** Please select any high-risk reason(s) that were identified for this vendor
  - **State High Risk Reason:** Please select any SA specific high-risk reason that were identified for this vendor
- 8. The System Information section contains the following fields:
  - Annual Data ID
  - Business Name
  - Created by
  - Last Modified By

## 7.1.1 Annual Data History

The Annual Data History documents any changes made to track fields within the Annual Data record. In our examples for this section, we use our test record for "Bob's Grocery" and have opened the detail screen for Annual Data ID "AD-01514313."

| Fiscal Year 🚯                            | Total Redemptions ①<br>\$700.00 | Date             | Field             | User          | Original Value | New Value |     |
|------------------------------------------|---------------------------------|------------------|-------------------|---------------|----------------|-----------|-----|
| authorized on October 1?                 | Number of Redemption Months ()  | 3/3/2023 2:23 PM | Number of Rede    | UAT Test User | 1              | 2         |     |
|                                          | 2                               | 3/3/2023 2:23 PM | Total CVB Redem   | UAT Test User | \$1,000        | \$1,500   |     |
| lumber of RMVs completed this year 🕚     |                                 | 3/3/2023 2:23 PM | Total Redemptions | UAT Test User | \$500          | \$700     |     |
|                                          |                                 | 3/3/2023 2:22 PM | Number of Rede    | UAT Test User | 0              | 1         |     |
| <ul> <li>High Risk Evaluation</li> </ul> |                                 | 3/3/2023 2:22 PM | Total CVB Redem   | UAT Test User |                | \$1,000   |     |
| dentified as high risk?                  |                                 | 3/3/2023 2:22 PM | Total Redemptions | UAT Test User | \$0            | \$500     |     |
|                                          |                                 |                  |                   |               |                |           | Vie |

The following steps can be taken to view the Annual Data History details.

1. To view the complete history, click on the "Annual Data History" button or the "View All" button.

| ✓ Fiscal Year Related Data           |                                 | 💼 Annual Da      | ata History (6+)  |               |                |           |          |
|--------------------------------------|---------------------------------|------------------|-------------------|---------------|----------------|-----------|----------|
| Fiscal Year ①<br>2021                | Total Redemptions ①<br>\$700.00 | Date             | Field             | User          | Original Value | New Value |          |
| Authorized on October 1? 1           | Number of Redemption Months ()  | 3/3/2023 2:23 PM | Number of Rede    | UAT Test User | 1              | 2         |          |
|                                      | 2                               | 3/3/2023 2:23 PM | Total CVB Redem   | UAT Test User | \$1,000        | \$1,500   | •        |
| Number of RMVs completed this year 0 |                                 | 3/3/2023 2:23 PM | Total Redemptions | UAT Test User | \$500          | \$700     |          |
|                                      |                                 | 3/3/2023 2:22 PM | Number of Rede    | UAT Test User | 0              | 1         | •        |
| ✓ High Risk Evaluation               |                                 | 3/3/2023 2:22 PM | Total CVB Redem   | UAT Test User |                | \$1,000   |          |
| Identified as high risk?             |                                 | 3/3/2023 2:22 PM | Total Redemptions | UAT Test User | \$0            | \$500     | •        |
|                                      |                                 |                  |                   |               |                | [         | View All |
| High Risk Reason(s) 🚯                |                                 | 0                |                   |               |                |           |          |

2. The full Annual Data History record is now displayed.
| Annual<br>Annu<br>7 items | Data > AD-01514313<br>al Data History<br>- Sorted by Date - Updated a few seconds a | 10                          |               |                    | \$\$ • C •    |
|---------------------------|-------------------------------------------------------------------------------------|-----------------------------|---------------|--------------------|---------------|
|                           | Date                                                                                | <ul> <li>Field</li> </ul>   | Vser V        | Original Value 🗸 🗸 | New Value 🗸 🗸 |
| 1                         | 3/3/2023 2:23 PM                                                                    | Number of Redemption Months | UAT Test User | 1                  | 2             |
| 2                         | 3/3/2023 2:23 PM                                                                    | Total CVB Redemptions       | UAT Test User | \$1,000            | \$1,500       |
| 3                         | 3/3/2023 2:23 PM                                                                    | Total Redemptions           | UAT Test User | \$500              | \$700         |
| 4                         | 3/3/2023 2:22 PM                                                                    | Number of Redemption Months | UAT Test User | 0                  | 1             |
| 5                         | 3/3/2023 2:22 PM                                                                    | Total CVB Redemptions       | UAT Test User |                    | \$1,000       |
| 6                         | 3/3/2023 2:22 PM                                                                    | Total Redemptions           | UAT Test User | \$0                | \$500         |
| 7                         | 3/3/2023 2:13 PM                                                                    | Created.                    | UAT Test User |                    |               |

This record contains the following fields:

- **Date:** The date the change was made
- Field: The field that was changed
- User: Identifies the user who made the change
- Original Value: Value in the field before the change
- New Value: Value in the field after the change

# 7.2 Trainings

This section discusses the fields that appear in the Trainings record.

The FDE record shows the Trainings related list on the left side of the screen, as it is a sub-record to the FDE. When the Training ID is shown as the far-left option in a navigation or search feature, clicking this ID will open the Training record.

The following steps can be followed to view the Training records for a specific FDE account.

Our example uses our test record for "Bob's Grocery."

- 1. From the FDE record, scroll to the right side of the Trainings related list.
- 2. Click either the "Trainings" or the "View All" button.

| od Delivery Entity (FDE)                  |                                      | 🔚 Annual Data              | (4)           |             |                              |        |
|-------------------------------------------|--------------------------------------|----------------------------|---------------|-------------|------------------------------|--------|
| siness Name 🕚<br>b's Grocery              | FNS Number (SNAP)                    | Annual Data ID             | Fiscal Year   | Number of R | MVs comple Identified as hig | h risk |
| BA 🚺<br>dit Term Date and reason as blank | State WIC ID 11111                   | AD-01676540<br>AD-01676541 | 2024          | 1           | <ul> <li>✓</li> </ul>        |        |
| Chain Store Number 🚯<br>abc EF            | Initial Authorization Date 10/1/2018 | AD-01676538                | 2022          | 1           | ✓                            |        |
| Peer Group                                | SNAP Store Information ID            | AD-01676539                | 2021          | 2           | $\checkmark$                 |        |
| ✓ WIC Business Model                      |                                      |                            |               |             |                              |        |
| Food Delivery Method 🕚<br>Home Delivery   | Investigated Unauthorized Store? ①   | Trainings (3)              |               |             |                              |        |
| Retail Category 🚯                         | Identified as WIC Only?              | Training ID                | Training Date |             | Training Type                |        |
| -                                         |                                      | TR-01443756                | 7/1/2022      |             | Interactive                  |        |
| Contractor 10<br>DEMO CONTRACTOR          | Authorized as Mobile Vendor? 🕕       | TR-01443754                | 11/1/2021     |             | Interactive                  |        |
| Primary contract record? 0                | Authorized as Internet Vendor? ()    | TR-01443755                | 7/1/2021      |             | Interactive                  |        |
| Contract Information ()                   | Square Footage 🚯                     |                            |               |             |                              |        |

3. You will then be taken to the Trainings screen, which shows more columns. The columns shown in the image below are Training ID, Training Date and Training Type. Training list view is sorted by Training Date in descending order.

| Account<br>Traini | ts > Bob's Grocery<br><b>ngs</b>               |                   |               |
|-------------------|------------------------------------------------|-------------------|---------------|
| 3 items •         | Sorted by Training Date • Updated a minute ago |                   |               |
|                   | Training ID V                                  | Training Date ↓ ∨ | Training Type |
| 1                 | TR-01443756                                    | 7/1/2022          | Interactive   |
| 2                 | TR-01443754                                    | 11/1/2021         | Interactive   |
| 3                 | TR-01443755                                    | 7/1/2021          | Interactive   |

4. Each unique Training ID details one training event. Clicking on a Training ID will open the full record. In our example, we will show the details for the Training ID "TR-01443756."

| Training Date                               | Training Applied to Fiscal Year 🚯                                        |  |  |  |
|---------------------------------------------|--------------------------------------------------------------------------|--|--|--|
| 7/1/2022                                    | 2022                                                                     |  |  |  |
| Training Type 🚯                             | Training Format 1                                                        |  |  |  |
| Interactive                                 | Interactive - Train-the-trainer sessions                                 |  |  |  |
|                                             |                                                                          |  |  |  |
| Training ID                                 | Created By                                                               |  |  |  |
| Training ID<br>TR-01443756                  | Created By<br>FDP Mulesoft User , 8/18/2023 10:34 AM                     |  |  |  |
| Training ID<br>TR-01443756<br>Business Name | Created By<br>FDP Mulesoft User , 8/18/2023 10:34 AM<br>Last Modified By |  |  |  |

- 5. The Trainings detail screen opens and shows information for the specific Training ID, which is broken down into sections on Training Data and System Information. Trainings do not have any sub-record or related lists.
- 6. The Training Data section contains the following fields:
  - Training Date
  - **Training Type:** The type of Training provided. e.g., Interactive or non-interactive Training.
  - **Training Applied to Fiscal Year:** Training may be provided within the three months before the fiscal year starts, or during the fiscal year.
- **Training Format:** Please select the answer that best describes the Training format.
- 7. The System Information section contains the following fields:
  - Training ID
  - Business Name
  - Created By
  - Last Modified By

# 7.3 Redemptions

This section discusses the fields that appear in the Redemptions record.

The FDE record shows the Redemptions related list on the right side of the screen, as it is a sub-record to the FDE. When the Redemption ID is shown as the far-left option in a navigation or search feature, clicking this ID will open the Redemption record.

The following steps can be taken to view the Redemptions for a specific FDE account.

Our example uses our test record for "Bob's Grocery."

- 1. From the FDE record, scroll on the right side to the Redemptions-related list.
- 2. Click either the "Redemptions" or the "View All" button.

| ✓ Food Delivery Entity (FDE)            |                                  | 💼 Annual Data  | (3)               |                     |                          | New      |
|-----------------------------------------|----------------------------------|----------------|-------------------|---------------------|--------------------------|----------|
| Business Name                           | FNS Number (SNAP)                | Annual Data ID | Fiscal Year       | Number of RMVs comp | Identified as high risk? | ?        |
| DBA ()                                  | State WIC ID ()                  | AD-01514315    | 2022              |                     |                          |          |
|                                         | 12345                            | AD-01514313    | 2021              |                     |                          |          |
| Chain Store Number 🚯                    | Initial Authorization Date       | AD-01514314    | 2020              |                     |                          |          |
| Peer Group                              | SNAP Store Information ID        |                |                   |                     |                          | View All |
| ✓ WIC Business Model                    |                                  | Trainings (2)  |                   |                     |                          | New      |
| Food Delivery Method ①<br>Home Delivery | Investigated Unauthorized Store? | Training ID    | Training Date     | Trainir             | ід Туре                  |          |
| Retail Category                         | Identified as WIC Only?          | TR-01442802    | 3/15/2021         | Interac             | tive                     |          |
|                                         |                                  | TR-01442803    | 1/10/2021         | Not Int             | eractive                 |          |
| Contractor ()                           | Authorized as Mobile Vendor? 0   |                |                   |                     |                          | View All |
| Primary contract record?                | Authorized as Internet Vendor?   |                |                   |                     |                          |          |
|                                         |                                  | 💼 Redemption   | is (3)            |                     |                          | New      |
| Contract Information ()                 | Square Footage 🚺                 |                |                   |                     |                          |          |
| Internet Ordering Options               | Number of Pagisters              | Redemption ID  | Transaction Month | Calendar Year       | Non-CVB Redemption       | s        |
| internet ordening options               | Hamber of Registers              | RD-03225000    | March             | 2021                | \$500.00                 |          |
| Authorization Data                      |                                  | RD-03225002    | January           | 2021                | \$100.00                 | •        |
| <ul> <li>Authorization Data</li> </ul>  |                                  | RD-03225001    | October           | 2020                | \$200.00                 |          |
| Status 0                                | Agreement Start Date             |                |                   |                     |                          |          |
| Authorized                              | 2/28/2023                        |                |                   |                     |                          | View All |

- The system will open the list of Redemptions records, which shows more columns. The columns shown in the image below are: Redemption ID, Transaction Month, Calendar Year, Non-CVB Redemptions, CVB Redemptions, and FFY\_Month. Redemptions list view is sorted by FFY\_Month Descending order.
- 4. Each unique Redemption ID details the FDE's Redemptions for a single month. Clicking on a Redemption ID will open the full record. In our example, we will show details as if we had clicked on the Redemption ID "RD-03225000."

| Accour<br>Rede<br>3 items | ts > Bob's Grocery<br>Mptions<br>• Sorted by FFY_Month • Updated a few sec | onds ago            |   |               |   |                     |        |                 |   |             | ţā. × | New<br>C <sup>l</sup> |
|---------------------------|----------------------------------------------------------------------------|---------------------|---|---------------|---|---------------------|--------|-----------------|---|-------------|-------|-----------------------|
|                           | Redemption ID                                                              | ✓ Transaction Month | ~ | Calendar Year | ~ | Non-CVB Redemptions | $\sim$ | CVB Redemptions | ~ | FFY_Month ↓ |       | ~                     |
| 1                         | RD-03225000                                                                | March               |   | 2021          |   | \$500.00            |        | \$1,000.00      |   | 2021_06     |       | •                     |
| 2                         | RD-03225002                                                                | January             |   | 2021          |   | \$100.00            |        | \$60.00         |   | 2021_04     |       | •                     |
| 3                         | RD-03225001                                                                | October             |   | 2020          |   | \$200.00            |        | \$500.00        |   | 2021_01     |       |                       |

5. The Redemption details screen opens and shows information for the specific Redemption ID, broken down into Redemption Data and System Information. Redemptions do not have any sub-records or related lists.

| Bob's Grocery                          |                                  |                                                 |                      |
|----------------------------------------|----------------------------------|-------------------------------------------------|----------------------|
| State Agency Name<br>Test State Agency | FNS WIC ID<br>001Hv000003teQtIAI | State WIC ID<br>12345                           | Status<br>Authorized |
| ✓ Redemption Data                      |                                  |                                                 |                      |
| Transaction Month ()<br>March          |                                  |                                                 |                      |
| Calendar Year<br>2021                  |                                  |                                                 |                      |
| \$500.00                               |                                  |                                                 |                      |
| \$1,000.00                             |                                  |                                                 |                      |
| Redemption ID                          |                                  | Created By                                      |                      |
| Business Name<br>Bob's Grocery         |                                  | Last Modified By<br>FDP Data Migration User , : | 5/16/2023 3:58 PM    |
| Record Type<br>WIC Redemption          |                                  |                                                 |                      |

- 6. The Redemption Data section contains the following fields:
  - Transaction Month: The calendar month for the transaction data provided.
  - Calendar Year
  - Non-CVB Redemptions: The total value of all Non-CVB Redemptions in the calendar month
  - **CVB Redemptions:** The total value of all CVB Redemptions in the calendar month
- 7. The System Information section contains the following fields:
  - Redemption ID
  - Business Name
  - Record Type
  - Created By
  - Last Modified By
- 8. The Redemption Annual Data is calculated and shown in the Annual Data record described in <u>section 7.1</u>. After entering values for each field for a Redemption record, the Annual Data records

will refresh, and the Total Redemption field will show the current sum of all redemptions for each fiscal year.

| Accou<br>Ann<br>3 item | unts > Bob's Grocery<br>ual Data<br>ns • Sorted by Fiscal Year • Upda | ted a few seconds ago |   |                           |                            |                                | \$ • C                 | New<br>• • |
|------------------------|-----------------------------------------------------------------------|-----------------------|---|---------------------------|----------------------------|--------------------------------|------------------------|------------|
|                        | Annual Data ID                                                        | ∽ Fiscal Year ↓       | ~ | Number of RMVs com $\lor$ | Identified as high risk? 🗸 | Total Redemptions $\checkmark$ | Authorized on Octobe 🗸 | /          |
| 1                      | AD-01514315                                                           | 2022                  |   |                           |                            | \$0.00                         |                        |            |
| 2                      | AD-01514313                                                           | 2021                  |   |                           |                            | \$800.00                       |                        |            |
| 3                      | AD-01514314                                                           | 2020                  |   |                           |                            | \$0.00                         |                        |            |

9. Clicking on each fiscal year in the Annual Data record will take you to the report page for that year. The Number of Redemption Months field shows the count of redemption months for that fiscal year. For example, we will look at the fiscal year 2021 for Bob's Grocery and see that the Number of Redemptions Months are 3.

| Annual Data<br>Bob's Grocery             |                                                                                             |                               |                  |              |                |               |                | Edit Annu | Jal Data |
|------------------------------------------|---------------------------------------------------------------------------------------------|-------------------------------|------------------|--------------|----------------|---------------|----------------|-----------|----------|
| State Agency Name<br>Test State Agency   | FNS WIC ID<br>001Hv000003teQtIA                                                             | State WIC ID<br>I 12345       | Status<br>Author | ized         |                |               |                |           |          |
| ✓ Fiscal Year Related I<br>Fiscal Year ● | <ul> <li>Fiscal Year Related Data</li> <li>Fiscal Year          Total Redemptions</li></ul> |                               |                  | Date         | Data History ( | ĵ+)<br>User   | Original Value | New Value |          |
| Authorized on October 1?                 | 0 Ni                                                                                        | umber of Redemption Months () |                  | 6/1/2023 6:2 | Number of Re   | UAT Test User | 2              | 3         |          |
|                                          | 3                                                                                           |                               |                  | 6/1/2023 6:2 | Total CVB Re   | UAT Test User | \$1,500        | \$1,560   |          |
| Number of RMVs completed                 | d this year                                                                                 |                               |                  | 6/1/2023 6:2 | Total Redem    | UAT Test User | \$700          | \$800     |          |
| 0                                        |                                                                                             |                               |                  | 3/3/2023 2:2 | Number of Re   | UAT Test User | 1              | 2         |          |
|                                          |                                                                                             |                               |                  | 3/3/2023 2:2 | Total CVB Re   | UAT Test User | \$1,000        | \$1,500   |          |
| ✓ High Risk Evaluation                   | n                                                                                           |                               |                  | 3/3/2023 2:2 | Total Redem    | UAT Test User | \$500          | \$700     |          |
| Identified as high risk? ()              |                                                                                             |                               |                  |              |                |               |                |           | View All |

# **8 Documenting Compliance Investigations**

Food Delivery Entities (FDEs) that receive Compliance Investigations should have the Investigation details documented in the Investigations, Violations, Sanctions, and Claim Collection records. These sub-records only need to be filled out where it is applicable for that Investigation.

Compliance Investigation related data may be added or edited using the file upload templates or manually entering the data on the screens.

- The Sanctions and Claim Collections records may be uploaded using the same upload template.
- Violation records may be uploaded using the Violation upload template.
- Sanction records may be uploaded using the Sanctions and Claims Collections upload template.

Records uploaded will need to include both the FDE WIC ID and an Investigation Start Date. For more information on file uploading, please see <u>Appendix: File Upload Instructions</u>.

# 8.1 Investigations

This section discusses the fields that appear in the Investigations record.

The Investigation record documents the high-level information about the Investigation itself (e.g., start date, end date, outcome, and any administrative review of the outcome). Violations and Sanctions records are related sub-records and record data specific to their topics for a given Investigation.

When the Investigation ID is shown as the far-left option in a navigation or search feature, clicking this ID will open the Investigation record.

The following steps can be taken to view the Investigations for a specific FDE account.

Our example uses our test record for "Bob's Grocery."

- 1. From the FDE account page, scroll to the right side of the Investigations related list.
- 2. Click either the "Investigations" or the "View All" button.

| 🕅 Investigat     | ions (2)             |                    | New               |
|------------------|----------------------|--------------------|-------------------|
| Investigation ID | Investigation Status | Investigation Star | Investigation End |
| INV-00178011     | Open                 | 2/2/2023           |                   |
| INV-00178012     | Completed            | 3/3/2017           |                   |
|                  |                      |                    | View All          |

3. The system will open the list of Investigation records, which shows more columns. The columns shown in the image below are: Investigation ID, Investigation Status, Investigation Start Date (Sort Descending), and Investigation End Date. Each unique Investigation ID provides details on that investigation. By default, Investigations list view is sorted by Investigation Start Date in Descending order. Clicking the Investigation ID will open the full record. In our example, we will show the details as if we had clicked on Investigation ID "INV-00178011".

| Accoun<br>Inves<br>2 items | its > Bob's Grocery<br>t <b>igations</b><br>• Sorted by Investigation Start Date • Updated a few sec | onds ago             |                            |                        | New<br>C <sup>1</sup> | Ţ |
|----------------------------|----------------------------------------------------------------------------------------------------|----------------------|----------------------------|------------------------|-----------------------|---|
|                            | Investigation ID 🗸 🗸                                                                                 | Investigation Status | Investigation Start Date 4 | Investigation End Date | $\sim$                |   |
| 1                          | INV-00178011                                                                                         | Open                 | 2/2/2023                   |                        |                       | r |
| 2                          | INV-00178012                                                                                         | Completed            | 3/3/2017                   |                        |                       | r |

- 4. The Investigations details screen opens and shows information for the specific Investigation ID, which is broken down into sections on Investigation Data, Administrative Reviews, and System Information. There are three related lists that track data for the Investigation:
  - The Violations list tracks the findings discovered during the Investigation.
  - The Sanctions list tracks any penalties imposed after the Investigation is completed.

| ✓ Investigation Data                    |                                   | Tiolation:   | 5 (1)              |                    |                   |          |
|-----------------------------------------|-----------------------------------|--------------|--------------------|--------------------|-------------------|----------|
| Investigation Status 🕦<br>Open          | Inventory audit completed? 1      | Violation ID | Violation          | Deactivate record? | Documented non    | •        |
| Investigation Start Date<br>2/2/2023    | Number of compliance buys ()      | VLN-00065381 | State agency viola |                    |                   |          |
| Investigation End Date                  | Reason Closed 🚺                   |              |                    |                    |                   | VIEW AI  |
| Investigation Outcome                   |                                   | Sanctions    | s (2)              |                    |                   |          |
| ✓ Administrative Reviews                |                                   | Sanction ID  | Disqualification D | Origin             | WIC Sanction Type |          |
|                                         |                                   | SAN-00047385 |                    | WIC investigation  |                   |          |
| Administrative review requested?        | Judicial review requested?        | SAN-00047386 |                    | WIC investigation  | Mandatory federal | •        |
| Administrative Review<br>Status/Outcome | Judicial Review Status/Outcome    |              |                    |                    |                   | View All |
| ✓ System Information                    |                                   |              |                    |                    |                   |          |
| Business Name                           | Created By                        |              |                    |                    |                   |          |
| Bob's Grocery                           | UAT Test User , 2/28/2023 4:48 PM |              |                    |                    |                   |          |
| Investigation ID                        | Last Modified By                  |              |                    |                    |                   |          |
| INV-00178011                            | UAT Test User , 2/28/2023 4:48 PM |              |                    |                    |                   |          |
|                                         |                                   |              |                    |                    |                   |          |

- 5. The Investigation Data section contains the following fields:
  - Investigation Status: The current status of the Investigation. Please note that the "Closed" status indicates that the Investigation was closed, but not completed per 246.12(j)(4)
  - Investigation Start Date
  - Investigation End Date
  - Investigation Outcome
  - Inventory audit completed?: Check this box if an inventory audit was conducted as part of the Investigation
  - Number of Compliance Buys: The total number of compliance buys conducted in the Investigation
  - Reason Closed: The reason the investigation was closed but not completed
- 6. The Administrative Reviews section contains the following fields:
  - Administrative review requested?
  - Administrative Review Status/Outcome
  - Judicial review requested?
  - Judicial Review Status/Outcome
- 7. The System Information section contains the following fields:
  - Business Name
  - Investigation ID
  - Created By
  - Last Modified By

### 8.1.1 Investigation Related Lists

The Investigation record shows related lists for Violations and Sanctions on the right side of the screen. These are the same related lists shown for the FDE but have been filtered only to show the respective IDs relevant to the Investigation record. Each sub-record has its section within this chapter, and please see those sections for more information on each sub-record.

| Bob's Grocery                                |                                  |                       |                 |                              |                           |                    |                   | Edit     |
|----------------------------------------------|----------------------------------|-----------------------|-----------------|------------------------------|---------------------------|--------------------|-------------------|----------|
| State Agency Name<br>Test State Agency       | FNS WIC ID<br>001Hv000003teQtIAI | State WIC ID<br>12345 | Statu:<br>Autho | s<br>rized                   |                           |                    |                   |          |
| ✓ Investigation Data Investigation Status ●  | Inventory au                     | dit completed? 🚯      |                 | Violations<br>Violation ID   | (1)<br>Violation          | Deactivate record? | Documented non    |          |
| Open<br>Investigation Start Date<br>2/2/2023 | Number of co                     | ompliance buys 🚯      |                 | VLN-00065381                 | State agency viola        |                    |                   | Tiew All |
| Investigation End Date                       | Reason Close                     | d 🚯                   |                 |                              | (0)                       |                    | ·                 |          |
| Investigation Outcome                        |                                  |                       |                 | Sanctions<br>Sanction ID     | (2)<br>Disqualification D | Origin             | WIC Sanction Type |          |
| Administrative review requested              | ? Judicial revie                 | w requested?          |                 | SAN-00047385<br>SAN-00047386 |                           | WIC investigation  | Mandatory federal | •        |

## **8.2 Violations**

This section discusses the field that appears in the Violations record.

Both the FDE and the Investigation pages show Violations as a related list, as a Violation record can only exist as a part of an Investigation for an FDE. When the Violations ID is shown as the far-left option in a navigation or search feature, clicking this ID will open the Violation record.

The following steps can be taken to view a specific Violation record.

Our example uses our test record for "Bob's Grocery."

- 1. From an FDE or Investigation record, scroll to the Violations-related list on the right side.
- 2. Click either the "Violations" or the "View All" button.

| Uiolation                                                  | s (2)              |                    |             | New      |
|------------------------------------------------------------|--------------------|--------------------|-------------|----------|
| Violations<br>Violation ID<br>VLN-00065381<br>VLN-00065432 | Investigation Star | Violation          | Pattern est | ablishe  |
| VLN-00065381                                               | 2/2/2023           | State agency viola |             |          |
| VLN-00065432                                               | 2/2/2023           | Trafficking        |             |          |
|                                                            |                    |                    |             | View All |

- 3. The system will open the list of Violations records, which shows more columns. The columns shown in the image below are: Violations ID, Investigation Start Date, Violation, Pattern established? and Notification sent? Violations list view is sorted by Investigation Start Date in Descending order.
- Each unique Violation ID details a single Violation. Clicking on a Violation ID will open the full record. In our example, we will show the details as if we had clicked on the Violation ID "VLN-00065381."

| Accounts > Bob's Grocery<br>Violations<br>2 items • Sorted by Investigation Start Date • Updated a few seconds ago |                                |                        |                                   |                    |   |  |  |
|----------------------------------------------------------------------------------------------------|--------------------------------|------------------------|-----------------------------------|--------------------|---|--|--|
| Violation ID                                                                                                    | ✓ Investigation Start Date ↓ ✓ | Violation $\checkmark$ | Pattern established? $\checkmark$ | Notification sent? | ~ |  |  |
| 1 VLN-00065381                                                                                                    | 2/2/2023                       | State agency violation |                                   |                    |   |  |  |
| 2 VLN-00065432                                                                                                    | 2/2/2023                       | Trafficking            |                                   |                    |   |  |  |

5. The Violation details screen opens and shows information for the specific Violation ID, broken down into sections on Violations Data, Investigation Data (Read Only), and System Information. Violations do not have any related sub-records.

| ✓ Violations Data                         |                                                   | No related lists to display |
|-------------------------------------------|---------------------------------------------------|-----------------------------|
| Violation ①<br>State agency violation     | Notification sent? ①                              |                             |
| State agency violation ①<br>Stock Minimum | Documented non-notification?                      |                             |
| Pattern established? 1                    | Deactivate record?                                |                             |
| Number of Violations<br>1                 |                                                   |                             |
| ✓ Investigation Data (Read Only)          |                                                   |                             |
| Investigation Status<br>Open              | Investigation Start Date<br>2/2/2023              |                             |
| Investigation Outcome                     | Investigation End Date                            |                             |
| ✓ System Information                      |                                                   |                             |
| Business Name<br>Bob's Grocery            | Created By UAT Test User, 3/3/2023 10:48 AM       |                             |
| Violation ID<br>VLN-00065381              | Last Modified By UAT Test User, 3/3/2023 10:48 AM |                             |
| Investigation ID<br>INV-00178011          |                                                   |                             |

- 6. Violation records only need to be created when they are needed.
  - a. There are thirteen recognized Violations, which make up the selection values for the Violation field. Each Investigation only needs a single Violation record for each type of Violation found. For example:
    - i. If in the first compliance buy of the Investigation, two different findings were observed, then the Investigation record in the Food Delivery Portal (FDP) would have two total Violation records created, with each one showing just a single number one in the "Number of Violations" field.
    - ii. In the second and third compliance buys, if only one of those findings was repeated, then the value in the "Number of Violations" would be increased up to three.
    - iii. If a pattern was established, you would also check the "Pattern established?" checkbox only for the Violation that has the pattern.
    - iv. In the second or third compliance buy, if a new type of finding was observed, then a new Violation record would be created to document the single instance of that Violation.
  - b. Violation records may be created and edited as the actual Investigation outcomes change over time or updated at the end of the FY.
- 7. The Violations Data section contains the following fields:
  - **Violation:** The Violations that result in mandatory vendor Sanctions as outlined in 246.12(I)(1)(i-iv)

- State agency Violation: The vendor Violations are not specified in 246.12(I)(1)(i-iv) but are included in the State agency (SA) Sanctions schedule. SA Violations are defined in the Policy Settings area
- **Pattern established?:** Check this box if a pattern of Violations has been established for this Violation
- Number of Violations
- Notification sent: Check this box if a notification of Violation was sent for the initial instance of this Violation
- **Documented non-notification?:** Check this box if a notification of Violation was not sent to the vendor
- **Deactivate record?:** Check this box if this Violation was created in error. Checking this box will deactivate this record and remove it from any reports

| ✓ Violations Data           |                              |
|-----------------------------|------------------------------|
| Violation 🚯<br>Overcharging | Notification sent? (1)       |
| State agency violation ()   | Documented non-notification? |
| Pattern established? 🚺      | Deactivate record? (1)       |
| Number of Violations<br>3   |                              |

- 8. The Investigation Data (Read Only) section is provided as a reference only. This section contains the following fields:
  - Investigation Status
  - Investigation Outcome
  - Investigation Start Date
  - Investigation End Date
- 9. The System Information section contains the following fields:
  - Business Name
  - Violation ID
  - Investigation ID: Please select the corresponding Investigation
  - Created By
  - Last Modified By

# **9 Documenting Sanctions and Claim Collections**

## 9.1 Sanctions

This section discusses the fields that appear in the Sanctions record.

Both the FDE and the Investigation records show Sanctions as a related list; as it can only exist as a part of an Investigation for an FDE. When the Sanctions ID is shown as the far-left option in a navigation or search feature, clicking this ID will open the Sanction record.

The following steps can be taken to view a specific Sanction record.

Our example uses our test record for "Bob's Grocery."

- 1. From an FDE or Investigation record, scroll to the Sanction related list on the right side.
- 2. Click either the "Sanctions" or the "View All" button.

| <b>E</b> Sanction | Sanctions (3)   |                |             |          |  |  |  |
|-------------------|-----------------|----------------|-------------|----------|--|--|--|
| Sanction ID       | Origin          | WIC Sanction T | SA Sanction |          |  |  |  |
| SAN-00107454      | SNAP investiga  |                |             |          |  |  |  |
| SAN-00047386      | WIC investigati | Mandatory fed  |             |          |  |  |  |
| SAN-00047385      | WIC investigati |                |             |          |  |  |  |
|                   |                 |                |             | View All |  |  |  |

- The system will open the list of Sanctions records, which shows more columns. The columns shown in the image below are: Sanctions ID, Origin, WIC Sanction Type, SA Sanction, Disqualification Date and Created Date. Sanctions list view is sorted by Sanction ID in Descending order.
- 4. Each unique Sanction ID details the penalties issued at the end of a completed Investigation. In our example, we will show the details as if we had clicked on Sanction ID "SAN-00047386."

| Account<br>Sanct<br>3 items | Accounts > Bob's Grocery<br>Sanctions<br>3 items • Sorted by Sanction ID • Updated a few seconds ago |        |                    |        |                                    |        |             |               | ew                |        |  |
|-----------------------------|----------------------------------------------------------------------------------------------------|--------|--------------------|--------|------------------------------------|--------|-------------|---------------|-------------------|--------|--|
|                             | Sanction ID 🕹                                                                                        | $\sim$ | Origin             | $\sim$ | WIC Sanction Type                  | $\sim$ | SA Sancti 🗸 | Disqualific 🗸 | Created Date      | $\sim$ |  |
| 1                           | SAN-00107454                                                                                         |        | SNAP investigation |        |                                    |        |             | 5/29/2023     | 6/2/2023 2:19 PM  |        |  |
| 2                           | SAN-00047386                                                                                         |        | WIC investigation  |        | Mandatory federal disqualification |        |             |               | 3/3/2023 10:49 AM |        |  |
| 3                           | SAN-00047385                                                                                         |        | WIC investigation  |        | CMP in lieu of disqualification    |        |             |               | 2/28/2023 4:48 PM |        |  |

5. The Sanction details screen opens and shows information for the specific Sanction ID, broken down into sections on Sanctions Data, Monetary Penalties, and System Information. Sanctions do not have any related sub-records.

| ✓ Sanctions Data                                          |                                      |
|-----------------------------------------------------------|--------------------------------------|
| Origin 🜒<br>WIC investigation                             | Date Referred to SNAP ①<br>5/29/2023 |
| WIC Sanction Type 🚯<br>Mandatory federal disgualification | SNAP Sanction Type                   |
| SA Sanction                                               | Date Referred to WIC                 |
| Disqualification Date ()                                  |                                      |
| Disqualification Length 🚺                                 |                                      |
| ✓ Monetary Penalties                                      |                                      |
| Administrative Fine Amount ()<br>\$200.00                 | CMP Amount 🕕                         |
| Claim Amount 🕚<br>\$200.00                                |                                      |
| ✓ System Information                                      |                                      |
| Business Name                                             | Created By                           |
| Bob's Grocery                                             | UAT Test User, 3/3/2023 10:49 AM     |
| Sanction ID<br>SAN-00047386                               | Last Modified By                     |
| Investigation ID                                          |                                      |
| INV-00178011                                              |                                      |
| Migrated disqualification?                                |                                      |

- 6. The Sanctions Data section contains the following fields:
  - Investigation Origin: The originating Program (either SNAP or WIC) for this Sanction
  - WIC Sanction Type: The WIC Sanction type being documented in this record
  - SA Sanction
  - Disqualification Date: The effective date of the disqualification
  - Disqualification Length: The length of time of the disqualification
  - Date Referred to SNAP: The date the WIC SA referred this disqualification to FNS SNAP
  - SNAP Sanction Type: The SNAP Sanction type assessed by FNS SNAP
  - Date Referred to WIC: The date FNS SNAP referred this disqualification to the WIC SA
- 7. The Monetary Penalties section contains the following fields:
  - Administrative Fine Amount: The total amount of any fine(s) assessed. Please update this field if the amount changes

- Claim Amount: The total amount of all claims established in this sanction
- **CMP Amount:** The total amount of any civil money penalty (CMP) assessed. Please update this field if the amount changes.
- 8. The System Information section contains the following fields:
  - Business Name
  - Sanction ID
  - Investigation ID
  - Migrated disqualification?
  - Created By
  - Last Modified By

# 9.2 Claim Collections

This section discusses the fields that appear in the Claim Collections record.

Both the FDE and the Sanction pages show Claim Collections as a related list; as it can only exist as a part of a Sanction for an FDE. When the Claim Collections ID, is shown as the far-left option in a navigation or search feature, clicking this ID will open the Claim Collections record.

The following steps can be taken to view the Claim Collections record.

Our example uses our test record for "Bob's Grocery."

- 1. From an FDE or Sanction record, scroll to the Claim Collections related list on the right side.
- 2. Click either the "Claim Collections" or the "View All" button.

| Claim Collection     | ons (1)            |                       | New      |
|----------------------|--------------------|-----------------------|----------|
| Claim Collections ID | Claim Payment Date | Claim Amount Received |          |
| CC-00000071          | 6/1/2023           | \$100.00              |          |
|                      |                    |                       | View All |

- 3. The system will open the list of Claim Collections records, which shows more columns. The columns displayed in the image below are: Claim Collections ID, Date Received and Amount. Claims Collections list view is sorted by Claim Payment Date Descending order. Clicking on a Claim Collections ID will open the full Claim Collection record.
- 4. Each unique Claim Collections ID details a payment collected from the FDE to offset the claim established. The record tracks the date and amount of that payment. In our example, we will show the details as if we had clicked on the Claim Collections ID "CC-00000071."

| Accoun<br>Claim<br>1 item • | ts > Bob's Grocery<br>1 Collections<br>Sorted by Claim Paymer | nt Date • Updated a few seconds ago |                      |                       | Ne<br>ت¢ - C | ew 🕎 |
|-----------------------------|---------------------------------------------------------------|-------------------------------------|----------------------|-----------------------|--------------|------|
|                             | Claim Collections ID                                          | ~                                   | Claim Payment Date 🗸 | Claim Amount Received | ~            |      |
| 1                           | CC-00000071                                                   |                                     | 6/1/2023             | \$100.00              |              |      |

5. The Claim Collections screen opens and shows you information for the specific Claim Collections ID, which is broken down into sections on Payment Collected and System Information. There is one related list for the Claim Collections History, which tracks if certain field are changed within the record.

| Claim Collections<br>Bob's Grocery     |                                  |                              |                   |            |       |                 |               |                |            | Edit     |
|----------------------------------------|----------------------------------|------------------------------|-------------------|------------|-------|-----------------|---------------|----------------|------------|----------|
| State Agency Name<br>Test State Agency | FNS WIC ID<br>001Hv000003teQtIAI | State WIC ID<br>12345        | Status<br>Authori | ized       |       |                 |               |                |            |          |
| ✓ Payment Collected                    |                                  |                              |                   | 📰 Cla      | aim C | ollections Hist | ory (2)       |                |            |          |
| Claim Amount Received ()<br>\$100.00   |                                  |                              |                   | Date       |       | Field           | User          | Original Value | New Value  |          |
| Claim Payment Date                     |                                  |                              |                   | 6/2/2023 2 | 2:4   | Claim Payme     | UAT Test User |                | 2023-06-01 |          |
| 6/1/2023                               |                                  |                              |                   | 3/3/2023 1 | 10:   | Created.        | UAT Test User |                |            |          |
| ✓ System Information                   |                                  |                              |                   |            |       |                 |               |                |            | View All |
| Claim Collections ID                   | Created By                       |                              |                   |            |       |                 |               |                |            |          |
| CC-00000071                            |                                  | est User , 3/3/2023 10:50 AM |                   |            |       |                 |               |                |            |          |
| Sanction (1)                           | Last Modifi                      | ed By                        |                   |            |       |                 |               |                |            |          |
| SAN-00047386                           |                                  | est User , 6/2/2023 2:43 PM  |                   |            |       |                 |               |                |            |          |
| Business Name                          |                                  |                              |                   |            |       |                 |               |                |            |          |
| Bob's Grocery                          |                                  |                              |                   |            |       |                 |               |                |            |          |
|                                        |                                  |                              |                   |            |       |                 |               |                |            |          |

- 6. The Payment Collected section contains the following fields:
  - Claim Amount Received: The amount collected in this payment
  - Claim Payment Date
- 7. The System Information section contains the following fields:
  - Claim Collections ID
  - Sanction
  - Business Name
  - Created By
  - Last Modified By

### 9.2.1 Claim Collections History

The Claim Collections History documents any changes that were made to track fields within the Claim Collections record. In our examples for this section, we will show screens from our test record for "Bob's Grocery" and have opened the detail screen for Claim Collections ID "CC-00000071."

| Claim Collections<br>Bob's Grocery             |                                  |                                    |                  |                              |                         |                 |                |            | Edit     |  |
|------------------------------------------------|----------------------------------|------------------------------------|------------------|------------------------------|-------------------------|-----------------|----------------|------------|----------|--|
| State Agency Name<br>Test State Agency         | FNS WIC ID<br>001Hv000003teQtIAI | State WIC ID<br>12345              | Status<br>Author | rized                        |                         |                 |                |            |          |  |
| ✓ Payment Collected<br>Claim Amount Received ❶ |                                  |                                    |                  | Date                         | Collections Hist        | ory (2)<br>User | Original Value | New Value  |          |  |
| \$100.00<br>Claim Payment Date<br>6/1/2023     |                                  |                                    |                  | 6/2/2023 2:4<br>3/3/2023 10: | Claim Payme<br>Created. | UAT Test User   |                | 2023-06-01 | •        |  |
| ✓ System Information                           |                                  |                                    |                  |                              |                         |                 |                |            | View All |  |
| Claim Collections ID<br>CC-00000071            | Leated By                        | st User , 3/3/2023 10:50 AM        |                  |                              |                         |                 |                |            |          |  |
| Sanction ()<br>SAN-00047386                    | Last Modifie                     | d By<br>st User , 6/2/2023 2:43 PM |                  |                              |                         |                 |                |            |          |  |
| Business Name<br>Bob's Grocery                 |                                  |                                    |                  |                              |                         |                 |                |            |          |  |

The following steps can be taken to view the Claim Collections History details.

1. To view the complete history, click on the "Claim Collections History" button or the "View All" button.

| 💼 Claim C    | Collections Hist | ory (2)       |                |            |          |
|--------------|------------------|---------------|----------------|------------|----------|
| Date         | Field            | User          | Original Value | New Value  |          |
| 6/2/2023 2:4 | Claim Payme      | UAT Test User |                | 2023-06-01 |          |
| 3/3/2023 10: | Created.         | UAT Test User |                |            |          |
|              |                  |               |                |            | View All |

2. The system will open the list of Claims History records.

| Claim Co<br>Claim<br>2 items • | ollections > CC-00000071<br>Collections History<br>Sorted by Date • Updated a few seconds ago |                    |               |                    | \$ • C     | r      |
|--------------------------------|-----------------------------------------------------------------------------------------------|--------------------|---------------|--------------------|------------|--------|
|                                | Date 🗸                                                                                        | Field V            | User 🗸        | Original Value 🗸 🗸 | New Value  | $\sim$ |
| 1                              | 6/2/2023 2:43 PM                                                                              | Claim Payment Date | UAT Test User |                    | 2023-06-01 |        |
| 2                              | 3/3/2023 10:50 AM                                                                             | Created.           | UAT Test User |                    |            |        |

- 3. The Claim Collection History record contains the following fields:
  - **Date:** The date the change was made
  - Field: The field that was changed
  - User: Identifies the user who made the change
  - Original Value: value in the field before the change
  - New Value: value in the field after the change

# **10 Creating FDE Records with the Master Workflow**

The Master Workflow provides State agency (SA) users with an easy way to create sub-records for individual Food Delivery Entities (FDEs), in a logical order, within the same flow.

# **10.1 Setting Entity Preference**

The Master Workflow is accessible from any FDE Detail screen. To launch the Master Workflow, click on the Master Workflow button.

| HOME                          | MY STATE AGENCY              | FOOD DELIVERY ENTITIES              | UPLOAD  | More 🗸      | (               | <b>Q</b> Search |                    |                    | ÷.     | 0   |
|-------------------------------|------------------------------|-------------------------------------|---------|-------------|-----------------|-----------------|--------------------|--------------------|--------|-----|
| Accou<br>Bob                  | <sup>int</sup><br>'s Grocery |                                     |         |             | Edit Food Deliv | very Entity     | Retrieve from SNAP | Master Workflor    | w 🔻    |     |
| Parent Accou<br>Test State Ag | unt FNS Regi<br>gency MARO   | on FNS WIC ID<br>001Hv000003teQtIAI |         |             |                 |                 |                    |                    |        |     |
| ✓ Food [                      | Delivery Entity (FDE)        |                                     |         | 💼 Annu      | ual Data (3)    |                 |                    |                    | New    |     |
| Business N<br>Bob's Groce     | ame 🚯<br>rry                 | FNS Number (SNAP) 🕚                 |         | Annual Data | ID Fiscal       | Year            | Number of RMVs c   | Identified as high |        |     |
| DBA 🚯                         |                              | State WIC ID                        |         | AD-0151431  | 5 2022          |                 |                    |                    | ▼      |     |
|                               |                              | 12345                               |         | AD-0151431  | 3 2021          |                 |                    |                    |        |     |
| Chain Store                   | Number 🕚                     | Initial Authorization Date          |         | AD-0151431  | 4 2020          |                 |                    |                    |        |     |
| Peer Group                    |                              | SNAP Store Information ID           |         |             |                 |                 |                    |                    | View A | All |
| V WIC BU                      | usiness Model                |                                     |         | Trair       | nings (2)       |                 |                    |                    | New    |     |
| Food Daling                   | withstad A                   | Incontinuted I Incontinued          | taval A |             |                 |                 |                    |                    |        | _   |

This generates the Master Workflow window.

| ſ | Master Workflow                                                                                                    | ntity     |
|---|----------------------------------------------------------------------------------------------------|-----------|
| F | Your entity preferences for records to create in this Master Workflow are shown below: <ul> <li>Annual Data</li> <li>Training</li> <li>Redemption</li> <li>Investigation</li> <li>Violation</li> <li>Claim</li> <li>Sanction</li> </ul> * Change these preferences? <ul> <li>Yes</li> <li>No</li> </ul> | •<br>Numt |
| Т | Exit Previous Continue nvestigated Unauthorized Store?                                                                                                    | Ţ         |

The Entity Preferences identified in the screenshot above determine which record types will be created as part of the Master Workflow. FDP remembers the Entity Preferences that the user sets. The Entity Preferences can be modified under the "Change these Preferences?" question by selecting the "Yes" radio button and then clicking on the "Continue" button at the bottom right of the window.

|                                                                                                    | Master Workflow                                         |
|----------------------------------------------------------------------------------------------------|---------------------------------------------------------|
| Your entity preferences for reco<br>• Annual Data<br>• Training<br>• Redemption<br>• Investigation<br>• Violation<br>• Claim<br>• Sanction<br>* Change these preferences? | ords to create in this Master Workflow are shown below: |
| <ul> <li>Yes</li> <li>No</li> </ul>                                                                                                    | Exit Previous Continue                                  |

This generates the Edit Entity Preference window. The Entity Preferences that are in the Chosen Rectangle will be included as part of the Master Workflow.

| Edit Entity                                                                                                    | y Preference                                                                                                    |
|----------------------------------------------------------------------------------------------------|----------------------------------------------------------------------------------------------------|
| To add new entity p<br>arrow pointing to tl<br>click on one or mor<br>Available column to<br><b>Entity Preference</b> | preferences, select one or more options in the Available rectangle and click the<br>he Chosen rectangle to move them over. Likewise, to remove entity preferences,<br>re options from the Chosen rectangle and click the arrow that points to the<br>o move them over. The chosen entity preference(s) will apply to the next FDE. |
| Available                                                                                                    | Chosen<br>Training<br>Redemption<br>Investigation<br>Claims                                                                                                    |

To modify the Entity Preferences, select the individual Entity Preference and utilize the arrows to move the selection between the Chosen and Available columns. When finished, click on the "Continue" button.

|                                                                                                    | ty Preference                                                                                                    |                                                                                        |                                                                          |                                                                         |
|----------------------------------------------------------------------------------------------------|----------------------------------------------------------------------------------------------------|----------------------------------------------------------------------------------------|--------------------------------------------------------------------------|-------------------------------------------------------------------------|
| To add new entity<br>arrow pointing to<br>click on one or m<br>Available column<br>Entity Preference | y preferences, select one or more<br>the Chosen rectangle to move the<br>ore options from the Chosen rect<br>to move them over. The chosen<br>of | options in the Ava<br>nem over. Likewise<br>angle and click the<br>entity preference(s | ailable rectang<br>e, to remove er<br>e arrow that p<br>s) will apply to | de and click the<br>ntity preferences,<br>oints to the<br>the next FDE. |
| Available                                                                                            | Chosen                                                                                                    |                                                                                        |                                                                          |                                                                         |
|                                                                                                    | <ul> <li>Training</li> <li>Redemption</li> <li>Investigation</li> </ul>                                                                          |                                                                                        |                                                                          |                                                                         |
|                                                                                                    |                                                                                                    |                                                                                        |                                                                          |                                                                         |

# **10.2 Creating Records**

The Master Workflow has a logical order that dictates which record types are created first as part of the record creation process. The logical order is as follows:

- Annual Data
- Training
- Redemptions
- Investigations
- Violations
- Sanctions
- Claims

This means that if the Training and Annual Data records are to be created within the Master Workflow, the logical order will dictate that the Annual Data record will be created first. The dependencies within the record types determine the logical order. For example, a Violation or Sanction cannot be created without a corresponding Investigation.

As part of this section, we will demonstrate how to create the possible records within the Master Workflow. When reading Sections 10.2.1 - 10.2.7, assume that the Master Workflow was opened and that all records are being created within the same flow.

### 10.2.1 Annual Data

The following steps can be taken to create an Annual Data record within the Master Workflow. Our example uses our test record for "Austin's Market." Launch the Master Workflow from the FDE detail screen by clicking the "Master Workflow" button.

| HOME                                | MY STATE AGENCY    | FOOD DELIVERY ENTITIES           | More 🗸 |                | Q Search             |                    |                    | <b>≜ 0</b> |
|-------------------------------------|--------------------|----------------------------------|--------|----------------|----------------------|--------------------|--------------------|------------|
| Account<br>Austin's                 | Market             |                                  |        | Edit           | Food Delivery Entity | Retrieve from SNAP | Master Workflow    | w          |
| Parent Account<br>Test State Agency | FNS Region<br>MARO | FNS WIC ID<br>001Hv000005eVYIIAM |        |                |                      |                    |                    |            |
| ✓ Food Deliv                        | ery Entity (FDE)   |                                  |        | 💼 Annual Da    | ata (1)              |                    |                    | New        |
| Business Name<br>Austin's Market    | 0                  | FNS Number (SNAP) 🕚              |        | Annual Data ID | Fiscal Year          | Number of RMVs c   | Identified as high |            |
| DBA 🚯                               |                    | State WIC ID (1)<br>123456       |        | AD-01675331    | 2021                 | 2                  |                    | View All   |
| Chain Store Nur                     | nber 🚯             | Initial Authorization Date       |        |                |                      |                    |                    | non Au     |
| Peer Group                          |                    | SNAP Store Information ID        |        | Trainings      | (1)                  |                    |                    | New        |

1. Ensure that Annual Data is included in the Entity Preferences for records to create.

| Master Workflow                              |                                    |  |  |  |  |  |
|----------------------------------------------|------------------------------------|--|--|--|--|--|
| Vouvantitu uvotavanaa tav vaavda tata ia tai | s Master Waylflow are shown balaws |  |  |  |  |  |
| Annual Data                                  | s Master Workflow are shown below: |  |  |  |  |  |
| • Training                                   |                                    |  |  |  |  |  |
| Redemption                                   |                                    |  |  |  |  |  |
| Investigation                                |                                    |  |  |  |  |  |
| Violation                                    |                                    |  |  |  |  |  |
| • Claim                                      |                                    |  |  |  |  |  |
| • Sanction                                   |                                    |  |  |  |  |  |
| * Change these preferences?                  |                                    |  |  |  |  |  |
| Yes                                          |                                    |  |  |  |  |  |
| • No                                         |                                    |  |  |  |  |  |

2. Click on the "Continue" button.

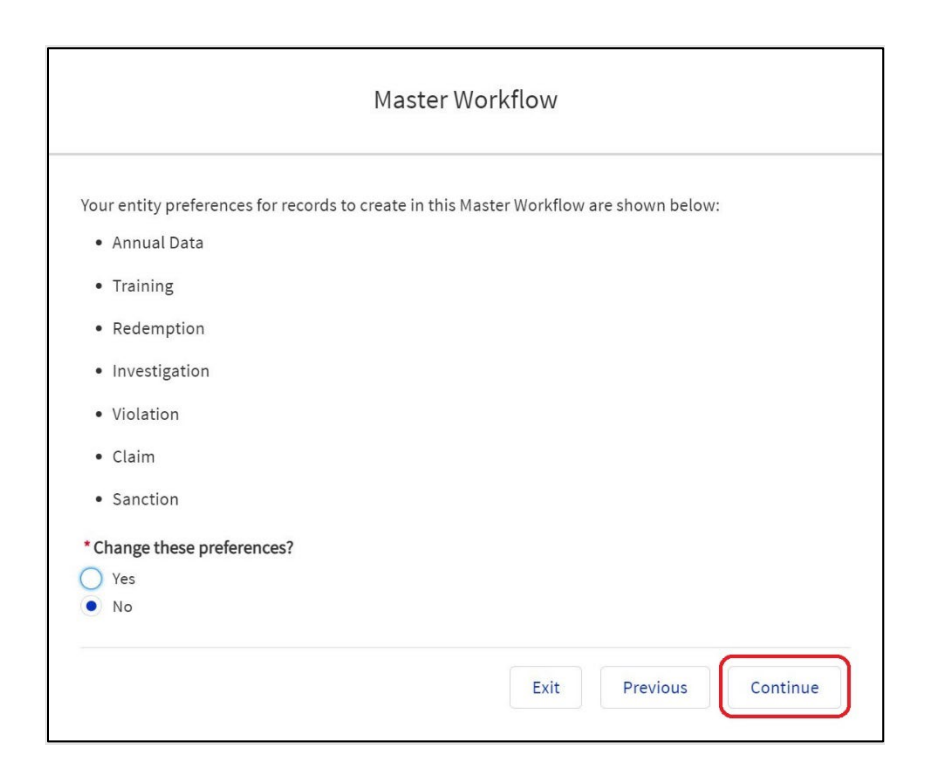

3. The Record a New Annual Data window is displayed as part of the Master Workflow. The Business Name is "Austin's Market, Inc" as we are creating records for this specific FDE. The fields for the Annual Data record remain the same as they would be if created outside of the Master Workflow: Fiscal Year, Authorized on October 1, and Number of RMVs Completed this Year.

| Master Workflow                                                 |                           |  |  |  |  |  |
|-----------------------------------------------------------------|---------------------------|--|--|--|--|--|
| Record a New Annua<br>Business Account Informat                 | al Data<br><sup>ion</sup> |  |  |  |  |  |
| * Business Name                                                 |                           |  |  |  |  |  |
| Austin's Market Inc.                                            | ~                         |  |  |  |  |  |
| Fiscal Year Related Data                                        | ^                         |  |  |  |  |  |
| Fiscal Year Related Data * Fiscal Year                          | ~                         |  |  |  |  |  |
| Fiscal Year Related Data  Fiscal Year  Authorized on October 1? | ~                         |  |  |  |  |  |
|                                                                 | D                         |  |  |  |  |  |
|                                                                 | 0                         |  |  |  |  |  |

4. We will input 2021 into the Fiscal Year field, check the Authorized on October 1 checkbox, and leave the Number of RMVs completed this Year blank.

| Master Workflow                                                                                           |    |   |  |  |  |  |
|----------------------------------------------------------------------------------------------------|----|---|--|--|--|--|
| Record a New Annual Da                                                                                    | ta |   |  |  |  |  |
| Business Account Information                                                                              |    |   |  |  |  |  |
| Business Name                                                                                             | ×  |   |  |  |  |  |
|                                                                                                    |    |   |  |  |  |  |
| Fiscal Year Cate Cate                                                                                     |    | ו |  |  |  |  |
| Fiscal Year Related Data * Fiscal Year                                                                    |    | ] |  |  |  |  |
| Fiscal Year Related Data  Fiscal Year  2021  Authorized on October 1?                                     |    | ] |  |  |  |  |
| Fiscal Year Related Data  Fiscal Year  Zo21  Authorized on October 1?  Number of RMVs completed this year |    |   |  |  |  |  |

5. The Exit, Save and Next, and Skip buttons appear at the bottom of each record window throughout the Master Workflow. The Exit button can be used to exit the Workflow and return to the FDE detail screen. Any records that were created as part of the Workflow will be saved. The Save and Next button will create the record and then move onto creating the next record type. The Skip button can be used to skip past the creation of this record type and proceed to the next record type. We will click on the Save & Next button to continue creating records within the Master Workflow.

#### 10.2.2 Training

1. After creating an Annual Data record, the Record a New Training window prompts us to create a new training record.

|                                 | Maste | er Workflow |  |
|---------------------------------|-------|-------------|--|
| Decender New Tre                | ••••  |             |  |
| Record a New Trai               | ning  |             |  |
| * Business Name                 |       |             |  |
| Bob's Grocery                   |       |             |  |
|                                 |       |             |  |
| Training Data                   |       |             |  |
| * Training Date                 |       |             |  |
|                                 |       | 莆           |  |
| *Training Applied to Final Very |       |             |  |
| Training Applied to Fiscal Year | ,     |             |  |
|                                 |       |             |  |
| * Training Type 🕕               |       |             |  |
| None                            |       | •           |  |
| * Training Format 🕕             |       |             |  |
| None                            |       | •           |  |
|                                 |       |             |  |
|                                 |       |             |  |

2. We will enter "September 01, 2023" as the Training Date, 2023 as Training Applied to Fiscal Year, select "Interactive" as the Training Type, and select" Interactive - On-site cashier training" as the Training format. The "Save & New" button would allow us to save this Training record and then create another Training record. However, we will click the "Save & Next" button to proceed to the next record type.

| Master Workflow                        |             |      |
|----------------------------------------|-------------|------|
| Record a New Training                  |             | ĺ    |
| Bob's Grocery                          |             |      |
| Training Data                          |             |      |
| * Training Date<br>Sep 1, 2023         |             |      |
| * Training Applied to Fiscal Year      |             |      |
| 2023                                   |             |      |
| * Training Type 🚯                      |             |      |
| Interactive 💌                          |             |      |
| * Training Format                      |             |      |
| Interactive - On-site cashier training | ]           |      |
| Exit Save & New                        | Save & Next | Skip |

### **10.2.3 Redemptions**

1. After creating a Training record, the Record a New Redemption window prompts us to create a new Redemption record.

| Record a New R       | edemntic | n   |  |
|----------------------|----------|-----|--|
|                      | edemptic | /// |  |
| Austin's Market Inc  |          | ×   |  |
|                      |          | ~   |  |
| Dedometion Data      |          |     |  |
| *Transaction Month   |          |     |  |
| None                 |          | •   |  |
| * Calendar Year      |          |     |  |
|                      |          |     |  |
| *Non-CVB Redemptions |          |     |  |
|                      |          |     |  |
| CVB Redemptions      |          |     |  |
|                      |          |     |  |

2. We will enter "December" as the Transaction Month, "2021" as the Calendar Year, and "\$5,000" as the Non-CVB Redemptions. The "Save & New" button would allow us to save this Redemption record and then create another Redemption record. However, we will then click on the "Save & Next" button to create an Investigation record.

| Master Workflow      |          |            |             |      |
|----------------------|----------|------------|-------------|------|
| Record a New Red     | demption |            |             |      |
| *Business Name       |          |            |             |      |
| Rustin's Market Inc  |          | ×          |             |      |
|                      |          |            |             |      |
| Redemption Data      |          |            |             |      |
| * Transaction Month  |          |            |             |      |
| December             |          | •          |             |      |
| * Calendar Year      |          |            |             |      |
| 2021                 |          |            |             |      |
| *Non-CVB Redemptions |          |            |             |      |
| \$5,000.00           |          |            |             |      |
| CVB Redemptions ()   |          |            |             |      |
|                      |          |            |             |      |
|                      |          |            |             |      |
|                      | Exit     | Save & New | Save & Next | Skip |
|                      | Exit     | Save & New | Save & Next | Skip |

### **10.2.4 Investigations**

1. The Record a New Investigation window prompts us to create a new Investigation record. The fields are separated into two categories: Investigation Data and Administrative Reviews.

\_

| Record a New Investig                | gati | on                             |
|--------------------------------------|------|--------------------------------|
| * Business Name                      |      |                                |
| Austin's Market Inc                  |      | ×                              |
| nvestigation Data                    |      |                                |
| Investigation Status 🔋               |      | Inventory audit completed? 1   |
| None                                 | •    |                                |
| * Investigation Start Date           |      | Number of compliance buys 🕕    |
|                                      | i    |                                |
| Investigation End Date               |      | Reason Closed 🔋                |
|                                      |      |                                |
|                                      |      |                                |
| Investigation Outcome                |      |                                |
| None                                 | •    |                                |
| Administrative Reviews               |      |                                |
| Administrative review requested?     |      | Judicial review requested?     |
|                                      |      |                                |
| Administrative Review Status/Outcome |      | Judicial Review Status/Outcome |
| None                                 | ▼    | None                           |

2. We will set the Investigation Start Date as "December 1, 2021," set the Investigation Status to "Open," leave the non-required fields blank. The "Save & New" button would allow us to save this Investigation record and then create another investigation record. However, we will click on the "Save & Next" button to create a Violation record.

| Record a New Investig                | gati | ion                            |    |
|--------------------------------------|------|--------------------------------|----|
| * Business Name                      |      |                                |    |
| Austin's Market Inc                  |      | ×                              |    |
| nvestigation Data                    |      |                                |    |
| Investigation Status 🕕               |      | Inventory audit completed? 🕚   |    |
| Open                                 | •    |                                |    |
| * Investigation Start Date           |      | Number of compliance buys 🕚    |    |
| Dec 31, 2021                         | 前    |                                |    |
| Investigation End Date               |      | Reason Closed 0                |    |
|                                      | 苗    |                                |    |
|                                      |      |                                | 11 |
| Investigation Outcome                |      |                                |    |
| None                                 | •    |                                |    |
| Administrative Reviews               |      |                                |    |
| Administrative review requested?     |      | Judicial review requested?     |    |
|                                      |      |                                |    |
| Administrative Review Status/Outcome |      | Judicial Review Status/Outcome |    |
| None                                 | ▼    | None                           | •  |

### **10.2.5 Violations**

 A Violation record relies on the existence of a valid Investigation. If no such Investigation exists, the Master Workflow will prompt the user to Create an Investigation before allowing a Violation to be created. We will select the Investigation that we created in the previous step and then click the "Continue" button.

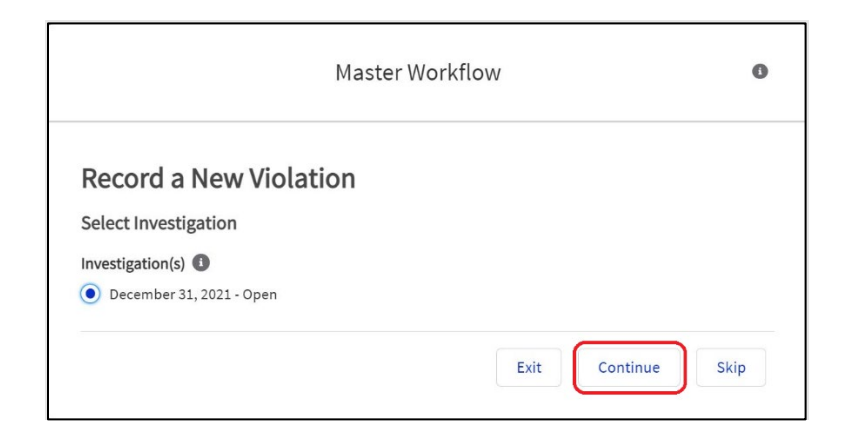

2. The Record a New Violation window allows us to populate data on the Violation. The "Change Investigation" button would allow us to change the Investigation we just set. The "+ New" button would allow us to add another Violation to the same Investigation. The "Save & New" button would allow us to add a new group of violations to a different investigation for this same FDE. We will set the specific Violation type to "Overcharging," leave the non-required fields blank, and click on the "Save & Next" button to proceed to the next record type within the Workflow.

| ecord a New Vio                     | lation                            |                             |                    |                     |
|-------------------------------------|-----------------------------------|-----------------------------|--------------------|---------------------|
| Account Name<br>Austin's Market Inc | Investigation<br>December 31, 202 | 21 - Open                   | Create New \       | /iolations<br>- New |
| • Violation  Overcharging           | State Agency Violat               | on Nun                      | nber of Violations | 5                   |
| Pattern No<br>established?          | tification sent?                  | Documented<br>notification? | l non-             | â                   |

### **10.2.6 Sanctions**

1. The Record a New Sanction window allows us to create a new Sanction record.

| Master Workflow       |       |   |  |     |
|-----------------------|-------|---|--|-----|
| Record a New Sand     | ction |   |  |     |
| Sanctions Information |       |   |  |     |
| *Business Name        |       |   |  |     |
| 🖪 Austin's Market Inc |       | × |  |     |
| *Origin               |       |   |  | - 1 |
| None                  |       | • |  |     |
| Complete this field.  |       |   |  |     |
| SNAP Sanction Type    |       |   |  |     |
| None                  |       | • |  |     |
| WIC Sanction Type 0   |       |   |  | -   |
|                       |       |   |  |     |

 Sanctions, like Violations, rely on the existence of an Investigation. We will set the Origin field to "WIC investigation," which then allows us to select the Investigation we created in <u>section</u> <u>10.2.4</u>. We will set the Claim Amount to \$2,000, leave the remaining fields blank, and click on the "Save & Next" button.

| Master Workflow                              |                 |              |      |
|----------------------------------------------|-----------------|--------------|------|
| Record a New San                             | ction           |              |      |
| Sanctions Information                        |                 |              |      |
| * Business Name                              |                 |              |      |
| Austin's Market Inc                          | ×               |              |      |
| Sanctions Data                               |                 |              |      |
| *Origin                                      |                 |              |      |
| WIC investigation                            | •               |              |      |
| * Investigation                              |                 |              |      |
| <ul> <li>December 31, 2021 - Open</li> </ul> |                 |              |      |
| SNAP Sanction Type 🕚                         |                 |              |      |
| None                                         | -               |              |      |
|                                              |                 |              |      |
|                                              | Frit Save & New | Save & Next  | Skin |
|                                              | Save derverv    | Sure di Next | Skip |

### **10.2.7 Claims**

1. A Claim requires the existence of a corresponding Sanction with a Claim Amount. We will select the Sanction that we created in <u>Section 10.2.6</u> and click on the Continue button.

| Master Workflo                                                                | W    |          |      |
|-------------------------------------------------------------------------------|------|----------|------|
| Record a New Claim<br>Business Name: Austin's Market Inc<br>Select a Sanction |      |          |      |
|                                                                               | Exit | Continue | Skip |

2. This generates the Record a New Claim window. We are provided with the option of setting the Claim Amount Received and the Claim Payment Date. We will leave both fields blank and click on the "Save & Next" button.

| Master Workflow                        |              |                           |                |  |  |
|----------------------------------------|--------------|---------------------------|----------------|--|--|
| Record                                 | a Nev        | w Claim                   |                |  |  |
| * Business N                           |              | N Claim                   |                |  |  |
| Austin                                 | 's Market In | c                         | ×              |  |  |
| Sanction Date<br>\$2,000.00<br>Payment | WIC inves    | tigation created on Janua | ary 31, 2022 - |  |  |
| Claim Amour                            | nt Received  | 0                         |                |  |  |
| \$0.00                                 |              |                           |                |  |  |
| Claim Payme                            | nt Date      |                           |                |  |  |
|                                        |              |                           | 苗              |  |  |
|                                        |              |                           |                |  |  |

3. Claims are the final record type that can be created within the Master Workflow. By clicking on the "Save & Next" button in Step 2, we have completed the record creation process in the Master Workflow. We will click the "Finish" button to exit the workflow. Any records that were created as part of the Master Workflow have been saved.

| _ |                                                                                                    |
|---|----------------------------------------------------------------------------------------------------|
|   | Master Workflow                                                                                      |
|   | The Master Flow run has finished. Any data that was successfully created up to this point was saved. |
|   | Finish                                                                                               |
# 11 Creating or Editing Food Delivery Entity (FDE) Records from User Interface (screens)

The FDP screens allow users to create or edit each entity individually. This section will walk users through how to create or edit FDE and entity records within an individual FDE.

### 11.1.1 FDE Creation and Edit

The following steps can be taken to create an FDE Record from the UI:

- 1) On the FDP Home page, navigate to "Create a New Food Delivery Entity" section of the page. The following fields on this page are required:
  - 1. Business name is a required field for all new FDEs.
  - 2. If the FDE you are creating is an authorized Retail FDE, then the State WIC ID will also be required.

| Create a New Food Delivery Entity                                        |
|--------------------------------------------------------------------------|
| Food Delivery Entity Information                                         |
| Please enter your information in the fields below to set up the new FDE. |
| * Business Name 🕕                                                        |
| Test Market                                                              |
| State WIC ID 3                                                           |
| 12345                                                                    |
| DBA 🚯                                                                    |
| Test DBA                                                                 |
|                                                                          |
| Next                                                                     |

- 2) Click on Next and Enter additional information for the Food Delivery Entity. The following fields on this page are required:
  - 1. Food Delivery Method is a required field for all new FDEs.
  - 2. Status is a required field for all new FDEs.
  - 3. Retail Category is conditionally required if you are creating a Retail FDE
  - 4. Agreement Date (i.e., most current Agreement or Contract Start Date), and an Initial Authorization Date (i.e., the oldest documented Agreement or Contract

Start Date) are conditionally required fields if you are creating an FDE with an authorized status.

| Create a New Food Delivery Entity                  |          |          |
|----------------------------------------------------|----------|----------|
| WIC Business Model Information                     |          |          |
| * Food Delivery Method 🚯                           |          |          |
| Retail                                             |          | *        |
| Peer Group                                         |          |          |
| ONone                                              |          |          |
| • PG1                                              |          |          |
| Retail Category 🕕                                  |          |          |
| ONone                                              |          |          |
| Regular vendor                                     |          |          |
| A50 - for profit                                   |          |          |
| A50 - nonprofit                                    |          |          |
| Pharmacy - only exempt infant formula/nutritionals |          |          |
| Commissary                                         |          |          |
| Farmers' market                                    |          |          |
| Investigated Unauthorized Store? (1)               |          |          |
| Authorization Data                                 |          |          |
| Agreement Start Date                               |          |          |
| Aug 1, 2023                                        |          | i        |
| Initial Authorization Date                         |          |          |
| Aug 1, 2023                                        |          | i        |
| • Status 🚺                                         |          |          |
| Authorized                                         |          | <b>*</b> |
|                                                    |          |          |
|                                                    | Previous | Next     |

3) Click on Next to Create the Food Delivery Entity

The following steps can be taken to Edit an FDE Record from the UI (screens):

 Click FOOD DELIVERY ENTITIES tab and select the FDE from the list view. This list view shows up to 2000 records. If FDE is not accesible in the list view then use list view filters or search FDE via global searach bar available at top of the page as described in the <u>Section 4.3</u>

| Food Delivery Portal |                                                                      | Food Delivery Portal HOME MY STATE AGENCY |         | STATE AGENCY   | FOOD DELIVERY ENTITIES |        |   |
|----------------------|----------------------------------------------------------------------|-------------------------------------------|---------|----------------|------------------------|--------|---|
| Accou                | nts > Test State Agency                                              |                                           |         |                |                        |        |   |
| Food                 | d Delivery Entities                                                  | Updated a few seco                        | nds ago |                |                        |        |   |
| Food                 | d Delivery Entities<br>ms • Sorted by FNS WIC ID • U<br>Account Name | Updated a few seco                        | nds ago | ✓ State WIC ID | ~                      | Status | ~ |

2) Once the record opens, click on "Edit Food Delivery Entity" Button in the upper right of the screen.

| USDA<br>U.S. DEPARTMENT OF AGRICULTU       | al More 🗸<br>IRE                           | Q Search                                   | ÷ O      |
|--------------------------------------------|--------------------------------------------|--------------------------------------------|----------|
| Account<br>Test Market                     |                                            | Edit Food Delivery Entity Retrieve from SM | NAP 🔻    |
| Parent Account FNS<br>Test State Agency MA | Region FNS WIC ID<br>RO 001Hv0000050RR7IAM |                                            |          |
| ✓ Food Delivery Entity (FE                 | DE)                                        | 🛅 Annual Data (1)                          | New      |
| Business Name 🕚<br>Test Market             | FNS Number (SNAP) 🕚                        | Annual Da Fiscal Year Number of Identified | a        |
| DBA                                        | State WIC ID 1                             | AD-01524 2023                              | •        |
| Chain Store Number 1                       | ↑<br>Initial Authorization Date            |                                            | View All |
| Peer Group                                 | SNAP Store Information ID                  | Trainings (1)                              | New      |

3) This will open the Edit Food Delivery Entity screen. Update the necessary information and move forward through the editing process using the Next or Previous buttons. Please see the Required Fields document for details on what fields are required while editing a record.

| Edit Food Delivery Entity       |      |
|---------------------------------|------|
| Update FDE Account: Test Market |      |
| State Agency Information        |      |
| * State Agency                  |      |
| Test State Agency               | ×    |
| Food Delivery Entity (FDE)      |      |
| * Business Name 🚯               |      |
| Test Market                     |      |
| FNS Number (SNAP) 🚯             |      |
|                                 |      |
|                                 | Next |

4) Click on "Finish" to return to the FDE Details Screen.

| Edit Food Delivery Entity                                                                                                    |        |
|----------------------------------------------------------------------------------------------------|--------|
| Update FDE Account: Test Market<br>Success!<br>The FDE Account has been successfully updated. Please click Finish to return to your FDE Account. |        |
|                                                                                                    | Finish |

5) Your edits will now be visible on the FDE Details Screen.

#### 11.1.2 Annual Data Creation and Edit

The following steps can be taken to create an Annual Data Record from the FDE Detail Screen:

1) Click on "New" Button Next to Annual Data on the FDE Detail Screen.

| USDA<br>U.S. DEPARTMENT OF AC       | Portal              | More 🗸 (                 | <b>Q</b> Search. |                 |           |             | ۹ (      |
|-------------------------------------|---------------------|--------------------------|------------------|-----------------|-----------|-------------|----------|
| Account<br>Test Market              |                     |                          | Edit Food        | Delivery Entity | e Retriev | e from SNAP | T        |
| Parent Account<br>Test State Agency | FNS Region<br>MARO  | FNS WIC ID<br>001Hv00000 | 50RR7IAM         |                 |           |             |          |
| ✓ Food Delivery Ent                 | ity (FDE)           |                          | 📠 Anr            | nual Data (1    | )         | C           | New      |
| Business Name 🕚<br>Test Market      | FNS Number (SN)     | AP)                      | Annual           | Fiscal Year     | Number    | Identifie   |          |
|                                     |                     |                          | AD-01            | 2023            |           |             |          |
| DBA 🕚                               | State WIC ID 🚯      |                          |                  |                 |           |             | Mary All |
| Test1                               | 1                   |                          |                  |                 |           |             | view All |
| Chain Store Number                  | Initial Authorizati | ion                      |                  |                 |           |             |          |
| A                                   | Date                |                          |                  |                 |           |             |          |

2) The Record a New Annual Data window is displayed. The Business Name for the FDE used in this example is "Austin's Market, Inc". The fields for the Annual Data record remain the same as they would be if created in the Master Workflow: Fiscal Year, Authorized on October 1, and Number of RMVs Completed this Year.

| Master Workflow                      |   |  |  |
|--------------------------------------|---|--|--|
| Record a New Annual Data             | I |  |  |
| *Business Name                       |   |  |  |
| Austin's Market Inc                  | × |  |  |
| *Fiscal Year                         |   |  |  |
| Authorized on October 1?             |   |  |  |
| Number of RMVs completed this year 1 |   |  |  |
|                                      |   |  |  |
|                                      |   |  |  |

3) We will input 2021 into the Fiscal Year field, check the Authorized on October 1 checkbox, and leave the Number of RMVs completed this Year blank.

| Record a New Annual Data           |           |
|------------------------------------|-----------|
| Business Account Information       |           |
| * Business Name                    |           |
| 💼 Austin's Market                  |           |
|                                    |           |
| Fiscal Year Related Data           |           |
| * Fiscal Year 🕚                    |           |
| 2021                               |           |
| Authorized on October 1? 🕚         |           |
|                                    |           |
| Number of RMVs completed this year |           |
|                                    |           |
|                                    |           |
|                                    | Exit Save |

4) The Exit, and Save buttons appear at the bottom of window. The Exit button can be used to exit and return to the FDE detail screen. The Save button will create the record and return to the FDE Detail Screen.

The following steps can be taken to edit an Annual Data Record from the FDE Detail Screen:

5) Under the Annual Data Section, click on the auto generated ID for the record you want to edit.

| Account<br>Austin's Mark            | et                 |                                        |                            |
|-------------------------------------|--------------------|----------------------------------------|----------------------------|
| Parent Account<br>Test State Agency | FNS Region<br>NERO | FNS WIC ID                             |                            |
|                                     |                    |                                        |                            |
| ✓ Food Delivery En                  | tity (FDE)         |                                        | 📰 Annual Data (3)          |
| Business Name 1                     |                    | FNS Number (SNAP) 🚺                    | Annual Data ID             |
| DBA ()                              |                    | State WIC ID 12345                     | AD-01524526<br>AD-01524211 |
| Chain Store Number 🕚                | )                  | Initial Authorization Date<br>8/1/2023 | AD-01524210                |
| Peer Group<br>PG1                   |                    | SNAP Store Information ID              |                            |

6) Click on the Edit Annual Data button in the top right corner to edit the record.

| Annual Data<br>Test Market                        |                                                                  |                   |                  |                      |                    | C        | Edit Annua | al Data                                                                                                    |
|---------------------------------------------------|------------------------------------------------------------------|-------------------|------------------|----------------------|--------------------|----------|------------|----------------------------------------------------------------------------------------------------|
| State Agency Name<br>Maryland                     | FNS WIC ID<br>001Hv0000050RR7IAM                                 | State WIC ID<br>1 | Sta<br>Au        | thorized             |                    |          |            |                                                                                                    |
| ✓ Fiscal Year Related<br>Fiscal Year <sup>●</sup> | d Data<br>Total Non-CVB                                          |                   | 🛅 An             | nual Data H          | listory (4)        | Original | New Valu   | 9                                                                                                    |
| 2023                                              | Redemptions                                                      |                   | 11/20/<br>11/20/ | Number<br>Total CV   | Monir K            | 0        | 1<br>\$100 | <b>v</b>                                                                                                    |
| Authorized on October 1                           | <ul> <li>? Number of Redemption<br/>Months</li> <li>1</li> </ul> |                   | 11/20/<br>11/20/ | Total No<br>Created. | Monir K<br>Monir K | \$0      | \$100      | <ul> <li></li> <li></li></ul> |
| Number of RMVs com-                               |                                                                  |                   |                  |                      |                    |          |            | View All                                                                                                    |

7) The Edit Annual Data Record window will be displayed.

|                | Edit Annual Data                 |
|----------------|----------------------------------|
| Edit           | Annual Data Record - AD-01524526 |
| Busin          | less Account Information         |
| Busine         | ess Name                         |
| <b>E</b>       | Austin's Market                  |
| Fiscal<br>2023 | Year:                            |
| Au             | Ithorized on October 1? 🚯        |
| Numb           | er of RMVs completed this year 🚯 |
|                |                                  |
|                |                                  |
|                | Next                             |

8) Click on the Next button to select values for the remaining fields.

| Edit Annual Data Record         | - AD-01524526                                                    |  |
|---------------------------------|------------------------------------------------------------------|--|
| High Risk Evaluation            |                                                                  |  |
| 🔲 Identified as high risk? 🚺    |                                                                  |  |
| High Risk Reason(s)             |                                                                  |  |
| Redemption - Extremelv smal     | amount of variation in food instrument prices                    |  |
| Redemption - Large percent o    | food instruments redeemed at same price                          |  |
| Redemption - Unusually high     | average food instrument prices                                   |  |
| Redemption - Redeemed price     | es are higher than their price list                              |  |
| Volume - Large percent of high  | n-priced food instruments                                        |  |
| Volume - Volume of WIC busin    | ess                                                              |  |
| Volume - Large increase of do   | lar volume of food instruments redeemed over time                |  |
| Volume - Large percent of the   | area's total WIC redemptions                                     |  |
| Volume - WIC sales are an unu   | sually high percentage of vendor's total sales                   |  |
| Volume - High WIC to SNAP rea   | lemption ratio                                                   |  |
| Volume - WIC and SNAP Progr     | am sales are an unusually high percentage of total sales         |  |
| Participant - Participant/other | complaints                                                       |  |
| Participant - Large number of   | participants redeeming food instruments outside of their health  |  |
| service area                    |                                                                  |  |
| Participant - Large number of   | participants redeeming food instruments who are considered to be |  |
| at nign health risk             | ad instruments with consecutive earied numbers                   |  |
| Non-EBT - Large number of to    | f manually issued food instruments                               |  |
|                                 |                                                                  |  |
|                                 | Previous                                                         |  |

9) Click on the Next button and Annual Data record will be created.

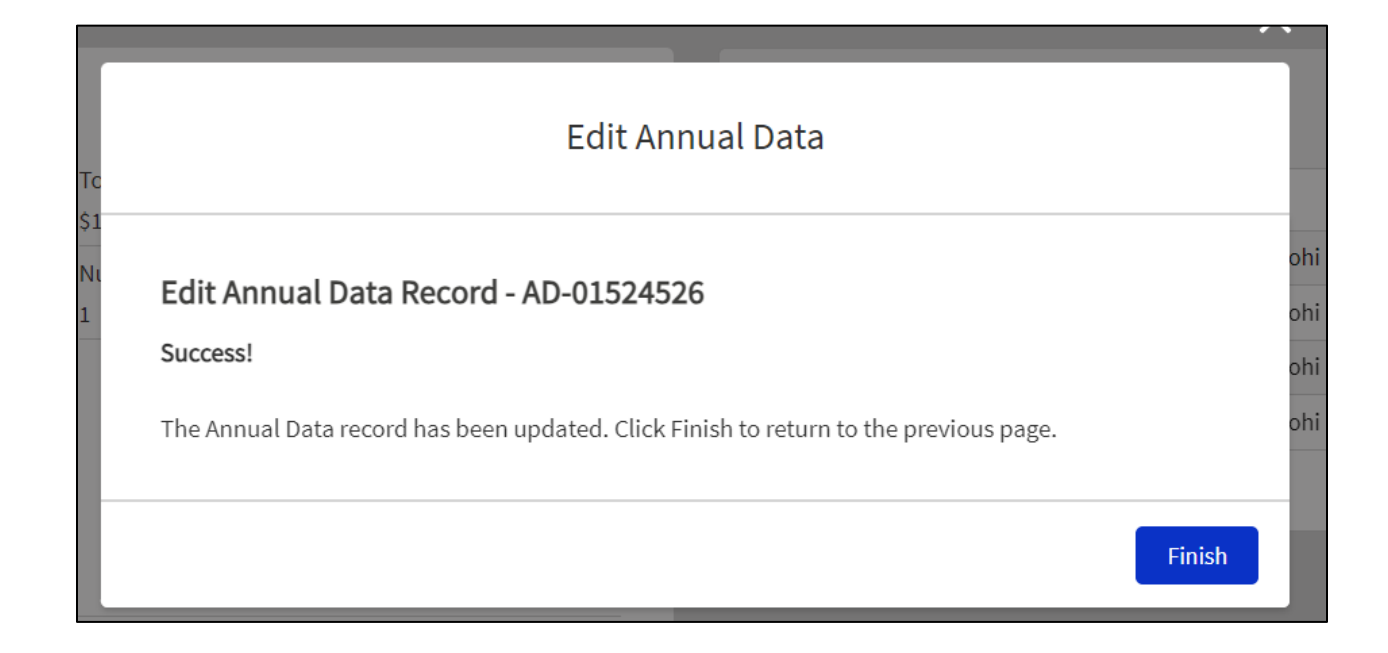

#### **11.1.3 Training Creation and Edit**

The following steps can be taken to create a Training Record from the FDE Detail Screen:

1) Click on "New" Button Next to Training on the FDE Detail Screen.

| Account<br>Austin's Market                          |                                        |              | Edit Food Delivery Entity | Retrieve from SNAF | Master Workflow          | •        |
|-----------------------------------------------------|----------------------------------------|--------------|---------------------------|--------------------|--------------------------|----------|
| Parent Account FNS Region<br>Test State Agency NERO | FNS WIC ID                             |              |                           |                    |                          |          |
| ✓ Food Delivery Entity (FDE)<br>Business Name ●     | FNS Number (SNAP) 🕕                    | annual Dat   | a (1)<br>Fiscal Year      | Number of RMVs co  | Identified as high risk? | New      |
| Austin's Market                                     | State WIC ID <b>()</b><br>12345        | AD-01524210  | 2021                      |                    |                          | view All |
| Chain Store Number 🕚                                | Initial Authorization Date<br>8/1/2023 |              |                           |                    | C                        |          |
| Peer Group<br>PG1                                   | SNAP Store Information ID              | Trainings (0 | )                         |                    |                          | New      |

2) This will display the Record a New Training screen. All fields are required. We will enter "January 31, 2023" as the Training Date, Training Applied to Fiscal Year, select "Interactive" as the Training Type, and leave the Training format field blank. Click on "Save" to create a new Training record on FDE Details Screen.

| Record a New Training               |   |
|-------------------------------------|---|
| * Business Name                     |   |
| 🖬 Austin's Market                   |   |
|                                     |   |
| Training Data                       |   |
| * Training Date                     |   |
| Jan 31, 2023                        | Ħ |
| * Training Applied to Fiscal Year 🕕 |   |
| 2023                                |   |
| * Training Type 🕕                   |   |
| Interactive                         | • |
| * Training Format 🕕                 |   |
| Interactive - Webinar               | • |

The following steps can be taken to edit a Training Record from the FDE Detail Screen:

3) Under the Training Section of the FDE Details Screen, click on the auto generated ID for the record you want to edit. This will bring you to the Training details screen. Click on the Edit button in the top right corner to edit the record.

| Training<br>Test Market               |                                                                       |                   |                             | Edit |
|---------------------------------------|-----------------------------------------------------------------------|-------------------|-----------------------------|------|
| State Agency Name<br>Maryland         | FNS WIC ID<br>001Hv0000050RR7IAM                                      | State WIC ID<br>1 | Status<br>Authorized        |      |
| ✓ Training Data                       |                                                                       |                   | No related lists to display |      |
| Training Date<br>2/26/2024            | Training Applied to<br>Fiscal Year<br>1<br>2024                       |                   |                             |      |
| Training Type <b>1</b><br>Interactive | Training Format <b>1</b><br>Interactive - On-site<br>cashier training |                   |                             |      |

4) The Edit Window will be displayed where users are able to make Edits to that Training Record. Please see the Required Fields document for details on what fields are required while editing a record.

|                                       | Edit TR- | 01447069                             |     |
|---------------------------------------|----------|--------------------------------------|-----|
|                                       |          |                                      |     |
| Training Data                         |          |                                      |     |
| * Training Date                       |          | * Training Applied to Fiscal Year 🔹  |     |
| 1/31/2023                             |          | 2023                                 |     |
| <ul> <li>Training Type (i)</li> </ul> |          | Training Format                      |     |
| Interactive                           | •        | Interactive - Webinar                | •   |
| System Information                    |          | Created By                           |     |
| TR-01447069                           |          | Test Demo SA user, 8/11/2023 2:28 PM |     |
| * Business Name                       |          | Last Modified By                     |     |
| Austin's Market                       | ×        | Test Demo SA user, 8/11/2023 2:28 PM |     |
|                                       |          |                                      |     |
|                                       |          | Cancel Save & New                    | Sav |

Notes: User can use the "Cancel" Button to exit without making any changes, the "Save" Button to save the updated changes and return to FDE Details page or the "Save &New" button to save changes made to that Training Record and create a new Training record.

#### **11.1.4 Redemptions Creation and Edit**

The following steps can be taken to create a Redemptions Record from the FDE Detail Screen:1) Click on the "New" Button Next to Redemptions on the FDE Detail Screen.

| ood Delivery Entity (FDE)          |                                        | 💼 Annual Da    | ta (1)        |                              |
|------------------------------------|----------------------------------------|----------------|---------------|------------------------------|
| Business Name 🕦<br>Austin's Market | FNS Number (SNAP)                      | Annual Data ID | Fiscal Year   | Number of RMVs co Identified |
| BA ()                              | State WIC ID 🕚<br>12345                | AD-01524210    | 2021          |                              |
| ain Store Number 🚯                 | Initial Authorization Date<br>8/1/2023 |                |               |                              |
| er Group<br>51                     | SNAP Store Information ID              | Trainings (    | (1)           |                              |
| WIC Business Model                 |                                        | Training ID    | Training Date | Training Type                |
| od Delivery Method 🕚<br>tail       | Investigated Unauthorized Store? ①     | 18-01447069    | 1/31/2023     | Interactive                  |
| etail Category 🚯<br>egular vendor  | Identified as WIC Only?                |                | (0)           |                              |
| Contractor ()                      | Authorized as Mobile Vendor? 0         | Redemptio      | ons (U)       |                              |

2) The Record a New Redemption screen will be displayed. All fields are required to have a value, but you may use a zero or 0.00 for the redemption fields if this is appropriate for this record. We will enter "December" as the Transaction Month, "2021" as the Calendar Year, and "\$5,000" as the Non-CVB Redemptions and CVB Redemptions as "\$0.00" The "Save & New" button would allow us to save this Redemption record and then create another Redemption record. However, we will then click on the "Save" button to create new redemption record and return to the FDE Details Screen.

| Record a New Redemption |      |            |      |
|-------------------------|------|------------|------|
| * Business Name         |      |            |      |
| 💼 Austin's Market       |      |            |      |
| Padamatian Data         |      |            |      |
|                         |      |            |      |
| Iransaction Month       |      |            |      |
| December 🔹              |      |            |      |
| * Calendar Year         |      |            |      |
| 2021                    |      |            |      |
| Non-CVB Redemptions     |      |            |      |
| \$5,000.00              |      |            |      |
| CVB Redemptions 🕕       |      |            |      |
|                         |      |            |      |
|                         |      |            |      |
|                         | Exit | Save & New | Save |

The following steps can be taken to edit a Redemptions Record from the FDE Detail Screen:

1) Under the Redemptions Section of the FDE Details Screen, select the auto generated ID for the record you want to edit.

| Redemption ID | Transaction Month | Calendar Year | Non-CVB Redempt | ions |
|---------------|-------------------|---------------|-----------------|------|
| RD-03342658   | January           | 2023          | \$100.00        |      |
| RD-03342549   | December          | 2021          | \$5,000.00      |      |

2) This will bring you to the Redemption Detail Screen. Click the Edit button.

| Redemption<br>Austin's Market          |                                  |                                             |                      |  |  |                        |       | ( |
|----------------------------------------|----------------------------------|---------------------------------------------|----------------------|--|--|------------------------|-------|---|
| State Agency Name<br>Test State Agency | FNS WIC ID<br>001Hv000006XjEWIA0 | State WIC ID S<br>12345 A                   | Status<br>Authorized |  |  |                        |       |   |
| × Redemntion Data                      |                                  |                                             |                      |  |  | No related lists to di | splay |   |
| Transaction Month                      |                                  |                                             |                      |  |  |                        |       |   |
| Calendar Year<br>2021                  |                                  |                                             |                      |  |  |                        |       |   |
| Non-CVB Redemptions ()<br>\$5,000.00   |                                  |                                             |                      |  |  |                        |       |   |
| CVB Redemptions 0                      |                                  |                                             |                      |  |  |                        |       |   |
| ➤ System Information                   |                                  |                                             |                      |  |  |                        |       |   |
| Redemption ID<br>RD-03342549           |                                  | Created By<br>Test Demo SA user, 8/11/20    | 023 2:48 PM          |  |  |                        |       |   |
| Business Name<br>Austin's Market       |                                  | Last Modified By Test Demo SA user, 8/11/20 | 123 2:48 PM          |  |  |                        |       |   |
| Record Type<br>WIC Redemption          |                                  |                                             |                      |  |  |                        |       |   |
|                                        |                                  |                                             |                      |  |  |                        |       |   |

3) The Edit Window will be displayed, and User are able to make edits to that Redemption Record. Please see the Required Fields document for details on what fields are required while editing a record.

Notes: User can use the "Cancel" Button to exit without making any changes, the "Save" Button to save the updated changes and return to FDE Details page or the "Save &New" Button to save changes made to that Redemption Record and create a new Redemption Record.

|                         | Edit RD-03342549                     |
|-------------------------|--------------------------------------|
| Redemption Data         |                                      |
| * Transaction Month     |                                      |
| December                | ▼                                    |
| * Calendar Year         |                                      |
| 2021                    |                                      |
| * Non-CVB Redemptions 🚯 |                                      |
| \$5,000.00              |                                      |
| CVB Redemptions 🚯       |                                      |
| \$0.00                  |                                      |
| System Information      |                                      |
| Redemption ID           | Created By                           |
| RD-03342549             | Test Demo SA user, 8/11/2023 2:48 PM |
|                         | Cancel Save & New Sav                |

#### **11.1.5 Investigations Creation and Edit**

The following steps can be taken to create an Investigations Record from the FDE Detail Screen:

1) Click on the "New" Button Next to Investigations on the FDE Detail Screen

| Investigation    | ns (1)               |                          | [                      | New      |
|------------------|----------------------|--------------------------|------------------------|----------|
| Investigation ID | Investigation Status | Investigation Start Date | Investigation End Date |          |
| INV-00178149     | Open                 | 12/1/2022                |                        |          |
|                  |                      |                          |                        | View All |

- 2) The Record a New Investigation screen will be displayed. Investigation Status, and Investigation Start Date are required fields. If you set the Status to Closed or Completed, you will need to provide an Investigation End Date. If this record was Closed, you will also need to provide a Reason Closed. We will set the Investigation Start Date as "December 1, 2022," set the Investigation Status to "Open," leave the non-required fields blank.
- 3) Notes: The "Save & New" button would allow us to save this Investigation record and then create another investigation record. However, we will click on the "Save" button to create an Investigation record and return to the FDE Details Screen.

| •••••••••••••••••••••••••••••••••••••• |   |                                |
|----------------------------------------|---|--------------------------------|
| * Business Name                        |   |                                |
| Austin's Market                        |   |                                |
| Investigation Data                     |   |                                |
| * Investigation Status                 |   | Inventory audit completed?     |
| Open                                   | • |                                |
| * Investigation Start Date             |   | Number of compliance buys 🕚    |
| Dec 1, 2022                            | 苗 |                                |
| Investigation End Date                 |   | Reason Closed 0                |
|                                        | 苗 |                                |
|                                        |   |                                |
| Investigation Outcome                  |   |                                |
| None                                   | • |                                |
| Administrative Reviews                 |   |                                |
| Administrative review requested?       |   | Judicial review requested?     |
| Administrative Review Status/Outcome   |   | Judicial Review Status/Outcome |
| None                                   | • | None                           |
|                                        |   |                                |
|                                        |   | Exit Save & New Save           |

The following steps can be taken to edit an Investigations Record from the FDE Detail Screen:

1) Under the Investigation Section of the FDE Detail Screen, click the auto generated ID for the record you want to edit.

| <b>Investigation</b> | ns (1)               |                          |                        | New      |
|----------------------|----------------------|--------------------------|------------------------|----------|
| Investigation ID     | Investigation Status | Investigation Start Date | Investigation End Date |          |
| INV-00178149         | Open                 | 12/1/2022                |                        | V        |
|                      |                      |                          |                        | View All |

2) This will bring you to the Investigations Detail Screen. Click on Edit button on top right corner of the screen to edit the record.

| Austin's Market                        |                                  |                          |                      |                |              |                    |               | Edit      |
|----------------------------------------|----------------------------------|--------------------------|----------------------|----------------|--------------|--------------------|---------------|-----------|
| State Agency Name<br>Test State Agency | FNS WIC ID<br>001Hv000006XjEWIA0 | State WIC ID<br>12345    | Status<br>Authorized |                |              |                    |               |           |
| ✓ Investigation Data                   |                                  | Inventory sudit complete | x42 <b>0</b>         | 📕 Violations ( | 1)           |                    |               |           |
| Open                                   |                                  |                          |                      | Violation ID   | Violation    | Deactivate record? | Documented no | n-notific |
| Investigation Start Date 12/1/2022     |                                  | Number of compliance b   | uys 🛈                | VLN-00065440   | Overcharging |                    |               | Tean All  |
| Investigation End Date                 |                                  | Reason Closed 🕕          |                      |                |              |                    |               | View All  |
|                                        |                                  |                          |                      | _              |              |                    |               |           |

- 3) The Edit Window will be displayed. On this screen, users can make edits to that Investigation Record. Please see the Required Fields document for details on what fields are required while editing a record.
- 4) Notes: User can use the "Cancel" Button to exit without making any changes, the "Save" Button to save the updated changes and return to FDE Details page or the "Save &New" button to save changes made to that Investigation Record and create a new Investigation Record.

|                                                                                                    | Edit INV-00178149 |                              |  |  |  |
|----------------------------------------------------------------------------------------------------|-------------------|------------------------------|--|--|--|
| he current status of the investigation. Please note the<br>Closed" status indicates that the investigation was<br>osed, but not completed per 246.12(j)(4). |                   |                              |  |  |  |
| *Investigation Status                                                                                                    |                   | Inventory audit completed? 🚯 |  |  |  |
| Open                                                                                                    | •                 |                              |  |  |  |
| * Investigation Start Date                                                                                                    |                   | Number of compliance buys 1  |  |  |  |
| 12/1/2022                                                                                                    | 苗                 |                              |  |  |  |
| Investigation End Date                                                                                                    |                   | Reason Closed                |  |  |  |
|                                                                                                    | 苗                 |                              |  |  |  |
|                                                                                                    |                   |                              |  |  |  |
| Investigation Outcome                                                                                                    |                   | 10                           |  |  |  |
| None                                                                                                    | •                 |                              |  |  |  |
| None<br>Administrative Reviews                                                                                                    | •                 |                              |  |  |  |
|                                                                                                    |                   | Cancel Save & New            |  |  |  |

#### **11.1.6 Violations Creation and Edit**

The following steps can be taken to create a Violations Record from the FDE Detail Screen:

1) Click on the "New" Button Next to Violations on the FDE Detail Screen.

| ✓ Authorization Data             |                                  | Investigations ( | (1)                  |                          |                        | New      |
|----------------------------------|----------------------------------|------------------|----------------------|--------------------------|------------------------|----------|
| Status <b>()</b><br>Authorized   | Agreement Start Date<br>6/4/2023 | Investigation ID | Investigation Status | Investigation Start Date | Investigation End Date |          |
| Assessed for participant access? | Agreement End Date               | INV-00178149     | Open                 | 12/1/2022                |                        | View All |
| Participant Access Reason 0      | Agreement Termination Date       |                  |                      |                          | _                      | view za  |
| Denial Reason 🜒                  | Termination Reason 🕚             | Violations (0)   |                      |                          |                        | New      |

2. The Record a New Violation screen will be displayed A Violation record relies on the existence of a valid Investigation. If no such Investigation exists, FDP will prompt the user to Create an Investigation before allowing a Violation to be created. We will select the Investigation that we created in the previous step and then click the "Continue" button.

| Record a New Violation  |               |
|-------------------------|---------------|
| Select Investigation    |               |
| Investigation(s) 🚯      |               |
| December 1, 2022 - Open |               |
|                         | Exit Continue |

- 3. The Record a New Violation window allows us to populate data on the Violation. The Validation field is required. If you select the "SA violation" value, you will also need to select an option from the State Agency Violation field.
- 4. Notes: The "Change Investigation" button would allow us to change the Investigation we just set. The "+ New" button would allow us to add another Violation to the same Investigation. The "Save & New" button would allow us to add a new group of violations to a different investigation for this same FDE. We will set the specific Violation type to "Overcharging," leave the non-required fields blank, and click on the "Save" button to Return to the FDE Details Page.

| Account Name           |                 | Investigation      |        | Crea                     | te New Violation |
|------------------------|-----------------|--------------------|--------|--------------------------|------------------|
| Austin's Market        |                 | December 1, 2022 - | Open   |                          | + New            |
| *Violation ()          | Stat            | e Agency Violation |        | Number of Violations     |                  |
| Overcharging           | ▼ S             | elect              | •      |                          |                  |
| Pattern established? 🚺 | Notification se | nt?                | Docume | nted non-notification? 🕕 | â                |
|                        |                 |                    |        |                          |                  |

The following steps can be taken to edit a Violations Record from the FDE Detail Screen:

1) Under the Violations Section, of the FDE Detail Screen, click the auto generated ID for the record you want to edit. This will bring you to the Violations detail page.

| Violations (1 | L)                       |              |                      | New      |
|---------------|--------------------------|--------------|----------------------|----------|
| /iolation ID  | Investigation Start Date | Violation    | Pattern established? |          |
| VLN-00065440  | 12/1/2022                | Overcharging |                      | •        |
|               |                          |              |                      | View All |

2) Click on Edit button on top right corner of the screen to edit the record.

| Violation<br>Austin's Market           |                                  |                          |                      |                  | Edit Vi      |
|----------------------------------------|----------------------------------|--------------------------|----------------------|------------------|--------------|
| State Agency Name<br>Test State Agency | FNS WIC ID<br>001Hv000006XjEWIA0 | State WIC ID<br>12345    | Status<br>Authorized |                  |              |
|                                        |                                  |                          |                      | No related lists | s to display |
| <ul> <li>Violations Data</li> </ul>    |                                  |                          |                      |                  |              |
| Violation 🚯                            |                                  | Notification sent? 0     |                      |                  |              |
| Overcharging                           |                                  |                          |                      |                  |              |
| State agency violation 🕚               |                                  | Documented non-notifi    | cation? 1            |                  |              |
| Pattern established? 0                 |                                  | Deactivate record?       |                      |                  |              |
| Number of Violations                   |                                  |                          |                      |                  |              |
| 1                                      |                                  |                          |                      |                  |              |
| ✓ Investigation Data (R                | Read Only)                       |                          |                      |                  |              |
| Investigation Status                   |                                  | Investigation Start Date |                      |                  |              |
| Open                                   |                                  | 12/1/2022                |                      |                  |              |
| Investigation Outcome                  |                                  | Investigation End Date   |                      |                  |              |
| ✓ System Information                   |                                  |                          |                      |                  |              |
| Business Name                          |                                  | Created By               |                      |                  |              |
| Austin's Market                        |                                  | Test Demo SA user        | 8/11/2023 3:44 PM    |                  |              |
| Violation ID                           |                                  | Last Modified By         |                      |                  |              |
| VLN-00065440                           |                                  | Test Demo SA user        | 8/11/2023 3:44 PM    |                  |              |
| Investigation ID                       |                                  |                          |                      |                  |              |
| 100/00170110                           |                                  |                          |                      |                  |              |

3) The Edit Window will be displayed, and User is able to make edits to this Violations Record. Please see the Required Fields document for details on what fields are required while editing a record.

| Edit Violation                     |   |
|------------------------------------|---|
| Edit Violation - VLN-00065440      |   |
| Violation Information              |   |
| * Business Name                    |   |
| 📠 Austin's Market                  | × |
| Overcharging * Number of Violation | * |
| 1                                  |   |
| Pattern established?               |   |
| Notification sent?                 |   |
| Documented non-notification?       |   |
|                                    |   |

4) Click on the Next button. If there are multiple investigations, then user can change the Investigation selection for this violation record.

|       | Edit Violation                                                                 | late |
|-------|--------------------------------------------------------------------------------|------|
|       | Edit Violation - VLN-00065440<br>Investigation Information<br>* Investigations |      |
| Inves | December 1, 2022 - Open      Previous      Next                                |      |

5) Click on the Next button. Violation record is created. Click on Finish button.

| ٩c       | Edit Violation                                                                                       |   |
|----------|----------------------------------------------------------------------------------------------------|---|
| )c<br>)c | Edit Violation - VLN-00065440<br>Success!                                                            |   |
|          | The Violation has been successfully updated. Please click Finish to return to your Violation record. | ] |

#### **11.1.7 Sanctions Creation and Edit**

The following steps can be taken to create a Sanctions Record from the FDE Detail Screen:

1) Click on the "New" Button Next to Sanctions on the FDE Detail Screen.

| Denial Reason 🚯       | Termination Reason 🕥       | F       | Violations (1)  |                          |              |                      | New      |
|-----------------------|----------------------------|---------|-----------------|--------------------------|--------------|----------------------|----------|
| Other Denial Reason 🕚 | Other Termination Reason ( | Violati | on ID           | Investigation Start Date | Violation    | Pattern established? |          |
|                       |                            | VLN-0   | 0065440         | 12/1/2022                | Overcharging |                      |          |
| ✓ Physical Address    |                            |         |                 |                          |              |                      | View All |
| Street Number         | No Physical Address? 0     |         |                 |                          |              |                      |          |
|                       |                            | _       | Sanctions (0)   |                          |              |                      | New      |
| Street Name           | Location Description 🕚     |         | Salictions (0)  |                          |              |                      |          |
| Suite/Unit/Other      | Coordinates ()             |         | Claim Collectio | ons (0)                  |              |                      | New      |
| City                  | Location Confirmation 🕚    |         |                 |                          |              |                      |          |

2) The Record a New Sanction window appears. Origin is a required field. If the Origin value is "WIC Investigation" the application will also require the selection of a valid investigation record. If the Origin is either "WIC investigation" or "Other WIC oversight activity", the WIC Sanction Type field will be displayed and be required. If the Origin is "SNAP investigation" then the SNAP Sanction Type field will be displayed and be required. We will set the Origin field to "WIC investigation," which then allows us to select the Investigation we created in Section <u>11.1.5</u> We will set the Claim Amount to \$2,000, fill in all the remaining fields required fields, and click on the "Save" button.

| Record a New Sanction                       |   |                      |
|---------------------------------------------|---|----------------------|
| Sanctions Information                       |   | A                    |
| * Business Name                             |   |                      |
| 💼 Austin's Market                           |   |                      |
| Sanctions Data                              |   |                      |
| *Origin                                     |   |                      |
| WIC investigation                           | • |                      |
| * Investigation                             |   |                      |
| <ul> <li>December 1, 2022 - Open</li> </ul> |   |                      |
| WIC Sanction Type 🚯                         |   |                      |
| None                                        | - | •                    |
|                                             |   |                      |
|                                             |   | Exit Save & New Save |
|                                             |   |                      |

The following steps can be taken to edit a Sanctions Record from the FDE Detail Screen.

1) Under the Sanctions Section, of the FDE Detail Screen, click the auto generated ID for the record you want to edit. This will bring you to the Sanctions detail page.

| Sanctions (1) |                   |                       |              | New      |
|---------------|-------------------|-----------------------|--------------|----------|
| Sanction ID   | Origin            | WIC Sanction Type     | SA Sanction  |          |
| SAN-00047476  | WIC investigation | State agency sanction | SA Sanction1 |          |
|               |                   |                       |              | View All |

2) Click on the Edit button on top right corner of the screen to edit the record.

| Sanction<br>Austin's Market            |                                  |                                 |                      |   |                      |                    | (                     | Edit Sanction |
|----------------------------------------|----------------------------------|---------------------------------|----------------------|---|----------------------|--------------------|-----------------------|---------------|
| State Agency Name<br>Test State Agency | FNS WIC ID<br>001Hv000006XjEWIA0 | State WIC ID<br>12345           | Status<br>Authorized |   |                      |                    |                       |               |
| ✓ Sanctions Data Origin ●              |                                  | Date Referred to SNAP <b>()</b> |                      | ( | Claim Collections (1 | )                  |                       |               |
| WIC investigation WIC Sanction Type 1  |                                  | SNAP Sanction Type              |                      | C | C-00000112           | Claim Payment Date | Claim Amount Received | •             |
| State agency sanction                  |                                  |                                 |                      |   |                      |                    |                       | View All      |
| SA Sanction<br>SA Sanction1            |                                  | Date Referred to WIC 🚯          |                      |   |                      |                    |                       |               |
| Disqualification Date 0<br>5/1/2023    |                                  |                                 |                      |   |                      |                    |                       |               |
| Disqualification Length 🕚<br>1 month   |                                  |                                 |                      |   |                      |                    |                       |               |
| ✓ Monetary Penalties                   |                                  |                                 |                      |   |                      |                    |                       |               |
| Administrative Fine Amount             | 0                                | CMP Amount ()<br>\$2,000.00     |                      |   |                      |                    |                       |               |
| Claim Amount 🕚<br>\$2,000.00           |                                  |                                 |                      |   |                      |                    |                       |               |
| ✓ System Information                   |                                  |                                 |                      |   |                      |                    |                       |               |
| Business Name                          |                                  | Created By                      |                      |   |                      |                    |                       |               |
| Austin's Market                        |                                  | Test Demo SA user , 8,          | 11/2023 3:59 PM      |   |                      |                    |                       |               |
| Sanction ID                            |                                  | Last Modified By                |                      |   |                      |                    |                       |               |
| SAN-00047476                           |                                  | est Demo SA user, 8,            | 11/2023 4:06 PM      |   |                      |                    |                       |               |
| INV-00178149                           |                                  |                                 |                      |   |                      |                    |                       |               |

3) The Edit Window will be displayed. the User can make edits to this Sanctions Record. Click Next button and Sanction record will be created. Click on Finish Button.

| Edit Sanction                       |        |
|-------------------------------------|--------|
| Edit Sanction Record - SAN-00047476 |        |
| Sanctions Information               |        |
| * Business Name                     |        |
| austin's Market                     | ×      |
| Sanctions Data                      |        |
| *Origin 🚯                           |        |
| WIC investigation                   | ▲<br>▼ |
| * Investigation                     |        |
|                                     | Next   |

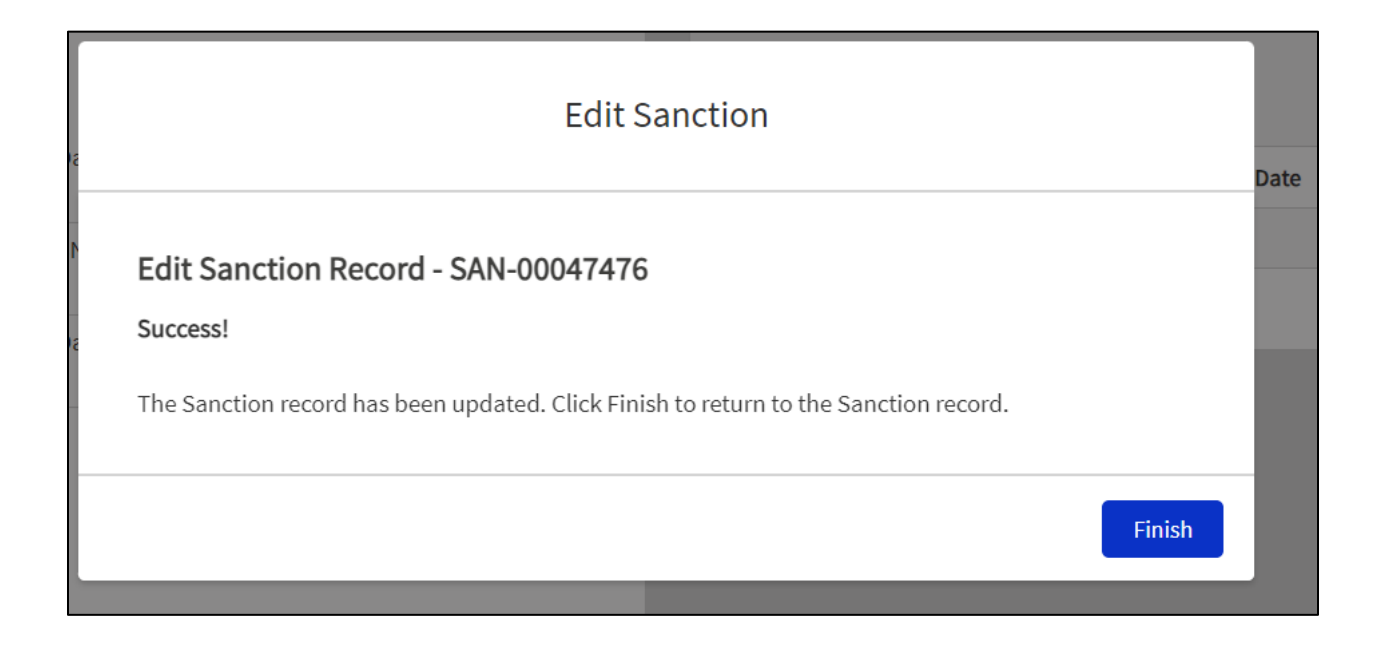

#### **11.1.8 Claims Creation and Edit**

The following steps can be taken to create a Claims Collections Record from the FDE Detail Screen:

1) Click on the "New" Button Next to Claims Collection on the FDE Detail Screen.

| Denial Reason 🚺                      | Termination Reason (        | - [ | Violations (1)    |                          |              |                      | New      |
|--------------------------------------|-----------------------------|-----|-------------------|--------------------------|--------------|----------------------|----------|
| Other Denial Reason 🚯                | Other Termination Reason () |     | Violation ID      | Investigation Start Date | Violation    | Pattern established? |          |
|                                      |                             |     | VLN-00065440      | 12/1/2022                | Overcharging |                      |          |
| <ul> <li>Physical Address</li> </ul> |                             |     |                   |                          |              |                      | View All |
| Street Number                        | No Physical Address? 🚯      |     |                   |                          |              |                      |          |
|                                      |                             |     | Sanctions (0)     |                          |              |                      | New      |
| Street Name                          | Location Description 🚯      |     |                   |                          |              |                      |          |
| Suite/Unit/Other                     | Coordinates 0               |     | 💼 Claim Collectio | ons (0)                  |              |                      | New      |
| City                                 | Location Confirmation 🕚     |     |                   |                          |              |                      |          |

 The Record a new Claim Collections screen will be displayed. A Claim relies on the existence of a valid Sanction with a Claim Amount. We will select the Sanction that we created in <u>Section 11.1.7</u> and click on the Continue button.

| Record a New Claim                                                           |               |
|------------------------------------------------------------------------------|---------------|
| Business Name: Austin's Market                                               |               |
| Select a Sanction  WIC investigation created on August 11, 2023 - \$2,000.00 |               |
|                                                                              | Exit Continue |

3) This generates the Record a New Claim window. We are provided with the option of setting the Claim Amount Received and the Claim Payment Date. Enter the values and save the record.

| Record a New Claim                                                       |                            |
|--------------------------------------------------------------------------|----------------------------|
| * Business Name                                                          |                            |
| austin's Market                                                          |                            |
| Sanction Date: WIC investigation created on August 11, 2023 - \$2,000.00 |                            |
| Payment Collected                                                        |                            |
| Claim Amount Received 1                                                  |                            |
| \$0.00                                                                   |                            |
| Claim Payment Date                                                       |                            |
|                                                                          |                            |
| Exit Chang                                                               | e Sanction Save & New Save |

The following steps can be taken to edit a Claims Collections Record from the FDE Detail Screen:

1) Under the Claims Section, of the FDE Detail Screen, click on the auto generated ID for the record you want to edit. This will bring you to the Claims Collection detail page.

| Claim Collections    | (1)                |                       | New      |
|----------------------|--------------------|-----------------------|----------|
| Claim Collections ID | Claim Payment Date | Claim Amount Received |          |
| CC-00000112          |                    | \$0.00                | •        |
|                      |                    |                       | View All |

2) Click on Edit button on top right corner of the screen to edit the record.

| Claim Collections<br>Austin's Market   |                                  |                       |                      |        |              |                    |                   |                |           | Edit     |
|----------------------------------------|----------------------------------|-----------------------|----------------------|--------|--------------|--------------------|-------------------|----------------|-----------|----------|
| State Agency Name<br>Fest State Agency | FNS WIC ID<br>001Hv000006XjEWIA0 | State WIC ID<br>12345 | Status<br>Authorized |        |              |                    |                   |                |           |          |
|                                        |                                  |                       |                      |        |              |                    |                   |                |           |          |
| ✓ Payment Collected                    |                                  |                       |                      | En     | Claim Colle  | ctions History (1) |                   |                |           |          |
| Claim Amount Received ()<br>\$0.00     |                                  |                       |                      | Date   |              | Field              | User              | Original Value | New Value |          |
| Claim Payment Date                     |                                  |                       |                      | 8/11/2 | 2023 4:16 PM | Created.           | Test Demo SA user |                |           |          |
| <ul> <li>System Information</li> </ul> |                                  |                       |                      |        |              |                    |                   |                |           | View All |
| Claim Collections ID                   |                                  | Created By            |                      |        |              |                    |                   |                |           |          |
| CC-00000112                            |                                  | Test Demo SA user, 8/ | /11/2023 4:16 PM     |        |              |                    |                   |                |           |          |
| Sanction 🚯                             |                                  | Last Modified By      |                      |        |              |                    |                   |                |           |          |
| SAN-00047476                           |                                  | Test Demo SA user, 8/ | /11/2023 4:16 PM     |        |              |                    |                   |                |           |          |
| Business Name                          |                                  |                       |                      |        |              |                    |                   |                |           |          |
|                                        |                                  |                       |                      |        |              |                    |                   |                |           |          |

- 3) The Edit window will be displayed, and the User is able to make edits to this Claims Record.
- 4) Notes: User can use "Cancel" Button to exit without making any changes, "Save" Button to save the updated changes and return to FDE Details page or the "Save &New" button to save changes made to that Claims Record and to create a new Claims record.

| Edit CC-00000112                                                    |                                      |  |  |  |  |  |
|---------------------------------------------------------------------|--------------------------------------|--|--|--|--|--|
| Payr The amount collected in this payment.<br>Claim Amount Received |                                      |  |  |  |  |  |
| \$0.00                                                              |                                      |  |  |  |  |  |
| Claim Payment Date                                                  |                                      |  |  |  |  |  |
| É                                                                   |                                      |  |  |  |  |  |
| System Information                                                  |                                      |  |  |  |  |  |
| Claim Collections ID                                                | Created By                           |  |  |  |  |  |
| CC-00000112                                                         | Test Demo SA user, 8/11/2023 4:16 PM |  |  |  |  |  |
| *Sanction 🕕                                                         | Last Modified By                     |  |  |  |  |  |
| SAN-00047476                                                        | Test Demo SA user, 8/11/2023 4:16 PM |  |  |  |  |  |
| Ricinece Name                                                       |                                      |  |  |  |  |  |
|                                                                     | Cancel Save & New Save               |  |  |  |  |  |

## **12 Account Merge Functionality**

Account Merge functionality allows SA users to combine two FDEs into one FDE within a State agency. This feature is useful when a duplicate FDE has been accidentally created, or to clean up historic records.

## 12.1 Merge Account

The Merge account is accessible from any FDE Detail screen. In order to merge accounts, SA users will need to select a "Receiving Account" and a "Transferring" account. The "Receiving Account" is the FDE account that will keep all of its data and add data from the "Transferring Account" during the merge. The FDE record associated with the "Transferring Account" will be deleted after the account merge.

To launch the Account Merge, go to an FDE Detail screen. This FDE will be considered the "Receiving FDE", by default but this can be changed in this screen. Click on the arrow top right side of the page and click button Merge Account.

| Account<br>Receiving FDE                 |                    |                                  | Edi         | Food Delivery Entity | Retrieve from SNAP | Master Workflow |
|------------------------------------------|--------------------|----------------------------------|-------------|----------------------|--------------------|-----------------|
| Parent Account<br>Test State Agency      | FNS Region<br>MARO | FNS WIC ID<br>001Hv000005eVYlIAM |             |                      |                    | Merge Account   |
| ✓ Food Delivery Entit<br>Business Name ● | y (FDE)            | FNS Number (SNAP) 🚯              | Annual D    | ata (1)              | Number of PMVc c   | New             |
| Receiving FDE                            |                    | State WIC ID 123456              | AD-01675331 | 2021                 | 2                  |                 |
| Chain Store Number 🚯                     |                    | Initial Authorization Date       |             |                      |                    | View All        |
| Peer Group                               |                    | SNAP Store Information ID        | Trainings   | (1)                  |                    | New             |
| ✓ WIC Business Mode                      |                    |                                  | Training ID | Training Dat         | e Trainir          | пд Туре         |
| Food Delivery Method                     |                    | Investigated Unauthorized Store? | TR-01443272 | 5/1/2023             | Intera             | ctive 💌         |
| Retail                                   |                    |                                  |             |                      |                    | View All        |

1. The Account merge Screen is now displayed. Receiving FDE is prepopulated in the Receiving Account textbox.

| HOME             | MY STATE AGENCY         | FOOD DELIVERY ENTIT  | IES M        | ore 🗸             | Q Se          | arch               |         | Ļ | 0 |
|------------------|-------------------------|----------------------|--------------|-------------------|---------------|--------------------|---------|---|---|
| Accounts         | Merge                   |                      |              |                   |               |                    |         |   |   |
| Receiving Accoun | t<br>od Delivery Entity |                      |              | Transferri        | ng Account    |                    |         |   |   |
| Business Name    | State WIC Id            | FNS Number (SNAP) St | reet Name    | City Zip Code     | Clear Filters |                    |         |   |   |
| Business Na      | ame                     | DBA                  | State WIC Id | FNS Number (SNAP) | FNS WIC Id    | Chain Store Number | Address |   |   |
|                  |                         |                      |              |                   |               |                    |         |   |   |

 In the search textbox, search for the FDE to be transferred by typing the FDE business name, State WIC ID, FNS Number, FNSWICID, etc. All FDEs that match the search criteria will be displayed in the list view. SA users can filter search results by Business Name, State WIC Id, FNS Number (SNAP), Street Name, City, and Zip Code.

| ceiving Account           |                     |                      | Transferring Account  |                    |         |
|---------------------------|---------------------|----------------------|-----------------------|--------------------|---------|
| Receiving FDE             |                     |                      |                       |                    |         |
| Transferring              |                     |                      |                       |                    |         |
| usiness Name State WIC Id | FNS Number (SNAP) S | treet Name City      | Zip Code              |                    |         |
| ALL 🔻 ALL 🔻               | ALL                 | ALL 🔻                | ALL   Clear Filters   |                    |         |
| Business Name             | DBA                 | State WIC Id FNS Num | ber (SNAP) FNS WIC Id | Chain Store Number | Address |
| Transferring FDE          |                     | 123456               | 001Hv000005eVeJIAU    | ·                  |         |
|                           |                     |                      |                       |                    |         |
|                           |                     |                      |                       |                    |         |
|                           |                     |                      |                       |                    |         |
|                           |                     |                      |                       |                    |         |

3. Select the Transferring account from the search results. Click on Set Transferring Account.

| Accounts Merge             |                      |                     |              |                    |                    |         |
|----------------------------|----------------------|---------------------|--------------|--------------------|--------------------|---------|
| Receiving Account          |                      |                     | Transferring | Account            |                    |         |
| Receiving FDE              |                      |                     |              |                    |                    |         |
| Q Transferring             |                      |                     |              |                    |                    | 8       |
| Business Name State WIC Id | FNS Number (SNAP) St | reet Name City      | Zip Code     | Clear Filters      |                    |         |
| Business Name              | DBA                  | State WIC Id FNS No | umber (SNAP) | FNS WIC Id         | Chain Store Number | Address |
| • Transferring FDE         |                      | 123456              |              | 001Hv000005eVeJIAU |                    |         |
|                            |                      |                     |              |                    |                    |         |
| Set Receiving Account      |                      |                     | Set Transi   | ferring Account    |                    |         |

4. Selected Transferring FDE is populated in the Transferring Account textbox. Click on Merge Accounts.

| sections Account                           |                               |              | Transferring      | Account            |                    |         |
|--------------------------------------------|-------------------------------|--------------|-------------------|--------------------|--------------------|---------|
| Receiving FDE                              |                               |              | Transferri        | ng FDE             |                    |         |
|                                            |                               |              |                   |                    |                    |         |
| Q Transferring                             |                               |              |                   |                    |                    | 8       |
| Business Name   State WIC Id     ALL   ALL | FNS Number (SNAP)   S     ALL | ALL 💌        | Lity Zip Code     | Clear Filters      |                    |         |
| Business Name                              | DBA                           | State WIC Id | FNS Number (SNAP) | FNS WIC Id         | Chain Store Number | Address |
| Transferring FDE                           |                               | 123456       |                   | 001Hv000005eVeJIAU |                    |         |
|                                            |                               |              |                   |                    |                    |         |
|                                            |                               |              |                   |                    |                    |         |
|                                            |                               |              |                   |                    |                    |         |
|                                            |                               |              |                   |                    |                    |         |
|                                            |                               |              |                   |                    |                    |         |
|                                            |                               |              |                   |                    |                    |         |
| Set Receiving Account                      |                               |              | Set Tran          | sferring Account   |                    |         |

5. Confirmation message is displayed. Click on Yes.

| ld | FNS N | lumber (SNAP)                         | Street Name          | City             | Zip Code            |                            |     |          |         |
|----|-------|---------------------------------------|----------------------|------------------|---------------------|----------------------------|-----|----------|---------|
|    | ALL   |                                       |                      | Merge Ad         | ccounts             |                            |     | e Number | Address |
|    | DDA   | 'Transferring FDE<br>want to proceed? | ' is transferring to | 'Receiving FDE'. | Account Merge is fi | nal and irreversible, do y | ou  | enumber  | Audress |
|    |       |                                       |                      |                  |                     |                            | Vec |          |         |
|    |       | _                                     | _                    | _                | _                   | NO                         | res |          |         |
|    |       |                                       |                      |                  |                     |                            |     |          |         |

6. If there is no conflicting data, then account will be merged. If there are conflicting records, then conflicting records will be displayed. The left side displays the conflicting records from the receiving account and right side displays the conflicting records from the transferring account. In the example below both accounts have Annual data record for the FY 2021 and Training record for the same Training Date.

|                                                                                                    | Receiving FDE                                                              | Transferring FDE                                                           |  |
|----------------------------------------------------------------------------------------------------|----------------------------------------------------------------------------|----------------------------------------------------------------------------|--|
| The following records could not be moved as they bot<br>merge and change the key value on one of the records | h share a unique key value. Please select which one of these to keep and t | he other one will be deleted. If you wish to keep both records, cancel the |  |
| Annual Data                                                                                                  |                                                                            |                                                                            |  |
| Record 1 - Fiscal Year: 2021                                                                                 |                                                                            |                                                                            |  |
|                                                                                                    | Select Rec                                                                 | ord to Keep                                                                |  |
| Annual Data ID                                                                                               | AD-01675331 🔘                                                              | AD-01675332                                                                |  |
| Total Redemptions                                                                                            | 0                                                                          | 0                                                                          |  |
| Number of Redemption Months                                                                                  | 0                                                                          | 0                                                                          |  |
| Number of RMVs completed this year                                                                           | 2                                                                          | 3                                                                          |  |
| Authorized on October 1?                                                                                     | Yes                                                                        | Yes                                                                        |  |
| High Risk Reason(s)                                                                                          |                                                                            |                                                                            |  |
| Identified as high risk?                                                                                     | No                                                                         | No                                                                         |  |
| Trainings                                                                                                    |                                                                            |                                                                            |  |
| Record 1 - Training Date: 5/1/2023                                                                           |                                                                            |                                                                            |  |

7. Select the record to Keep. Click on Merge Accounts.

| Account Merge: Select Data to Keep                                                                                                    |                   |               |             |                      |               |   |
|----------------------------------------------------------------------------------------------------|-------------------|---------------|-------------|----------------------|---------------|---|
| Account                                                                                                    | Receiving Account |               |             | Transferring Account |               |   |
|                                                                                                    | Receiving FDE .   |               |             | Transferring FDE     |               |   |
| The following records could not be moved as they both share a unique key value. Please select which one of these to keep and the other one will be deleted. If you wish to keep both records, cancel the merge and change the key value on one of the records. |                   |               |             |                      |               |   |
| Record 1 - Fiscal Year: 2021                                                                                                    |                   |               |             |                      |               | • |
|                                                                                                    |                   |               | Select Reco | rd to Keep           |               |   |
| Annual Data ID                                                                                                    |                   | AD-01675331 🔘 |             |                      | AD-01675332   |   |
| Total Redemptions                                                                                                    | 0                 |               |             | 0                    |               |   |
| Number of Redemption Months                                                                                                    | 0                 |               |             | 0                    |               |   |
| Number of RMVs completed this year                                                                                                    | 2                 |               |             | 3                    |               |   |
| Authorized on October 1?                                                                                                    | Yes               |               |             | Yes                  |               |   |
| High Risk Reason(s)                                                                                                    |                   |               |             |                      |               |   |
| Identified as high risk?                                                                                                    | No                |               |             | No                   |               |   |
| Trainings                                                                                                    |                   |               |             |                      |               |   |
| Record 1 - Training Date: 5/1/2023                                                                                                    |                   |               |             |                      |               |   |
|                                                                                                    |                   |               | Select Reco | rd to Keep           |               |   |
| Training ID                                                                                                    |                   | TR-01443272 〇 |             |                      | TR-01443271 🔘 |   |
| Training Date                                                                                                    | 5/1/2023          |               |             | 5/1/2023             |               |   |
| Cancel Merge Accounts                                                                                                    |                   |               |             |                      |               |   |

8. Confirmation message is displayed. Click on Yes.

| Merge Accounts                                                                                                    |            |
|----------------------------------------------------------------------------------------------------|------------|
| 'Transferring FDE' is transferring to 'Receiving FDE'. Account Merge is final and irreversible, do yo<br>proceed? | ou want to |
|                                                                                                    | No Yes     |

9. Account Merge is completed. The SA user can either click on Receiving FDE link to see the FDE details after merge or can click on Exit.

| Account Merge Completed                                        |      |
|----------------------------------------------------------------|------|
| Transferring FDE is successfully transferred to Receiving FDE. |      |
|                                                                | Exit |

10. Merge information should be displayed in the Notes section of the Receiving Account.

| Participant Access Reason | Agreement Termination Date  |                                                               |                    |
|---------------------------|-----------------------------|---------------------------------------------------------------|--------------------|
|                           | Agreement remination bate   | Hours of Operation (0)                                        | New                |
| Denial Reason 🚯           | Termination Reason ()       | -                                                             |                    |
| Other Denial Reason 🕚     | Other Termination Reason () | Contacts (0)                                                  | New                |
| ✓ Physical Address        |                             | 🛃 Notes (1)                                                   |                    |
| Street Number             | No Physical Address? (1)    |                                                               |                    |
| 123                       |                             | Title Text Preview Created By                                 | Last Modified      |
| Street Name               | Location Description (1)    |                                                               | 5/01/00000.0.57.DV |
| Happy Street              |                             | Account Merge 0 Account Merge: 0 UAT Test User                | 5/31/2023 2:57 PM  |
| Suite/Unit/Other          | Coordinates ()              |                                                               | View All           |
| City                      | Location Confirmation ()    |                                                               |                    |
| Falls church              |                             | Files (1)                                                     | Add Files          |
| State                     | GEOID (1)                   |                                                               |                    |
| VA                        |                             | Account Merge 05-31-2023 14-57-14<br>May 31, 2023 + 9KB + txt |                    |
| Zip Code                  | RUCA Code 🚯                 |                                                               |                    |
| 22023                     |                             |                                                               | View All           |

## **12.2 Merge Account Advance Functions**

1. The Account Merge Screen will allow you to search for any FDE record. The search returns may be used to set either the Receiving or the Transferring account.
| Accounts Merge                               |                      |                          |                    |         |
|----------------------------------------------|----------------------|--------------------------|--------------------|---------|
| Receiving Account                            |                      | Transferring Account     |                    |         |
| Receiving FDE                                |                      |                          |                    |         |
| Q, Transferring                              |                      |                          |                    | ٥       |
| Business Name State WIC Id FNS Number (SNAP) | Street Name City     | Zip Code                 |                    |         |
| ALL V ALL V                                  | ALL ¥ ALL ¥          | ALL 👻 Clear Filters      |                    |         |
| Business Name DBA                            | State WIC Id FNS Num | ber (SNAP) FNS WIC Id    | Chain Store Number | Address |
| Transferring FDE                             | 123456               | 001Hv000005eVeJIAU       |                    |         |
|                                              |                      |                          |                    |         |
|                                              |                      |                          |                    |         |
|                                              |                      |                          |                    |         |
|                                              |                      |                          |                    |         |
| Set Receiving Account                        |                      | Set Transferring Account |                    |         |

2. Once you have set a value for either the Receiving Account or the Transferring account, you may repeat the search to set the other value.

| Accounts Merge                                               |                   |                                |                          |                    |         |
|--------------------------------------------------------------|-------------------|--------------------------------|--------------------------|--------------------|---------|
| Receiving Account<br>Receiving FDE                           |                   |                                | Transferring Account     |                    |         |
| Q. Transferring<br>Business Name State WIC Id<br>ALL • ALL • | FNS Number (SNAP) | Street Name City               | Zip Code                 |                    | ٥       |
| Business Name Transferring FDE                               | DBA               | State WIC Id FNS Num<br>123456 | ber (SNAP) FNS WIC Id    | Chain Store Number | Address |
|                                                              |                   |                                |                          |                    |         |
| Set Receiving Account                                        |                   |                                | Set Transferring Account |                    |         |

3. We recommend starting the merge using one of the records involved in the merge, until you become more comfortable with the merge account features.

# **13 Account Unmerge Functionality**

The Account Unmerge functionality allows SA users to unmerge and restore FDEs that have been previously merged into an FDE account.

# 13.1 Unmerge Account

Here we will discuss the scenario in which FDE B got merged into FDE A and now we are unmerging FDE B from FDE A. In this example, FDE B was the transferring account and FDE A was the receiving account.

1. Select the FDE that the FDE B was merged into, otherwise known as the receiving account. In our example, this is FDE A. In Notes section of the FDE details screen, users can see that FDE B has been merged to FDE A.

| Fairfax                                       |                                                    | CC-00060080                              | 8/1/2023                  | \$50.00          | T          |
|-----------------------------------------------|----------------------------------------------------|------------------------------------------|---------------------------|------------------|------------|
| ✓ Other Stores Owned                          |                                                    |                                          |                           |                  | View All   |
| Total Number of Stores Owned 0                | Number of WIC Authorized Vendors                   | Hours of Operat                          | ion (0)                   |                  | New        |
| ✓ System Information<br>Account Name<br>FDE A | Account Owner                                      | 🖽 Contacts (0)                           |                           |                  | New        |
| Parent Account<br>TestStateAgency             | Created By           Test SAUser, 8/9/2023 2:51 PM | 😰 Notes (1)                              |                           |                  |            |
| Account Record Type<br>Food Delivery Entity   | Last Modified By Test SAUser, 8/9/2023 4:41 PM     | Title Text                               | Preview Created By        | Last Modified    |            |
| Integration Response                          |                                                    | Account Merge 0 Acco                     | ount Merge: 0 Test SAUser | 8/9/2023 4:41 PM | 1 View All |
|                                               |                                                    | Files (1)                                |                           |                  | Add Files  |
|                                               |                                                    | Account Merge 08-0<br>Aug 9, 2023 • 22KB | 99-2023 16-41-14<br>• txt |                  |            |

2. The Unmerge accounts menu is accessible from the FDE Detail screen. To launch the Account Unmerge. Click on the arrow top right side of the FDE details page and click the button Unmerge Accounts.

| USDA Food Delivery<br>U.S. DEPARTMENT OF AG | Portal<br>RICULTURE | More 🗸 (                 | Q Search                       |                                  |
|---------------------------------------------|---------------------|--------------------------|--------------------------------|----------------------------------|
| Account<br>Test Market                      |                     |                          | Edit Food Delivery Entity Retr | ieve from SNAP                   |
| Parent Account<br>Test State Agency         | FNS Region<br>MARO  | FNS WIC ID<br>001Hv00000 | 50RR7IAM                       | Master Workflow<br>Merge Account |
| ✓ Food Delivery Enti                        | ty (FDE)            |                          | Appual Data (1)                | New New                          |
| Business Name 🕚<br>Test Market              | FNS Number (SN      | AP)                      | Annual Fiscal Year Number .    | Identifie                        |
| DBA 🚯<br>Test1                              | State WIC ID 🕚      |                          | AD-01 2023                     | View All                         |

3. Users will be taken to the Account Unmerge screen. Merged FDEs are displayed in the Merged FDEs section (in our example, FDE B is in the Merged FDE section). The "Latest Merged FDE" option is selected by default. Click the button "Unmerge FDE(s)".

| Y Account Unmerge         |       |                                |                     |              |                |              |                    | Select Latest Merged FDE     Select All Merged FDEs |
|---------------------------|-------|--------------------------------|---------------------|--------------|----------------|--------------|--------------------|-----------------------------------------------------|
| ood Delivery Entity (FDE) |       |                                |                     |              |                |              |                    |                                                     |
| Business Name<br>FDE A    | F     | NS WIC ID<br>01Hv000006X9ODIA0 | State WIC ID<br>123 | DBA          | Store Number   |              |                    |                                                     |
| terged FDEs               |       |                                |                     |              |                |              |                    |                                                     |
|                           | Name  | FNS WIC ID                     |                     | State WIC ID | DBA            | Store Number | Merged Date        |                                                     |
| 1                         | FDE B | 001Hv000006XAIdIAC             |                     | 1234         | Test           |              | 8/9/2023, 05:41 PM |                                                     |
|                           |       |                                |                     |              |                |              |                    |                                                     |
|                           |       |                                |                     |              |                |              |                    | ,                                                   |
|                           |       |                                |                     | () u         | Inmerge FDE(s) |              |                    |                                                     |

4. The confirmation message will be displayed. Click on Yes.

| ID<br>0006XAId | Unmerge Accounts                                                   |        |  |
|----------------|--------------------------------------------------------------------|--------|--|
|                | Account Unmerge is final and irreversible, do you want to proceed? |        |  |
|                |                                                                    | No Yes |  |
|                |                                                                    |        |  |

5. Success message will be displayed.

| HOME | MY STATE AGENCY | FOOD DELIVERY ENTITIES | Success<br>All merged FDEs have been unmerged. | × |
|------|-----------------|------------------------|------------------------------------------------|---|
| 5*   | Account Unmerge |                        |                                                |   |
|      |                 |                        | There are no more merged FDEs for FDE A.       |   |

6. Select FDE A. Go to Notes section. Click on link View All.

| 🛃 Notes (1)         |                       |             |                  |          |
|---------------------|-----------------------|-------------|------------------|----------|
| Title               | Text Preview          | Created By  | Last Modified    |          |
| Account Merge 08/09 | Account Merge: 08/09/ | Test SAUser | 8/9/2023 5:30 PM | •        |
|                     |                       |             |                  | View All |

7. Users can see that the FDE B has been unmerged and restored from FDE A.

| Account<br>Notes | s > FDE A                                |          |                                                            |
|------------------|------------------------------------------|----------|------------------------------------------------------------|
| 1 item • S       | Sorted by Last Modified • Updated a minu | ite ago  |                                                            |
|                  | Title                                    | ~        | Text Preview                                               |
| 1                | Account Merge 08/09/2023 16:41:16        | Unmerged | Account Merge: 08/09/2023 16:41:16 Receiving Account Id: 0 |

8. Now Users can see FDE B in the FDE list view with all its data and related records restored.

| 3 items • | Accounts<br>Recently Viewed 🔻 🖡<br>Updated a minute ago |                       |                  |                      |
|-----------|---------------------------------------------------------|-----------------------|------------------|----------------------|
|           | Account Name                                            | Parent Account $\sim$ | State WIC ID 🛛 🗸 | Account Record Type  |
| 1         | FDE A                                                   | TestStateAgency       | 123              | Food Delivery Entity |
| 2         | FDE B                                                   | TestStateAgency       | 1234             | Food Delivery Entity |
| 3         | AA A50 Non Profit Sample                                | TestStateAgency       | 62320230006      | Food Delivery Entity |

# **14 Report Functionality**

The Report Functionality provides SA users and FNS users with an easy way to find created records for all Food Delivery Entities (FDE).

For SA users, clicking the More tab will create a dropdown menu that includes "REPORTS".

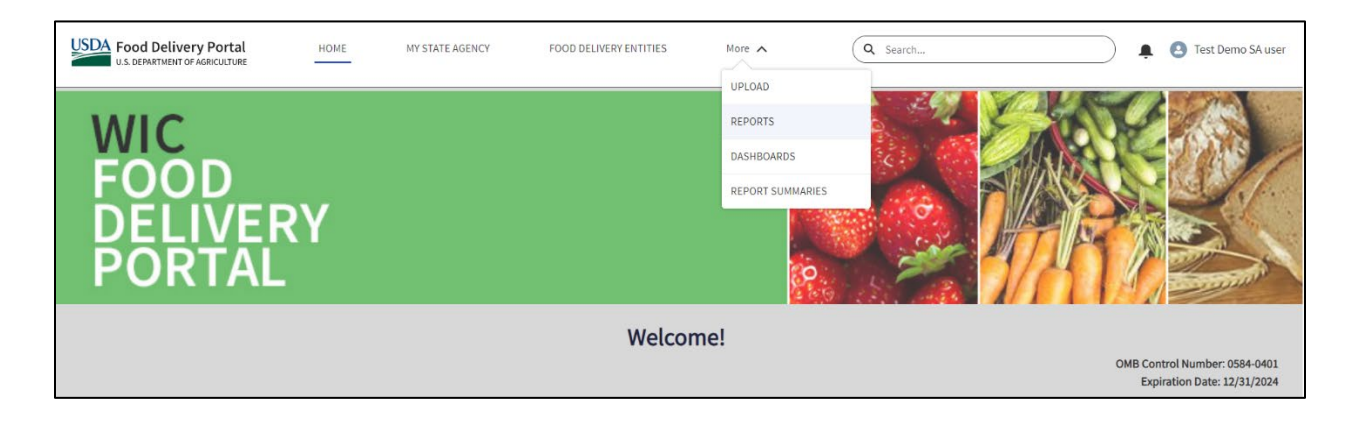

For FNS users, going to the reports tab at the top of the page allows for you to see the list of reports. For both SA and FNS users, you will see a menu of Report views on the left tab (e.g., Recent, All Reports, etc.) from the left tab, select All Folders, and then State Agency & FNS User Reports.

| USDA Food Delivery Pe                  | ortal                   | Q Search     |             |                      |                   |                                    | \$ ? \$ ₽     |
|----------------------------------------|-------------------------|--------------|-------------|----------------------|-------------------|------------------------------------|---------------|
| FNS WIC F                              | DP Home Accounts 🗸      | Reports 🗸 Da | shboards 🗸  | Report Summaries 🗸 🗸 | File Upload Error | s * Test SAUser   Cor              | ntact 🗸 🗙     |
| Reports<br>All Folders > St<br>4 items | ate Agency & FNS Use    | r Reports    |             | Q Search all fol     | ders              | New Report                         | New Folder    |
| REPORTS                                | Name ↑                  | ~            | Description |                      | ~                 | Folder                             | ✓ Created By  |
| Recent                                 | Compliance              |              |             |                      |                   | State Agency & FNS<br>User Reports | System Update |
| Created by Me<br>Private Reports       | Data Checks             |              |             |                      |                   | State Agency & FNS<br>User Reports | System Update |
| Public Reports                         | Identify Duplicate FDEs |              |             |                      |                   | State Agency & FNS<br>User Reports | System Update |
| All Reports                            | Standard Reports        |              |             |                      |                   | State Agency & FNS<br>User Reports | System Update |
| FOLDERS                                |                         |              |             |                      |                   |                                    |               |
| All Folders                            |                         |              |             |                      |                   |                                    |               |

This allows us to view all the SA and FNS User reports in the following subcategories:

- Compliance
- Data Checks
- Identify Duplicate FDEs
- Standard Reports

#### **14.1 Compliance**

Compliance reports support and explain the results shown in the Report Summary page. The Report Summary page, for a given period, provides State agency users with an official measure of their performance for that period. State agencies are evaluated by the Compliance Reports. These Reports will be calculated using the data provided by the State agency within FDP. Each State agency will be able to run a Compliance Report to see their potential results at any time.

In this section we are viewing all the reports on the Compliance page of a SA and FNS User.

#### 14.1.1 No Training for New FDEs

The No Training for New FDEs report reviews the training records for newly authorized retail FDEs. It provides a listing of the FDEs from this group who do not have any interactive training records.

| Report: Accounts with Report Summaries Custom<br>No Training for New FDEs<br>This reports all data related to the No Interactive Training for New FDEs compliance check. This shows a listing of all newly Authorized FDEs and identifies if |                   |                |              |                              |                                     |                  |  |  |
|----------------------------------------------------------------------------------------------------|-------------------|----------------|--------------|------------------------------|-------------------------------------|------------------|--|--|
| FNS Region 1                                                                                                    | State Agency ↑ 💌  | WIC ID         | State WIC ID | Initial Authorization Date 💌 | Missing Interactive in first year 💌 | Last Interactive |  |  |
| MARO                                                                                                    | Test State Agency | v000005JQmXIAW | A43215       | 4/20/2022                    |                                     | 11/8/2021        |  |  |
|                                                                                                    |                   | v000005JQnUIAW | A12345       | 5/11/2022                    |                                     | No Training Rep  |  |  |
|                                                                                                    |                   | v000005JQnyIAG | A23456       | 5/1/2022                     |                                     | No Training Rep  |  |  |
|                                                                                                    |                   | v000005JWFmIAO | A33224       | 9/30/2022                    |                                     | No Training Rep  |  |  |
|                                                                                                    |                   | v000005JWI2IAO | A33789       | 9/15/2022                    |                                     | No Training Rep  |  |  |

This reports all data related to the No Interactive Training for New FDEs compliance check. This shows a listing of all newly Authorized FDEs and identifies if the FDE was missing interactive training within their first fiscal year. The report has the following columns and display data for each column:

- FNS Region
- State Agency
- Business Name
- FNS WIC ID
- State WIC ID
- Initial Authorization Date
- Missing Interactive in first year
- Last Interactive Training
- Last Interactive Training Applied to FY
- Total New FDEs in State Agency
- New FDEs Without Interactive Training
- % of New FDEs w/o Interactive Training
- % of Overall Match

#### 14.1.1.1 No Training for New FDEs Summary and Detail

| Reports<br>> State Age<br>15 items                           | Reports<br>State Agency & FNS User Reports > Compliance<br>15 items |   |                                                                                                    |                                                           |            |   | Q Search all folders New Report New Folder |               |        |            |         |    |           | • | \$ |
|--------------------------------------------------------------|---------------------------------------------------------------------|---|----------------------------------------------------------------------------------------------------|-----------------------------------------------------------|------------|---|--------------------------------------------|---------------|--------|------------|---------|----|-----------|---|----|
| REPORTS                                                      | Name                                                                | ~ | Description                                                                                                    | $\sim$                                                    | Folder     | ~ | ,                                          | Created By    | $\sim$ | Created Or | n ~     | Su | ubscribed |   |    |
| Recent<br>Created by Me<br>Private Reports<br>Public Reports | No Training for New<br>FDEs (Detail)                                |   | for New FDEs cor<br>ance check. This of<br>identifies the new<br>Authorized FDEs<br>did not receive an<br>teractive training<br>their first fiscal ye | mpli-<br>check<br>vly<br>that<br>ny in-<br>within<br>ear. | Compliance |   |                                            | System Update |        | 6/23/2022, | 2:03 PM |    |           |   |    |
| All Reports                                                  |                                                                     |   | This is summary I<br>information relate<br>the No Interactive<br>Training for New                                                                     | evel<br>ed to<br>e<br>FDEs                                |            |   |                                            |               |        |            |         |    |           |   |    |
| All Folders                                                  | No Training for New                                                 |   | compliance check                                                                                                    | k. This<br>he                                             | Compliance |   |                                            | System Update |        | 6/23/2022  | 2:03 PM |    |           |   |    |
| Created by Me<br>Shared with Me                              | FDEs (Summary)                                                      |   | count of newly<br>Authorized FDEs<br>did not receive a                                                                                                | that<br>ny in-                                            | pinanee    |   |                                            | -, spaare     |        | -,, 2022,  |         |    |           |   |    |

No Training for New FDEs Compliance reports also include Summary and Detail level reports as well.

- No Training for New FDEs (Summary) shows a summary level information related to the No Interactive Training for New FDEs compliance check. This check identifies the count of newly Authorized FDEs that did not receive any interactive training within their first fiscal year.
- No Training for New FDEs (Detail) shows a detail level information related to the No Interactive Training for New FDEs compliance check. This check identifies the newly Authorized FDEs that did not receive any interactive training within their first fiscal year.

#### 14.1.2 No Training for Fiscal Year

No Training for Fiscal Year report reviews the training records for all retail FDEs that have an Annual Data record for the year requested. It provides a listing of the FDEs from this group who did not receive any training during selected Fiscal Year irrespective of Training Type.

To arrive at this report, we will go to the Compliance page of State Agency & FNS User Reports.

| USDA Food Delivery Pol                     | USDA Food Delivery Portal<br>US DEPARTMENT OF AGRICULTURE |                                                                                                    |                                                                                                    |                 |        |              | * •      | € 🍣           | ? 🌣   | : <b>1</b> | 6         |
|--------------------------------------------|-----------------------------------------------------------|----------------------------------------------------------------------------------------------------|----------------------------------------------------------------------------------------------------|-----------------|--------|--------------|----------|---------------|-------|------------|-----------|
| FNS WIC FD                                 | P Home Accounts                                           | ∨ Reports ∨ Das                                                                                                    | hboards 🗸 Report                                                                                     | t Summaries 🗸 🗸 |        |              |          |               |       |            |           |
| Reports<br>State Ager<br>15 items          | ncy & FNS User Re                                         | ports > Complianc                                                                                                    | e                                                                                                    | Q Search all fo | olders |              | New Repo | ort New F     | older | •          | \$<br>4   |
| REPORTS                                    | Name 🗸                                                    | Description                                                                                                    | ~                                                                                                    | Folder          | ~      | Created By   | ~        | Created On    |       | ~ !        | Subscribe |
| Recent<br>Created by Me<br>Private Reports | No Training for Fiscal<br>Year                            | This reports all data related<br>Fiscal Year compliance cher<br>of FDEs that were active in<br>identifies if the FDE was mi<br>within the single fiscal year | I to the No Training for<br>ck. This shows a listing<br>the fiscal year and<br>ssing training or not | Compliance      |        | System Updat | e        | 6/23/2022, 5: | 03 PM |            |           |
| Public Reports<br>All Reports              | No Training for Fiscal<br>Year (Detail)                   | This is detail level informat<br>Training for Fiscal Year com<br>check identifies the Author<br>active and that did not rece<br>the single fiscal year.      | ion related to the No<br>pliance check. This<br>ized FDEs that were<br>eive any training within      | Compliance      |        | System Updat | e        | 6/23/2022, 5: | 03 PM |            |           |
| All Folders<br>Created by Me               | No Training for Fiscal<br>Year (Summary)                  | This is summary level inform<br>No Training for Fiscal Year<br>check identifies the count of<br>that did not receive any tra<br>fiscal year.                 | mation related to the<br>compliance check. This<br>of Authorized FDEs<br>ining within the single     | Compliance      |        | System Updat | e        | 6/23/2022, 5: | 03 PM |            |           |

• Detail & Summary reports exist for this report as well. This should display both compliant and non-compliant records. This should display records with Interactive, Non-Interactive and no Training.

We will select No Training for Fiscal Year. The default filter is set for fiscal year 2023. You can change the filter at the top right button next to the Refresh button.

| USDA Food Delivery                                     | Portal                                                                  |                                                                | Q Search                      |                        |                               |                                           |                 | *• 8 4       | ≥ ?           | ¢                  | 6              |
|--------------------------------------------------------|-------------------------------------------------------------------------|----------------------------------------------------------------|-------------------------------|------------------------|-------------------------------|-------------------------------------------|-----------------|--------------|---------------|--------------------|----------------|
| FNS WIC                                                | FDP Home A                                                              | accounts 🗸 Reports 🗸                                           | Dashboards 🗸 Report S         | Summaries 🗸            |                               |                                           |                 |              |               |                    | ø              |
| Report: Acc<br><b>No Train</b><br>This reports all dat | ounts with Report Sumr<br>ning for Fiscal Ye<br>a related to the No Tra | naries Custom<br><b>ear</b><br>aining for Fiscal Year complian | ce check. This shows a listir | ng of FDEs that wer    | e active in the fiscal year a | ble Field Editing<br>Ind identifies if tl | Q 🌏 A           | dd Chart     | C'<br>not wit | Edit<br>hin the si | ▼<br>ngle      |
| ▲ This report has                                      | more results than we c                                                  | an show (up to 2,000 rows). Sum                                | mary information is calculate | ed from full report re | sults.                        |                                           |                 |              |               |                    |                |
| FNS Region ↑                                           | State Agency ↓ ▼                                                        | Business Name                                                  | FNS WIC ID                    | State WIC ID           | Missing any training this y   | ear 💌 Last Trai                           | ning Provided 💌 | fx Total FDE | in State      | Agency             | • <i>f</i> х т |
| MARO                                                   | Test State Agency                                                       | FDP Test #3                                                    | 001Hv000005JQmXIAW            | A43215                 |                               | 11/8/202                                  | 1               |              |               | -                  |                |
|                                                        |                                                                         | FDE Test #1                                                    | 001Hv000005JQnUIAW            | A12345                 |                               | No Traini                                 | ng Reported     |              |               | -                  |                |
|                                                        |                                                                         | FDE Test #2                                                    | 001Hv000005JQnyIAG            | A23456                 |                               | 5/1/2022                                  |                 |              |               | -                  |                |
|                                                        |                                                                         | FDP Test #4                                                    | 001Hv000005JWFmIAO            | A33224                 |                               | No Traini                                 | ng Reported     |              |               | -                  |                |
|                                                        |                                                                         | FDP Test #5                                                    | 001Hv000005JWI2IAO            | A33789                 |                               | No Traini                                 | ng Reported     |              |               | -                  |                |
|                                                        |                                                                         | A-1 FOODMART                                                   | 001t000000ly8pUAAQ            | A32260                 |                               | 8/3/2021                                  |                 |              |               | -                  |                |
|                                                        | Subtotal                                                                |                                                                |                               |                        |                               |                                           |                 |              |               | 6                  |                |

The No Training for Fiscal Year reports page has the following columns and display data for each column:

- FNS Region
- State Agency
- Business Name
- FNS WIC ID
- State WIC ID
- Missing any training this year

- Last Training Provided
- Last Training Applied to Fiscal Year
- Total FDEs in State Agency
- Total FDEs Without Training
- % of FDEs w/o Training
- % of Overall Match

#### 14.1.3 No Interactive Training 3 FYs

This report reviews the training records for newly authorized retail FDEs. It provides a listing of the FDEs from this group who do not have any interactive training records during a three fiscal year (FY) report. This report shows all data related to the Authorized FDEs Missing Interactive Training for 3 Years compliance check. This shows a listing of Authorized FDEs that were active for all 3 FYs and identifies if the FDE was missing training or not for the last 3 FYs.

To arrive at this report, we will go the Compliance page of State Agency & FNS User Reports.

| State Age                                  | ency & FNS I                     | Jser Re        | ports > Compliance                                                                                                    |                                          | Q Search all fold | lers |               | New Rep | ort New Folder     | •      | \$ •      |
|--------------------------------------------|----------------------------------|----------------|----------------------------------------------------------------------------------------------------|------------------------------------------|-------------------|------|---------------|---------|--------------------|--------|-----------|
| REPORTS                                    | Name                             | ~              | Description                                                                                                    | $\sim$                                   | Folder            | ~    | Created By    | ~       | Created On         | $\sim$ | Subscribe |
| Recent<br>Created by Me<br>Private Reports | No Interactive<br>3 FYs          | Training       | Reports all data related to the Authorized F<br>Missing Interactive Training for 3 Years com<br>ance check. This shows a listing of Authoriz<br>FDEs that were active for all 3 FYs, and iden<br>if the FDE was missing training or not for th<br>3 FYs. | DES<br>pli-<br>ed<br>tifies<br>e last    | Compliance        |      | System Update | 9       | 6/23/2022, 2:03 PN | И      |           |
| Public Reports<br>All Reports<br>FOLDERS   | No Interactive<br>3 FYs (Detail) | Training       | This is the detail level information related t<br>Authorized FDEs Missing Interactive Trainin<br>3 Years compliance check. The Authorized I<br>in this report were active, but did not receiv<br>interactive training within the last 3 fiscal y         | o the<br>g for<br>DEs<br>re any<br>ears. | Compliance        |      | System Update | 9       | 6/23/2022, 2:03 PN | И      |           |
| All Folders                                |                                  |                | This is summary level information related to<br>Authorized FDEs Missing Interactive Trainin                                                                                                    | o the<br>g for                           |                   |      |               |         |                    |        |           |
| Created by Me                              | No Interactive<br>3 FYs (Summar  | Training<br>y) | 3 Years compliance check. This check identi<br>the counts for FDEs that were active, but di                                                                                                    | fies<br>d not                            | Compliance        |      | System Update | 2       | 6/23/2022, 2:03 PN | И      | ŀ         |

- Detail & Summary reports exist for this report as well.
  - Detail: This is the detail level information related to the Authorized FDEs Missing Interactive Training for 3 Years compliance check. The Authorized FDEs in this report were active but did not receive any interactive training within the last 3 FYs.
  - Summary: This is summary level information related to the Authorized FDEs Missing Interactive Training for 3 Years compliance check. This check identifies the counts for FDEs that were active, but did not receive any interactive training within the last 3 FYs

We will click on No Interactive Training 3 FYs to view the report.

| USDA Food Delivery F                                                                                                    | Portal            | [                   | Q Search            |              |                                    | * 🖬 🚓 ? 🌣 Ք               |                                              |  |  |  |  |  |
|----------------------------------------------------------------------------------------------------|-------------------|---------------------|---------------------|--------------|------------------------------------|---------------------------|----------------------------------------------|--|--|--|--|--|
| FNS WIC F                                                                                                    | DP Home A         | ccounts 🗸 Reports 🗸 | Dashboards 🗸 Report | Summaries 🗸  |                                    |                           | 1                                            |  |  |  |  |  |
| Report: Accounts with Report Summaries Custom<br>No Interactive Training 3 FYs<br>Reports all data related to the Authorized FDEs Missing Interactive Training for 3 Years compliance check. This shows a listing of Authorized FDEs that were active for all 3 FYs, and identifies if the FD<br>A This report has more results than we can show (up to 2,000 rows). Summary information is calculated from full report results. |                   |                     |                     |              |                                    |                           |                                              |  |  |  |  |  |
| FNS Region 🕇 💌                                                                                                    | State Agency ↓ 💌  | Business Name       | FNS WIC ID          | State WIC ID | Missing Interactive in all 3 FYs 💌 | Last Interactive Training | $f_{X}$ Total FDEs in State Agency 💌 $f_{X}$ |  |  |  |  |  |
| MARO                                                                                                    | Test State Agency | FDP Test #3         | 001Hv000005JQmXIAW  | A43215       |                                    | 11/8/2021                 | -                                            |  |  |  |  |  |
|                                                                                                    |                   | FDE Test #1         | 001Hv000005JQnUIAW  | A12345       |                                    | No Training Reported      | -                                            |  |  |  |  |  |
|                                                                                                    |                   | FDE Test #2         | 001Hv000005JQnyIAG  | A23456       |                                    | No Training Reported      |                                              |  |  |  |  |  |
|                                                                                                    |                   | A-1 FOODMART        | 001t000000ly8pUAAQ  | A32260       |                                    | 8/3/2021                  | -                                            |  |  |  |  |  |
|                                                                                                    | Subtotal          |                     |                     |              |                                    |                           | 4                                            |  |  |  |  |  |

This report has the following columns and displays data for each column:

- FNS Region
- State Agency
- Business Name
- FNS WIC ID
- State WIC ID
- Missing Interactive in all 3 FYs
- Last Interactive Training
- Total FDEs in State Agency
- Total FDEs Without Interactive Training
- % of FDEs w/o Interactive Training
- % of Overall Match

#### 14.1.4 High Risk Vendors Identified

This is the summary level information related to the high risk vendors Identified compliance check. This report shows if the WIC State agency identified any high risk vendors. This report can be found within the Compliance reports folder. To view the report, we will click on High Risk Vendors Identified.

| USDA Food Deliv            | <b>Very Portal</b><br>T OF AGRICULTURE                    | HOME             | More 🗸       | Q s                  |
|----------------------------|-----------------------------------------------------------|------------------|--------------|----------------------|
|                            |                                                           |                  |              |                      |
| Report: Accor<br>High Risl | unts with Report Summaries<br><b>C Vendors Identified</b> | Custom           | Vendor Ide   | Enable Field Editin  |
|                            | level information related t                               | to the High Kisk |              | numed compliance end |
| Total Records<br><b>1</b>  |                                                           |                  |              |                      |
|                            |                                                           |                  |              |                      |
| FNS Region 1               | State Agency Name ↑ 🔻                                     | Fiscal Year 🔻    | High Risk Ve | endors Identified?   |
| MARO (1)                   | Test State Agency (1)                                     | 2023             | No           |                      |
|                            |                                                           |                  |              |                      |
|                            |                                                           |                  |              |                      |
|                            |                                                           |                  |              |                      |
|                            |                                                           |                  |              |                      |
|                            |                                                           |                  |              |                      |

The High Risk Vendors Identified reports page has the following columns and display data for each column:

- FNS Region
- State Agency
- Fiscal Year
- High Risk Vendors Identified?
- Total Vendors on Oct 1
- 5% Of Total Oct 1 Vendors
- Total High Risk Vendors
- High Risk Vendor Percentage

The default filter is set for fiscal year 2023. You can change the filter at the top right button next to the Refresh button.

| Report: Acco<br>High Ris | unts with Report Summaries<br><b>k Vendors Identifie</b> d | Custom<br>d        | 🖍 Enable               | Field Ed | iting    | ٩       |      | 🚷 Add Chart                              | Y                | C                | Expo       | ort           |
|--------------------------|------------------------------------------------------------|--------------------|------------------------|----------|----------|---------|------|------------------------------------------|------------------|------------------|------------|---------------|
| This is the summary      | v level information related                                | to the High Risk \ | endor Identified comp  | oliance  | check. T | his re  | oort | shows if the W                           | IC Stat          | e ager           | ncy ider   | ntifi         |
|                          |                                                            |                    |                        |          |          |         |      | Filters                                  |                  |                  |            | $\rightarrow$ |
| FNS Region 🕇 💌           | State Agency Name 🕇 💌                                      | dors on Oct 1 💌    | 5% of Total Oct 1 Vend | ors 💌    | Total H  | ligh Ri | sk   | Show Me<br>All accounts                  |                  |                  |            |               |
| MARO (1)                 | Test State Agency (1)                                      | 0                  |                        | 0        |          |         |      | Created Date<br>All Time                 |                  |                  |            |               |
|                          |                                                            |                    |                        |          |          |         |      | Record Type<br>equals State A            | (Custo<br>Agency | m)<br>Summ       | ary        |               |
|                          |                                                            |                    |                        |          |          |         |      | Fiscal Year<br>equals 2023               |                  |                  |            |               |
|                          |                                                            |                    |                        |          |          |         |      | FNS Region<br>equals NERO,<br>MWRO, SWRG | MARO<br>D, MPR   | , sero<br>o, wro | ,<br>D, "" | Ê             |
|                          |                                                            |                    |                        |          |          |         |      | State WIC ID<br>not equal to -           |                  |                  |            |               |
|                          |                                                            |                    |                        |          |          |         |      | State Agency N<br>not equal to "         | lame             |                  |            |               |

When clicking on the Fiscal Year tab, we are then able to change the specific year or ranges we would like to see.

| k. This report shows | Enable Field Editing Q     | Add Chart     C <sup>4</sup> ntified any high risk vendors.     Filters       Filters     Show Me       All accounts | Export                                                                                                    |
|----------------------|----------------------------|----------------------------------------------------------------------------------------------------|----------------------------------------------------------------------------------------------------|
| Filter By            | ×                          | Filters<br>Show Me<br>All accounts                                                                                   | ÷                                                                                                    |
| Filter By            | ×                          | All accounts                                                                                                    |                                                                                                    |
| The by               |                            |                                                                                                    |                                                                                                    |
| Field                |                            | All Time                                                                                                    |                                                                                                    |
| Fiscal Year          | ×                          | Record Type (Custom)                                                                                                 |                                                                                                    |
| Operator             |                            | Eiccal Vaar                                                                                                    | lary                                                                                                    |
| equals               |                            | equals 2022                                                                                                    | Ô                                                                                                    |
|                      | Use relative value         | FNS Region                                                                                                    |                                                                                                    |
| 2022                 |                            | equals NERO, MARO, SERC<br>MWRO, SWRO, MPRO, WR                                                                      | ), III<br>10, ""                                                                                                    |
|                      | Cancel Apply               | State WIC ID<br>not equal to                                                                                         | ÷                                                                                                    |
|                      |                            | State Agency Name<br>not equal to ""                                                                                 | È                                                                                                    |
|                      | Dperator<br>equals<br>2022 | Dperator<br>equals  Use relative value<br>2022 Cancel Apply                                                          | Deperator<br>equals equals State Agency Summ<br>Fiscal Year<br>equals 2022<br>ENS Region<br>equals NERO, MARO, SERC<br>MWRO, SWRO, MPRO, WR<br>State WIC ID<br>not equal to<br>State Agency Name<br>not equal to "" |

## **14.1.5 Completed Investigations**

The Completed Investigations report can be found on the Compliance page of Reports. Completed Investigations allows us to view authorized High Risk FDEs without Investigations.

| Reports<br>> State Age<br>15 items | ency & FNS User F                        | e > Complia                                                                                          | Q Search all folders                                                                                          |            | New Re | eport New Fo  | older  | ▼ \$\$ .     |
|------------------------------------|------------------------------------------|----------------------------------------------------------------------------------------------------|----------------------------------------------------------------------------------------------------|------------|--------|---------------|--------|--------------|
| REPORTS                            | Name 🗸                                   | Description                                                                                          | ~                                                                                                    | Folder     | $\sim$ | Created By    | $\sim$ | Created On   |
| Recent<br>Created by Me            | Completed<br>Investigations<br>(Summary) | This is the summary lev<br>the Completed Investig<br>This report shows the p<br>completed compared t | vel information related to<br>gations compliance check.<br>percent of investigations<br>o the 5% requirement. | Compliance |        | System Update |        | 9/19/2022, 2 |
| Private Reports                    |                                          | This is the detail level in                                                                          | nformation related to the                                                                                     |            |        |               |        |              |
| Public Reports<br>All Reports      | Completed<br>Investigations (Detail)     | Completed Investigatic<br>report shows the high i<br>tus for each vendor eva<br>check.               | ons compliance check. This<br>risk and investigation sta-<br>aluated for the compliance                       | Compliance |        | System Update |        | 9/19/2022, 2 |

Completed Investigations can be viewed through:

- Completed Investigations (Summary): A summary level information related to the Completed Investigations compliance check. This report shows the percent of investigations completed compared to the 5% requirement.
- Completed Investigations (Detail): A detail level information related to the Completed Investigations compliance check. This report shows the high risk and investigation status for each vendor evaluated for the compliance check.

For this example, we will click on Completed Investigations (Summary)

| USDA Food Delivery                             | Portal                                                                               |                                           | Q Search                  |                                |                 |                            |              |           | *                 |                 |          | ?      | ¢      |         |
|------------------------------------------------|--------------------------------------------------------------------------------------|-------------------------------------------|---------------------------|--------------------------------|-----------------|----------------------------|--------------|-----------|-------------------|-----------------|----------|--------|--------|---------|
| FNS WIC F                                      | DP Home Accounts                                                                     | ∽ Reports                                 | ∨ Dashboards ∨            | Report Summaries 🗸 🗸           |                 |                            |              |           |                   |                 |          |        |        |         |
| Report: Acco<br>Complet<br>This is the summary | unts with Report Summaries C<br>ed Investigations (Su<br>evel information related to | ustom<br>I <b>mmary)</b><br>the Completed | Investigations compliance | e check. This report shows the | percent of inve | Enable F<br>estigations co | ield Editing | Q         | Add C to the 5% r | hart<br>require | Tement.  | C      | Edit   | •       |
| FNS Region 🕇 🔻                                 | State Agency 1                                                                       | Fiscal Year 💌                             | Total Vendors on Oct 1 💌  | 5% of Total Oct 1 Vendors 💌    | Total High Risk | Vendors 💌                  | Over 5% Hi   | gh Risk \ | /endors? 💌        | Total           | Investig | ations | Comple | ted 💌 🕺 |
|                                                | TestStateAgency (2)                                                                  | 2021                                      | 4                         | 1                              |                 | 0                          | No           |           |                   |                 |          |        |        | 0       |
|                                                |                                                                                      | 2022                                      | 2                         | 1                              |                 | 1                          | No           |           |                   |                 |          |        |        | 0       |
|                                                | Test State Agency (2)                                                                | 2021                                      | 546                       | 28                             |                 | 44                         | Yes          |           |                   |                 |          |        |        | 26      |
|                                                |                                                                                      | 2022                                      | 5                         | 1                              |                 | 3                          | Yes          |           |                   |                 |          |        |        | 2       |

Completed Investigation Summary allows us to view the following columns and displays data for each column:

- FNS Region
- State Agency
- Fiscal Year

- Total Vendors on Oct 1
- 5% of Total Oct 1 Vendors
- Total High Risk Vendors
- Over 5% High Risk Vendors?
- Total Investigations Completed
- Total High Risk Vendor Investigations
- % Investigations on High Risk Vendors

The 5% of Total Oct 1 Vendors section rounds up decimals. For example, if there were 10 High Risk Vendors, 5% would be .5. This would be rounded up to 1.

# 14.2 Data Checks

We are now viewing all the reports on the Data Checks page of a SA and FNS User.

| Reports<br>State Ag<br>2 items | ency & FNS User Rep           | oorts > Data Che | cks         |   |
|--------------------------------|-------------------------------|------------------|-------------|---|
| REPORTS                        | Name                          | ~                | Description | ~ |
| Recent                         | Open FDE Appeals              |                  |             |   |
| Created by Me                  | Investigations Open for 3 Yes | ars or More      |             |   |
| Private Reports                |                               |                  |             |   |

## 14.2.1 Investigations Open for 3 Years or More

To view investigations for FDEs open 3 years or more, we will go to the Data Checks folder shown on the State Agency & FNS User Reports page.

| USDA Food Delivery Po                   | <b>rtal</b>             | Q Search     |             |                      |                   | *•                                 | ] @ ? ☆ ♣     |
|-----------------------------------------|-------------------------|--------------|-------------|----------------------|-------------------|------------------------------------|---------------|
| FNS WIC FD                              | P Home Accounts ∨       | Reports 🗸 Da | shboards 🗸  | Report Summaries 🗸 🗸 | File Upload Error | rs * Test SAUser   Col             | ntact 🗸 🗙     |
| Reports<br>All Folders > Sta<br>4 items | ate Agency & FNS Use    | er Reports   |             | Q Search all fold    | lers              | New Report                         | New Folder    |
| REPORTS                                 | Name ↑                  | ~            | Description |                      | ~                 | Folder                             | ✓ Created By  |
| Recent                                  | Compliance              |              |             |                      |                   | State Agency & FNS<br>User Reports | System Update |
| Created by Me<br>Private Reports        | Data Checks             |              |             |                      |                   | State Agency & FNS<br>User Reports | System Update |
| Public Reports                          | Identify Duplicate FDEs |              |             |                      |                   | State Agency & FNS<br>User Reports | System Update |
| All Reports                             | Standard Reports        |              |             |                      |                   | State Agency & FNS<br>User Reports | System Update |
| FOLDERS                                 |                         |              |             |                      |                   |                                    |               |
| All Folders                             |                         |              |             |                      |                   |                                    |               |

Within the Data Checks folder, there are two reports:

- Investigations Open for 3 Years or More
- Open FDE Appeals

| Reports<br>> State Agen<br>2 items | ncy & FNS User Repor            | ts > Data Checl | ks          | Q Search all folders |          | New Report  | New Folder                    | •     | \$ •   |
|------------------------------------|---------------------------------|-----------------|-------------|----------------------|----------|-------------|-------------------------------|-------|--------|
| REPORTS                            | Name                            | $\checkmark$    | Description |                      | $\vee$ I | older       | <ul> <li>✓ Created</li> </ul> | By    | $\sim$ |
| Recent                             | Open FDE Appeals                |                 |             |                      | I        | Data Checks | System U                      | pdate |        |
| Created by Me                      | Investigations Open for 3 Years | or More         |             |                      | [        | Data Checks | System U                      | pdate |        |

We will click on Investigations Open for 3 Years or More

| USDA Food Delivery Portal |                                            |            | Q Search   |              |                          |  |  |  |  |
|---------------------------|--------------------------------------------|------------|------------|--------------|--------------------------|--|--|--|--|
| FNS WIC FDP               | Home Accounts 🗸 F                          | Reports 🗸  | Dashboards | ✓ Report Sum | maries 🗸                 |  |  |  |  |
| Report: Accounts wit      | th Investigations<br>Open for 3 Years or N | More       |            |              |                          |  |  |  |  |
| State Agency Name 🕴 💌     | Business Name ↑                            | FNS WIC ID |            | State WIC ID | Investigation Start Date |  |  |  |  |
| Test State Agency (3)     | New 1                                      | 001Hv00000 | 43n05IAA   | A34567       | 10/1/2017                |  |  |  |  |
|                           | New 1                                      | 001Hv00000 | 43n05IAA   | A34567       | 10/1/2015                |  |  |  |  |
|                           | New 1                                      | 001Hv00000 | 43n05IAA   | A34567       | 10/1/2016                |  |  |  |  |
| Subtotal                  |                                            |            |            |              |                          |  |  |  |  |

The report shows information on the following columns and displays data for each column based on current FY reporting cycle:

- State Agency Name
- Business Name
- FNS WIC ID
- State WIC ID
- Investigation Start Date

#### 14.2.2 Open FDE Appeals

The Data Checks reports page has a reports tab for Open FDE Appeals. This report displays pending Administrative and Judicial Review for completed investigations.

| Report: Accounts wit   | h Investigations<br>Deals  |                        | * Enable Field Editing Q 🚯 Add Ch    | nart 🔻 C <sup>2</sup> Edit 💌   |  |  |
|------------------------|----------------------------|------------------------|--------------------------------------|--------------------------------|--|--|
| State Agency Name 🕴 💌  | Investigation Start Date 💌 | Investigation End Date | Administrative Review Status/Outcome | Judicial Review Status/Outcome |  |  |
| Test State Agency (10) | 10/1/2016                  | 9/30/2017              | Pending                              | -                              |  |  |
|                        | 10/1/2016                  | 9/30/2017              | Pending                              | -                              |  |  |
|                        | 10/1/2016                  | 9/30/2017              | Pending                              | -                              |  |  |
|                        | 10/1/2017                  | 9/30/2018              | Pending                              | -                              |  |  |
|                        | 10/1/2016                  | 9/30/2017              | Pending                              | -                              |  |  |
|                        | 10/1/2016                  | 9/30/2017              | Pending                              | -                              |  |  |
|                        | 10/1/2018                  | 9/30/2019              | Pending                              | -                              |  |  |
|                        | 10/1/2016                  | 9/30/2017              | Pending                              | -                              |  |  |

The Open FDE Appeals reports page allows us to view these columns and data for each column:

- State Agency Name
- Business Name
- FNS WIC ID
- State WIC ID
- Investigation Start Date
- Investigation End Date
- Administrative Review Status/Outcome
- Judicial Review Status/Outcome

# **14.3 Identify Duplicate FDEs**

We are now viewing all the reports on the Identify Duplicate FDEs page of a SA and FNS User.

| Reports<br>> State Age<br>2 items | ncy & FNS User Reports > Identify        | y D    | Ouplicate FDEs                                 |        |                       |        |
|-----------------------------------|------------------------------------------|--------|------------------------------------------------|--------|-----------------------|--------|
| REPORTS                           | Name                                     | $\sim$ | Description                                    | $\sim$ | Folder                | $\sim$ |
| Recent                            | FDEs by FNSNumber to Identify Duplicates |        | Identify FDE duplicates by FNS Number          |        | Identify Duplicate FD | DEs S  |
| Created by Me                     | FDEs by StateWICID to Identify Duplicate |        | To identify duplicates in FDEs by State WIC Id |        | Identify Duplicate FD | DEs s  |

#### 14.3.1 FDEs by FNS Number to Identify Duplicates

Potential duplicates in FDEs can be identified by FNS Number. To view this report, we will go to State Agency & FNS User Reports. We will find the Identify Duplicate FDEs folder here.

| USDA Food Delivery Po                  | <b>Drtal</b><br>ULTURE  | Q Search     |              |                      |                   |                                    | 8 @ ? ☆ ♣     |
|----------------------------------------|-------------------------|--------------|--------------|----------------------|-------------------|------------------------------------|---------------|
| FNS WIC FE                             | DP Home Accounts 🗸      | Reports 🗸 Da | shboards 🗸 F | Report Summaries 🗸 🗸 | File Upload Error | s * Test SAUser   Co               | ntact 🗸 🗙     |
| Reports<br>All Folders > St<br>4 items | ate Agency & FNS Use    | er Reports   |              | Q Search all fold    | ers               | New Report                         | New Folder    |
| REPORTS                                | Name ↑                  | ~            | Description  |                      | ~                 | Folder                             | ✓ Created By  |
| Recent                                 | Compliance              |              |              |                      |                   | State Agency & FNS<br>User Reports | System Update |
| Created by Me<br>Private Reports       | Data Checks             |              |              |                      |                   | State Agency & FNS<br>User Reports | System Update |
| Public Reports                         | Identify Duplicate FDEs |              |              |                      |                   | State Agency & FNS<br>User Reports | System Update |
| All Reports                            | Standard Reports        |              |              |                      |                   | State Agency & FNS<br>User Reports | System Update |
| FOLDERS                                |                         |              |              |                      |                   |                                    |               |
| All Folders                            |                         |              |              |                      |                   |                                    |               |

In this folder, we see that there are two available reports: FDEs by FNS Number to Identify Duplicates and FDEs by State WIC ID to Identify Duplicates. We will first click on FDEs by FNS Number to Identify Duplicates.

| Report: Accounts<br>FDEs by FNSNumber to Identify Duplicates<br>Identify FDE duplicates by FNS Number |                              |                         |                             |       |             |  |           |  |  |  |  |  |
|----------------------------------------------------------------------------------------------------|------------------------------|-------------------------|-----------------------------|-------|-------------|--|-----------|--|--|--|--|--|
| This report has more results than we can show Total Records                                           | r (up to 2,000 rows). Summar | ry information is calcu | lated from full report resu | ults. |             |  | Î         |  |  |  |  |  |
| FNS Number (SNAP) ↓ ▼ Parent Account ↓                                                                | FNS WIC ID                   | State WIC ID            | Business Name               | Bus   | siness Name |  | Status    |  |  |  |  |  |
|                                                                                                    |                              |                         |                             |       |             |  | Authorize |  |  |  |  |  |

- State WIC ID
- Parent Account
- FNS WIC ID
- FNS Number (SNAP)
- Business Name
- Status
- Agreement Start Date
- Agreement End Date
- Chain Store Number
- Street Number
- Street Name
- City
- State
- Zip Code
- Year of the Agreement Start Date

## 14.3.2 FDEs by State WIC ID to Identify Duplicates

FDEs by State WIC ID to Identify Duplicates shows us the same data and columns with the change of State WIC ID instead of FNS Number.

| Report: Accounts<br>FDEs by Stat<br>To identify duplicates in F | Report: Accounts       Image: Construction of the second second sec |                        |        |                            |                                 |   |            |   |                      |        |  |  |
|-----------------------------------------------------------------|----------------------------------------------------------------------------------------------------|------------------------|--------|----------------------------|---------------------------------|---|------------|---|----------------------|--------|--|--|
| This report has more<br>Total Records<br>2,699                  | results than we can sl                                                                                                    | how (up to 2,000 rows) | ). Sun | nmary information is calcu | lated from full report results. |   |            |   |                      |        |  |  |
| State WIC ID 🕴 💌 Par                                            | rent Account 👃 💌                                                                                                    | FNS WIC ID             | •      | FNS Number (SNAP)          | Business Name                   | • | Status     | • | Agreement Start Date | Agreen |  |  |
|                                                                 |                                                                                                    |                        |        |                            |                                 |   | Authorized |   | 10/1/2007            |        |  |  |
|                                                                 | F                                                                                                    |                        |        |                            |                                 |   | Authorized |   | 10/1/2011            |        |  |  |
|                                                                 | 1                                                                                                    |                        |        |                            |                                 |   | Authorized |   | 10/1/2012            |        |  |  |
|                                                                 |                                                                                                    |                        | i I    |                            |                                 |   | Authorized |   | 10/1/2013            |        |  |  |

- State WIC ID
- Parent Account
- FNS WIC ID
- State WIC ID
- Business Name
- Status
- Agreement Start Date
- Agreement End Date
- Chain Store Number
- Street Number
- Street Name
- City
- State
- Zip Code
- Year of the Agreement Start Date

# **14.4 Standard Reports**

In this section we are viewing all the reports on the Standard Reports page of a SA and FNS User.

|                 |                      |        |             | Q Sear       | ch                |                |               |          |                    |
|-----------------|----------------------|--------|-------------|--------------|-------------------|----------------|---------------|----------|--------------------|
| FNS WIC F       | DP Home Accour       | nts 🗸  | Reports 🗸   | Dashboards 🗸 | Report Summaries  | ∽ File Uplo    | ad Errors     |          |                    |
| Reports         |                      |        |             |              |                   |                |               |          |                    |
| All Folders > S | itate Agency & FN    | S User | Reports     |              |                   |                |               | Q Search | h all folders      |
| REPORTS         | Name                 | $\sim$ | Description | ~            | Folder            | ~              | Created By    | ~        | Created On         |
| Recent          | Compliance           |        |             |              | State Agency & FN | S User Reports | System Update |          | 6/23/2022, 2:03 PM |
| Created by Me   | Data Checks          |        |             |              | State Agency & FN | S User Reports | System Update |          | 9/19/2022, 2:04 PM |
| Private Reports | Standard Reports     |        |             |              | State Agency & FN | S User Reports | System Update |          | 9/19/2022, 2:04 PM |
|                 | Identify Duplicate F | DEs    |             |              | State Agency & FN | S User Reports | System Update |          | 9/19/2022, 2:36 PM |
| Public Reports  |                      |        |             |              |                   |                |               |          |                    |
| All Reports     |                      |        |             |              |                   |                |               |          |                    |
| FOLDERS         |                      |        |             |              |                   |                |               |          |                    |
| All Folders     |                      |        |             |              |                   |                |               |          |                    |

| USDA Food Delivery Po                  | Drtal                   | Q Search     |             |                      |                   | * • I                              | Ð 4    | \$ ? \$ <b>\$</b> |
|----------------------------------------|-------------------------|--------------|-------------|----------------------|-------------------|------------------------------------|--------|-------------------|
| FNS WIC FE                             | DP Home Accounts 🗸      | Reports 🗸 Da | ashboards 🗸 | Report Summaries 🗸 🗸 | File Upload Error | rs * Test SAUser   Co              | ontact | ~ ×               |
| Reports<br>All Folders > St<br>4 items | ate Agency & FNS Use    | er Reports   |             | Q Search all fo      | lders             | New Report                         | N      | ew Folder 🔻       |
| REPORTS                                | Name ↑                  | $\checkmark$ | Description |                      | ~                 | Folder                             | $\sim$ | Created By        |
| Recent                                 | Compliance              |              |             |                      |                   | State Agency & FNS<br>User Reports |        | System Update     |
| Created by Me<br>Private Reports       | Data Checks             |              |             |                      |                   | State Agency & FNS<br>User Reports |        | System Update     |
| Public Reports                         | Identify Duplicate FDEs |              |             |                      |                   | State Agency & FNS<br>User Reports |        | System Update     |
| All Reports                            | Standard Reports        |              |             |                      |                   | State Agency & FNS<br>User Reports |        | System Update     |
| FOLDERS                                |                         |              |             |                      |                   |                                    |        |                   |
| All Folders                            |                         |              |             |                      |                   |                                    |        |                   |

## 14.4.1 Potential A50 Vendors (Fiscal Year)

The Potential A50 Vendors (Fiscal Year) report provides WIC and SNAP redemptions for the FDEs that potentially meet the A50 classification and includes those FDEs which do not participate with the SNAP Program. To view the report, we will go to State Agency & FNS User Reports pages and click on Standard Reports.

| Reports<br>> State Age<br>6 items | ency & FNS User R                  | eports > Standard Reports                                                                                                    | Q Searc                                 | h all folders      |        | New Report    | N      | lew Folder 💌 🔯 👻   |
|-----------------------------------|------------------------------------|----------------------------------------------------------------------------------------------------|-----------------------------------------|--------------------|--------|---------------|--------|--------------------|
| REPORTS                           | Name 🕇 🗸 🗸                         | Description                                                                                                    | $\sim$                                  | Folder             | $\sim$ | Created By    | $\sim$ | Created On 🗸 🗸     |
| Recent                            | Potential A50 Vendors              | Use Only. This report provides WIC and SNAP re-                                                                                                    | demptions                               | Chan dand Dan anta |        | Custom Undete |        | 0/10/2022 5:04 PM  |
| Created by Me                     | (Fiscal Year)                      | for the FDEs that potentially meet the ASU classif<br>includes those FDEs which do not participate wit<br>Program.                                        | h the SNAP                              | Standard Reports   |        | System Update |        | 9/19/2022, 5:04 PM |
| Private Reports                   |                                    | Sensitive but Unclassified (SBU) Information – Fo                                                                                                    | r Internal                              |                    |        |               |        |                    |
| Public Reports                    | Potential A50 Vendors<br>(Monthly) | Use Only. This report provides WIC and SNAP re-<br>for the FDEs that potentially meet the A50 classif<br>includes those FDEs which do not participate wit | demptions<br>fication and<br>h the SNAP | Standard Reports   |        | System Update |        | 9/19/2022, 5:04 PM |
| All Reports                       |                                    | Program.                                                                                                    | in the SINAP                            |                    |        |               |        |                    |

We are now on the Standard Reports page where we can see Potential A50 Vendors (Fiscal Year) and Potential A50 Vendors (Monthly). We will first go over Potential A50 Vendors (Fiscal Year) by clicking on the report.

| Report: Account<br>Potential<br>Sensitive but Unclass | Report: Accounts with Redemption Summaries (Custom)<br>Potential A50 Vendors (Fiscal Year)<br>Sensitive but Unclassified (SBU) Information – For Internal Use Only. This report provides WIC and SNAP redemptions for the FDEs that potentially meet the A50 classification an |                 |            |   |                |                   |              |                    |  |  |  |  |
|-------------------------------------------------------|----------------------------------------------------------------------------------------------------|-----------------|------------|---|----------------|-------------------|--------------|--------------------|--|--|--|--|
| Total Records                                         |                                                                                                    |                 |            |   |                |                   |              |                    |  |  |  |  |
| State Agency ↑                                        | Fiscal Year 💌                                                                                                    | Business Name 1 | FNS WIC ID | • | State WIC ID 💌 | FNS Number (SNAP) | STARS Match? | WIC Amount by SA 💌 |  |  |  |  |
| Test State Agency (13)                                | 2021                                                                                                    |                 |            |   | A32419         |                   | Yes          |                    |  |  |  |  |
|                                                       | 2021                                                                                                    |                 | -          |   | A32405         |                   | Yes          |                    |  |  |  |  |

This report page has the following columns and displays data for each of those columns:

- State Agency
- Fiscal Year
- Business Name
- FNS WIC ID
- State WIC ID
- FNS Number (SNAP)
- STARS Match?
- SNAP Status
- WIC Amount By SA
- WIC Amount Across SAs
- Other State Agencies
- SNAP Amount
- WIC Amt Across SAs over SNAP Amt (FY)

This report provides WIC and SNAP redemptions for the FDEs that potentially meet the A50 classification and includes those FDEs which do not participate with the SNAP Program.

WIC Amount by SA is calculated as the Total non-CVB Redemptions amount for the fiscal year for that particular State agency. If WIC Amount is greater than 0.5 times SNAP Amount, then the data will be displayed for that column.

It should be noted that the default Fiscal Year filter is set as Fiscal year 2023. This can be changed using the top right button reviewed in 14.1.4

## 14.4.2 Potential A50 Vendors (Monthly)

This report instead shows Potential A50 Vendors in more details and shows the activities in months rather than fiscal years. This report provides WIC and SNAP redemptions for the FDEs that potentially meet the A50 classification and includes those FDEs which do not participate with the SNAP Program. We will click on Potential A50 Vendors (Monthly) on the Standard Reports page to view the report.

| Report: Accounts w<br>Potential A50<br>Sensitive but Unclassified | Report: Accounts with Redemption Summaries (Custom)<br>Potential A50 Vendors (Monthly)<br>Sensitive but Unclassified (SBU) Information – For Internal Use Only. This report provides WIC and SNAP redemptions for the FDEs that potentially meet the A50 classification and i |                                   |       |                          |      |                       |                   |              |                 |  |  |  |  |
|-------------------------------------------------------------------|----------------------------------------------------------------------------------------------------|-----------------------------------|-------|--------------------------|------|-----------------------|-------------------|--------------|-----------------|--|--|--|--|
| This report has more r<br>Total Records     8,968                 | results than we o                                                                                                    | can show (up to 2,000 rows). Summ | ary i | nformation is calculated | fron | n full report results | š.                |              | í               |  |  |  |  |
| State Agency 1 Fisc                                               | cal Year 🕇 💌                                                                                                    | Business Name ↑                   | •     | FNS WIC ID               | •    | State WIC ID          | FNS Number (SNAP) | STARS Match? | Month           |  |  |  |  |
| 202                                                               | 22 (33)                                                                                                    |                                   |       |                          |      |                       | -                 | No           | October (2021)  |  |  |  |  |
|                                                                   |                                                                                                    |                                   |       |                          |      |                       | -                 | No           | November (2021) |  |  |  |  |
|                                                                   |                                                                                                    |                                   |       |                          |      |                       | -                 | No           | December (2021) |  |  |  |  |

- State Agency Name
- Fiscal Year
- Business Name
- FNS WIC ID
- State WIC ID
- FNS Number (SNAP)
- STARS Match?
- SNAP Status
- Month
- Quarter
- WIC Amount by SA
- WIC Amount Across SAs
- Other State Agencies
- SNAP Amount
- Month (For Sort)
- WIC Amt Across SAs over SNAP Amt (FY)

WIC Amount by SA is calculated as the Total non-CVB Redemptions amount for the fiscal year for that particular State agency. If WIC Amount is greater than 0.5 times SNAP Amount, then the data will be displayed for that column.

It should be noted that the default Fiscal Year filter is set as Fiscal year 2023. This can be changed in the top right button gone over in <u>14.1.4</u>

#### **14.4.3 Violations for Investigations**

The Violations for Investigations report provides list of all of the violations for one or more investigations. To view the report, we will go to State Agency & FNS User Reports pages and click on Standard Reports.

| USDA<br>U.S. DEPARTMENT OF AG                                                | Portal                                 | Q Search                                                                                                    | n                    |              |                |                    | 7      |         | <b>a</b> ? | ΰ   | <b>P</b> ( | 5 |
|------------------------------------------------------------------------------|----------------------------------------|----------------------------------------------------------------------------------------------------|----------------------|--------------|----------------|--------------------|--------|---------|------------|-----|------------|---|
| FNS WIC F                                                                    | DP Home Accounts 🔨                     | 🗸 Reports 🗸 Dashboards                                                                                                    | ✓ Report Summaries ✓ |              |                |                    |        |         |            |     |            |   |
| Reports<br>> State Ag<br>6 items                                             | ency & FNS User Repo                   | orts > Standard Report                                                                                                    | S                    |              | Q Search all f | olders             | New    | Report  | New Fo     | der | • 🌣        |   |
| REPORTS                                                                      | Name $\checkmark$                      | Description $\lor$                                                                                                    | Folder $\checkmark$  | Created By   | ~              | Created On         | $\sim$ | Subscri | bed        |     |            |   |
| Recent                                                                       |                                        | given StateAgency [ies].                                                                                                    |                      |              |                |                    |        |         |            |     |            | * |
| 6 I II II                                                                    | Violations for Investigations          |                                                                                                    | Standard Reports     | Zachary Whit | e              | 5/4/2023, 10:07 AM |        |         |            |     | ŀ          | • |
| Created by Me<br>Private Reports<br>Public Reports<br>All Reports<br>FOLDERS | Potential A50 Vendors (Fiscal<br>Year) | Sensitive but Unclassified<br>(SBU) Information – For<br>Internal Use Only. This report<br>provides WIC and SNAP re-<br>demptions for the FDEs that<br>potentially meet the ASO clas-<br>sification and includes those<br>FDEs which do not participate<br>with the SNAP Program. | Standard Reports     | System Upda  | te             | 9/19/2022, 2:04 PM |        |         |            |     |            | • |
| All Folders                                                                  |                                        | Sensitive but Unclassified<br>(SBU) Information – For                                                                                                    |                      |              |                |                    |        |         |            |     |            |   |
| Shared with Me                                                               | Potential A50 Vendors<br>(Monthly)     | Internal Use Only. This report<br>provides WIC and SNAP re-<br>demptions for the FDEs that<br>potentially meet the A50 clas-                                                                                                    | Standard Reports     | System Upda  | te             | 9/19/2022, 2:04 PM |        |         |            |     | [          | ▾ |
| All Favorites                                                                |                                        | sification and includes those<br>FDEs which do not participate<br>with the SNAP Program.                                                                                                    |                      |              |                |                    |        |         |            |     |            |   |

We are now on the Standard Reports page where we can see Violations for Investigations report. We will go over Violations for Investigations by clicking on the report.

| Report: Acco<br>Violation | unts with Violations and Inve<br>as for Investigations | eld Editing     | Add Chart 🔽 C <sup>d</sup> Edit 💌 |                            |                        |             |
|---------------------------|--------------------------------------------------------|-----------------|-----------------------------------|----------------------------|------------------------|-------------|
| FNS Region 1              | State Agency Name 🕴 💌                                  | Business Name ↑ | •                                 | Investigation Start Date 💌 | Investigation Status 💌 | Violation   |
|                           | TestStateAgency (2)                                    | RecAccount (1)  |                                   | 3/31/2022                  | Open                   | Trafficking |
|                           |                                                        | TestCache1 (1)  |                                   | 3/1/2022                   | Open                   | Trafficking |

- FNS Region
- State Agency Name
- Business Name

- FNS WIC ID
- State WIC ID
- DBA
- Status
- Investigation Start Date
- Investigation Status
- Violation
- State agency violation
- Number of Violations
- Pattern established?
- Notification sent?
- Documented non-notification?

#### **14.4.4 FDP Reports Investigations Records**

The FDP Reports Investigations Records report provides list of current investigations.

We are now on the Standard Reports page where we can see FDP Reports Investigations Records. We will go over FDP Reports Investigations Records by clicking on the report.

| Report: Acco<br>FDP Repo | unts with Investigations<br>orts Investigations | Records                |              | Enable Field Editing | ۹ 🚷 Add Chart                | C Expo                   |                      |                 |
|--------------------------|-------------------------------------------------|------------------------|--------------|----------------------|------------------------------|--------------------------|----------------------|-----------------|
| Total Records 31         |                                                 |                        |              |                      |                              |                          |                      |                 |
| FNS Region 🕇 💌           | State Agency Name ↑ 💌                           | FNS WIC ID ↑           | State WIC ID | Business Name        | Investigation Start Date 🔱 💌 | Investigation End Date 💌 | Investigation Status | Reason Closed 💌 |
| NERO (12)                | TestStateAgency (12)                            | 0013d000006EpRGAA0 (1) | 99026        | FNS Pharmacy         | 6/28/2020                    | -                        | Open                 | -               |
|                          |                                                 | 0013d0000075ZThAAM (3) | 123          | RecAccount           | 8/30/2022                    | -                        | Open                 | •               |
|                          |                                                 |                        | 123          | RecAccount           | 6/28/2022                    | -                        | Completed            | -               |
|                          |                                                 |                        | 123          | RecAccount           | 3/31/2022                    | -                        | Open                 | -               |

- FNS Region
- State Agency Name
- FNS WIC ID
- State WIC ID
- Business Name
- Investigation Start Date
- Investigation End Date
- Investigation Status
- Reason Closed
- Investigation Outcome
- Number of compliance buys
- Inventory audit completed?

- Administrative review requested?
- Administrative Review Status/Outcome
- Judicial review requested?
- Judicial Review Status/Outcome

#### **14.4.5 Currently Authorized FDEs**

The Currently Authorized FDEs report provides list of the vendor records that are active.

We are now on the Standard Reports page where we can see Currently Authorized FDEs report. We will go over Currently Authorized FDEs by clicking on the report.

| Report: A<br>Curre<br>This report show                                                                                          | Report: Accounts with Annual Data Currently Authorized FDEs This report shows data for FDEs that have one of the four authorized statuses (Authorized, Authorized with CMP, Authorized for participant access, Authorized with disas |                              |                               |                  |                              |             |            |            |  |  |  |  |  |
|----------------------------------------------------------------------------------------------------|----------------------------------------------------------------------------------------------------|------------------------------|-------------------------------|------------------|------------------------------|-------------|------------|------------|--|--|--|--|--|
| A This report has more results than we can show (up to 2,000 rows). Summary information is calculated from full report results. |                                                                                                    |                              |                               |                  |                              |             |            |            |  |  |  |  |  |
| Total Records                                                                                                    | Tota                                                                                                    | I Identified as WIC Only? To | otal Authorized on October 13 | Total Identified | as high risk?                |             |            |            |  |  |  |  |  |
| 20,026                                                                                                    | 0                                                                                                    | 1                            | 5                             | 16               |                              |             |            |            |  |  |  |  |  |
| FNS Region 1                                                                                                    | •                                                                                                    | State Agency Name ↑          | FNS WIC ID                    | State WIC ID     | Business Name                | Fiscal Year | Status     | Peer Group |  |  |  |  |  |
| NERO (20005)                                                                                                    |                                                                                                    | TestStateAgency (20005)      | 0013d0000075YxBAAU            | 123              | Release 3 account merge test | 2022        | Authorized | PG1        |  |  |  |  |  |
|                                                                                                    |                                                                                                    |                              | 0013d000006EpRGAA0            | 99026            | FNS Pharmacy                 | 2022        | Authorized | PG1        |  |  |  |  |  |
|                                                                                                    |                                                                                                    |                              | 0013d000007ywsGAAQ            | 1234             | CompTest2                    | 2022        | Authorized | PG1        |  |  |  |  |  |
|                                                                                                    |                                                                                                    |                              | 0013d000007zGxAAAU            | 123              | Test Rec Account             | 2022        | Authorized | PG1        |  |  |  |  |  |

- FNS Region
- State Agency Name
- FNS WIC ID
- State WIC ID
- Business Name
- Fiscal Year
- Status
- Peer Group
- Food Delivery Method
- Retail Category
- Identified as WIC Only?
- Agreement Start Date
- Agreement End Date
- Authorized on October 1?
- Identified as high risk?
- Street Number

- Street Name
- Suite/Unit/Other
- City
- State
- Zip Code
- County

#### 14.4.6 FDEs by Retail Category

The FDEs by Retail Category report provides a list of all the FDEs by Retail category.

We are now on the Standard Reports page where we can see FDEs by Retail Category report. We will go over FDEs by Retail Category by clicking on the report.

| Report: Acco<br>FDEs by | unts<br>Retail Category            |                     |                    |              |                            | 🖍 En | able Field Editing |
|-------------------------|------------------------------------|---------------------|--------------------|--------------|----------------------------|------|--------------------|
| Total Records<br>113    |                                    |                     |                    |              |                            |      |                    |
| FNS Region ↑            | Parent Account State Agency Id 🕇 💌 | Retail Category 1   | FNS WIC ID         | State WIC ID | Business Name              | •    | DBA                |
| NERO (57)               | TestStateAgency (57)               | Regular vendor (53) | 0013d0000075YxBAAU | 123          | Release 3 account merge te | st   | -                  |
|                         |                                    |                     | 0013d0000075ZThAAM | 123          | RecAccount                 |      | -                  |
|                         |                                    |                     | 0013d0000075a15AAA | 123455       | Test WC                    |      | -                  |
|                         |                                    |                     | 0013d000006EpRGAA0 | 99026        | FNS Pharmacy               |      | DEV Testing 228    |

This report page has the following columns and displays data for each of those columns:

- FNS Region
- Parent Account State Agency Id
- Retail Category
- FNS WIC ID
- State WIC ID
- Business Name
- DBA
- Chain Store Number
- Food Delivery Method
- Identified as WIC Only?

## 14.4.7 FDP Report SA Policy Settings

The FDP Report SA Policy Settings report provides a list of policy setting records.

We are now on the Standard Reports page where we can see FDP Report SA Policy Settings report. We will go over FDP Report SA Policy Settings by clicking on the report.

| Report: Acco<br>FDP Repo | unts with Policy Settings<br>ort SA Policy Settin | gs                      |                            | [                                               | 🖍 Enable Fie |
|--------------------------|---------------------------------------------------|-------------------------|----------------------------|-------------------------------------------------|--------------|
| Total Records            |                                                   |                         |                            |                                                 |              |
| FNS Region ↑             | State Agency Name ↑ 💌                             | List Type 1             | Enter value to add to list | Description                                     | Disable?     |
| MARO (12)                | TestStateAgency (12)                              | Peer group (7)          | PG1                        | -                                               |              |
|                          |                                                   |                         | TestProd                   | -                                               |              |
|                          |                                                   |                         | Release 3 deployment       | -                                               |              |
|                          |                                                   |                         | Large Vendors              | Used for vendors with large redemption amounts  |              |
|                          |                                                   |                         | Small vendors              | Used with vendors with small redemption amounts |              |
|                          |                                                   |                         | NSL List                   | Non Standard Locations List                     |              |
|                          |                                                   |                         | NPV                        | Not for profit vendor group                     |              |
|                          |                                                   | State sanction (1)      | SA sanction1               | -                                               |              |
|                          |                                                   | State WIC violation (1) | Violation1                 | -                                               |              |
|                          |                                                   | State risk reason (3)   | Admin No background check  | -                                               |              |
|                          |                                                   |                         | SR1                        | Value for Release 8 testing                     |              |
|                          |                                                   |                         | SR1                        | -                                               |              |

This report page has the following columns and displays data for each of those columns:

- State Agency Name
- List Type
- Enter value to add to list
- Description
- Disable?

#### 14.4.8 FDP Report Vendor Training Records

The FDP Report Vendor Training Records provides a list of all trainings provided for the Vendors.

We are now on the Standard Reports page where we can see FDP Report Vendor Training Records report. We will go over FDP Report Vendor Training Records by clicking on the report.

| FDP Report: Acco | Report: Accounts with Trainings<br>FDP Report Vendor Training Records |                        |                |               |             |  |  |  |  |  |  |
|------------------|-----------------------------------------------------------------------|------------------------|----------------|---------------|-------------|--|--|--|--|--|--|
| Total Records    |                                                                       |                        |                |               |             |  |  |  |  |  |  |
| FNS Region 🕇 💌   | State Agency Name ↑ 💌                                                 | FNS WIC ID 1           | State WIC ID 1 | Business Name | DBA         |  |  |  |  |  |  |
| NERO (3)         | TestStateAgency (3)                                                   | 0013d000007zDc0AAE (2) | 123456         | REL 4 Test    | REL 4 Test  |  |  |  |  |  |  |
|                  |                                                                       |                        | 123456         | REL 4 Test    | REL 4 Test  |  |  |  |  |  |  |
|                  |                                                                       | 001Hv000004LChmIAG (1) | 1              | Bulk test 1   | Bulk test 1 |  |  |  |  |  |  |

This report page has the following columns and displays data for each of those columns:

- FNS Region
- State Agency Name
- FNS WIC ID
- State WIC ID
- Business Name
- DBA
- Training Applied to Fiscal Year
- Training Date
- Training Type
- Training Format

#### 14.4.9 Redemption Records

The Redemption Records report provides a list of all the redemption records for the FDEs.

We are now on the Standard Reports page where we can see Redemption Records report. We will go over Redemption Records by clicking on the report.

| Report: Acco<br>Redempt<br>This standard repor                                                                                                    | Report: Accounts with Redemptions Redemption Records This standard report provides all the redemption records for the FDE(s). |                 |               |                    |   |              |           |  |  |  |  |  |
|----------------------------------------------------------------------------------------------------|----------------------------------------------------------------------------------------------------|-----------------|---------------|--------------------|---|--------------|-----------|--|--|--|--|--|
| This report has more results than we can show (up to 2,000 rows). Summary information is calculated from full report results. Total Records 200,035 |                                                                                                    |                 |               |                    |   |              |           |  |  |  |  |  |
| FNS Region 🕇 💌                                                                                                    | State Agency Name ↑ 💌                                                                                                    | Fiscal Year 🕇 💌 | Business Name | FNS WIC ID         | • | State WIC ID | FFY_Month |  |  |  |  |  |
| NERO (200013)                                                                                                    | TestStateAgency (200013)                                                                                                    | 2021 (100008)   | RecAccount    | 0013d0000075ZThAAM |   | 123          | 2021_04   |  |  |  |  |  |
| RecAccount         0013d0000075ZThAAM         123         2021_05                                                                                   |                                                                                                    |                 |               |                    |   |              |           |  |  |  |  |  |
|                                                                                                    |                                                                                                    |                 | TestCache1    | 0013d00000ABFRoAAP |   | 1            | 2021_04   |  |  |  |  |  |

- FNS Region
- State Agency Name
- Fiscal Year
- Business Name
- FNS WIC ID
- State WIC ID
- FFY\_Month
- Calendar Year
- Transaction Month

- Non-CVB Redemptions
- CVB Redemptions

#### 14.4.10 All FDEs from recent FYs

The All FDEs from recent FYs report provides a list of all FDEs that have an Annual Data record for the recent fiscal years.

We are now on the Standard Reports page where we can see All FDEs from recent FYs report. We will go over All FDEs from recent FYs by clicking on the report.

| Report: Acco                                                                                                    | unts with Annual Data    |                      |                     |                              |                          | 💉 Enal               |  |  |  |  |
|----------------------------------------------------------------------------------------------------|--------------------------|----------------------|---------------------|------------------------------|--------------------------|----------------------|--|--|--|--|
| This report shows a                                                                                                    | II FDEs that have an Anr | nual Data record for | the 2021, 2022 or 2 | 2023 federal fiscal years. S | orted ascending by State | WIC ID.              |  |  |  |  |
| <ul> <li>This report has more results than we can show (up to 2,000 rows). Summary information is calculated from full report results.</li> <li>Total Records Unique State WIC ID</li> <li>40,063 20,019</li> </ul> |                          |                      |                     |                              |                          |                      |  |  |  |  |
| FNS Region 🕇 💌                                                                                                    | Parent Account 🕇 💌       | Business Name        | State WIC ID 1      | FNS WIC ID                   | FNS Number (SNAP)        | Food Delivery Method |  |  |  |  |
| NERO (40017)                                                                                                    | TestStateAgency (40017)  | TestCache1           | 1                   | 0013d00000ABFRoAAP           | -                        | Retail               |  |  |  |  |
|                                                                                                    |                          | TestCache1           | 1                   | 0013d00000ABFRoAAP           | -                        | Retail               |  |  |  |  |
|                                                                                                    |                          | Bulk test 1          | 1                   | 001Hv000004LChmIAG           | -                        | Home Delivery        |  |  |  |  |

- FNS Region
- Parent Account
- FNS Region
- Parent Account
- Business Name
- State WIC ID
- FNS WIC ID
- FNS Number (SNAP)
- Food Delivery Method
- Retail Category
- Identified as WIC Only?
- Street Number
- Street Name
- Suite/Unit/Other
- City
- State
- Zip Code

- Fiscal Year
- Status
- Created Date
- Last Modified Date

#### 14.4.11 WIC and SNAP Redemptions (Yearly)

The WIC and SNAP Redemptions (Yearly) report WIC and SNAP redemptions for the FDEs and includes those FDEs which do not participate with the SNAP Program. To view the report, we will go to State Agency & FNS User Reports pages and click on Standard Reports.

| Reports<br>> State Age<br>18 items | ency & FNS User Reports > Sta      | ndard                              | Reports                                                                                  |                            |  |  |  |
|------------------------------------|------------------------------------|------------------------------------|------------------------------------------------------------------------------------------|----------------------------|--|--|--|
| REPORTS                            | Name ↓                             | $\sim$                             | Description                                                                              | $\sim$                     |  |  |  |
| Recent                             |                                    |                                    | Sensitive but Unclassified (SBU) Information                                             | n – For Internal           |  |  |  |
| Created by Me                      | WIC and SNAP Redemptions (Yearly)  |                                    | Use Only. This report provides WIC and SN.<br>tions for the FDEs and includes those FDEs | AP redemp-<br>which do not |  |  |  |
| Private Reports                    |                                    | participate with the SNAP Program. |                                                                                          |                            |  |  |  |
| Dublic Paparts                     |                                    |                                    | Sensitive but Unclassified (SBU) Information                                             | n – For Internal           |  |  |  |
| Fublic Reports                     | WIC and SNAP Redemptions (Monthly) |                                    | tions for the EDEs and includes those EDEs                                               | which do not               |  |  |  |
| All Reports                        |                                    |                                    | participate with the SNAP Program.                                                       |                            |  |  |  |

We are now on the Standard Reports page where we can see WIC and SNAP Redemptions (Yearly) and WIC and SNAP Redemptions (Monthly). We will first go over WIC and SNAP Redemptions (Yearly) by clicking on the report.

| Report: Acco<br>WIC and<br>Sensitive but Uncla | Report: Accounts with Redemption Summaries (Custom)<br>WIC and SNAP Redemptions (Yearly)<br>Sensitive but Unclassified (SBU) Information – For Internal Use Only. This report provides WIC and SNAP redemptions for the FDEs and includes those FDEs which do not participate with |               |                 |                    |   |              |                   |              |  |  |  |
|------------------------------------------------|----------------------------------------------------------------------------------------------------|---------------|-----------------|--------------------|---|--------------|-------------------|--------------|--|--|--|
| FNS Region 1                                   | State Agency ↑ 💌                                                                                                    | Fiscal Year 💌 | Business Name ↑ | FNS WIC ID         | ▼ | State WIC ID | FNS Number (SNAP) | STARS Match? |  |  |  |
|                                                | TestStateAgency (14)                                                                                                    | 2023          | FDE A           | 001Hv000007FVY2IAO |   | 2345         | -                 | No           |  |  |  |
|                                                |                                                                                                    | 2023          | FDE A           | 001Hv000006X9ODIA0 |   | 123          | -                 | No           |  |  |  |
|                                                |                                                                                                    | 2023          | FDE B           | 001Hv000007FT5TIAW |   | 345          | -                 | No           |  |  |  |

- FNS Region
- State Agency
- Fiscal Year
- Business Name
- FNS WIC ID

- State WIC ID
- FNS Number (SNAP)
- STARS Match?
- SNAP Status
- WIC Amount By SA
- Other State Agencies[s]
- WIC Amount Across SAs
- SNAP Amount
- WIC Amt Across SAs over SNAP Amt (FY)

## 14.4.12 WIC and SNAP Redemptions (Monthly)

This report instead shows the activities in months rather than fiscal years. This report provides WIC and SNAP redemptions for the FDEs and includes those FDEs which do not participate with the SNAP Program.

We will click on WIC and SNAP Redemptions (Monthly) on the Standard Reports page to view the report.

| Report: Acco<br>WIC and<br>Sensitive but Unclas | Report: Accounts with Redemption Summaries (Custom)<br>WIC and SNAP Redemptions (Monthly)<br>Sensitive but Unclassified (SBU) Information – For Internal Use Only. This report provides WIC and SNAP redemptions for the FDEs and includes those FDEs which do not participate with the SN |                 |                            |                    |              |                   |                |  |  |
|-------------------------------------------------|----------------------------------------------------------------------------------------------------|-----------------|----------------------------|--------------------|--------------|-------------------|----------------|--|--|
| FNS Region 🕇 🔍                                  | State Agency ↓                                                                                                    | Fiscal Year 🕇 💌 | Business Name              | FNS WIC ID         | State WIC ID | FNS Number (SNAP) | STARS Match? S |  |  |
|                                                 | TestStateAgency (54)                                                                                                    | 2023 (54)       | Release 9 test record 0002 | 001Hv000007qFJOIA2 | 120820230001 | -                 | No             |  |  |
|                                                 |                                                                                                    |                 | Release 9 test 003         | 001Hv000007qFQfIAM | 120820230002 | -                 | No             |  |  |
|                                                 |                                                                                                    |                 | Release 9 test record 0002 | 001Hv000007qFJOIA2 | 120820230001 | -                 | No             |  |  |

- FNS Region
- State Agency
- Fiscal Year
- Business Name
- FNS WIC ID
- State WIC ID
- FNS Number (SNAP)
- STARS Match?
- SNAP Status
- Month
- Quarter
- WIC Amount by SA
- Other State Agencies[s]
- WIC Amount Across SAs
- SNAP Amount
- Month (For Sort)

• WIC Amt Across SAs over SNAP Amt (FY)

#### 14.4.13 Vendors by County and FY

This report shows the FDEs for each State agency and fiscal year.

We will click on the 'Vendors by County and FY' on the Standard Reports page to view the report.

| Vendors          | by County and FY       |                 | /        | C Enable Field Editing Q Add Chart Y C Edit |                  |               |                                      |                    |              |  |  |  |  |  |
|------------------|------------------------|-----------------|----------|---------------------------------------------|------------------|---------------|--------------------------------------|--------------------|--------------|--|--|--|--|--|
| Total Records 21 |                        |                 |          |                                             |                  |               |                                      |                    |              |  |  |  |  |  |
| FNS Region 1     | State Agency Name 🕇 💌  | Fiscal Year 🕇 💌 | County   | FNS WIC ID                                  | State WIC ID 🕇 💌 | Business Name | DBA                                  | Chain Store Number | Street Numbe |  |  |  |  |  |
| □ NERO (16)      | Test SA 1 (1)          | 2023 (1)        | County   | 001Hv000004LqaPIAS                          | 12345            | Sample2       | Sample3                              | 2389               | 123          |  |  |  |  |  |
|                  | Test State Agency (15) | 2023 (15)       | Navajo   | 001Hv000007ZQMqIAO                          | 11111            | FDE 1         | Status and initial auth date 1 Edit  | -                  | 31           |  |  |  |  |  |
|                  |                        |                 | Navajo   | 001Hv000007ZKCMIA4                          | 11111            | FDE 1         | Status and initial auth date 1       | -                  | 31           |  |  |  |  |  |
|                  |                        |                 | Navajo   | 001Hv000007fluDIAQ                          | 11111            | FDE 1         | Release 9 FDE 1                      | -                  | 31           |  |  |  |  |  |
|                  |                        |                 | Maricopa | 001Hv000007ZQMrIAO                          | 11112            | FDE 2         | Status and initial auth date 2 Edit  | /-#45678           | 1            |  |  |  |  |  |
|                  |                        |                 | Maricopa | 001Hv000007ZKCNIA4                          | 11112            | FDE 2         | Status and initial auth date 2       | /-#45678           | 1            |  |  |  |  |  |
|                  |                        |                 | Maricopa | 001Hv000007fluEIAQ                          | 11112            | FDE 2         | Release 9 FDE 2                      | /-#45678           | 1            |  |  |  |  |  |
|                  |                        |                 | Coconino | 001Hv000007ZQMsIAO                          | 11113            | FDE 3         | Status and initial auth date 3 Edit  | -                  | 3            |  |  |  |  |  |
|                  |                        |                 | Coconino | 001Hv000007ZKCOIA4                          | 11113            | FDE 3         | Status and initial auth date 3       | -                  | 3            |  |  |  |  |  |
|                  |                        |                 | Coconino | 001Hv000007fluFIAQ                          | 11113            | FDE 3         | Release 9 FDE 3                      | -                  | 3            |  |  |  |  |  |
|                  |                        |                 | Coconino | 001Hv000007ZKCXIA4                          | 11123            | FDE 13        | Status and initial auth date 13      |                    | 3            |  |  |  |  |  |
|                  |                        |                 | Coconino | 001Hv000007ZQN1IAO                          | 11123            | FDE 13        | Status and initial auth date 13 Edit | -                  | 3            |  |  |  |  |  |
|                  |                        |                 | Fair     | 001Hv000005oG80IAE                          | 12               | Test WF-2046  | 1                                    | Test1              |              |  |  |  |  |  |
|                  |                        |                 |          | 1                                           |                  |               |                                      |                    | Þ            |  |  |  |  |  |

- FNS Region
- State Agency Name
- Fiscal Year
- County
- FNS WIC ID
- State WIC ID
- Business Name
- DBA
- Chain Store Number
- Street Number
- Street Name
- Suite/Unit/Other
- City
- State
- Zip Code
- Status

- Food Delivery Method
- Retail Category
- Identified as WIC Only?

#### 14.4.14 Invalid FNS #s in a FDE file upload

This report provides the FDE records which are reporting an invalid FNS Number. The value shown can be cross checked with other State agency information to confirm.

We will click on the 'Invalid FNS #s in a FDE file upload' on the Standard Reports page to view the report.

| Report Accounts<br>Invalid FNS #s in a FDE file upload Q & Add Chart This report provides the FDE records which are reporting an invalid FNS Number. Please check the value shown against your documentation and verify the SNAP number with the Vendor. |                                    |                        |                  |                 |            |                                                                 |     |  |  |  |  |  |
|----------------------------------------------------------------------------------------------------|------------------------------------|------------------------|------------------|-----------------|------------|-----------------------------------------------------------------|-----|--|--|--|--|--|
| Total Records                                                                                                    |                                    |                        |                  |                 |            |                                                                 |     |  |  |  |  |  |
| FNS Region 1                                                                                                    | Parent Account State Agency Id 🕇 💌 | FNS WIC ID 🕇           | State WIC ID ↑ 💌 | Business Name   | FNS Number | Integration Response                                            |     |  |  |  |  |  |
| NERO (15)                                                                                                    | Test State Agency (15)             | 001Hv000005oG80IAE (1) | 12               | Test WF-2046    | 0000001    | 2022-12-16T11:00:23.942Z - ERROR: 0000001 was unmatched in ST/  |     |  |  |  |  |  |
|                                                                                                    |                                    | 001Hv000007pkVRIAY (1) | 11111            | Upload test7    | 1234567    | 2023-12-07T22:50:05.58Z - ERROR: 1234567 was unmatched in       |     |  |  |  |  |  |
|                                                                                                    |                                    | 001Hv000007pkVSIAY (1) | 22222            | Upload test8    | 1234567    | 2023-12-07T22:50:05.58Z - ERROR: 1234567 was unmatched in S     |     |  |  |  |  |  |
|                                                                                                    |                                    | 001Hv000007pkVTIAY (1) | 33333            | Upload test9    | 1234567    | 2023-12-07T22:50:05.58Z - ERROR: 1234567 was unmatched in STARS |     |  |  |  |  |  |
|                                                                                                    |                                    | 001Hv000007pkVUIAY (1) | 44444            | Upload test10   | 2222222    | 2023-12-07T22:50:05.58Z - ERROR: 2222222 was unmatched in STARS |     |  |  |  |  |  |
|                                                                                                    |                                    | 001Hv000007pkVVIAY (1) | 55555            | Upload test11   | 3333333    | 2023-12-07T22:50:05.58Z - ERROR: 3333333 was unmatched in STARS |     |  |  |  |  |  |
|                                                                                                    |                                    | 001Hv000007pkVWIAY (1) | 66666            | Upload test12   | 2222222    | 2023-12-07T22:50:05.58Z - ERROR: 2222222 was unmatched in STARS |     |  |  |  |  |  |
|                                                                                                    |                                    | 001Hv000007pWxuIAE (1) | 11111            | Upload test1    | 1234567    | 2023-12-07T22:10:02.02Z - ERROR: 1234567 was unmatched in STARS | i.  |  |  |  |  |  |
|                                                                                                    |                                    | 001Hv000007pWxvIAE (1) | 22222            | Upload test2    | 1234567    | 2023-12-07T22:10:02.021Z - ERROR: 1234567 was unmatched in STAR | S.  |  |  |  |  |  |
|                                                                                                    |                                    | 001Hv000007pWxwIAE (1) | 33333            | Upload test3    | 1234567    | 2023-12-07T22:10:02.021Z - ERROR: 1234567 was unmatched in STAR | .s. |  |  |  |  |  |
|                                                                                                    |                                    | 001Hv000007pWxxIAE (1) | 44444            | Upload test4    | 2222222    | 2023-12-07T22:10:02.021Z - ERROR: 2222222 was unmatched in STAR | s.  |  |  |  |  |  |
|                                                                                                    |                                    | 001Hv000007pWxyIAE (1) | 55555            | Upload test5    | 3333333    | 2023-12-07T22:10:02.021Z - ERROR: 3333333 was unmatched in STAR | .s. |  |  |  |  |  |
|                                                                                                    |                                    | 001Hv000007pWxzIAE (1) | 66666            | Upload test6    | 2222222    | 2023-12-07T22:10:02.021Z - ERROR: 2222222 was unmatched in STAR | .s. |  |  |  |  |  |
|                                                                                                    |                                    | 001Hv000007tmH9IAI (1) | 123              | TestDailybatch1 | 3456789    | 2023-12-13T20:40:27.301Z - ERROR: 3456789 was unmatched in STAR | s.  |  |  |  |  |  |
| Row Counts 🔽 🛛                                                                                                    | Detail Rows 🗸 Subtotals 🔵          | Grand Total            |                  |                 |            |                                                                 |     |  |  |  |  |  |

This report has the following columns and displays data for each of those columns:

- FNS Region
- Parent Account State Agency Id
- FNS WIC ID
- State WIC ID
- Business Name
- FNS Number
- Integration Response

#### 14.4.15 State Agency Profiles

This report provides the State agency profile.
We will click on the 'State Agency Profiles' on the Standard Reports page to view the report.

| State Age     | ency Profiles            |           |                       |                     |                         |                   | Enable Field Editing | g 🔍 🚷 Add Char            |
|---------------|--------------------------|-----------|-----------------------|---------------------|-------------------------|-------------------|----------------------|---------------------------|
| Total Records |                          |           |                       |                     |                         |                   |                      |                           |
| FNS Region 1  | State Agency Name 🕇 💌    | Acronym 💌 | Governing Agency      | Data Entry Method 💌 | Limiting criteria used? | Standard Agreemen | t Length 💌 SNAP      | authorization required? 💌 |
| NERO (3)      | SA WF-2141 (1)           | SA2       | Test                  | -                   |                         | -                 |                      |                           |
|               | Test SA 1 (1)            | SA1       | Test                  | -                   |                         | -                 |                      |                           |
|               | Test State Agency (1)    | DSA       | DSA Health Department | -                   |                         | -                 |                      |                           |
| MARO (3)      | Account Unmerge Demo (1) | aud       | TEST                  | -                   |                         | -                 |                      |                           |
|               | Newyork (1)              | NW        | Test                  | -                   |                         | -                 |                      |                           |
|               | Test SA 22 (1)           | TS2       | Test                  | -                   |                         | -                 |                      |                           |
|               |                          |           |                       |                     |                         |                   |                      |                           |

This report has the following columns and displays data for each of those columns:

- FNS Region
- State Agency Name
- Acronym
- Governing Agency
- Data Entry Method
- Limiting criteria used?
- Standard Agreement Length
- SNAP authorization required?
- A50 vendor authorization allowed
- Additional vendor types authorize
- Current shelf price exemption?
- Current peer group exemption?
- Current geography exemption?
- Annual formula suppliers list provided?
- Describe vendor approval process
- RMVs conducted by
- Compliance buys conducted by
- Describe high risk assessment process

- High risk criteria used
- Pattern of violations definition
- Participant access definition
- Inventory audits conducted?
- Inventory audits conducted by
- Inventory audit: onsite visit required?
- Common inventory audit products
- Other common products
- Describe inventory audit process
- Top Latitude
- Bottom Latitude
- Left Longitude
- Right Longitude

# **15 Functions Unique to FNS Users**

# 15.1 Creating a New State agency (PIMB Administrator only)

A Program Integrity and Monitoring Branch (PIMB) Administrator may create a new State agency (SA). As an example, we will show the creation of a fictional SA called "Test Municipal Agency" in the NERO region, using "TMA" as the acronym and "TMA Health Department" as the Governing Agency. Here are the steps needed:

 To create a new SA, the PIMB Administrator should first navigate to the home page and locate the "FNS WIC New State Agency" box on the right side of the home page. Please Note: PIMB Administrators should only create new State agencies from the home page.

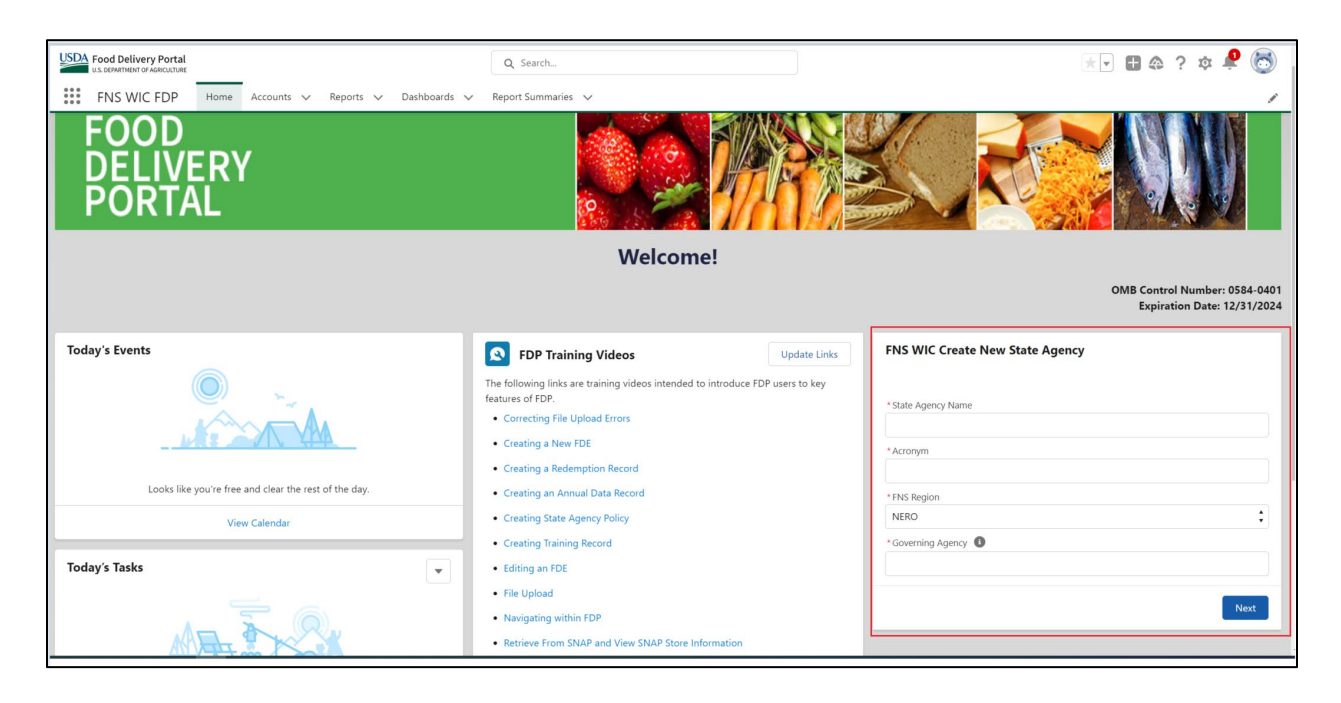

- 2. The PIMB Administrator should fill in the required fields. After entering the information into the required fields for each page, the PIMB Administrator should click on the "Next" button. The required fields are:
  - State Agency Name
  - Acronym
  - FNS Region
  - Governing Agency
- 3. The new SA will now be created. After creation of the SA, PIMB Administrator needs to enable this SA as a partner. After clicking on the Enable button, the PIMB Administrator will be taken to the new SA Account menu.

| Account<br>Test Municipal Agency                                         |     |                  | + Follow                   | View A | ccount Hierarchy | Edit   | Enable As Parl  | tner |
|--------------------------------------------------------------------------|-----|------------------|----------------------------|--------|------------------|--------|-----------------|------|
| FNS Region Governing Agency Acronym<br>NERO TMA Department of Health TMA |     |                  |                            |        |                  |        |                 |      |
| ✓ State Agency Data                                                      |     | Policy Setting   | s (0)                      |        |                  |        |                 |      |
| State Agency Name<br>Test Municipal Agency<br>Acronym                    |     | Files (0)        |                            |        |                  |        | Add F           | iles |
| IMA<br>Governing Agency 💿<br>TMA Department of Health                    |     |                  |                            | ∱ Upl  | oad Files        |        |                 |      |
| FNS Region<br>NERO                                                       | , L |                  |                            | Or dr  | op files         |        |                 |      |
| Data Entry Method                                                        | 6   | Related Conta    | acts (0)                   |        |                  |        | New Con         | tact |
| Vendor Authorization Policies                                            |     | _                |                            |        |                  |        |                 |      |
| Limiting criteria used? 0                                                | 11  | Account Histo    | o <b>ry (1)</b><br>res ago |        |                  |        | \$ <del>1</del> | G    |
| Standard Agreement Length                                                |     | Date             |                            | ~      | Field            | ✓ User |                 | ~ c  |
| Annual formula suppliers list provided?                                  |     | 1 11/10/2020 2:5 | 57 PM                      | Vie    | Created.         | PIMB   | Admin           | •    |

# **15.2 Adding a New State agency Contact (PIMB Administrator only)**

A PIMB Administrator may add a new SA Contact. As an example, we will add a new SA Contact named "John Doe" for the Test Municipal Agency we created in the example for <u>section 13.1</u>.

- 1. Navigate to the account of the SA that requires a new Contact.
- 2. Once on the SA's account, click on the "New Contact" button on the right side of the screen.

| Account<br>Test Municipal Agency                                         |     |                        | + Follow                           | View A | ccount Hierarchy | Edit   | Enable As Partner |    |
|--------------------------------------------------------------------------|-----|------------------------|------------------------------------|--------|------------------|--------|-------------------|----|
| FNS Region Governing Agency Acronym<br>NERO TMA Department of Health TMA |     |                        |                                    |        |                  |        |                   |    |
| ✓ State Agency Data                                                      |     | Policy Setting         | ngs (0)                            |        |                  |        |                   |    |
| State Agency Name<br>Test Municipal Agency                               | 1   | Files (0)              |                                    |        |                  |        | Add Files         |    |
| Acronym 🕚<br>TMA                                                         | × 2 |                        |                                    |        |                  |        |                   |    |
| Governing Agency 🕕<br>TMA Department of Health                           | 1   |                        |                                    | t Upl  | oad Files        |        |                   |    |
| FNS Region<br>NERO                                                       | 7   |                        |                                    | Or dr  | op files         |        |                   | l. |
| Data Entry Method                                                        |     | Related Cor            | ntacts (0)                         |        |                  |        | New Contact       | ]  |
| ✓ Vendor Authorization Policies                                          |     | _                      |                                    |        |                  |        |                   |    |
| Limiting criteria used?                                                  |     | 1 item · Updated a few | s <b>tory (1)</b><br>v seconds ago |        |                  |        | \$ • C            |    |
| Standard Agreement Length                                                |     | Date                   |                                    | ~      | Field            | ∨ User | ~                 | c  |
| Annual formula suppliers list provided?                                  |     | 1 11/10/2020           | 2:57 PM                            |        | Created.         | PIME   | 3 Admin           | +  |
|                                                                          |     |                        |                                    | Vie    | w All            |        |                   |    |

- 3. Populate the fillable text fields with the new Contact's user information. This includes the following fields:
  - Salutation: the title used to address the person, if known (e.g., Ms., Mrs., Mr.)
  - First Name
  - Middle Name
  - Last Name
  - Suffix: any legal suffix for this Contact, if known (e.g., Sr., Jr.)
  - Email Address: please only enter business email addresses in FDP.
- 4. When finished, click the "Save" button.

| USDA Food Delivery Portal                      | New Contact: State Agency User        | • *      | ) 🗄 ? 🌣 🌲 🌘            | 5 |
|------------------------------------------------|---------------------------------------|----------|------------------------|---|
| FNS WIC FDP Home                               | State Agency User Information         |          |                        |   |
| -                                              | *Name                                 |          |                        |   |
| Account                                        | Salutation                            | chy      | Edit Enable As Partner |   |
| Test Municipal Agency                          | Mr. 🔹                                 |          |                        |   |
| FNS Region Governing Agency                    | First Name                            |          |                        |   |
| NERO TMA Departmen                             | John                                  |          |                        |   |
|                                                | Middle Name                           |          |                        |   |
| ✓ State Agency Data                            |                                       |          |                        |   |
| State Agency Name                              | *Last Name                            |          |                        |   |
| Test Municipal Agency                          | Doe                                   |          | Add Files              |   |
| Acronym 0<br>TMA                               | Suffix                                |          |                        |   |
| Governing Agency ①<br>TMA Department of Health |                                       |          |                        |   |
| FNS Region                                     | Email                                 |          |                        |   |
| NERO                                           | John.doe@tma.gov                      |          |                        |   |
| Data Entry Method                              | System Information                    |          | New Contact            |   |
| Vendor Authorization Polici                    | Account Name<br>Test Municipal Agency |          |                        |   |
| Limiting criteria used?                        | Contact Record Type                   |          | ¢r → C                 | 2 |
|                                                | State Agency User                     | •        |                        |   |
| Standard Agreement Length                      | Cancel Save & New Sa                  | ive Imin | V Original Va V        |   |
| Annual formula suppliers list provided?        |                                       |          |                        |   |

5. John Doe will now be displayed under the Related Contacts box for Test Municipal Agency.

| US Denot Delivery Portal All V Q Search                                  |                |                           |                |                   | *•         | 5 Ø Ú                 | 1 🔕     |
|--------------------------------------------------------------------------|----------------|---------------------------|----------------|-------------------|------------|-----------------------|---------|
| FNS WIC FDP Home Accounts V Reports V Dashboards V                       | * John Doe 🗸 > | <                         |                |                   |            |                       | 1       |
| Account<br>Test Municipal Agency                                         |                |                           | + Follow Vie   | w Account Hierarc | hy Edit    | Enable As Pa          | artner  |
| FNS Region Governing Agency Acronym<br>NERO TMA Department of Health TMA |                |                           |                |                   |            |                       |         |
| ✓ State Agency Data                                                      | 0              | Policy Settings (0)       |                |                   |            |                       |         |
| State Agency Name<br>Test Municipal Agency                               | / 0            | Files (0)                 |                |                   |            | Add                   | d Files |
| Acronym 💿<br>TMA                                                         | 1              |                           | £              | Upload Files      |            |                       |         |
| Governing Agency 0<br>TMA Department of Health                           | 1              |                           | 0              | r drop files      |            |                       |         |
| FNS Region<br>NERO                                                       | ī              | Related Contacts (        | 1)             |                   | <b>南</b> • | C <sup>I</sup> New Co | ontact  |
| Data Entry Method                                                        | 1              | item • Updated a few seco | nds ago        |                   |            | •                     |         |
| Account Owner 👸 PIMB Admin                                               | £ (            | Contact Na 🗸              | Account Na V   | Title 🗸           | Direct     | ∽ Email               | Ĩ       |
| ✓ Vendor Authorization Policies                                          | Ļ              | 1 John Doe                | Test Municipal |                   |            | jonn.d                | loe@tma |
| Limiting criteria used?                                                  |                |                           |                | View All          |            |                       |         |
| Standard Agreement Length                                                |                | Account History (1        | )              |                   |            | \$                    | - C     |
|                                                                          | 1              | item • Updated a few seco | nds ago        |                   |            |                       |         |
| Annual formula suppliers list provided? 0                                |                | Date                      |                | ✓ Field           | ∨ User     |                       | ∨ Ori   |
| Describe vendor approval process 🚯                                       |                | 1 11/16/2020 11:1         | 9 AM           | Created.          | PIME       | 3 Admin               | •       |

# **15.3 Enabling a State agency Contact as a State agency User** (PIMB Administrator Only)

A PIMB Administrator may enable a SA Contact as a SA user. As an example, we will show how to enable the "John Doe" Contact we added as the example in <u>section 13.2</u>, for the "Test Municipal Agency" shown as the example in <u>section 13.1</u>.

 Navigate to the SA account and click on the existing Contact that you want to enable as an SA user. If the Contact's name does not appear, click on the "View All" link at the bottom, to see the full list of Contacts.

| USDA Food Delivery Portal                                    | All 🔻 Q Search     | Accounts and more |             |                      |                |           | *      | •       | ? 尊 .    | â (      | 0                                |
|--------------------------------------------------------------|--------------------|-------------------|-------------|----------------------|----------------|-----------|--------|---------|----------|----------|----------------------------------|
| FNS WIC FDP Home Accounts V                                  | Reports 🗸 Dashboar | ds 🗸 🔹 John Doe   | ~ X         |                      |                |           |        |         |          |          | Å                                |
| Account<br>Test Municipal Agency                             |                    |                   |             |                      |                | + Follow  | View A | count H | ierarchy | Edit     | t                                |
| FNS Region Governing Agency<br>NERO TMA Department of Health | Acronym<br>TMA     |                   |             |                      |                |           |        |         |          |          |                                  |
| ✓ State Agency Data                                          |                    |                   | Pol         | icy Settings (0)     |                |           |        |         |          |          |                                  |
| State Agency Name<br>Test Municipal Agency                   |                    | 1                 | C File      | es (0)               |                |           |        |         | A        | dd Files | s                                |
| Acronym 🚺<br>TMA                                             |                    | 1                 |             |                      | 📩 Upla         | oad Files |        |         |          |          |                                  |
| Governing Agency ()<br>TMA Department of Health              |                    | 1                 |             |                      | Or dro         | op files  |        |         |          |          |                                  |
| FNS Region<br>NERO                                           |                    | 2                 | 👩 Rel       | ated Contacts (1)    |                |           | \$     | - C     | New (    | Contacl  |                                  |
| Data Entry Method                                            |                    |                   | 1 item • Up | pdated 4 minutes ago |                |           | ~      | C       |          |          |                                  |
| Account Owner                                                |                    |                   |             | Contact Name         | ✓ Account Name | e         | ~      | Title   |          | ~        | Di                               |
| No. Vander Authorization Deligies                            |                    |                   | 1 [         | John Doe             | Test Municipal | Agency    |        |         |          |          | <ul> <li>✓</li> <li>✓</li> </ul> |
| Vendor Autorization Policies                                 |                    |                   |             |                      | View           | w All     |        |         |          |          |                                  |
|                                                              |                    |                   | Acc         | count History (1)    |                |           |        |         | -        |          | a                                |
| Standard Agreement Length 0                                  |                    |                   | 1 item • Up | pdated 4 minutes ago |                |           |        |         | tột      |          | ~                                |
| Annual formula suppliers list provided? 🕧                    |                    |                   | D           | ate                  | ~              | Field     | ~      | User    |          | ~        | -                                |
|                                                              |                    |                   | 1 1         | 1/16/2020 11:19 AM   |                | Created.  |        | PIMB A  | dmin     |          |                                  |

2. Once the SA Contact's account is pulled up, click the "Enable Partner User" button, in the upper right.

| SDA Food Delivery Portal                                         | All                                                                 | ▼ Q Se   | arch   |            |            |           |                | *           | Ð  | ?‡         | â         |
|------------------------------------------------------------------|---------------------------------------------------------------------|----------|--------|------------|------------|-----------|----------------|-------------|----|------------|-----------|
| FNS WIC FDP                                                      | Home Accounts V Reports                                             | ∨ Dashbe | ards 🗸 | * John Doe | ~ ×        |           |                |             |    |            | /         |
| Contact<br>Mr. John Doe                                          |                                                                     |          |        |            |            |           | + Follow       | Edit Clone  | Er | nable Part | tner User |
| A                                                                |                                                                     |          |        |            |            |           |                |             |    |            |           |
| Test Municipal Agency                                            |                                                                     |          |        |            |            |           |                |             |    |            |           |
| Test Municipal Agency                                            |                                                                     |          |        | _          |            |           |                |             | _  | -          | _         |
| Test Municipal Agency                                            | nation                                                              |          |        |            |            |           |                |             |    |            |           |
| Kongeneration State Agency     State Agency User Inform     Name | nation<br>Mr. John Doe                                              |          |        |            |            |           |                |             |    |            | 7         |
| State Agency User Inform     Name     Email                      | nation<br>Mr. John Doe<br>john.doe@tma.gov                          |          |        |            |            |           |                |             |    |            | 1         |
| System Information     System Information                        | nation<br>Mr. John Doe<br>john.doe@tma.gov                          |          |        |            |            |           |                |             |    |            | 7<br>7    |
| System Information     Account Name                              | nation<br>Mr. John Doe<br>john.doe@tma.gov<br>Test Municipal Agency |          |        |            | Created By | o pimb ac | dmin, 11/16/20 | 20 11:20 AM |    |            | ×         |

- 3. You will then be taken to the Setup Users page. Verify that the following fields have been filled in automatically with the prepopulated information in the Contact record (See screenshot in Step 5).
  - Last Name
  - Alias
  - Email
  - Username
  - Nickname
  - User License
  - Email Encoding
- 4. Under the Profile dropdown, select "FNSWIC\_State Agency User Profile."
- 5. The User License field will be prepopulated to "Partner Community," while the Email Encoding field will be prepopulated to "General US & Western Europe (ISO-8859-1, ISO-LATIN-1).

|                       | ٩.                  | Search Setup     |      |        |                                                |                         | *             | 8      | ? :      | ¢ A         | . (5  |
|-----------------------|---------------------|------------------|------|--------|------------------------------------------------|-------------------------|---------------|--------|----------|-------------|-------|
| Setup Home Obj        | iect Manager 🗸      |                  |      |        |                                                |                         |               |        |          |             |       |
| Q Quick Find          | SETUP<br>Users      |                  |      |        |                                                |                         |               |        |          |             |       |
| Setup Home            |                     |                  |      |        |                                                |                         |               |        |          |             |       |
| Release Updates       | New User            |                  |      |        |                                                |                         |               |        | Help fo  | r this Page | e 📀 💼 |
| ADMINISTRATION        |                     |                  |      |        |                                                |                         |               |        |          |             | _     |
| ✓ Users               | User Edit           | L                | Save | Cancel |                                                |                         |               |        |          |             | _     |
| Permission Set Groups | General Information |                  |      |        |                                                |                         |               | 1 -    | Required | d Informati | on    |
| Permission Sets       | First Name          | John             |      |        | User License                                   | Partner Community       |               |        |          |             |       |
| Profiles              | Middle Name         | Der              |      |        | Profile                                        | FNSWIC_State Agency U   | ser Profile v | i      | l        |             |       |
| Public Groups         | Suffix              | Doe              | _    |        | Marketing User                                 |                         |               |        |          |             |       |
| Queues                | Alias               | lidoe            | =    |        | Knowledge User                                 |                         |               |        |          |             |       |
| Roles                 | Email               | jobc             | =    |        | Quick Access Menu                              |                         |               |        |          |             |       |
| Users                 | Username            | john.doe@tma.gov | -1   |        |                                                |                         |               |        |          |             |       |
| > Data                | Nickname            | john.doe         | =    | i      | Salesforce CRM Content User                    |                         |               |        |          |             |       |
| > Email               | Title               |                  |      |        | Receive Salesforce CRM<br>Content Email Alerts |                         |               |        |          |             |       |
|                       | Company             |                  |      |        | Receive Salesforce CRM                         | <b>I</b>                |               |        |          |             |       |
| PLATFORM TOOLS        | Department          |                  |      |        | Allow Forecasting                              |                         |               |        |          |             |       |
| > Apps                | Division            | 1                | 1    |        | Phone                                          |                         |               |        |          |             |       |
| > Feature Settings    |                     |                  |      |        | Extension                                      |                         |               |        |          |             |       |
| > Objects and Fields  |                     |                  |      |        | Fax                                            |                         |               |        |          |             |       |
| > Process Automation  |                     |                  |      |        | Mobile                                         |                         |               |        |          |             |       |
| > User Interface      |                     |                  |      |        | Email Encoding                                 | General US & Western Eu | rope (ISO-8   | 859-1, | ISO-LA   | TIN-1)      | ~     |
| > Custom Code         |                     |                  |      |        | Individual                                     | None >                  |               |        |          |             | *     |

6. Scroll to the bottom of the page. Enter eAuth Username and click on the "Save" button.

| SETUP<br>Users                                                                                                   |                                                                                               |
|----------------------------------------------------------------------------------------------------|-----------------------------------------------------------------------------------------------|
| City<br>State/Province<br>Zip/Postal Code<br>Country                                                             |                                                                                               |
| Single Sign On Information                                                                                       |                                                                                               |
| Federation ID                                                                                                    |                                                                                               |
| Additional Information                                                                                           |                                                                                               |
| eAuth Username 🔍 UA                                                                                              | AT Test User FNS RegionNone V                                                                 |
| Locale Settings                                                                                                  |                                                                                               |
| Time Zone [G<br>Locale Er<br>Language Er                                                                         | SMT-05:00) Eastern Standard Time (America/Panama)        nglish (United States)        nglish |
| Approver Settings                                                                                                |                                                                                               |
| Delegated Approver<br>Manager<br>Receive Approval Request Emails<br>Generate new password and notify user immedi | Inly if I am an approver  Iately Save Cancel                                                  |
| Additional information                                                                                           | AT Test User  FNS Region  None                                                                |

7. The following screen will then appear. To navigate back to the PIMB Administrator home page, click the icon in the top-left corner and then select "FNS WIC FDP" from the dropdown list.

| -                        | Q Se                                                       | arch Setup                                                                                                    |                                                                                              | 💌 🗄 ? 🌣 🌲 💽                                           |
|--------------------------|------------------------------------------------------------|----------------------------------------------------------------------------------------------------|----------------------------------------------------------------------------------------------|-------------------------------------------------------|
| Setup Home Object        | Manager 🗸                                                  |                                                                                                    |                                                                                              |                                                       |
| Q. Search apps and items | TUP<br>Sers                                                |                                                                                                    |                                                                                              |                                                       |
| FNS WIC FDP Console      | DE<br>sion Set Assignments [0]  <br>OAuth Connected Apps [ | Permission Set Assignments: Activation Required (0)   Permission :<br>0   Third-Perty Account Links (0)   Installed Mobile Apps (0)   Ar | tet Group Assignments [0]   Permission Se<br>Ithentication Settings for External Systems [0] | Prep for this region                                  |
| Permission Set Groups    | User Detail                                                | Edit Sharing Reset Password                                                                                                    | Freeze                                                                                       |                                                       |
| Permission Sets          | Name                                                       | John Doe                                                                                                    | Role                                                                                         | Test Municipal Agency Partner User                    |
| Desflere                 | Alias                                                      | jdoe                                                                                                    | User License                                                                                 | Partner Community                                     |
| Profiles                 | Email                                                      | john.doe@tma.gov                                                                                                    | Profile                                                                                      | FNSWIC State Agency User Profile                      |
| Public Groups            | Username                                                   | john.doe@tma.gov                                                                                                    | Active                                                                                       | 1                                                     |
| Queues                   | Nickname                                                   | john.doe i                                                                                                    | Partner User                                                                                 | ✓                                                     |
| Queues                   | Title                                                      |                                                                                                    | Customer Portal User                                                                         |                                                       |
| Roles                    | Company                                                    |                                                                                                    | Contact                                                                                      | John Doe                                              |
| Users                    | Department                                                 |                                                                                                    | Marketing User                                                                               | 11                                                    |
|                          | Division                                                   |                                                                                                    | Knowledge User                                                                               |                                                       |
| > Data                   | Address                                                    |                                                                                                    | Mobile Push Registrations                                                                    | View                                                  |
| > Email                  | Time Zone                                                  | (GMT-08:00) Pacific Standard Time (America/Los Angeles)                                                                                  | Salesforce CRM Content User                                                                  | 1                                                     |
| PLATFORM TOOLS           | Locale                                                     | English (United States)                                                                                                    | Receive Salesforce CRM Content<br>Email Alerts                                               | ×                                                     |
| > Apps                   | Language                                                   | English                                                                                                    | Receive Salesforce CRM Content<br>Alerts as Daily Digest                                     | ✓                                                     |
| Feature Settings         | Delegated Approver                                         |                                                                                                    | Allow Forecasting                                                                            |                                                       |
|                          | Manager                                                    |                                                                                                    | Phone                                                                                        |                                                       |
| > Objects and Fields     | Receive Approval Request Emails                            | Only if I am an approver                                                                                                    | Extension                                                                                    |                                                       |
| Process Automation       | Federation ID                                              |                                                                                                    | Fax                                                                                          |                                                       |
| > User Interface         | App Registration: One-Time<br>Password Authenticator       | 1                                                                                                    | Mobile                                                                                       |                                                       |
| > Custom Code            | App Registration: Salesforce<br>Authenticator              | <u>i</u>                                                                                                    | Email Encoding                                                                               | General US & Western Europe (ISO-8859-1, ISO-LATIN-1) |

8. A Welcome Packet with instructions on how to log in will need to be sent to the new user via email.

# **15.4 Deactivating a State Agency User (PIMB Administrator Only)**

The following steps can be taken by a PIMB Administrator to deactivate a SA user. As an example, we will deactivate "John Doe," who we enabled as a SA user in <u>section 13.3</u>.

1. Navigate to the SA account and click on the SA user that you would like to deactivate, which will appear under the Contact section.

| LISTA Food Delivery Portal All V Q. Search Accounts and mo               | re 🖈 🖬 ? 🌣 🐥 🐻                                                                                                    |
|--------------------------------------------------------------------------|----------------------------------------------------------------------------------------------------|
| FNS WIC FDP Home Accounts V Reports V Dashboards V * John D              | loe V X                                                                                                    |
| Account<br>Test Municipal Agency                                         | + Follow View Account Hierarchy Edit                                                                                                    |
| FNS Region Governing Agency Acronym<br>NERO TMA Department of Health TMA |                                                                                                    |
| ✓ State Agency Data                                                      | Policy Settings (0)                                                                                                    |
| State Agency Name Test Municipal Agency                                  | E Files (0) Add Files                                                                                                    |
| Acronym  TMA                                                             |                                                                                                    |
| Governing Agency 🕐 TMA Department of Health                              | Or drop files                                                                                                    |
| FNS Region NERO                                                          | Related Contacts (1)                                                                                                    |
| Data Entry Method                                                        | 1 item · Updated 4 minutes ago                                                                                                    |
| Account Owner                                                            | Contact Name     Account Name     Title     Dir       1     John Doe     Test Municipal Agency     Image: Contact Name     Image: Contact Name |
| V Vendor Authorization Policies                                          |                                                                                                    |
| Limiting criteria used?                                                  | Account History (1)                                                                                                    |
| Standard Agreement Length                                                | 1 item - Updated 4 minutes ago                                                                                                    |
| Annual formula suppliers list provided?                                  | Date V Field V User V                                                                                                    |
| Describe unader annound arcourse                                         | 1 11/16/2020 11:19 AM Created. PIMB Admin                                                                                                    |

2. From the Contact screen, click on the "View Partner User" button.

| USDA Food Delivery Portal             | All 🔻                     | Q Search     |              |                  |                       | *             | Ð    | ? 🌣         | 🌲 🌔    |
|---------------------------------------|---------------------------|--------------|--------------|------------------|-----------------------|---------------|------|-------------|--------|
| FNS WIC FDP                           | Home Accounts 🗸 Reports 🗸 | Dashboards 🗸 | * John Doe 🚿 | ~ ×              |                       |               |      |             | 1      |
| Contact<br>Mr. John Doe 🔺             |                           |              |              |                  | + Follow E            | dit Clone     | Viev | v Partner l | Jser 🔻 |
| Account Name<br>Test Municipal Agency |                           |              |              |                  |                       |               |      |             |        |
| ✓ State Agency User Inform            | nation                    |              |              |                  |                       |               |      |             |        |
| Name                                  | Mr. John Doe              |              |              |                  |                       |               |      |             | 1      |
| Email                                 | john.doe@tma.gov          |              |              |                  |                       |               |      |             | 1      |
| ✓ System Information                  |                           |              |              |                  |                       |               |      |             |        |
| Account Name                          | Test Municipal Agency     |              | 1            | Created By       | 😽 PIMB Admin, 11/16/2 | 2020 11:20 AM | l.   |             |        |
| Contact Record Type                   | State Agency User         |              |              | Last Modified By | 😸 PIMB Admin, 11/16/2 | 2020 11:31 AM | l,   |             |        |
|                                       |                           |              |              |                  |                       |               |      |             |        |

3. From the Users page, click on the "Edit" button.

| <b>&gt;</b>           | Q 56                                                      | arch Setup                                              |                                                          | 🖈 🖬 ? 🌣 🌲 🐻                                           |
|-----------------------|-----------------------------------------------------------|---------------------------------------------------------|----------------------------------------------------------|-------------------------------------------------------|
| Setup Home            | Object Manager 🗸                                          |                                                         |                                                          |                                                       |
| Q Quick Find          | SETUP<br>Users                                            |                                                         |                                                          |                                                       |
| Setup Home            |                                                           |                                                         |                                                          | 10                                                    |
| Release Updates       | User Detail                                               | Edit Sharing Reset Password                             | Freeze                                                   | -                                                     |
|                       | Name                                                      | John Doe                                                | Role                                                     | Test Municipal Agency Partner User                    |
| ADMINISTRATION        | Alias                                                     | jdoe                                                    | User License                                             | Partner Community                                     |
| ✓ Users               | Email                                                     | john.doe@tma.gov                                        | Profile                                                  | ENSWIC State Agency User Profile                      |
|                       | Username                                                  | john.doe@tma.gov                                        | Active                                                   | ✓                                                     |
| Permission Set Groups | Nickname                                                  | john.doe 💷                                              | Partner User                                             | ✓                                                     |
| Permission Sets       | Title                                                     |                                                         | Customer Portal User                                     | E                                                     |
| Profiles              | Company                                                   |                                                         | Contact                                                  | John Doe                                              |
|                       | Department                                                |                                                         | Marketing User                                           |                                                       |
| Public Groups         | Division                                                  |                                                         | Knowledge User                                           |                                                       |
| Queues                | Address                                                   |                                                         | Mobile Push Registrations                                | View                                                  |
| Roles                 | Time Zone                                                 | (GMT-08:00) Pacific Standard Time (America/Los_Angeles) | Salesforce CRM Content User                              | 1                                                     |
| Users                 | Locale                                                    | English (United States)                                 | Receive Salesforce CRM Content<br>Email Alerts           | ×                                                     |
| > Data                | Language                                                  | English                                                 | Receive Salesforce CRM Content<br>Alerts as Daily Digest | ✓                                                     |
| > Email               | Delegated Approver                                        |                                                         | Allow Forecasting                                        |                                                       |
|                       | Manager                                                   |                                                         | Phone                                                    |                                                       |
| PLATFORM TOOLS        | Receive Approval Request Emails                           | Only if I am an approver                                | Extension                                                |                                                       |
| A                     | Federation ID                                             |                                                         | Fax                                                      |                                                       |
| > Apps                | App Registration: One-Time<br>Password Authenticator      | 1                                                       | Mobile                                                   |                                                       |
| > Feature Settings    | App Registration: Salesforce<br>Authenticator             | 1                                                       | Email Encoding                                           | General US & Western Europe (ISO-8859-1, ISO-LATIN-1) |
| > Objects and Fields  | Security Key (U2F)                                        | 1                                                       | Used Data Space                                          | 0 B [View]                                            |
| > Process Automation  | Lightning Login                                           | 1                                                       | Used File Space                                          | 0 B [View]                                            |
| > User Interface      | Temporary Verification Code<br>(Expires in 1 to 24 Hours) | [Generate]                                              | Last Login                                               |                                                       |

4. From the User Edit page, uncheck the "Active" box.

| ۲                     | Q s                 | Search Setup     |      |        |                                                       |          | *                                 | Ð     | ?      | ¢           | Ņ.      | 6 |
|-----------------------|---------------------|------------------|------|--------|-------------------------------------------------------|----------|-----------------------------------|-------|--------|-------------|---------|---|
| Setup Home Object     | Manager 🗸           |                  |      |        |                                                       |          |                                   |       |        |             |         |   |
| Q Quick Find          | SETUP<br>Users      |                  |      |        |                                                       |          |                                   |       |        |             |         |   |
| Setup Home            |                     |                  |      |        |                                                       |          |                                   |       |        |             |         |   |
| Release Updates       | User Edit           |                  |      |        |                                                       |          |                                   |       | He     | Ip for this | Page 🤇  | Ì |
| ADMINISTRATION        |                     |                  |      |        |                                                       |          |                                   | _     |        |             |         | _ |
| ✓ Users               | User Edit           | [                | Save | Cancel |                                                       |          |                                   |       |        |             |         |   |
| Permission Set Groups | General Information |                  |      |        |                                                       |          |                                   | 1     | = Req  | uired Info  | rmation |   |
| Permission Sets       | First Name          | John             |      |        | Ro                                                    | le Tes   | t Municipal Agency Partner User ~ | i     |        |             |         |   |
| Profiles              | Middle Name         |                  |      |        | User Licen                                            | se Partr | er Community                      |       |        |             |         |   |
| Public Groups         | Last Name           | Doe              |      |        | Prof                                                  | ile FNS  | SWIC_State Agency User Profile ~  | i     |        |             |         |   |
| Queues                | Suffix              |                  |      |        | Acti                                                  | ve 🗹     |                                   |       |        |             |         |   |
| Quedes                | Alias               | jdoe             |      |        | Marketing Us                                          | er 🗌     |                                   |       |        |             |         |   |
| Roles                 | Email               | john.doe@tma.gov |      |        | Knowledge Us                                          | er 🗌     |                                   |       |        |             |         |   |
| Users                 | Username            | john.doe@tma.gov |      |        |                                                       |          |                                   |       |        |             |         |   |
| > Data                | Nickname            | john.doe         |      | 1      | Salesforce CRM Content Us                             | er 🔽     |                                   |       |        |             |         |   |
| > Email               | Title               |                  |      |        | Receive Salesforce CR<br>Content Email Aler           | ts 🔽 🕻   | i                                 |       |        |             |         |   |
| PLATEORM TOOLS        | Company             |                  |      |        | Receive Salesforce CR<br>Content Alerts as Daily Dige | st 🔽 🛛   | 1                                 |       |        |             |         |   |
|                       | Department          |                  |      |        | Allow Forecasti                                       | ng 🗌     |                                   |       |        |             |         |   |
| > Apps                | Division            | -                |      |        | Pho                                                   | ne       |                                   |       |        |             |         |   |
| > Feature Settings    |                     |                  |      |        | Extensio                                              | n        |                                   |       |        |             |         |   |
| > Objects and Fields  |                     |                  |      |        | F                                                     | ax       |                                   |       |        |             |         |   |
| > Process Automation  |                     |                  |      |        | Mob                                                   | ile      |                                   |       |        |             |         |   |
| > User Interface      |                     |                  |      |        | Email Encodi                                          | ng Ger   | neral US & Western Europe (ISO-8  | 859-1 | I, ISO | -LATIN      | -1) ~   |   |

5. A text box will then appear which details the actions that occur when a State agency user is deactivated. Click the "Ok" button.

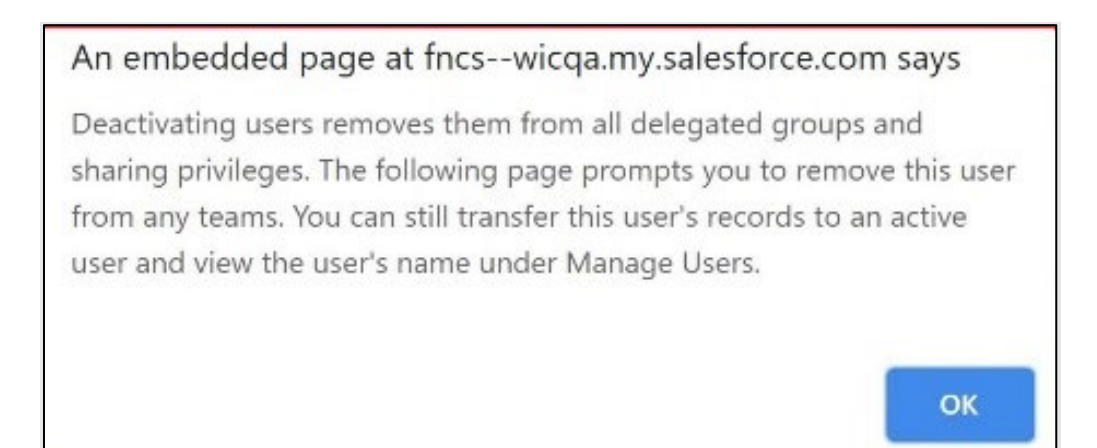

- \* 🖬 ? 🌣 🐥 🐻 Q Search Setup Setup Home Object Manager 🗸 SETUP Q Quick Find Users Setup Home Release Updates User Edit Help for this Page 🥹 John Doe ADMINISTRATION User Edit Save Cancel V Users General Information = Required Information Permission Set Groups First Name John Role Test Municipal Agency Partner User 🗸 👔 Permission Sets Middle Name User License Partner Community Profiles Last Name Doe Profile FNSWIC\_State Agency User Profile v 1 Public Groups Active Suffix Queues Alias jdoe Marketing User Roles Email john.doe@tma.gov Knowledge User Users Username john.doe@tma.gov > Data Nickname john.doe Salesforce CRM Content User 1 > Email Title Receive Salesforce CRM Content Email Alerts Company Receive Salesforce CRM I I PLATFORM TOOLS Department Allow Forecasting > Apps Division Phone > Feature Settings Extension > Objects and Fields Fax > Process Automation Mobile User Interface Email Encoding General US & Western Europe (ISO-8859-1, ISO-LATIN-1) ~
- 6. The Active box is now unchecked. Click the "Save" button.

7. The former SA user will now be deactivated. To navigate back to the PIMB Administrator home page, click the icon in the top-left corner and then select "FNS WIC FDP" from the dropdown list.

# **15.5 Deactivating a State Agency (PIMB Administrator Only)**

The following steps can be taken by a PIMB Administrator to deactivate a SA. As an example, we will deactivate the "Test Municipal Agency" that we created in <u>section 13.1</u>.

1. Navigate to the SA account and scroll down to the System Information box at the bottom of the page.

| USDA Food Delivery Portal             |          | All 🔻 Q Search Accounts and more                           | w) | ★▼ 🗄 ? 🌣 单 🤠                         |
|---------------------------------------|----------|------------------------------------------------------------|----|--------------------------------------|
| FNS WIC FDP Home                      | Accounts | ✓ Reports ✓ Dashboards ✓                                   |    |                                      |
| Account<br>Test Municipal Agency      |          |                                                            |    | + Follow View Account Hierarchy Edit |
| Inventory audits conducted by         |          |                                                            |    |                                      |
| Common inventory audit products       |          |                                                            |    |                                      |
| Other common products                 |          |                                                            |    |                                      |
| Describe inventory audit process      |          |                                                            |    |                                      |
| ✓ State Geographic Information        | on       |                                                            |    |                                      |
| Top Latitude 🕚                        |          | Left Longitude 0                                           |    |                                      |
| Bottom Latitude                       |          | Right Longitude 🕚                                          |    |                                      |
| ✓ System Information                  |          |                                                            |    |                                      |
| Deactivate SA?                        | 1        | Parent Account                                             |    |                                      |
| Account Record Type<br>State Agency   |          | Created By  By PIMB Admin, 11/10/2020 2:57 PM              |    |                                      |
| Account Name<br>Test Municipal Agency | 1        | Last Modified By           PIMB Admin, 11/11/2020 10:48 AM |    |                                      |
|                                       |          |                                                            |    |                                      |

2. Click on the "Edit" button next to the Deactivate SA? box.

| USDA Food Delivery Portal           | All 💌 Q. Search Accounts and more | * 🖬 ? 🌣 🐥 🐻                          |
|-------------------------------------|-----------------------------------|--------------------------------------|
| FNS WIC FDP Home                    | Accounts V Reports V Dashboards V | /                                    |
| Account<br>Test Municipal Agency    |                                   | + Follow View Account Hierarchy Edit |
| Inventory audits conducted by       |                                   |                                      |
| Common inventory audit products 🕚   |                                   |                                      |
| Other common products 🕚             |                                   |                                      |
| Describe inventory audit process () |                                   |                                      |
| ✓ State Geographic Informatio       | n                                 |                                      |
| Top Latitude 🚯                      | Left Longitude 🕚                  |                                      |
| Bottom Latitude 🚯                   | Right Longitude 🕚                 |                                      |
| ✓ System Information                |                                   |                                      |
| Deactivate SA? 0                    | Parent Account                    |                                      |
| Account Record Type                 | Created By                        |                                      |
| State Agency                        | 27 DIMB Admin, 11/10/2020 2:57 PM |                                      |
| Account Name                        | Last Modified By                  |                                      |
| Test Municipal Agency               | PIMB Admin, 11/11/2020 10:48 AM   |                                      |

3. Uncheck the checkbox for Deactivate SA? and then click on the "Save" button.

| Food Delivery Portal               | All 💌 Q Search Accounts and mo    | re | ★ 🖬 ? 🌣 🐥                          |
|------------------------------------|-----------------------------------|----|------------------------------------|
| FNS WIC FDP Home                   | Accounts 🗸 Reports 🗸 Dashboards 🗸 |    |                                    |
| Account<br>Test Municipal Agency   |                                   |    | + Follow View Account Hierarchy Ed |
| Other common products              |                                   |    |                                    |
| Describe inventory audit process 🕚 |                                   |    |                                    |
| ✓ State Geographic Information     | on                                |    |                                    |
| Top Latitude 🕚                     | Left Longitude                    |    |                                    |
| Bottom Latitude                    | Right Longitude  🕚                |    |                                    |
| ✓ System Information               |                                   |    |                                    |
| Deactivate SA? 0                   | Derent Account                    |    |                                    |
| Account Record Type                | Created By                        |    |                                    |
| State Agency                       | 🖰 PIMB Admin, 11/10/2020 2:57 PM  |    |                                    |
| * Account Name                     | Last Modified By                  |    |                                    |
| Test Municipal Agency              | o PIMB Admin, 11/11/2020 10:48 AM |    |                                    |
|                                    | Cancel                            |    |                                    |
|                                    |                                   |    |                                    |

4. The "Test Municipal Agency" has now been successfully deactivated.

| USDA Food Delivery Portal        |          | All  Q Search Accounts and me                                                                                                    | Dre | 🖈 🖬 ? 🌣 🐥 💿                          |
|----------------------------------|----------|----------------------------------------------------------------------------------------------------|-----|--------------------------------------|
| FNS WIC FDP Home                 | Accounts | ✓ Reports ✓ Dashboards ✓                                                                                                    |     | ,                                    |
| Account<br>Test Municipal Agency | ,        |                                                                                                    |     | + Follow View Account Hierarchy Edit |
| Inventory audits conducted by    |          |                                                                                                    |     |                                      |
| Common inventory audit products  |          |                                                                                                    |     |                                      |
| Other common products            |          |                                                                                                    |     |                                      |
| Describe inventory audit process |          |                                                                                                    |     |                                      |
| ✓ State Geographic Information   | on       |                                                                                                    |     |                                      |
| Top Latitude 0                   |          | Left Longitude 🕚                                                                                                    |     |                                      |
| Bottom Latitude 🕚                |          | Right Longitude 🔕                                                                                                    |     |                                      |
| ✓ System Information             |          |                                                                                                    |     |                                      |
| Deactivate SA?                   |          | Parent Account                                                                                                    |     |                                      |
| Account Record Type              |          | Created By                                                                                                    |     |                                      |
| State Agency                     |          | C PIMB Admin, 11/10/2020 2:57 PM                                                                                                    |     |                                      |
| Account Name                     |          | Last Modified By                                                                                                    |     |                                      |
| Test Municipal Agency            | 1        | orginal Statement in the second statement in the second statement in the second statement in the second statement in the second statement in the second statement in the second statement is second statement in the second statement in the second statement is second statement in the second statement in the second statement is second statement in the second statement in the second statement is second statement in the second statement is second statement in the second statement in the second statement is second statement in the second statement is second statement in the second statement in the second statement is second statement in the second statement in the second statement is second statement in the second statement in the second statement is second statement in the second statement in the second statement is second statement in the second statement in the second statement is second statement in the second statement in the second statement is second statement in the second statement in the second statement is second statement in the second statement in the second statement is second statement in the second statement in the second statement is second statement in the second statement in the second statement is second statement in the second statement in the second statement is second statement in the second statement in the second statement in the second statement in the second statement is second statement in the second statement in the second st |     |                                      |

#### **15.6 Adding Training video (PIMB Administrator Only)**

The following steps can be taken by a PIMB Administrator to add new training video.

1. To add training video, the PIMB Administrator should first navigate to the home page and locate the "FDP Training Videos" box on the home page. Click on the Update Links button.

| USDA Food Delivery Portal | Q Search<br>Dashboards V Report Summaries V                                                                                                    | * 🔹 🕸 🖈 🖿 📾                                                                  |
|---------------------------|----------------------------------------------------------------------------------------------------|------------------------------------------------------------------------------|
|                           |                                                                                                    | OMB Control Number: 0584-0401<br>Expiration Date: 12/31/2024                 |
| Today's Events            | FDP Training Videos       Update Links         The following links are training videos intended to introduce FDP users to key features of FDP.       Correcting File Upload Errors         • Correcting A New FDE       Creating a Redemption Record         • Creating an Annual Data Record       Creating State Agency Policy | FNS WIC Create New State Agency  * State Agency Name Acronym FNS Region NERO |
| Today's Tasks             | Creating Training Record     Editing an FDE     File Upload     Navigating within FDP     Retrieve From SNAP and View SNAP Store Information                                                                                                    | Coverning Agency                                                             |

2. Click on Add Row button top right side of the wizard. Scroll to the bottom of the page. Click on the pencil icon near each column one by one. Add new "Display Text" and "URL". Click on Save button. Close the wizard.

|    |                                                    |        |                                             | Add Row |
|----|----------------------------------------------------|--------|---------------------------------------------|---------|
|    | Display Text                                       |        | URL                                         |         |
| 1  | Correcting File Upload Errors                      |        | https://www.youtube.com/watch?v=C4Sy_Klfzzw |         |
| 2  | Creating a New FDE                                 |        | https://www.youtube.com/watch?v=-ksBjU5zOkc |         |
| 3  | Creating a Redemption Record                       |        | https://www.youtube.com/watch?v=WuH8U8pM9oM |         |
| 4  | Creating an Annual Data Record                     |        | https://www.youtube.com/watch?v=VVs4RQjqf4w | v       |
| 5  | Creating State Agency Policy                       |        | https://www.youtube.com/watch?v=I5eiZselsX0 |         |
| 6  | Creating Training Record                           |        | https://www.youtube.com/watch?v=SW-B7BEgTys |         |
| 7  | Editing an FDE                                     |        | https://www.youtube.com/watch?v=H1Z3xGY0zW8 | v       |
| 8  | File Upload                                        |        | https://www.youtube.com/watch?v=HSBRPprGkCA |         |
| 9  | Navigating within FDP                              |        | https://www.youtube.com/watch?v=CCql0zC1ZUs |         |
| 10 | Retrieve From SNAP and View SNAP Store Information |        | https://www.youtube.com/watch?v=03nRJ-q02ME | ¥       |
| 11 | Test Video                                         | Cancel | https://test.com                            | /       |

3. "Test Video" now will be displayed in the FDP training videos list on the home page.

| USDA Food Delivery Portal                               | Q, Search                                                                                                    | 🖈 🗈 😩 🖈 🛃                       |
|---------------------------------------------------------|----------------------------------------------------------------------------------------------------|---------------------------------|
| FNS WIC FDP Home Accounts V Reports V                   | Dashboards 🗸 Report Summaries 🗸                                                                                                    | 1                               |
|                                                         |                                                                                                    |                                 |
| Today's Events                                          | FDP Training Videos     Update Links                                                                                                  | FNS WIC Create New State Agency |
|                                                         | The following links are training videos intended to introduce FDP<br>users to key features of FDP.<br>• Correcting File Upload Errors | * State Agency Name             |
|                                                         | Creating a New FDE     Creating a Redemption Record                                                                                   | * Acronym                       |
| Looks like you're free and clear the rest of the day.   | Creating a Annual Data Record                                                                                                    | * FNS Region                    |
| View Calendar                                           | Creating State Agency Policy                                                                                                    | NERO                            |
|                                                         | Creating Training Record                                                                                                    | * Governing Agency              |
| Today's Tasks                                           | Editing an FDE     File Upload     Navigating within FDP     Retrieve From SNAP and View SNAP Store Information     Test Video        | Next                            |
| Nothing due today. Be a go-getter, and check back soon. |                                                                                                    |                                 |

#### **15.7 Editing Training video (PIMB Administrator Only)**

As an example, we will show how to enable the "Test Video" we added as the example in <u>section 13.6</u>. The following steps can be taken by a PIMB Administrator to edit training video.

1. To edit training video, the PIMB Administrator should first navigate to the home page and locate the "FDP Training Videos" box on the home page. Click on the Update Links button.

| USDA Food Delivery Portal                             | Q Search                                                                                                    | * 🖬 🚓 ? 🌣 Ք 👼                                                |  |  |  |  |
|-------------------------------------------------------|----------------------------------------------------------------------------------------------------|--------------------------------------------------------------|--|--|--|--|
| FNS WIC FDP Home Accounts V Reports V                 | Dashboards 🗸 Report Summaries 🗸                                                                                                    | /                                                            |  |  |  |  |
|                                                       |                                                                                                    | OMB Control Number: 0584-0401<br>Expiration Date: 12/31/2024 |  |  |  |  |
|                                                       |                                                                                                    |                                                              |  |  |  |  |
| Today's Events                                        | FDP Training Videos     Update Links                                                                                                    | FNS WIC Create New State Agency                              |  |  |  |  |
|                                                       | The following links are training videos intended to introduce FDP<br>users to key features of FDP. Correcting File Upload Errors Correcting File Upload Errors | * State Agency Name                                          |  |  |  |  |
|                                                       | Creating a Redemption Record                                                                                                    | * Acronym                                                    |  |  |  |  |
| Looks like you're free and clear the rest of the day. | Creating an Annual Data Record                                                                                                    | *FNS Region                                                  |  |  |  |  |
| View Calendar                                         | Creating State Agency Policy                                                                                                    | NERO                                                         |  |  |  |  |
|                                                       | Creating Training Record                                                                                                    | * Governing Agency 🕚                                         |  |  |  |  |
| Today's Tasks 👻                                       | Editing an FDE                                                                                                    |                                                              |  |  |  |  |
|                                                       | File Upload     Navigating within FDP                                                                                                    | Next                                                         |  |  |  |  |
|                                                       | Retrieve From SNAP and View SNAP Store Information                                                                                                    |                                                              |  |  |  |  |

 Scroll to the bottom of the page. Select the row that you want to edit. Click on the pencil icon near each column one by one. Edit "Display Text" and "URL". Click on Save button. Close the wizard.

| FDP Training Videos |                                                    |        |                                             |       |
|---------------------|----------------------------------------------------|--------|---------------------------------------------|-------|
|                     | Display Text                                       |        | URL                                         |       |
| 1                   | Correcting File Upload Errors                      |        | https://www.youtube.com/watch?v=C4Sy_Klfzzw | V     |
| 2                   | Creating a New FDE                                 |        | https://www.youtube.com/watch?v=-ksBjU5zOkc | •     |
| 3                   | Creating a Redemption Record                       |        | https://www.youtube.com/watch?v=WuH8U8pM9oM | •     |
| 4                   | Creating an Annual Data Record                     |        | https://www.youtube.com/watch?v=VVs4RQjqf4w | V     |
| 5                   | Creating State Agency Policy                       |        | https://www.youtube.com/watch?v=I5eiZselsX0 | •     |
| 6                   | Creating Training Record                           |        | https://www.youtube.com/watch?v=SW-B7BEgTys |       |
| 7                   | Editing an FDE                                     |        | https://www.youtube.com/watch?v=H1Z3xGY0zW8 | V     |
| 8                   | File Upload                                        |        | https://www.youtube.com/watch?v=HSBRPprGkCA |       |
| 9                   | Navigating within FDP                              |        | https://www.youtube.com/watch?v=CCql0zC1ZUs |       |
| 10                  | Retrieve From SNAP and View SNAP Store Information |        | https://www.youtube.com/watch?v=03nRJ-q02ME |       |
| 11                  | Test Update Video                                  | 1      | https://testupdate.com                      |       |
|                     |                                                    | Cancel | Save                                        |       |
|                     |                                                    |        |                                             | Close |

3. "Test Update Video" now will be displayed in the FDP training videos list on the home page.

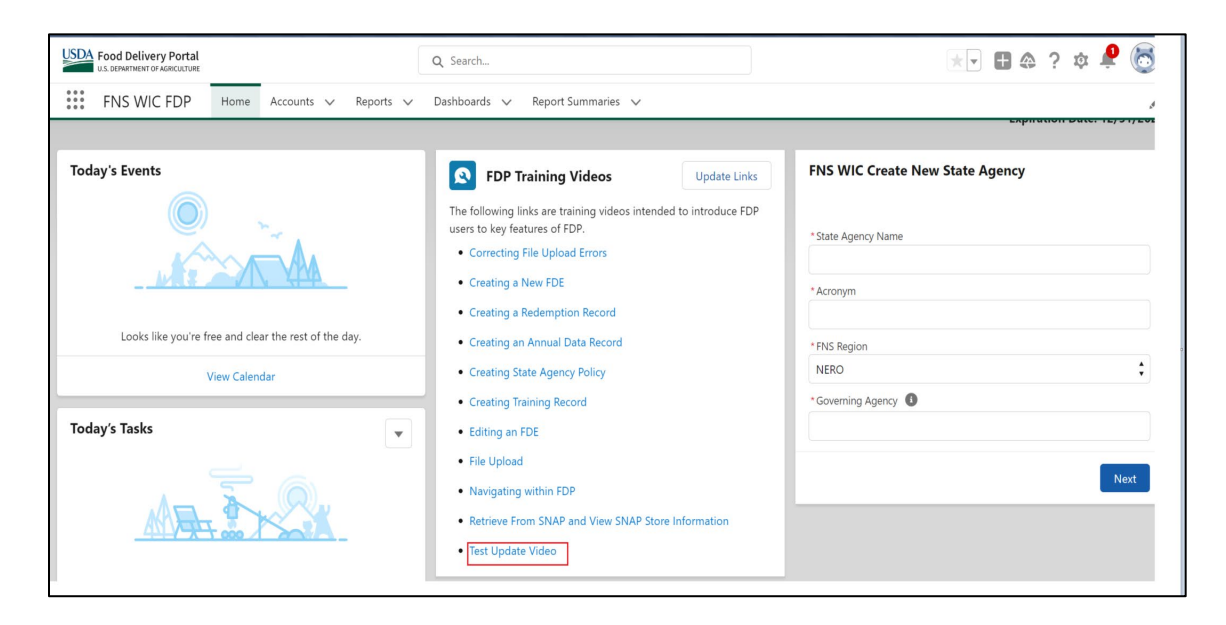

#### **15.8 Deleting Training video (PIMB Administrator Only)**

As an example, we will show how to enable the "Test Update Video" we edited as the example in <u>section 13.7</u>. The following steps can be taken by a PIMB Administrator to delete training video.

1. To delete training video, the PIMB Administrator should first navigate to the home page and locate the "FDP Training Videos" box on the home page. Click on the Update Links button.

| USDA Food Delivery Portal                             | Q Search                                                                                                    | * 🖬 🚓 ? 🌣 Ք 🐻                                                |
|-------------------------------------------------------|----------------------------------------------------------------------------------------------------|--------------------------------------------------------------|
| FNS WIC FDP Home Accounts V Reports V                 | Dashboards 🗸 Report Summaries 🗸                                                                                                    | 1                                                            |
|                                                       |                                                                                                    | OMB Control Number: 0584-0401<br>Expiration Date: 12/31/2024 |
| Today's Events                                        | FDP Training Videos Update Links                                                                                                    | FNS WIC Create New State Agency                              |
|                                                       | The following links are training videos intended to introduce FDP<br>users to key features of FDP.<br>• Correcting File Upload Errors | *State Agency Name                                           |
|                                                       | Creating a New FDE     Creating a Redemption Record                                                                                   | * Acronym                                                    |
| Looks like you're free and clear the rest of the day. | Creating an Annual Data Record                                                                                                    | * FNS Region                                                 |
| View Calendar                                         | Creating State Agency Policy                                                                                                    | NERO                                                         |
|                                                       | Creating Training Record                                                                                                    | *Governing Agency                                            |
| Today's Tasks                                         | Editing an FDE                                                                                                    |                                                              |
|                                                       | File Upload     Navigating within FDP     Retrieve From SNAP and View SNAP Store Information                                          | Next                                                         |

2. Scroll to the bottom of the page. Select the "Test Update Video" row that you want to Delete. Click on the Dropdown arrow at the end of the row. Click on Delete button. Warning message is displayed. Click OK.

|    |                                                    | FDP Training Videos                         |           |
|----|----------------------------------------------------|---------------------------------------------|-----------|
|    |                                                    |                                             | Add Row + |
|    | Display Text                                       | URL                                         |           |
| 1  | Correcting File Upload Errors                      | https://www.youtube.com/watch?v=C4Sy_Klfzzw |           |
| 2  | Creating a New FDE                                 | https://www.youtube.com/watch?v=-ksBjU5zOkc |           |
| 3  | Creating a Redemption Record                       | https://www.youtube.com/watch?v=WuH8U8pM9oM |           |
| 4  | Creating an Annual Data Record                     | https://www.youtube.com/watch?v=VVs4RQjqf4w |           |
| 5  | Creating State Agency Policy                       | https://www.youtube.com/watch?v=I5eiZselsX0 |           |
| 6  | Creating Training Record                           | https://www.youtube.com/watch?v=SW-B7BEgTys |           |
| 7  | Editing an FDE                                     | https://www.youtube.com/watch?v=H1Z3xGY0zW8 |           |
| 8  | File Upload                                        | https://www.youtube.com/watch?v=HSBRPprGkCA | •         |
| 9  | Navigating within FDP                              | https://www.youtube.com/watch?v=CCql0zC1ZUs | <b>v</b>  |
| 10 | Retrieve From SNAP and View SNAP Store Information | https://www.youtube.com/watch?v=03nRJ-q02ME |           |
| 11 | Test Update Video                                  | https://testupdate.com                      | Delete    |
|    |                                                    |                                             |           |
|    |                                                    |                                             | Close     |

3. "Test Update Video" now will be deleted.

## 15.9 Creating a New List View (FNS Users only)

FNS users can create a new list view by performing the following steps from the Accounts menu. As an example, we will create a new list view that only displays SAs from the FNS Western Regional Office (WRO) region.

1. From the Accounts menu, click on the List View Controls button and select "New."

| FN          |                                |                          |              |        |                     | l               | ★ 🔻  | 63 | 2 - | ÷ (0) |
|-------------|--------------------------------|--------------------------|--------------|--------|---------------------|-----------------|------|----|-----|-------|
|             | NS WIC FDP Home Accounts       | ✓ Reports ✓ Dashboards ✓ |              |        |                     |                 |      |    |     |       |
| R           | ccounts<br>lecently Viewed 🔻 🕴 |                          |              |        |                     | ſ               |      |    |     |       |
| 3 items ∙ l | Updated 3 minutes ago          |                          |              |        | Q Search this list. |                 | ŵ -  |    | C   | e Y   |
| ,           | Account Name 🗸 🗸               | Account Record Type V    | FNS Region 🗸 | Govern | ng Agency           | LIST VIEW CONTR | ROLS |    |     | ~     |
| 1           | Maryland                       | State Agency             | MARO         | MD Dep | artment of Health a | New             |      |    |     | •     |
| 2           | Fresh Markettt                 | Food Delivery Entity     | MARO         |        |                     |                 |      |    |     | •     |
| 3 (         | Grocery Outlet                 | Food Delivery Entity     | MARO         |        |                     |                 |      |    |     |       |
|             |                                |                          |              |        |                     |                 |      |    |     |       |
|             |                                |                          |              |        |                     |                 |      |    |     |       |
|             |                                |                          |              |        |                     |                 |      |    |     |       |
|             |                                |                          |              |        |                     |                 |      |    |     |       |
|             |                                |                          |              |        |                     |                 |      |    |     |       |

 On the "New List View" box, type in whatever you would like to name the new list view in the List Name field. As an example, we will use "WRO Region" as the List Name. When finished, click the "Save" button. Please Note: Users must select the "Only I can see this list view" option under "Who Sees this list view."

| New List Vie                           | ew     |
|----------------------------------------|--------|
| * List Name                            |        |
| WRO Region                             |        |
| Who sees this list view?               |        |
| Only I can see this list view          |        |
| All users can see this list view       |        |
| Share list view with groups of users 1 |        |
|                                        | Cancel |

3. The "WRO Region" list view will now be created.

| USDA Food Delivery Portal All V Q Search Accounts and more                        |                     | * •  | 8 | ? J    | L 🔕 |  |  |  |  |
|-----------------------------------------------------------------------------------|---------------------|------|---|--------|-----|--|--|--|--|
| FNS WIC FDP Home Accounts V Dashboards V                                          |                     |      |   |        | 1   |  |  |  |  |
| Accounts Discover Companies Printable View                                        |                     |      |   |        |     |  |  |  |  |
| 0 items - Sorted by Account Name - Filtered by My accounts - Updated a minute ago | Q. Search this list | \$ * |   | C'     | UY  |  |  |  |  |
| Account Name 🕆 🗸 🗸 Account Owner Alias                                            |                     |      |   | 、<br>、 | /   |  |  |  |  |
|                                                                                   |                     |      |   |        |     |  |  |  |  |

4. The next step is to select which fields to display by using the List View Controls button and selecting the "Select Fields to Display" option.

| USDA Food Delivery Portal All V Q Search Accounts and more                         | a (                 |                    | *              | 8  | ? .      | e 🛜    |
|------------------------------------------------------------------------------------|---------------------|--------------------|----------------|----|----------|--------|
| FNS WIC FDP Home Accounts V Reports V Dashboards V                                 |                     |                    |                |    |          |        |
| Accounts<br>WRO Region V                                                           |                     | Discove            | r Companie     | es | Printabl | e View |
| 0 items • Sorted by Account Name • Filtered by My accounts • Updated 3 minutes ago |                     | Q Search this list | \$ <b>\$</b> - |    | C,       | C T    |
| Account Name 1                                                                     | Account Owner Alias | LIST VIEW CO       | NTROLS         |    |          | ~      |
|                                                                                    |                     | New                |                |    |          |        |
|                                                                                    |                     | Clone              |                |    |          |        |
|                                                                                    |                     | Rename             |                |    |          |        |
|                                                                                    |                     |                    |                |    |          |        |
|                                                                                    |                     | Edit List Filters  |                |    |          |        |
|                                                                                    |                     | Select Fields to I | Display        |    |          |        |
|                                                                                    |                     | Delete             |                |    |          |        |
| No items                                                                           | to display.         |                    |                |    |          |        |
|                                                                                    |                     |                    |                |    |          |        |

5. Now, review the list of Available Fields in the column on the left and select which fields to display by highlighting the available field and using the left arrow to add them into the Visible Fields column. As an example, we will select "SA Name" and "FNS Region" from the Available Fields column and use the left arrow to add them to the Visible Fields column. The upward and downward facing arrows can be used to determine the hierarchy that the Visible Fields appear in. When finished, click the "Save" button.

| wailable Fields      |    | Visible Fields    |   |
|----------------------|----|-------------------|---|
| Account Name         | Ê. | State Agency Name | - |
| Account Owner Alias  |    | FNS Region        |   |
| Account Record Type  |    |                   |   |
| Acronym              |    |                   |   |
| Agreement End Date   |    |                   |   |
| Agreement Start Date |    |                   |   |
|                      | -  |                   |   |

6. The next step is to filter the FNS Regions column to only display State agencies from the WRO region. To do this, click on the "Show Filters" button. Then ensure that All Accounts are displayed under the Filter by Owner option. Then click on the "Add Filter" button.

| USDA F   | All V Q. Search Accounts                                                                 | and more   |                     | * -                | ? 🔺 🐻          |
|----------|------------------------------------------------------------------------------------------|------------|---------------------|--------------------|----------------|
| ***      | FNS WIC FDP Home Accounts V Reports V Dashboards V                                       |            |                     |                    | 1              |
| 50+ iter | Accounts<br>WRO Region V Resident View Priltered by All accounts - Updated 5 minutes ago |            | Q. Search this list | Discover Companies | Printable View |
|          | State Agency Name ↑ ~                                                                    | FNS Region | ~                   | Filters            | ×              |
| 1        | Maryland                                                                                 | MARO       |                     |                    |                |
| 2        |                                                                                          | MARO       |                     | Filter by Owner    |                |
| 3        |                                                                                          | MARO       |                     | All accounts       |                |
| 4        | Alabama                                                                                  | SERO       | •                   | Add Filter         | Remove All     |
| 5        |                                                                                          | SERO       |                     |                    |                |
| 6        | Colorado                                                                                 | NERO       |                     |                    |                |
| 7        | Ute Mountain                                                                             | MPRO       |                     |                    |                |
| 8        | Maine                                                                                    | NERO       |                     |                    |                |
| 9        | Passamaquoddy Tribe at Pleasant Point                                                    | NERO       |                     |                    |                |
| 10       | Illinois                                                                                 | MWRO       |                     |                    |                |
| 11       | Wisconsin                                                                                | MWRO       |                     |                    |                |
| 12       | District of Columbia                                                                     | MARO       |                     |                    |                |
| 13       | Alaska                                                                                   | WRO        |                     |                    |                |
| 14       | Washington                                                                               | WRO        |                     |                    |                |
| 15       | Louisiana                                                                                | SWRO       |                     |                    |                |
| 16       | Choctaw Nation of Oklahoma                                                               | SWRO       | •                   |                    |                |
| 17       | Puerto Rico                                                                              | MARO       |                     |                    |                |

7. Then select FNS Region using the dropdown under "Field." You will then be able to select WRO under the Value option, which will limit the State agencies that appear in the WRO List View to only those State agencies that are in the WRO region. When finished, click the "Done" button.

|          | All V Q. Search Accounts                           | and more            |                     | *                               | 2      | 🔺 🌀        |
|----------|----------------------------------------------------|---------------------|---------------------|---------------------------------|--------|------------|
|          | FNS WIC FDP Home Accounts V Reports V Dashboards V |                     |                     |                                 |        |            |
| 50+ iter | Accounts<br>WRO Region V 💉                         |                     | Q. Search this list | Discover Companies              | Printa | ble View   |
|          | State Agency Name 🕇 🛛 🗸                            | FNS Region          | ~                   | Filters                         |        | ×          |
| 1        | Maryland                                           |                     |                     |                                 |        |            |
| 2<br>3   |                                                    | Field<br>FNS Region | •                   | Filter by Owner<br>All accounts |        |            |
| 4        | Alabama                                            |                     |                     | Matching all of these filters   | i.     |            |
| 5        |                                                    | equals              | •                   | New Filter*                     |        | ~          |
| 6        | Colorado                                           |                     |                     |                                 |        | ~          |
| 7        | Ute Mountain                                       | Value               |                     | Add Filter                      |        | Remove All |
| 8        | Maine                                              | 1 option selected   |                     |                                 |        |            |
| 9        | Passamaquoddy Tribe at Pleasant Point              |                     |                     | Add Filter Logic                |        |            |
| 10       | Illinois                                           |                     | Done                |                                 |        |            |
| 11       | Wisconsin                                          | WWWRO               |                     | 1                               |        |            |
| 12       | District of Columbia                               | MARO                |                     |                                 |        |            |
| 13       | Alaska                                             | WRO                 |                     |                                 |        |            |
| 14       | Washington                                         | WRO                 | •                   |                                 |        |            |
| 15       | Louisiana                                          | SWRO                | •                   |                                 |        |            |
| 16       | Choctaw Nation of Oklahoma                         | SWRO                |                     |                                 |        |            |
| 17       | Puerto Rico                                        | MARO                |                     |                                 |        |            |

8. To save the new filter, click the "Save" button.

| USDA F   | All V Q Search Accounts                            | and more   |                    | ★ 🖬 ? 🐥                                                                | 6       |
|----------|----------------------------------------------------|------------|--------------------|------------------------------------------------------------------------|---------|
|          | FNS WIC FDP Home Accounts V Reports V Dashboards V |            |                    |                                                                        |         |
| 50+ iter | Accounts<br>WRO Region                             |            | Q. Search this lis | Discover Companies Printable Vie<br>t \$\$ • \$\$ • \$\$ • \$\$ C \$\$ | ew      |
|          | State Agency Name 1                                | FNS Region | ~                  | Cancel                                                                 |         |
| 1        | Maryland                                           | MARO       | •                  |                                                                        | רע      |
| 2        |                                                    | MARO       |                    | Filter by Owner                                                        |         |
| 3        |                                                    | MARO       |                    | All accounts                                                           |         |
| 4        | Alabama                                            | SERO       | V                  | Matching all of these filters                                          |         |
| 5        |                                                    | SERO       |                    |                                                                        |         |
| 6        | Colorado                                           | NERO       |                    | FNS Region*<br>equals WRO                                              | ×       |
| 7        | Ute Mountain                                       | MPRO       |                    |                                                                        |         |
| 8        | Maine                                              | NERO       |                    | Add Filter Remo                                                        | ove All |
| 9        | Passamaquoddy Tribe at Pleasant Point              | NERO       |                    | Add Filter Logic                                                       |         |
| 10       | Illinois                                           | MWRO       |                    |                                                                        |         |
| 11       | Wisconsin                                          | MWRO       |                    |                                                                        |         |
| 12       | District of Columbia                               | MARO       |                    |                                                                        |         |
| 13       | Alaska                                             | WRO        |                    |                                                                        |         |
| 14       | Washington                                         | WRO        | v                  |                                                                        |         |
| 15       | Louisiana                                          | SWRO       | •                  |                                                                        |         |
| 16       | Choctaw Nation of Oklahoma                         | SWRO       | •                  |                                                                        |         |
| 17       | Puerto Rico                                        | MARO       | v                  |                                                                        |         |

9. The list view has now been updated to only display SAs within the WRO region and is accessible from the Accounts menu.

| USDA Fo | ad Delivery Portal All V Q Search Accounts and more                                               |   |              |         |         | *       |        | ?       | ÷.      |     |
|---------|---------------------------------------------------------------------------------------------------|---|--------------|---------|---------|---------|--------|---------|---------|-----|
|         | NS WIC FDP Home Accounts V Reports V Dashboards V                                                 |   |              |         |         |         |        |         |         |     |
|         | Accounts<br>WRO Region 👻 🖈                                                                        |   | O. Sanah Ibi | in the  | Discove | r Compa | nies 🔳 | Printal | ole Vie | ¥ ¥ |
| 14 item | • Sorted by State Agency Name • Filtered by All accounts - FNS Region • Updated a few seconds ago |   | Search th    | IS IIST |         | tột v   |        | . C     | G       | T   |
|         | State Agency Name 1                                                                               | F | NS Region    |         |         |         |        |         | $\sim$  |     |
| 1       | Alaska                                                                                            | V | VRO          |         |         |         |        |         |         | •   |
| 2       | Washington                                                                                        | V | VRO          |         |         |         |        |         |         | •   |
| З       | American Samoa                                                                                    | V | VRO          |         |         |         |        |         |         | •   |
| 4       | California                                                                                        | V | VRO          |         |         |         |        |         |         | •   |
| 5       | Guam                                                                                              | V | VRO          |         |         |         |        |         |         | •   |
| 6       | Hawaii                                                                                            | V | VRO          |         |         |         |        |         |         | •   |
| 7       | Nevada                                                                                            | ۷ | VRO          |         |         |         |        |         |         | ¥   |
| 8       | Inter-Tribal Council of Nevada                                                                    | V | VRO          |         |         |         |        |         |         | •   |
| 9       | Oregon                                                                                            | V | VRO          |         |         |         |        |         |         | •   |
| 10      | Commonwealth of the Northern Mariana Islands                                                      | V | VRO          |         |         |         |        |         |         | •   |
| 11      | Idaho                                                                                             | V | VRO          |         |         |         |        |         |         | •   |
| 12      |                                                                                                   | V | VRO          |         |         |         |        |         |         | •   |
| 13      |                                                                                                   | V | VRO          |         |         |         |        |         |         | ¥   |
| 14      |                                                                                                   | v | VRO          |         |         |         |        |         |         | •   |

# 15.10 Cloning a List View (FNS Users only)

Cloning a list view refers to making an identical copy of a list view. Cloning allows the user to use the original list view as a template and modify the clone, all while preserving the original list view. As an example, we will be cloning the Active State Agencies list view. The following steps can be taken by any FNS user to clone a list view.

1. From the Accounts menu, click on the downward facing arrow and select the "Active State Agencies" list view.

|         | od Delivery Portal All 💌 Q. Search Accounts an Orange All V | id more  |   |                                   | *         | • | ? 1 | L 👩        |
|---------|-------------------------------------------------------------|----------|---|-----------------------------------|-----------|---|-----|------------|
| F F     | NS WIC FDP Home Accounts V Reports V Dashboards V           |          |   |                                   |           |   |     | 1          |
| 3 items | Accounts<br>Recently Viewed 💌 🖡                             |          |   | Q. Search this list               | ŵ •       |   | C   | 0 <b>T</b> |
| 5 Items | ٩                                                           |          |   |                                   |           |   |     |            |
|         | RECENT LIST VIEWS                                           | * tegion | ~ | Governing Agency                  |           |   |     |            |
| 1       | Active State Agencies                                       | 2        |   | MD Department of Health and Menta | I Hygiene |   |     | •          |
| 2       | Agency Food Delivery Entities                               | >        |   |                                   |           |   |     | •          |
| 3       |                                                             | þ        |   |                                   |           |   |     |            |
|         | Recently Viewed (Pinned list)     WRO Region                |          |   |                                   |           |   |     |            |
|         | ALL OTHER LISTS                                             |          |   |                                   |           |   |     |            |
|         | All Accounts                                                |          |   |                                   |           |   |     |            |
|         | All Food Delivery Entities                                  |          |   |                                   |           |   |     |            |
|         | All State Agencies                                          |          |   |                                   |           |   |     |            |
|         | All Unauthorized FDE                                        |          |   |                                   |           |   |     |            |
|         | Food Delivery Entity - All Direct Distr.                    |          |   |                                   |           |   |     |            |
|         | Food Delivery Entity - All Home Delivery                    | -        |   |                                   |           |   |     |            |

2. From the Active State Agencies list view, click on the List View Controls button and then select "Clone."

| USDA    | Food Delivery Portal                                                                                   | All 🔻 Q Search              | Accounts and more        |                                               | *-                  | 🗄 ? 🌲 🐯           |
|---------|----------------------------------------------------------------------------------------------------|-----------------------------|--------------------------|-----------------------------------------------|---------------------|-------------------|
|         | FNS WIC FDP Home Accounts V Rep                                                                        | orts 🗸 Dashboards           | ~                        |                                               |                     | /                 |
| 50+ ite | Accounts<br>Active State Agencies V<br>ems - Sorted by FNS Region - Filtered by All accounts - Deactiv | ite SA?, Account Record Typ | e • Updated a few second | Q. Search this lis                            | Discover Compan     | es Printable View |
|         | State Agency Name                                                                                      | Acronym 🗸                   | FNS Region 🕇 🗸 🗸         | Governing Agency                              | LIST VIEW CONTROLS  | vate SA? 🗸        |
| 1       | Colorado                                                                                               | со                          | NERO                     | CO Department of Public Health and Environmen | nt New              |                   |
| 2       | Maine                                                                                                  | ME                          | NERO                     | ME Department of Health and Human Services    | Clone               |                   |
| 3       | Passamaquoddy Tribe at Pleasant Point                                                                  | P1                          | NERO                     | Passamaquoddy Indian Reservation              | Rename              |                   |
| 4       | Connecticut                                                                                            | СТ                          | NERO                     | CT Department of Public Health                |                     |                   |
| 5       | Massachusetts                                                                                          | MA                          | NERO                     | MA Department of Public Health                |                     |                   |
| 6       | Passamaquoddy Tribe at Indian Township                                                                 | I1                          | NERO                     | Indian Township                               |                     |                   |
| 7       | New Hampshire                                                                                          | NH                          | NERO                     | NH Department of Health and Human Services    |                     |                   |
| 8       | New York                                                                                               | NY                          | NERO                     | NY Department of Health                       |                     |                   |
| 9       | New Test                                                                                               | GY                          | NERO                     | MART                                          | Reset Column Widths |                   |
| 10      | Test State AGENCY                                                                                      | V1                          | NERO                     | test1234                                      |                     |                   |
| 11      | Ohio center                                                                                            | oc                          | NERO                     | test blip                                     |                     |                   |

3. The Clone List View box will then be displayed. Type in what you would like to name the clone in the List Name field. As an example, we will use Copy of Active State Agencies as the List Name. When finished, click the "Save" button. Please Note: Users must select the "Only I can see this list view" option under "Who sees this list view?"

| Clone List View                                                                                                    |        |      |
|----------------------------------------------------------------------------------------------------|--------|------|
| * List Name<br>Copy of Active State Agencies                                                                                                    |        |      |
| <ul> <li>Who sees this list view?</li> <li>Only I can see this list view</li> <li>All users can see this list view 1</li> <li>Share list view with groups of users 1</li> </ul> |        |      |
|                                                                                                    | Cancel | Save |

4. The clone has now been created and is viewable in the list view dropdown.

| USDA Fe  | Dod Delivery Portal<br>DEPARTMENT OF AGRICULTURE | All 🔻       | Q Search Accounts and r | more        |                       |                      | *                               | •       | ?       | Ļ.       | 6      |  |
|----------|--------------------------------------------------|-------------|-------------------------|-------------|-----------------------|----------------------|---------------------------------|---------|---------|----------|--------|--|
|          | FNS WIC FDP Home Accounts V                      | Reports 🗸 D | ashboards 🗸             |             |                       |                      |                                 |         |         |          |        |  |
|          | Accounts Copy of Active State Agencies 🔻         | )           |                         |             |                       |                      | Discover Compa                  | inies   | Printat | ole Viev | w      |  |
| 50+ iter |                                                  |             |                         | tes ago     |                       | Q. Search this list  | ¢                               | · III · | , G     | C        | Y      |  |
|          | RECENT LIST VIEWS                                |             |                         | 🔺 🗸 Governi | ing Agency            |                      | Filters                         |         |         |          | ×      |  |
| 1        | Active State Agencies                            |             |                         | CO Dep      | artment of Public He  | ealth and Environmen |                                 |         |         |          |        |  |
| 2        | Agency Food Delivery Entities                    |             |                         | ME Dep      | artment of Health ar  | nd Human Services    | Filter by Owner                 |         |         |          |        |  |
| 3        | ✓ Copy of Active State Agencies                  |             |                         | Passama     | aquoddy Indian Rese   | ervation             |                                 |         |         |          |        |  |
| 5        | My Accounts                                      |             |                         | MA Dep      | partment of Public He | ealth                | Matching all of these filters   |         |         |          |        |  |
| 6        | Recently Viewed (Pinned list)                    |             |                         | Indian T    | ſownship              |                      | - Deactivate SA?<br>equals True |         |         | ×        |        |  |
| 7        | WRO Region                                       |             |                         | NH Dep      | artment of Health ar  | nd Human Services    |                                 |         |         |          |        |  |
| 8        |                                                  |             |                         | NY Depi     | artment of Health     |                      | Account Record Type             |         |         |          | ×      |  |
| 9        | All Accounts                                     |             |                         | MART        |                       |                      | equals state Agen               | -y      |         |          |        |  |
| 10       |                                                  |             |                         | test123     | 4                     |                      | Add Filter                      |         |         | Remov    | ve All |  |
| 11       | All Pood Delivery Entities                       |             |                         | test blip   | n                     |                      | Add Filter Logic                |         |         |          |        |  |
| 12       | All State Agencies                               |             |                         | test123     | 4                     |                      |                                 |         |         |          |        |  |
| 13       | All Unauthorized FDE                             |             |                         | Gov Age     | incy                  |                      |                                 |         |         |          |        |  |
| 14       | Food Delivery Entity - All Direct Distr.         |             |                         | v test123   | 4                     |                      |                                 |         |         |          |        |  |
| 15       | Test Agency One                                  | AY          | NERO                    | test123     | 4                     |                      |                                 |         |         |          |        |  |
| 16       | Test Acces 10                                    | MY          | NERO                    | GOV5        |                       |                      |                                 |         |         |          |        |  |
| 17       | lest AgentP                                      | UR          | NERO                    | test123     | 4                     | *                    |                                 |         |         |          |        |  |

#### 15.11 Utilizing the Display as Feature (FNS Users only)

The following steps can be taken by FNS users to utilize the "Display as" button within list views to show list views as either Tables, Kanban, or Split View.

1. From the Accounts menu, click on the downward facing arrow and select the "Active State Agencies" list view.

| USDA Fo | All V Q Search Accounts                           | and more |   |                                      | *              | ?     | ÷. | 6  |
|---------|---------------------------------------------------|----------|---|--------------------------------------|----------------|-------|----|----|
| F F     | NS WIC FDP Home Accounts V Reports V Dashboards V |          |   |                                      |                |       |    | 1  |
|         | Accounts Recently Viewed                          |          |   |                                      |                |       |    |    |
| 3 items | ٩                                                 |          |   | Q Search this list                   | \$ <b>\$</b> - | <br>C | ¢  | ۲. |
|         | RECENT LIST VIEWS                                 | . tegion | ~ | Governing Agency                     |                |       | ~  |    |
| 1       | Active State Agencies                             | þ        |   | MD Department of Health and Mental H | /giene         |       |    | •  |
| 2       | Agency Food Delivery Entities                     | )        |   |                                      |                |       |    | •  |
| 3       | My Accounts                                       | )        |   |                                      |                |       |    | •  |
|         | ✓ Recently Viewed (Pinned list)                   |          |   |                                      |                |       |    |    |
|         | WRO Region                                        |          |   |                                      |                |       |    |    |
|         | ALL OTHER LISTS                                   |          |   |                                      |                |       |    |    |
|         | All Accounts                                      |          |   |                                      |                |       |    |    |
|         | All Food Delivery Entities                        |          |   |                                      |                |       |    |    |
|         | All State Agencies                                |          |   |                                      |                |       |    |    |
|         | All Unauthorized FDE                              |          |   |                                      |                |       |    |    |
|         | Food Delivery Entity - All Direct Distr.          |          |   |                                      |                |       |    |    |
|         | Food Delivery Entity - All Home Delivery          | -        |   |                                      |                |       |    |    |

2. From the Active State Agencies list view, click the "Display as'" button to view the Table, Kanban, and Split View options.

| USDA    | Food Delivery Portal<br>I.S. DEPARTMENT OF AGRICULTURE        | All 🔻 Q. Search               | Accounts and more          |                             |                      |            | *            | ٠    | ?         | <u>Ļ</u> | 6  |
|---------|---------------------------------------------------------------|-------------------------------|----------------------------|-----------------------------|----------------------|------------|--------------|------|-----------|----------|----|
| ***     | FNS WIC FDP Home Accounts V Re                                | ports 🗸 Dashboards            | ~                          |                             |                      |            |              |      |           |          | 1  |
| E       | Accounts                                                      |                               |                            |                             |                      | Discover C | Companie     | es   | Printab   | le Viev  | N  |
| 50+ ite | ems • Sorted by FNS Region • Filtered by All accounts • Deact | ivate SA?, Account Record Typ | be • Updated 2 minutes ago |                             | Q. Search this list  |            | \$ <b>*</b>  | m٠   | C         | C        | Ŧ  |
|         | State Agency Name                                             | ✓ Acronym ✓                   | FNS Region 🕇 🛛 🗸           | Governing Agency            |                      | ~          | Deactiv      | DISP | LAY AS    |          |    |
| 1       | Colorado                                                      | со                            | NERO                       | CO Department of Public Hea | alth and Environment |            | 1            | √ T  | able      | Π        |    |
| 2       | Maine                                                         | ME                            | NERO                       | ME Department of Health an  | d Human Services     |            | ~            | к    | anban     | π        | П  |
| 3       | Passamaquoddy Tribe at Pleasant Point                         | P1                            | NERO                       | Passamaquoddy Indian Rese   | vation               |            |              | s    | plit Viev | v 💵      |    |
| 4       | Connecticut                                                   | СТ                            | NERO                       | CT Department of Public Hea | lth                  |            | ~            |      |           | v        | -1 |
| 5       | Massachusetts                                                 | MA                            | NERO                       | MA Department of Public He  | alth                 |            | ~            |      |           |          |    |
| 6       | Passamaquoddy Tribe at Indian Township                        | 11                            | NERO                       | Indian Township             |                      |            | ~            |      |           |          |    |
| 7       | New Hampshire                                                 | NH                            | NERO                       | NH Department of Health an  | d Human Services     |            | ~            |      |           | V        |    |
| 8       | New York                                                      | NY                            | NERO                       | NY Department of Health     |                      |            | ~            |      |           | ¥        |    |
| 9       | New Test                                                      | GY                            | NERO                       | MART                        |                      |            | $\checkmark$ |      |           | V        |    |
| 10      | Test State AGENCY                                             | V1                            | NERO                       | test1234                    |                      |            |              |      |           |          |    |

3. The below image reflects a Table View, which is the default view within FDP.

| USDA F   | DOD Delivery Portal                                                                                | All 🔻 Q                 | Search Accounts and more          |                                    |             | *• •                                                                                                    | ? 🌲            | 6                                               |
|----------|----------------------------------------------------------------------------------------------------|-------------------------|-----------------------------------|------------------------------------|-------------|----------------------------------------------------------------------------------------------------|----------------|-------------------------------------------------|
|          | FNS WIC FDP Home Accounts V                                                                        | Reports 🗸 Das           | hboards 🗸                         |                                    |             |                                                                                                    |                |                                                 |
| 50+ iter | Accounts<br>Active State Agencies 👻 🖈<br>ms · Sorted by FNS Region · Filtered by All accounts - De | activate SA?, Account I | Record Type • Updated 9 minutes a | 30 Q Se                            | Discover    | Companies                                                                                                    | Printable Viev | w                                               |
|          | State Agency Name                                                                                  | ~ Acronym               | ✓ FNS Region ↑                    | Governing Agency                   | ~           | Deactivate SA?                                                                                                    | 2 ~ 1          |                                                 |
| 1        | Colorado                                                                                           | со                      | NERO                              | CO Department of Public Health and | Environment | ~                                                                                                    |                | ) <b>^</b>                                      |
| 2        | Maine                                                                                              | ME                      | NERO                              | ME Department of Health and Humar  | 1 Services  | $\checkmark$                                                                                                    |                |                                                 |
| 3        | Passamaquoddy Tribe at Pleasant Point                                                              | P1                      | NERO                              | Passamaquoddy Indian Reservation   |             | $\checkmark$                                                                                                    |                | ).                                              |
| 4        | Connecticut                                                                                        | СТ                      | NERO                              | CT Department of Public Health     |             | $\checkmark$                                                                                                    |                | 1                                               |
| 5        | Massachusetts                                                                                      | MA                      | NERO                              | MA Department of Public Health     |             | $\checkmark$                                                                                                    |                | £.                                              |
| 6        | Passamaquoddy Tribe at Indian Township                                                             | Il                      | NERO                              | Indian Township                    |             | $\checkmark$                                                                                                    | •              | <u>)</u>                                        |
| 7        | New Hampshire                                                                                      | NH                      | NERO                              | NH Department of Health and Humar  | 1 Services  | $\checkmark$                                                                                                    | •              | <u>1. – – – – – – – – – – – – – – – – – – –</u> |
| 8        | New York                                                                                           | NY                      | NERO                              | NY Department of Health            |             | $\checkmark$                                                                                                    |                | <u>1</u>                                        |
| 9        | New Test                                                                                           | GY                      | NERO                              | MART                               |             | <ul> <li>Image: A start of the start of the start of</li></ul> | V              | 1                                               |
| 10       | Test State AGENCY                                                                                  | V1                      | NERO                              | test1234                           |             | $\checkmark$                                                                                                    |                | <u>f</u>                                        |
| 11       | Ohio center                                                                                        | OC                      | NERO                              | test blip                          |             | ~                                                                                                    | •              | <u>j</u>                                        |
| 12       | ТАТА                                                                                               | тт                      | NERO                              | test1234                           |             | $\checkmark$                                                                                                    | •              | 1                                               |
| 13       | New State Agency                                                                                   | YA                      | NERO                              | Gov Agency                         |             | $\checkmark$                                                                                                    | •              | I                                               |
| 14       | test Age                                                                                           | ТВ                      | NERO                              | test1234                           |             | $\checkmark$                                                                                                    | •              | 1                                               |
| 15       | Test Agency One                                                                                    | AY                      | NERO                              | test1234                           |             | $\checkmark$                                                                                                    | •              |                                                 |
| 16       | Test Item                                                                                          | MY                      | NERO                              | GOV5                               |             | <b>v</b>                                                                                                    | ¥              | 1                                               |
| 17       | Test AgentP                                                                                        | UR                      | NERO                              | test1234                           |             | <ul> <li>Image: A set of the set of the</li></ul> | v              |                                                 |

- 4. The Kanban view can be used to show a graphical view of detail records in a list view. To use the Kanban setting of any list view, the user will need the System Administrator to configure the Kanban view prior to use.
- 5. The below image reflects a Split View. The FNS user can click on any of the accounts on the left side of the page to then have the details of that account displayed on the right side of the page.
- 6. The user can toggle through to different accounts as needed.

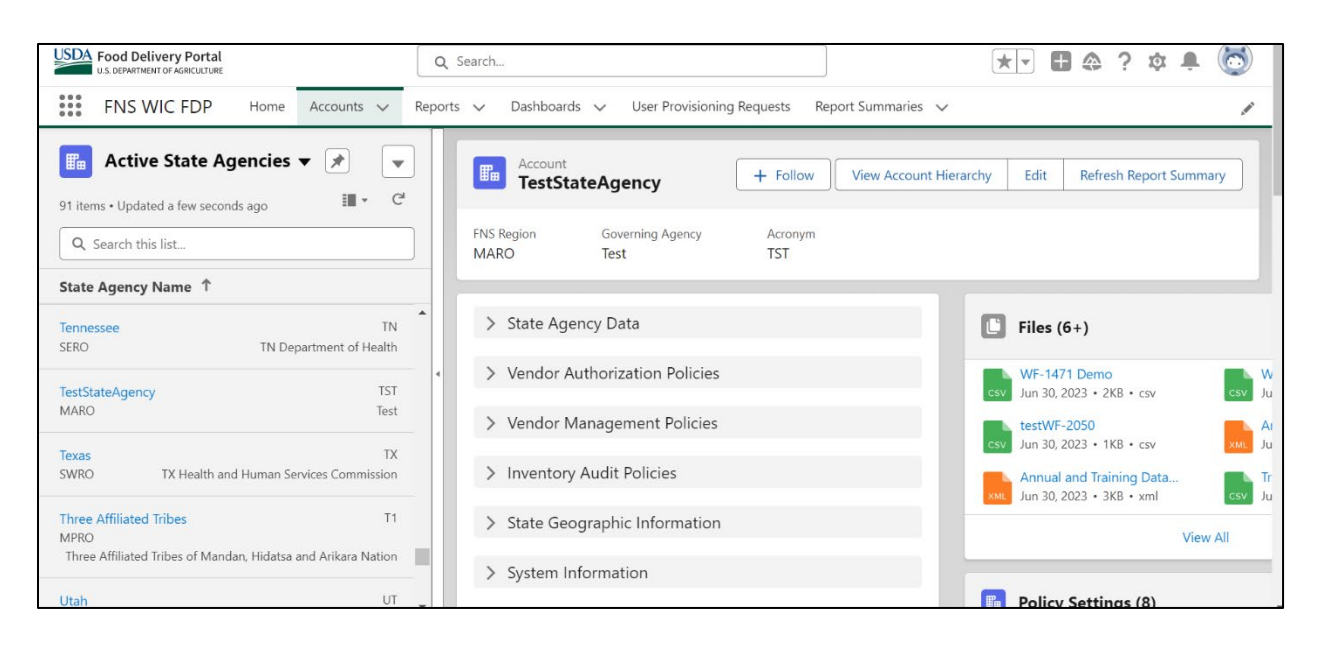

7. The "Display as" button is visible on all list views should the user wish to revert to another list view.

# 15.12 Accessing the FNS WIC Users Report (FNS Users only)

The following steps can be taken by any PIMB Administrator or PIMB user to access the "FNS WIC Users" report.

1. Click on the Reports menu.

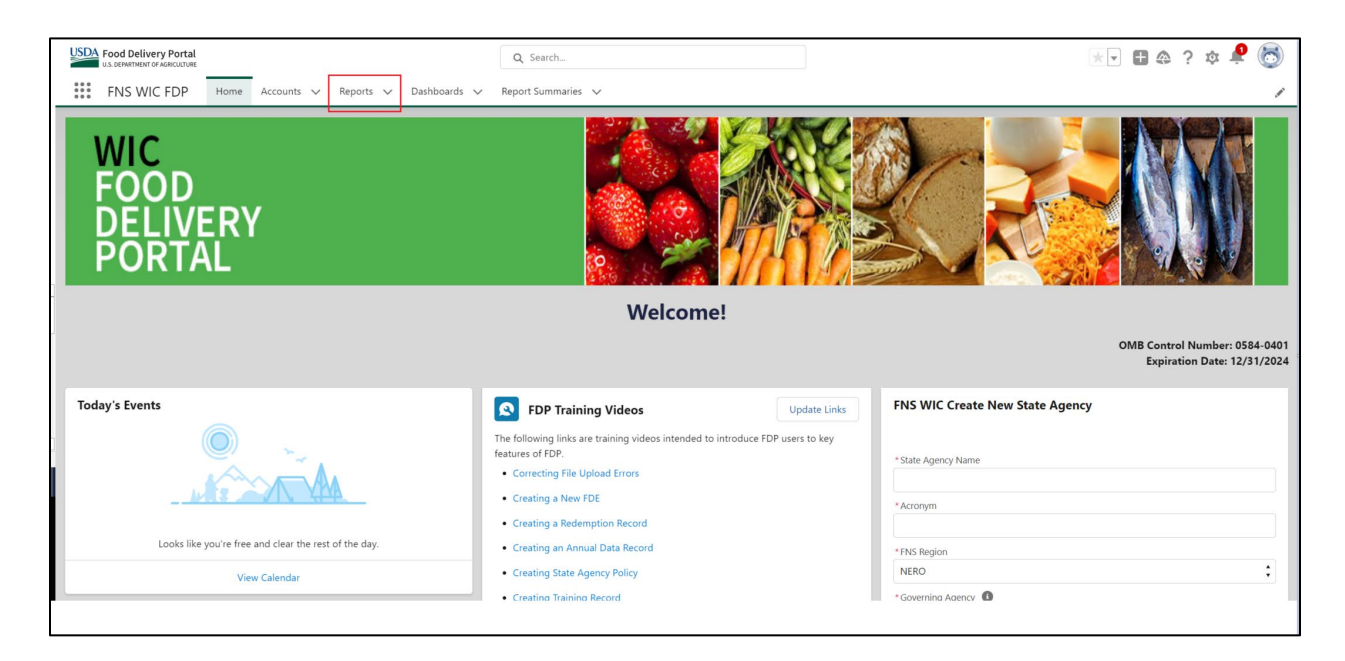

2. From the left tab, select All Folders. Select folder FNCS FDP Reports. Select folder User Reports and then Select report FNS WIC Users.

| USDA Food Delivery Po           | ortal<br>ILTURE |             | ٩.          | Search   |          |                  |        |              |         |                 | *      | •     | ۵     | ? \$  | r 🌲 | 6 |
|---------------------------------|-----------------|-------------|-------------|----------|----------|------------------|--------|--------------|---------|-----------------|--------|-------|-------|-------|-----|---|
| FNS WIC FD                      | P Home          | Accounts 🗸  | Reports 🗸   | Dashboar | ds 🗸     | Report Summaries | $\sim$ |              |         |                 |        |       |       |       |     |   |
| Reports<br>> FNCS FDP<br>1 item | Reports 2       | > User Repo | rts         |          |          |                  |        | Q Search all | folders |                 | New Re | port  | New F | older | ¥   | ¢ |
| REPORTS                         | Name            | ~           | Description | ~        | Folder   | ~                | Crea   | ted By       | $\sim$  | Created On      | ~      | Subsc | ribed |       |     |   |
| Recent                          | FNS WIC U       | lsers       |             |          | User Rep | oorts            | Syste  | em Update    |         | 2/21/2023, 9:06 | AM     |       |       |       |     |   |
| Created by Me                   |                 |             |             |          |          |                  |        |              |         |                 |        |       |       |       |     |   |
| Private Reports                 |                 |             |             |          |          |                  |        |              |         |                 |        |       |       |       |     |   |
| Public Reports                  |                 |             |             |          |          |                  |        |              |         |                 |        |       |       |       |     |   |
| All Reports                     |                 |             |             |          |          |                  |        |              |         |                 |        |       |       |       |     |   |
| FOLDERS                         |                 |             |             |          |          |                  |        |              |         |                 |        |       |       |       |     |   |
| All Folders                     |                 |             |             |          |          |                  |        |              |         |                 |        |       |       |       |     |   |

- 3. The "FNS WIC Users" report is now displayed. This report displays all FNS and State agency users. This report has the following columns:
  - Full Name
  - eAuth Username

- Last Login
- First Name
- Last Name
- Email
- User ID
- Username
- Role
- Profile
- Created By
- Created Date
- Active
- Inactive Held License

| USDA Food Delivery Portal                              | Q Search                                     | *• 🖬 🐥 ? 🌣 😤 🐻                                                         |
|--------------------------------------------------------|----------------------------------------------|------------------------------------------------------------------------|
| FNS WIC FDP Home Accounts V Reports V                  | Dashboards 🗸 Report Summaries 🗸              | /                                                                      |
| Report: Users<br>FNS WIC Users                         |                                              | Enable Field Editing       Q     Add Chart     Y     C'     Edit     Y |
| Total Records Total Active Total Inactive Held License |                                              | Â                                                                      |
| Full Name   eAuth Username  I                          | ast Login ↓ 💌 First Name 💌 Last Name 💌 Email | Vser ID Vsername                                                       |
| 1                                                      | 5/30/2023 7:29 AM                            |                                                                        |

# 15.13 Accessing the File Uploads Report (FNS Users only)

The following steps can be taken by any PIMB Administrator or PIMB user to access the "File Uploads" report.

1. Click on the Reports menu.

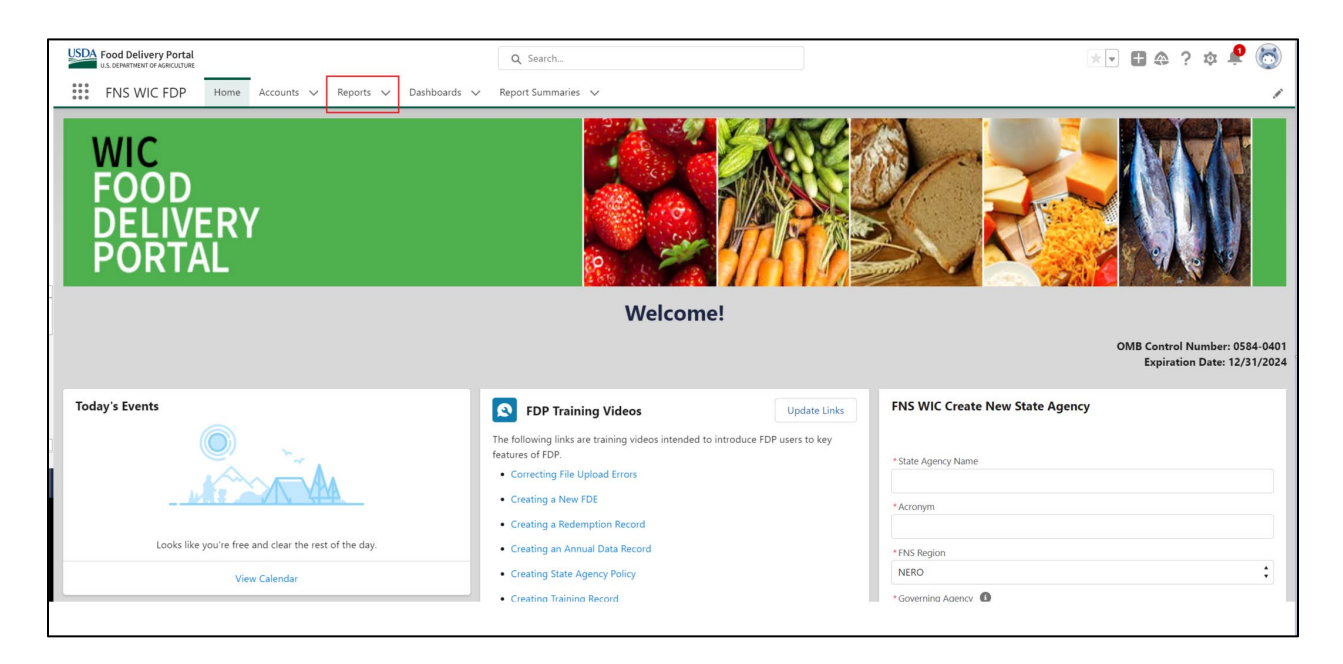

2. From the left tab, select All Folders. Select folder FNS WIC FDP Reports. Select folder Standard Reports and then Select report File Uploads.

| od Delivery P | Ortal                                                                                                    |                                                                                                    |                                                                                                    | Q Sear                                                                                                    | ch                                                                                                    |                                                                                                    |                                                                                                    |                                                                                                    |                                                                                                    |
|---------------|----------------------------------------------------------------------------------------------------|----------------------------------------------------------------------------------------------------|----------------------------------------------------------------------------------------------------|----------------------------------------------------------------------------------------------------|----------------------------------------------------------------------------------------------------|----------------------------------------------------------------------------------------------------|----------------------------------------------------------------------------------------------------|----------------------------------------------------------------------------------------------------|----------------------------------------------------------------------------------------------------|
| NS WIC FI     | DP Home                                                                                                    | Accounts 🗸                                                                                                    | Reports 🗸 Da                                                                                                    | shboards 🗸                                                                                                    | Report Summaries 🗸                                                                                                    | File Uplo                                                                                                    | ad Errors                                                                                                    |                                                                                                    |                                                                                                    |
|               |                                                                                                    |                                                                                                    |                                                                                                    |                                                                                                    |                                                                                                    |                                                                                                    |                                                                                                    |                                                                                                    |                                                                                                    |
|               |                                                                                                    |                                                                                                    |                                                                                                    |                                                                                                    |                                                                                                    |                                                                                                    |                                                                                                    |                                                                                                    |                                                                                                    |
| FNS WIC       | FDP Reports                                                                                                    | > Standard                                                                                                    | Reports                                                                                                    |                                                                                                    |                                                                                                    |                                                                                                    |                                                                                                    | Q Searc                                                                                                    | h all folders                                                                                                    |
|               |                                                                                                    |                                                                                                    |                                                                                                    |                                                                                                    |                                                                                                    |                                                                                                    |                                                                                                    |                                                                                                    |                                                                                                    |
| tts.          | Name                                                                                                    | ~                                                                                                    | Description                                                                                                    | ~                                                                                                    | Folder                                                                                                    | ~                                                                                                    | Created By                                                                                                    | ~                                                                                                    | Created On                                                                                                    |
| nt            | File Uploads                                                                                                    |                                                                                                    |                                                                                                    |                                                                                                    | Standard Reports                                                                                                    |                                                                                                    | Monir Kohi                                                                                                    |                                                                                                    | 3/20/2023, 12:08 PM                                                                                                    |
| ed by Me      | State Agency Upl                                                                                                    | oaded Files                                                                                                    |                                                                                                    |                                                                                                    | Standard Reports                                                                                                    |                                                                                                    | Monir Kohi                                                                                                    |                                                                                                    | 9/19/2023, 8:05 AM                                                                                                    |
| te Reports    |                                                                                                    |                                                                                                    |                                                                                                    |                                                                                                    |                                                                                                    |                                                                                                    |                                                                                                    |                                                                                                    |                                                                                                    |
| c Reports     |                                                                                                    |                                                                                                    |                                                                                                    |                                                                                                    |                                                                                                    |                                                                                                    |                                                                                                    |                                                                                                    |                                                                                                    |
| ports         |                                                                                                    |                                                                                                    |                                                                                                    |                                                                                                    |                                                                                                    |                                                                                                    |                                                                                                    |                                                                                                    |                                                                                                    |
| RS            |                                                                                                    |                                                                                                    |                                                                                                    |                                                                                                    |                                                                                                    |                                                                                                    |                                                                                                    |                                                                                                    |                                                                                                    |
| olders        |                                                                                                    |                                                                                                    |                                                                                                    |                                                                                                    |                                                                                                    |                                                                                                    |                                                                                                    |                                                                                                    |                                                                                                    |
| ed by Me      |                                                                                                    |                                                                                                    |                                                                                                    |                                                                                                    |                                                                                                    |                                                                                                    |                                                                                                    |                                                                                                    |                                                                                                    |
| d with Me     |                                                                                                    |                                                                                                    |                                                                                                    |                                                                                                    |                                                                                                    |                                                                                                    |                                                                                                    |                                                                                                    |                                                                                                    |
| ITES          |                                                                                                    |                                                                                                    |                                                                                                    |                                                                                                    |                                                                                                    |                                                                                                    |                                                                                                    |                                                                                                    |                                                                                                    |
| vorites       |                                                                                                    |                                                                                                    |                                                                                                    |                                                                                                    |                                                                                                    |                                                                                                    |                                                                                                    |                                                                                                    |                                                                                                    |
|               | od Delivery P<br>DEVENTION of Advancement<br>NS WIC FI<br>FNS WIC<br>TS<br>at<br>ed by Me<br>e Reports<br>e Reports<br>ports<br>RS<br>biders<br>ed by Me<br>d with Me<br>ITES<br>vorites | ad Delivery Portal<br>GEMENTMENT OF AGRICULTURE<br>NS WIC FDP Home<br>FNS WIC FDP Reports<br>TS Name<br>File Uploads<br>ad by Me<br>a Reports<br>Reports<br>Reports<br>ad by Me<br>d with Me<br>ITES<br>vorites | add Delivery Portal       constrained a concurrence       NS WIC FDP       Home       Accounts       FNS WIC FDP       RS       Int       File Uploads       Int       File Uploads       Int       State Agency Uploaded Files       Rs       Inders       ed by Me       d with Me       ITES       vorites | add Delivery Portal         conversion of Addicutive         NS WIC FDP       Home       Accounts       Reports       Date         FNS WIC FDP       Reports > Standard Reports       Total       Total | ad Delivery Portal   covertment of Adacatutuse.     NS WIC FDP   Home   Accounts   RS WIC FDP Reports > Standard Reports     TS   Name   Description   At   File Uploads   State Agency Uploaded Files   Reports Rs Instant Rs Instant Rs Instant Rs Instant Instant Rs Instant Instant In | ad Delivery Portal   cond Delivery Portal   constrained of Addicatives   NS WIC FDP Home Accounts × Reports × Dashboards × Report Summaries × FNS WIC FDP Reports > Standard Reports   TS   TS   Name   v   Description   v   File Uploads   State Agency Uploaded Files   State Agency Uploaded Files   Reports Reports | ad Delivery Portal<br>commension of Admicutive       Q. Search         NS WIC FDP       Home       Accounts       Reports       Dashboards       Report Summaries       File Uplo         FNS WIC FDP       Home       Accounts       Reports       Dashboards       Report Summaries       File Uplo         TS       Name       V       Description       V       Folder       V         at       File Uploads       Standard Reports       Standard Reports       Standard Reports         state Agency Uploaded Files       Standard Reports       Standard Reports       Standard Reports         rs       State Agency Uploaded Files       Standard Reports       Standard Reports         rs       Rs       State Agency Uploaded Files       Standard Reports         rs       Interval       Interval       Interval         rs       Interval       Interval       Interval         rs       Interval       Interval       Interval         rs       Interval       Interval       Interval         rs       Interval       Interval       Interval         rs       Interval       Interval       Interval         rs       Interval       Interval       Interval         rs <td>ad Delivery Portal   coverement of Admicutive     NS WIC FDP   Home   Accounts   Reports     FNS WIC FDP Reports &gt; Standard Reports     TS   Name   Description   File Uploads   Standard Reports   Monir Kohi     State Agency Uploaded Files     Standard Reports     RS     Note: Reports     RS     Note: Reports   RS     Note: Reports   RS     Note: Reports     RS     Note: Reports     Reports     Reports&lt;</td> <td>ad Delivery Portal<br/>commenser or Addications       Q. Search         NS WIC FDP       Home       Accounts × Reports × Dashboards × Report Summaries × File Upload Errors         FNS WIC FDP Reports &gt; Standard Reports       Q. Search         TS       Name       V         File Uploads       Standard Reports       Monir Kohi         ed by Me       If the Uploaded Files       Standard Reports       Monir Kohi         rss       rss       Standard Reports       Monir Kohi         rss       rss       Standard Reports       Monir Kohi         rss       rss       Standard Reports       Monir Kohi         rss       rss       Standard Reports       Monir Kohi         rss       rss       rss       rss       rss         rss       rss       rss       rss       rss         rss       rss       rss       rss       rss         rss       rss       rss       rss       rss         rss       rss       rss       rss       rss         rss       rss       rss       rss       rss         rss       rss       rss       rss       rss         rss       rss       <tdrss< td=""> <tdrss< td="">       rss</tdrss<></tdrss<></td> | ad Delivery Portal   coverement of Admicutive     NS WIC FDP   Home   Accounts   Reports     FNS WIC FDP Reports > Standard Reports     TS   Name   Description   File Uploads   Standard Reports   Monir Kohi     State Agency Uploaded Files     Standard Reports     RS     Note: Reports     RS     Note: Reports   RS     Note: Reports   RS     Note: Reports     RS     Note: Reports     Reports     Reports< | ad Delivery Portal<br>commenser or Addications       Q. Search         NS WIC FDP       Home       Accounts × Reports × Dashboards × Report Summaries × File Upload Errors         FNS WIC FDP Reports > Standard Reports       Q. Search         TS       Name       V         File Uploads       Standard Reports       Monir Kohi         ed by Me       If the Uploaded Files       Standard Reports       Monir Kohi         rss       rss       Standard Reports       Monir Kohi         rss       rss       Standard Reports       Monir Kohi         rss       rss       Standard Reports       Monir Kohi         rss       rss       Standard Reports       Monir Kohi         rss       rss       rss       rss       rss         rss       rss       rss       rss       rss         rss       rss       rss       rss       rss         rss       rss       rss       rss       rss         rss       rss       rss       rss       rss         rss       rss       rss       rss       rss         rss       rss       rss       rss       rss         rss       rss <tdrss< td=""> <tdrss< td="">       rss</tdrss<></tdrss<> |
| USDA Food Delivery P         | <b>'ortal</b><br>CULTURE |            |             | Q Search   |                    |        |               |                |                    | ,      |          |       | ?\$   | ļ | 6           |
|------------------------------|--------------------------|------------|-------------|------------|--------------------|--------|---------------|----------------|--------------------|--------|----------|-------|-------|---|-------------|
| FNS WIC F                    | DP Home                  | Accounts 🗸 | Reports 🗸   | Dashboards | ✓ Report Summaries | $\sim$ |               |                |                    |        |          |       |       |   |             |
| Reports<br>FNS WIC<br>1 item | FDP Reports              | > Standa   | rd Reports  |            |                    |        |               | Q Search all f | olders             | New    | / Report | New F | older | ¥ | \$ <b>*</b> |
| REPORTS                      | Name                     | ~          | Description | ~          | Folder             | ~      | Created By    | ~              | Created On         | $\sim$ | Subscri  | bed   |       |   |             |
| Recent                       | File Uploads             |            |             |            | Standard Reports   |        | Zachary White | 2              | 5/4/2023, 10:07 AM |        |          |       |       |   |             |
| Created by Me                |                          |            |             |            |                    |        |               |                |                    |        |          |       |       |   |             |
| Private Reports              |                          |            |             |            |                    |        |               |                |                    |        |          |       |       |   |             |
| Public Reports               |                          |            |             |            |                    |        |               |                |                    |        |          |       |       |   |             |
| All Reports                  |                          |            |             |            |                    |        |               |                |                    |        |          |       |       |   |             |
| FOLDERS                      |                          |            |             |            |                    |        |               |                |                    |        |          |       |       |   |             |
| All Folders                  |                          |            |             |            |                    |        |               |                |                    |        |          |       |       |   |             |

- 3. The "File Uploads" report is now displayed. This report displays all files uploaded by State agency users. This report has the following columns:
  - State Agency Name
  - Version Title
  - File Extension Type
  - File Format Type
  - Does File Have Errors?
  - Status
  - Processed
  - Size (KB)
  - Created By
  - Published Date

| USDA<br>Food Delivery Portal<br>U.S. DEPARTMENT OF AGRECUTURE   |                       |          | Q Search            |                                   |   | ★ - 田 � ? ¤ ∮          |           |                    | ; 🌣 🅉 👰     |                   |                   |
|-----------------------------------------------------------------|-----------------------|----------|---------------------|-----------------------------------|---|------------------------|-----------|--------------------|-------------|-------------------|-------------------|
| FNS WIC F                                                       | DP Home               | Accounts | ✓ Reports ✓         | ✓ Dashboards ∨ Report Summaries ∨ |   |                        |           |                    |             |                   |                   |
| Report: Content Report<br>File Uploads Q & Add Chart Y C Edit V |                       |          |                     |                                   |   |                        |           |                    |             |                   |                   |
| State Agency 🔻                                                  | Version Title         |          | File Extension Type | File Format Type                  | ¥ | Does File Have Errors? | Status 💌  | Processed 💌        | Size (KB) 💌 | Created By        | Published Date    |
| Test State Agency                                               | FDE Invalid Date      |          | .csv                | FDEs                              |   |                        | Processed |                    | 1.92        | UAT Test User     | 5/5/2023 11:23 AM |
|                                                                 | ViolationsAddCSV .csv |          | .CSV                | Violations 🔽                      |   | Processed 🔽            |           | 0.29 UAT Test User |             | 5/5/2023 12:11 PM |                   |

| SDA<br>U.S. DEPARTMENT OF AGRICULTURE |                                         |                     |                                |                        | *            |              | ? 🌣 🐥 🌔     |              |                       |
|---------------------------------------|-----------------------------------------|---------------------|--------------------------------|------------------------|--------------|--------------|-------------|--------------|-----------------------|
| FNS WIC FDP                           | Home Accounts V Reports V               | Dashboards 🗸 Rep    | oort Summaries 🗸 🛛 File Upload | Errors                 |              |              |             |              |                       |
|                                       |                                         |                     |                                |                        |              |              |             |              |                       |
| File Uploads                          | ort                                     |                     |                                |                        | 🖌 Enable Fie | ld Editing   | ک 🏶 Add     | Chart        | C <sup>I</sup> Edit 💌 |
| State Agency Name 🕇 💌                 | Version Title                           | File Extension Type | File Format Type               | Does File Have Errors? | Status 🔻     | Processed 💌  | Size (KB) 🔻 | Created By   | Published Date        |
| Maryland                              | test_FDE_10                             | .CSV                | FDEs                           |                        | Processed    |              | 0.96        | QA Test User | 4/26/2023 2:44 PM     |
|                                       | test_FDE_11                             | .csv                | FDEs                           |                        | Processed    |              | 0.96        | QA Test User | 4/26/2023 3:09 PM     |
|                                       | Training test                           | .csv                | Annual and Training Data       |                        | Processed    |              | 0.86        | QA Test User | 4/27/2023 6:34 AM     |
|                                       | Test 00 FDE                             | .csv                | FDEs                           |                        | Processed    |              | 0.97        | QA Test User | 4/27/2023 8:26 AM     |
|                                       | Training test                           | .CSV                | Annual and Training Data       |                        | Processed    |              | 0.69        | QA Test User | 4/27/2023 8:48 AM     |
|                                       | SanctionsandClaimCollectionsTestWF-1910 | .csv                | Redemptions                    |                        | Processed    |              | 3,049.19    | QA Test User | 4/27/2023 3:45 PM     |
|                                       | TestSpecialCharacterCSV                 | .CSV                | FDEs                           |                        | Processed    |              | 1.42        | QA Test User | 4/27/2023 3:41 PM     |
|                                       | ViolationsAddCSV                        | .csv                | Violations                     |                        | Processed    |              | 0.28        | QA Test User | 4/27/2023 3:38 PM     |
|                                       | TestSpecialCharacterXML (1)             | .xml                | FDEs                           |                        | Processed    |              | 2.07        | QA Test User | 4/27/2023 3:52 PM     |
|                                       | Training Invalid Date                   | .csv                | Annual and Training Data       |                        | Processed    |              | 0.63        | QA Test User | 5/2/2023 5:10 PM      |
|                                       | FDE Invalid Date                        | .csv                | FDEs                           |                        | Processed    |              | 1.03        | QA Test User | 5/2/2023 4:48 PM      |
|                                       | Training Invalid Date                   | .csv                | Annual and Training Data       |                        | Processed    |              | 0.57        | QA Test User | 5/2/2023 5:36 PM      |
|                                       | Training Invalid Date                   | .CSV                | Annual and Training Data       |                        | Processed    | $\checkmark$ | 0.58        | QA Test User | 5/2/2023 5:14 PM      |
|                                       | FDE Invalid Date                        | .csv                | FDEs                           |                        | Processed    |              | 1.33        | QA Test User | 5/2/2023 6:09 PM      |
|                                       |                                         |                     |                                |                        |              |              |             |              |                       |

## **15.14 File Upload Errors (PIMB Administrator Only)**

The File Upload Errors report displays the details of file uploads along with their corresponding error files generated via file upload.

To view this report, click on the File Upload Errors menu and enter the name of the State agency in the search text box.

| USD | Fo<br>U.S.           | od Delivery Portal<br>DEPARTMENT OF AGRICULTURE<br>NS WIC FDP Home | Q :<br>Accounts ∨ Reports ∨ Dashboards | Search<br>V Report Summaries V File Uploa | ad Errors |                        | *• 8 &      |  |  |  |  |
|-----|----------------------|--------------------------------------------------------------------|----------------------------------------|-------------------------------------------|-----------|------------------------|-------------|--|--|--|--|
|     | E File Upload Errors |                                                                    |                                        |                                           |           |                        |             |  |  |  |  |
| Sea | irch Fi<br>२ Tes     | ies<br>it State Agency                                             | 0                                      |                                           |           |                        |             |  |  |  |  |
|     |                      | State Agency Name ↑                                                | Title                                  | Created By                                | Status    | Last Modified Date     |             |  |  |  |  |
|     | 1                    | Test State Agency                                                  | CreateRedemptions                      | Demo SA user, Test                        | Processed | Nov 29, 2023, 10:52 AM | View Errors |  |  |  |  |
|     | 2                    | Test State Agency                                                  | CreateRedemptions                      | Demo SA user, Test                        | Processed | Nov 17, 2023, 5:40 PM  | View Errors |  |  |  |  |
|     | 3                    | Test State Agency                                                  | Create Sanctions                       | Demo SA user, Test                        | Processed | Nov 16, 2023, 8:45 PM  | View Errors |  |  |  |  |
|     | 4                    | Test State Agency                                                  | Create Sanctions                       | Demo SA user, Test                        | Processed | Nov 16, 2023, 8:29 PM  | View Errors |  |  |  |  |
|     | 5                    | Test State Agency                                                  | WF-2180EditFDE                         | Demo SA user, Test                        | Processed | Oct 27, 2023, 12:09 PM | View Errors |  |  |  |  |
|     | 6                    | Test State Agency                                                  | WF-2180EditFDE                         | Demo SA user, Test                        | Processed | Oct 27, 2023, 12:01 PM | View Errors |  |  |  |  |
|     | 7                    | Test State Agency                                                  | WF-2180CreateFDE                       | Demo SA user, Test                        | Processed | Oct 26, 2023, 3:14 PM  | View Errors |  |  |  |  |
|     | 8                    | Test State Agency                                                  | WF-2180CreateFDE                       | Demo SA user, Test                        | Processed | Oct 26, 2023, 10:20 AM | View Errors |  |  |  |  |
|     | 9                    | Test State Agency                                                  | WF-2180CreateFDE                       | Demo SA user, Test                        | Processed | Oct 24, 2023, 3:03 PM  | View Errors |  |  |  |  |
|     | 10                   | Test State Agency                                                  | NishaTest 2                            | Demo SA user, Test                        | Processed | Oct 16, 2023, 10:21 AM | View Errors |  |  |  |  |

| USDA Fo  | DOD Delivery Portal   | Q Search                                      |                  |                  | *• 8 &                 | ? 🅸 🛊 👰     |  |  |  |  |  |  |
|----------|-----------------------|-----------------------------------------------|------------------|------------------|------------------------|-------------|--|--|--|--|--|--|
| F        | NS WIC FDP Home       | Accounts 🗸 Reports 🗸 Dashboards 🥆             | Report Summaries | File Upload Erro | ors                    | 1           |  |  |  |  |  |  |
| 訩        | File Upload Errors    |                                               |                  |                  |                        |             |  |  |  |  |  |  |
| Search F | iles<br>stStateAgency | •                                             |                  |                  |                        |             |  |  |  |  |  |  |
|          | State Agency Name ↑   | Title                                         | Created By       | Status           | Last Modified Date     |             |  |  |  |  |  |  |
| 1        | TestStateAgency       | Test SA2 UAT-CreateSanctionDaterefferedtoSNAP | WF-1786, Test    | Processed        | Sep 21, 2023, 12:12 PM | View Errors |  |  |  |  |  |  |
| 2        | TestStateAgency       | Test SA1 UAT-CreateSanctionDaterefferedtoSNAP | WF-1786, Test    | Processed        | Sep 21, 2023, 11:54 AM | View Errors |  |  |  |  |  |  |
| 3        | TestStateAgency       | Test SA1 UAT-CreateSanctionDaterefferedtoSNAP | WF-1786, Test    | Processed        | Sep 21, 2023, 11:49 AM | View Errors |  |  |  |  |  |  |

This report page has the following columns and displays data for each of those columns:

- State Agency Name
- Title
- Created by
- Status

- Last modified Date
- View Errors: User should be able to download error file by clicking on View Errors button.

## **16 Report Summary**

The Report Summary displays the evaluation of the data provided by the State agency within FDP for the fiscal year and provide each State agency with a record of their annual compliance with federal WIC Program regulations. Data in the Report Summary is refreshed on a nightly basis to reflect the most current data in FDP. Each State agency can review the Report Summary page at any time to ensure the Report Summary is accurate.

At the end of a reporting period, State agencies will indicate that their data submission is final. Submitting the Report Summary will freeze the data results and signal to their Regional Office the data is ready for review. Regional Offices can indicate to FNS National Office that they have finished their review. Once fully approved, the results in the Report Summaries will provide a lasting record of results for each State agency for a particular reporting period.

## **16.1 Report Summary Records**

### 16.1.1 Record Types

There are 3 different types of Report Summary records. Each Report Summary record has its own page where the information for the record is displayed. The following are the 3 record type pages:

• Food Delivery Entity Summary Page: This page displays the data values for an FDE Summary record. We can hover over the help text icon next to the field to find more information about the field and how its value is calculated. Each FDE will have 1 FDE Summary record for each fiscal year. An FDE Summary for a given fiscal year contains summarized information about the FDE for that fiscal year. The FDE Summary for the active fiscal year is refreshed and updated with the latest summarized data from its related FDE once per night. If reviewed, this will show exactly the elements used within the calculations for this record.

| Report Summary<br>Test - 2022                              |                                                     |
|------------------------------------------------------------|-----------------------------------------------------|
| ✓ Information                                              |                                                     |
| Name                                                       |                                                     |
| Fiscal year for this summary record.                       |                                                     |
| Fiscal Year                                                |                                                     |
| Period 1                                                   |                                                     |
| Auth On Oct 1                                              |                                                     |
| <ul> <li>Key Indicators for SA Report Summaries</li> </ul> |                                                     |
| Authorized (1)                                             | Is a New FDE this FY (1)                            |
| Has Annual Data records for 3 FYs 🚯                        | Last Training Provided 🕚<br>No Training Reported    |
| Missing any training this year 1                           | Last Interactive Training 🕚<br>No Training Reported |
| Missing Interactive in first year ()                       | Identified as High Risk 🕚                           |

• State agency Summary Record Page: This page displays the data values for an SA Summary record. Each State agency will have 1 SA Summary record for each fiscal year. An SA Summary for a given fiscal year contains summarized information about the SA for that fiscal year that are derived from all the FDE Summaries under the SA for the fiscal year. The SA Summary for the active fiscal year is refreshed and updated with summarized data from its related FDE Summaries once per night. The data displayed for a State agency Summary Record is detailed in the Compliance reports that relate to the individual checks (see Section 16.2 below).

| Report Summary<br>Demo State Agency 2 - 2022       |                               |                              | Submit for Review |
|----------------------------------------------------|-------------------------------|------------------------------|-------------------|
| ✓ Information                                      |                               | Approval History (0)         |                   |
| Name                                               | Status 0                      |                              |                   |
| Demo State Agency 2 - 2022                         | Pending                       | Notes & Attachments (0)      | Upload Files      |
| Account                                            | Reported 0                    | 9                            |                   |
| Eiseal Vaar                                        | Nat Available                 |                              |                   |
| 2022                                               |                               | 1 Upload Files               |                   |
| Period <b>B</b>                                    |                               | Or drop files                |                   |
| Yearly                                             |                               |                              |                   |
| Parent Report Summary ()<br>Nationwide for FY 2022 |                               | Related Report Summaries (2) |                   |
| ✓ All FDEs Missing Training This FY                |                               | Name                         |                   |
| Total Auth FDEs 🚯                                  | % FDEs with Training 🕚        | test 2 - 2022                |                   |
| 2                                                  | 0.00%                         | Test - 2022                  |                   |
| Auth FDEs Without Training 🕕                       | % FDEs Without Training 🕚     |                              |                   |
| 2                                                  | 100.00%                       |                              | View All          |
| ✓ Initial Interactive Training Missing             |                               |                              |                   |
| Total New FDEs 🕕                                   | % New FDEs With Training 🕕    |                              |                   |
| 0                                                  | 100.00%                       |                              |                   |
| New FDEs Without Training 📵                        | % New FDEs Without Training 🕕 |                              |                   |
| 0                                                  | 0.00%                         |                              |                   |

 Nationwide Summary Record Page (FNS Users only): This page displays the data values for a Nationwide Summary record. There will be 1 Nationwide Summary record for each fiscal year. A Nationwide Summary for a given fiscal year contains summarized information about all the State agencies for that fiscal year. The Nationwide Summary for the active fiscal year is refreshed and updated with the latest summarized data form all the State agency summaries once per night. To view the Nationwide Report Summary records, click on 'Report Summaries' tab and then select 'All Nationwide Reports' from the Report Summaries List Views dropdown menu. After clicking on the 'All Nationwide Reports' menu option you will see a list of Nationwide Report Summaries. Click on a Nationwide Report Summary to navigate to the record page.

| USD Food Delivery Portal<br>U.S. DEPARTMENT OF AGRICULTURE |  |  |  |  |  |  |  |  |  |
|------------------------------------------------------------|--|--|--|--|--|--|--|--|--|
|                                                            |  |  |  |  |  |  |  |  |  |
|                                                            |  |  |  |  |  |  |  |  |  |
|                                                            |  |  |  |  |  |  |  |  |  |
|                                                            |  |  |  |  |  |  |  |  |  |
|                                                            |  |  |  |  |  |  |  |  |  |
|                                                            |  |  |  |  |  |  |  |  |  |
|                                                            |  |  |  |  |  |  |  |  |  |
|                                                            |  |  |  |  |  |  |  |  |  |
|                                                            |  |  |  |  |  |  |  |  |  |
|                                                            |  |  |  |  |  |  |  |  |  |
|                                                            |  |  |  |  |  |  |  |  |  |
|                                                            |  |  |  |  |  |  |  |  |  |

| 3 items | Report Summaries<br>All Nationwide Reports<br>3 items • Sorted by Name • Filtered by All report summaries - Record Type • Updated 3 minutes ago |                              |                 |                    |  |  |  |  |  |
|---------|----------------------------------------------------------------------------------------------------|------------------------------|-----------------|--------------------|--|--|--|--|--|
|         |                                                                                                    | Name $\uparrow$ $\checkmark$ | Fiscal Year 🗸 🗸 | Created Date       |  |  |  |  |  |
| 1       |                                                                                                    | Nationwide for FY 2021       | 2021            | 8/3/2023 1:00 AM   |  |  |  |  |  |
| 2       |                                                                                                    | Nationwide for FY 2022       | 2022            | 7/31/2023 10:45 AM |  |  |  |  |  |
| 3       |                                                                                                    | Nationwide for FY 2023       | 2023            | 11/20/2023 1:05 PM |  |  |  |  |  |
|         |                                                                                                    |                              |                 |                    |  |  |  |  |  |

| Nationwide for FY 2022                                         |                                       |
|----------------------------------------------------------------|---------------------------------------|
| ✓ Information                                                  |                                       |
| Name<br>Nationwide for FY 2022                                 | Period 1<br>Yearly                    |
| Fiscal Year 1<br>2022                                          |                                       |
| $\checkmark$ All FDEs Missing Training This FY                 |                                       |
| Total Auth FDEs (1)                                            | % FDEs with Training (1)<br>33.33%    |
| Auth FDEs Without Training 1                                   | % FDEs Without Training<br>66.67%     |
| <ul> <li>Initial Interactive Training Missing</li> </ul>       |                                       |
| Total New FDEs ()<br>O                                         | % New FDEs With Training 0<br>100.00% |
| New FDEs Without Training (1)                                  | % New FDEs Without Training<br>0.00%  |
| <ul> <li>Missing Interactive Training in Last 3 FYs</li> </ul> |                                       |

#### 16.1.2 Record Statuses

The following 3 statuses are controlled by the Status field on the SA Summary record. The status is only applicable for the State agency Summary record type. To view the Status of a SA Report Summary record, navigate to the record page and look for the Status field.

| USDA Food Delivery Portal                      | HOME MY STATE AGENCY     | FOOD DELIVERY ENTITIES | UPLOAD                | More 🗸             | Q Search       |                   |
|------------------------------------------------|--------------------------|------------------------|-----------------------|--------------------|----------------|-------------------|
| Report Summary<br>Test State Agency - 2023     |                          |                        |                       |                    |                | Submit for Review |
| ✓ Information                                  |                          |                        | 🛃 Approval H          | istory (0)         |                |                   |
| Name<br>Test State Agency - 2023               | Status ①<br>Pending      |                        | Notes & Att           | achments (0)       |                | Upload Files      |
| Account  Test State Agency                     | Reported (               |                        | _                     |                    |                |                   |
| Fiscal Year 0                                  | Not Available 🕚          |                        |                       |                    | 1 Upload Files |                   |
| 2023                                           |                          |                        |                       |                    |                |                   |
| Period 0                                       |                          |                        |                       |                    | Or drop files  |                   |
| Yearly                                         |                          |                        |                       |                    |                |                   |
| Parent Report Summary  Nationwide for FY 2023  |                          |                        | C Related Rep         | oort Summaries (6+ | +)             |                   |
| $\checkmark$ All FDEs Missing Training This FY |                          |                        | Name                  |                    |                |                   |
| Total Auth FDEs 🚯                              | % FDEs with Training 🕚   |                        | TestWF-2078 - 2023    |                    |                |                   |
| 32                                             | 25.00%                   |                        | Test Market - 2023    |                    |                |                   |
| Auth FDEs Without Training 🚯                   | % FDEs Without Training  | 0                      | Training FDF 2 - 202  | 1                  |                |                   |
| 24                                             | 75.00%                   |                        |                       | <u></u>            |                | •                 |
| ✓ Initial Interactive Training Missing         |                          |                        | Austin's Market - 202 |                    |                | •                 |
|                                                |                          |                        | FDE 3 - 2023          |                    |                | •                 |
| Iotal New FDEs                                 | % New FDEs With Training | U                      | Floco Foods Llc - 202 | 23                 |                |                   |

- Pending: The status of an SA Summary is initially set to pending. When the SA Summary record is in this status it will be updated and refreshed with summarized data from its related FDE Summaries once per night.
- Under Review: When the State agency users are done with their data submission for the fiscal year and are satisfied with the results of their compliance reports, they will submit the SA Summary record for review and the status of the SA Summary will be changed from Pending to Under Review. It is important to note that when the SA Summary record is Under Review, neither of the SA Summary record itself or any of its related FDE Summary records will be updated or refreshed.
- Results Locked: After the State agency users submit the SA Summary record the Regional Users will either reject the SA Summary record which goes back to Pending or approve it in which case the status changes to Under Review.

The following two fields are controlled by FNS Admins to set the SA Summary records as reported or not available.

- Reported: Used for State Agency summary to identify that the summary has been marked as Reported by headquarter user.
- Not Available: Used for State Agency summary to identify that the summary has been marked as Not Available by headquarter user.

## **16.2 Report Summary Reports**

Report Summary reports are identified as compliance reports. All the compliance reports are generated from the FDE Summary and SA Summary records. These reports provide State agency users the ability to measure their performance.

SA and FNS users can access the compliance reports by navigating to Reports -> All Folders -> State Agency & FNS User Reports -> Compliance. Refer to section <u>14.1 Compliance (report functionality)</u> for the details of compliance reports.

## **16.3 Report Summary Approval Process**

This section discusses the end of year report summary approval process.

#### 16.3.1 State agency users: Submit Report Summary for Approval

1. For State agency users, the approval status can be viewed through the Report Summaries tab from the home page.

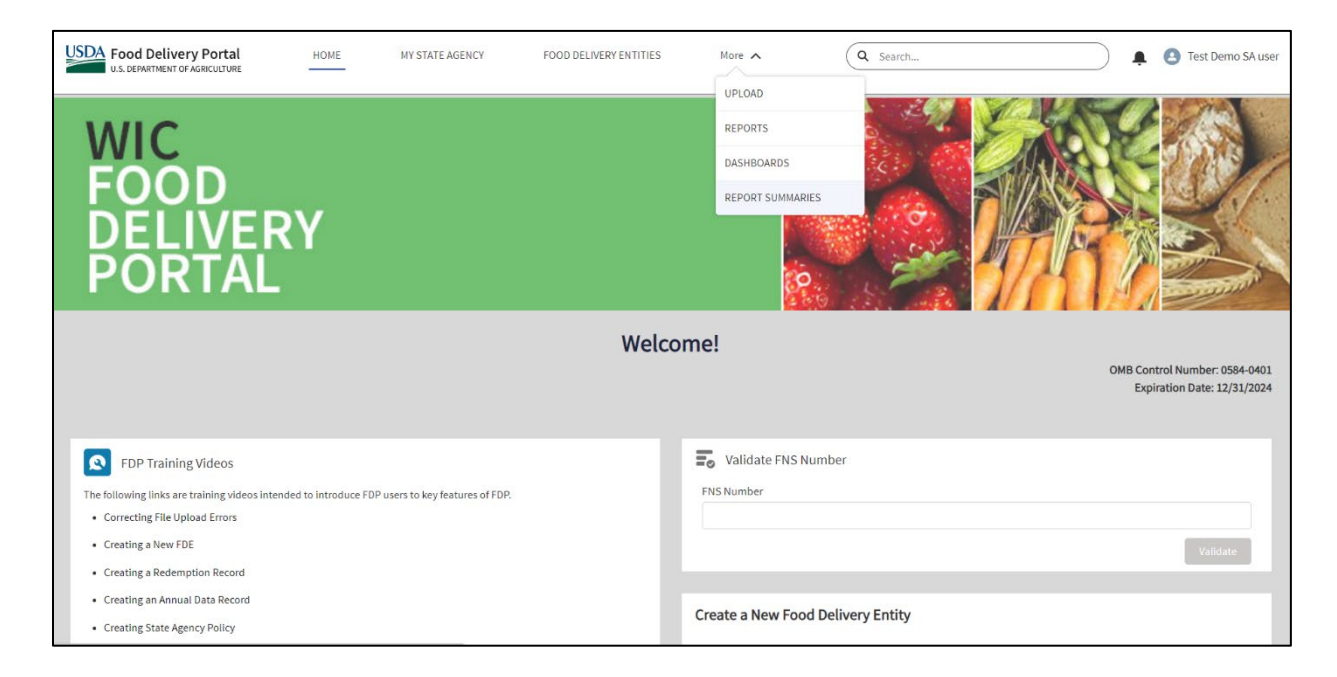

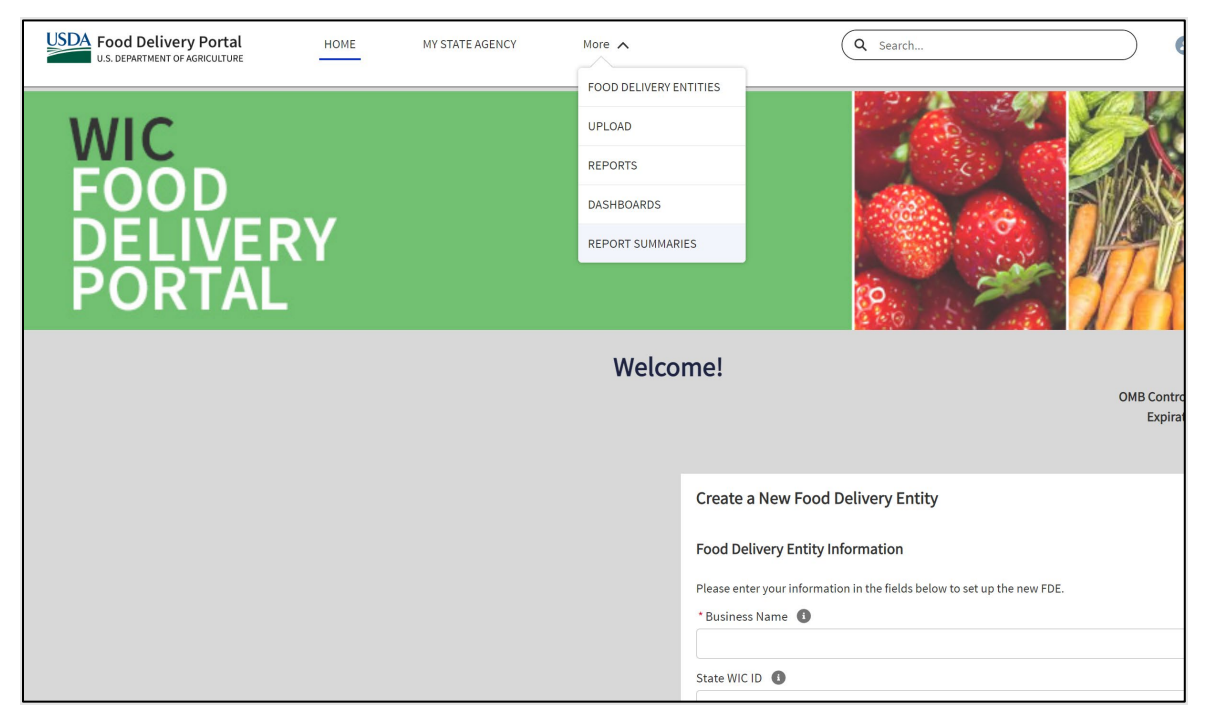

2. Recently Viewed records are displayed by default. Click the dropdown arrow near the Recently Viewed option and select the value All SA Reports from the dropdown.

| USDA F    | ood Delivery Portal<br>S. DEPARTMENT OF AGRICULTURE | HOME | MY STATE AGENCY | FOOD DELIVERY ENTITIES | UPLOAD | More 🗸 | Q Search            |                  |                | ŧ       | 0        |
|-----------|-----------------------------------------------------|------|-----------------|------------------------|--------|--------|---------------------|------------------|----------------|---------|----------|
|           | Report Summaries<br>Recently Viewed 🔻 🖡             |      |                 |                        |        |        |                     | Mark as Reported | Mark as Not Av | ailable |          |
| 2 items • | LIST VIEWS                                          |      |                 |                        |        |        | Q, Search this list | ģ                | · Cª           | 6 7     | <u>6</u> |
|           | All Nationwide Reports                              |      |                 |                        |        |        |                     |                  | `              | 1       |          |
| 1         | All SA Reports                                      |      |                 |                        |        |        |                     |                  |                | Ŧ       |          |
| 2         | All SA Reports                                      |      |                 |                        |        |        |                     |                  |                | V       |          |
|           | ✓ Recently Viewed (Pinned list)                     |      |                 |                        |        |        |                     |                  |                |         |          |
|           |                                                     |      |                 |                        |        |        |                     |                  |                |         |          |

| USDA      | Food Delivery Portal<br>U.S. DEPARTMENT OF AGRICULTURE | HOME | MY STATE AGENCY | FOOD DELIVERY ENTITIES                                    | More 🗸           | Q Search           |                    |
|-----------|--------------------------------------------------------|------|-----------------|-----------------------------------------------------------|------------------|--------------------|--------------------|
|           | Report Summaries<br>Recently Viewed 🔻 👎                |      |                 |                                                           |                  |                    |                    |
| 0 items • | LIST VIEWS                                             |      |                 |                                                           |                  | Q Search this list | \$\$ • [] • C' C T |
|           | All SA Reports                                         |      |                 |                                                           |                  |                    | ~                  |
|           | All SA Reports                                         |      |                 |                                                           |                  |                    |                    |
|           | <ul> <li>Recently Viewed (Pinned list)</li> </ul>      |      |                 |                                                           |                  |                    |                    |
|           |                                                        |      |                 |                                                           |                  |                    |                    |
|           |                                                        |      |                 |                                                           |                  |                    |                    |
|           |                                                        |      |                 |                                                           |                  |                    |                    |
|           |                                                        |      |                 |                                                           |                  |                    |                    |
|           |                                                        |      |                 |                                                           |                  |                    |                    |
|           |                                                        |      | You h           | aven't viewed any Report Sumr<br>Try switching list views | naries recently. |                    |                    |
|           |                                                        |      |                 |                                                           |                  |                    |                    |
|           |                                                        |      |                 |                                                           |                  |                    |                    |

- 3. Here you can verify that the report has the following columns and display data for each column:
  - Name
  - Fiscal Year
  - Period
  - Status
  - Reported
  - Not Available

| HOME         | MY STATE AGENCY                                                                                                    | FOOD DELIVERY ENTI | TIES UPLOAD | More 🗸 |   |         |   | Q Sea    | .rch |               |   | <b>≜</b> |
|--------------|----------------------------------------------------------------------------------------------------|--------------------|-------------|--------|---|---------|---|----------|------|---------------|---|----------|
| 2 items • Se | Report Summaries       Mark as Reported       Mark as Not Available         All SA Reports       Image: Sorted by Name + Filtered by All report summaries - Record Type + Updated 30 minutes ago       Search this list       Image: Sorted by Name + Filtered by All report summaries - Record Type + Updated 30 minutes ago |                    |             |        |   |         |   |          |      |               |   |          |
|              | Name 1                                                                                                    | ~                  | Fiscal Year | Period | ~ | Status  | ~ | Reported | ~    | Not Available | ~ |          |
| 1            | Test State Agency - 2021                                                                                                    |                    | 2021        | Yearly |   | Pending |   |          |      |               |   | -        |

| USDA    | Food<br>U.S. DEPA | Delivery Portal<br>RTMENT OF AGRICULTURE | HOME                | MY STATE AGENCY               | FOOD  | DELIVERY ENTITIES |   | UPLOAD More V  |   | Q Search           |      |               | _   |          | )      | ¢ (  |
|---------|-------------------|------------------------------------------|---------------------|-------------------------------|-------|-------------------|---|----------------|---|--------------------|------|---------------|-----|----------|--------|------|
|         | Report<br>All SA  | Summaries<br>A Reports 👻 🖈               |                     |                               |       |                   |   |                |   |                    | Mark | as Reported   | Mar | k as Not | Availa | able |
| 3 items | • Sorted          | by Name • Filtered by All report summ    | naries - Record Typ | e • Updated a few seconds ago |       |                   |   |                |   | Q Search this list |      | 墩 *           |     | C,       | C      | Ŧ    |
|         |                   | Name 1                                   | ~                   | Fiscal Year                   | ∨ Per | od V              | - | Status         | ~ | Reported           | ~    | Not Available |     |          | ~      |      |
| 1       |                   | Test State Agency - 2021                 |                     | 2021                          | Yea   | ty                |   | Results Locked |   |                    |      |               |     |          |        |      |
| 2       |                   | Test State Agency - 2022                 |                     | 2022                          | Yea   | ły                |   | Pending        |   |                    |      |               |     |          |        | •    |
| 3       |                   | Test State Agency - 2023                 |                     | 2023                          | Yea   | iy                |   | Pending        |   |                    |      |               |     |          |        | •    |
|         |                   |                                          |                     |                               |       |                   |   |                |   |                    |      |               |     |          |        |      |
|         |                   |                                          |                     |                               |       |                   |   |                |   |                    |      |               |     |          |        |      |
|         |                   |                                          |                     |                               |       |                   |   |                |   |                    |      |               |     |          |        |      |

4. From this page, you will select a record by clicking on the SA name in the Name column. For this example, Test State Agency - 2021 will be selected.

| HOME MY ST/                 | TE AGENCY FOO        | D DELIVERY ENTITIES       | UPLOAD | More 🗸 |                        |                    | Q Search    |                             | )         | 0 |
|-----------------------------|----------------------|---------------------------|--------|--------|------------------------|--------------------|-------------|-----------------------------|-----------|---|
| Report Summ<br>Test State   | ary<br>Agency - 2021 |                           |        |        |                        |                    |             | Submit f                    | or Review |   |
| ✓ Information               |                      |                           |        |        | Approval Histor        | y (6+)             |             |                             |           |   |
| Name<br>Test State Agency - | 2021                 | Status  Pending           |        |        | Step Name              | Date               | Status      | Assigned To                 |           |   |
| Account ①                   |                      | Reported 0                |        |        | Regional User Approval | 4/5/2023 1:12 PM   | Approved    | MISHO FOOP                  |           |   |
| Test State Agency           |                      |                           |        |        | Approval Request Sub   | 4/5/2023 8:31 AM   | Submitted   | -                           | •         |   |
| Fiscal Year ①<br>2021       |                      | Not Available 🛽           | •      |        | Regional User Approval | 4/5/2023 8:29 AM   | Rejected    |                             | Ŧ         |   |
| Period 0                    |                      |                           |        |        | Regional User Approval | 4/5/2023 8:29 AM   | No Response | Cinterry in contract on the | •         |   |
| Yearly                      |                      |                           |        |        | Approval Request Sub   | 4/4/2023 3:47 PM   | Submitted   |                             | w         |   |
| ✓ All FDEs Miss             | ing Training This FY |                           |        |        | Regional User Approval | 3/10/2023 12:37 PM | Approved    |                             | v         |   |
| Total Auth FDEs             | E.                   | % FDEs with Tra<br>98.03% | ining  |        |                        |                    |             |                             | View All  |   |

| USDA Food Delivery Portal                                | HOME | MY STATE AGENCY                     | FOOD DELIVERY ENTITIES | UPLOAD              | More 🗸              | Q Search       | . <b>.</b> .      |
|----------------------------------------------------------|------|-------------------------------------|------------------------|---------------------|---------------------|----------------|-------------------|
| Report Summary<br>Test State Agency - 2021               |      |                                     |                        |                     |                     |                | Submit for Review |
| ✓ Information                                            |      |                                     |                        | 🛓 Approval H        | istory (0)          |                |                   |
| Name<br>Test State Agency - 2021                         |      | Status ①<br>Results Locked          |                        | Notes & Att         | achments (0)        |                | Upload Files      |
| Account ①<br>Test State Agency                           |      | Reported ()                         |                        |                     |                     |                |                   |
| Fiscal Year 🕦<br>2021                                    |      | Not Available 🚯                     |                        |                     |                     | ▲ Upload Files |                   |
| Period 🕕<br>Yearly                                       |      |                                     |                        |                     |                     | Or drop files  |                   |
| Parent Report Summary  Nationwide for FY 2021            |      |                                     |                        | C Related Rep       | port Summaries (6+) | )              |                   |
| ✓ All FDEs Missing Training This FY                      |      |                                     |                        | Name                |                     |                |                   |
| Total Auth FDEs                                          |      | % FDEs with Training 🕚              |                        | TestWF-2078 - 2021  |                     |                | •                 |
| 9                                                        |      | 33.33%                              |                        | Test WF-2046 - 2021 |                     |                |                   |
| Auth FDEs Without Training ()<br>6                       |      | % FDEs Without Training 0<br>66.67% | ,                      | FDE A Rec Account - | 2021                |                |                   |
| <ul> <li>Initial Interactive Training Missing</li> </ul> | g    |                                     |                        | FDE C Rec Account - | 2021                |                |                   |

- 5. The summary contains information on the State Agency and on the top right, the Submit for Review button is available. We will click on the button.
- 6. On this screen, you may leave a comment in the section before submitting. The comments are optional.

|         | Submit for Review |               |
|---------|-------------------|---------------|
|         | Comments          |               |
|         |                   |               |
|         |                   | tus<br>proved |
|         |                   | Response      |
|         |                   | ected         |
|         |                   | Response      |
| This FY | Cancel Submit     | omitted       |

|                      |     |                    |        | ×       |
|----------------------|-----|--------------------|--------|---------|
|                      | Sub | mit for Review     |        |         |
| Comments             |     |                    |        |         |
| Re                   |     |                    |        |         |
| No                   |     |                    |        | t_ Uplo |
|                      |     |                    |        | Or dro  |
|                      |     |                    |        | h       |
|                      |     |                    | Cancel | Submit  |
| % FDEs with Training | 0   | lestWF-2078 - 2021 | 1      |         |
| 33.33%               |     | Test WF-2046 - 202 | 1      |         |

- 7. Once the Report Summary is submitted, the Submit for Review button should not be visible anymore. To verify the approval process was successful, you can check the status of the State Agency Report Summary and it should be changed from "Pending" to "Under Review". After submission, a notification will be sent to the Regional user.
  - a. This step will freeze the Report Summary results. Any data added or changed with FDP will not be picked up if the Report Summary is not in the "Pending" status.
  - b. If an update needs to be made the State agency should contact their Regional Office and request that the Report Summary be returned to "Pending" status.

| HOME MY STATE AGENCY FO             | OOD DELIVERY ENTITIES UPLOAD  | More 🗸 |                        |                   | Q Search    |               | ) . (    |
|-------------------------------------|-------------------------------|--------|------------------------|-------------------|-------------|---------------|----------|
| Report Summary                      |                               |        |                        |                   |             |               |          |
| Test State Agency - 2021            |                               |        |                        |                   |             |               |          |
|                                     |                               |        | Approval Histor        | v (6+)            |             |               |          |
| Name                                | Status 0                      |        |                        | )(0)              |             |               |          |
| Test State Agency - 2021            | Under Review                  |        | Step Name              | Date              | Status      | Assigned To   |          |
| Account                             | Reported O                    |        | Regional User Approval | 5/22/2023 4:41 PM | Pending     | Hono roca     |          |
| Test State Agency                   |                               |        | Approval Request Sub   | 5/22/2023 4:41 PM | Submitted   |               | •        |
| Fiscal Year <b>0</b><br>2021        | Not Available                 |        | Regional User Approval | 4/5/2023 1:12 PM  | Approved    | - Monor du    |          |
| Period O                            |                               |        | Approval Request Sub   | 4/5/2023 8:31 AM  | Submitted   | Alexandra and |          |
| Yearly                              |                               |        | Regional User Approval | 4/5/2023 8:29 AM  | Rejected    |               |          |
| ✓ All FDEs Missing Training This FY |                               |        | Regional User Approval | 4/5/2023 8:29 AM  | No Response | <del></del>   | •        |
| Total Auth FDEs                     | % FDEs with Training <b>O</b> |        |                        |                   |             |               | View All |
| 559                                 | 98.03%                        |        |                        |                   |             |               |          |

| U.S. DEPARTMENT OF AGRICULTURE             | HOME | MY STATE AGENCY                       | FOOD DELIVERY ENTITIES | UPLOAD                 | More 🗸              | Q Search                         |             | . • •        |
|--------------------------------------------|------|---------------------------------------|------------------------|------------------------|---------------------|----------------------------------|-------------|--------------|
| Report Summary<br>Test State Agency - 2021 |      |                                       |                        |                        |                     |                                  |             |              |
| ✓ Information                              |      |                                       |                        | Approval Histo         | ry (2)              |                                  |             |              |
| Name                                       |      | Status 🚯                              |                        | Step Name              | Date                | Status                           | Assigned To |              |
| Account                                    |      | Reported <b>(</b>                     |                        | Regional User Approval | 12/26/2023 12:58 PM | Pending                          |             |              |
| Test State Agency                          |      |                                       |                        | Approval Request Sub   | 12/26/2023 12:58 PM | Submitted                        |             |              |
| Fiscal Year 🚯                              |      | Not Available 📵                       |                        |                        |                     |                                  |             | 10           |
| 2021                                       |      |                                       |                        |                        |                     |                                  |             | View All     |
| Period 🕚<br>Yearly                         |      |                                       |                        | Notes & Attach         | ments (0)           |                                  |             | Upload Files |
| Parent Report Summary 🕚                    |      |                                       |                        | E Notes & Attach       | menta (0)           |                                  |             | opioud mes   |
| Nationwide for FY 2021                     |      |                                       |                        |                        |                     | <ul> <li>Helend Ellen</li> </ul> |             |              |
| ✓ All FDEs Missing Training This FY        |      |                                       |                        |                        |                     | T Optoad Files                   |             |              |
| Total Auth FDEs                            |      | % FDEs with Training 🚯                |                        |                        |                     | Or drop files                    |             |              |
| 9                                          |      | 33.33%                                |                        |                        |                     |                                  |             |              |
| Auth FDEs Without Training ()<br>6         |      | % FDEs Without Training (1)<br>66.67% |                        | C Related Report       | t Summaries (6+)    |                                  |             |              |

#### 16.3.2 FNS Regional users: Report Summary Rejected or Approved

Regional users can either approve the SA report summary once submitted or reject if further changes need to be made from the SA. Once a SA submits their Report Summary for Regional review, the Regional office contacts will receive an email that the Report Summary is now available for them to review.

 From the All SA Reports page, regional users can select the approval record from the report summaries list view. We will select the record with the status as "Under Review. Alternatively, users can select the approval record from their email as well. For this example, we will select Test State Agency – 2021, which has the status Under Review.

| USDA Food Delivery Portal                                              | Q Search             |          |              |                     | *• • •           | \$?‡          | P 🔊      |
|------------------------------------------------------------------------|----------------------|----------|--------------|---------------------|------------------|---------------|----------|
| **** FNS WIC FDP Home Accounts $\lor$ Reports $\lor$ Dashboards $\lor$ | Report Summaries 🗸 🗸 |          |              |                     |                  |               |          |
| Report Summaries                                                       |                      |          |              | м                   | lark as Reported | Mark as Not A | vailable |
| 1 item selected                                                        |                      |          |              | Q. Search this list | \$ *             |               | C T      |
| - Name 1 ~                                                             | Fiscal Year 🗸 🗸      | Period ~ | Status 🗸     | Reported            | V Not Available  | ~             |          |
| 153 Test State Agency - 2021                                           | 2021                 | Yearly   | Under Review |                     |                  |               | •        |
| 154 Test State Agency - 2022                                           | 2022                 | Yearly   | Pending      |                     |                  |               | •        |
| 155 TestStateAgency - 2021                                             | 2021                 | Yearly   | Pending      |                     |                  |               | •        |
| 156 TestStateAgency - 2022                                             | 2022                 | Yearly   | Pending      |                     |                  |               |          |

| USDA   | Food Delivery Portal                 |                   | Q Searc        | :h                   |                 |              |               | ★• ∎ @ ?                | \$ 🖞 🐻          |
|--------|--------------------------------------|-------------------|----------------|----------------------|-----------------|--------------|---------------|-------------------------|-----------------|
| ***    | FNS WIC FDP Home A                   | ccounts 🗸 Reports | ✓ Dashboards ✓ | Report Summaries 🗸 🗸 | File Upload Err | rors         |               |                         |                 |
| 1 item | Report Summaries<br>All SA Reports V |                   |                |                      |                 |              | Q, Test State | Mark as Reported Mark a | s Not Available |
|        | - Name 🕇                             | ~                 | Fiscal Year    | ∨ Period             | ~ S             | tatus        | ✓ Reported    | ∨ Not Available         | ~               |
| 1      | Test State Agency - 2021             |                   | 2021           | Yearly               | U               | Inder Review |               |                         |                 |
| 2      | Test State Agency - 2022             |                   | 2022           | Yearly               | P               | ending       |               |                         | •               |
| 3      | Test State Agency - 2023             |                   | 2023           | Yearly               | P               | ending       |               |                         |                 |
|        |                                      |                   |                |                      |                 |              |               |                         |                 |
|        |                                      |                   |                |                      |                 |              |               |                         |                 |
|        |                                      |                   |                |                      |                 |              |               |                         |                 |

2. We are now on the Test State Agency – 2021 Reports Summary page. Regional user should be able to view the buttons Approve or Reject which are available in the Approval History section.

| USDE Food Delivery Portal<br>U.S. DEPARTMENT OF AGRICUITURE |                           | Q Search           |                          |                   |             | *• 🖬 🚓 ? 🌣               | <b>P</b> 🔊 |
|-------------------------------------------------------------|---------------------------|--------------------|--------------------------|-------------------|-------------|--------------------------|------------|
| FNS WIC FDP Home Accounts V                                 | Reports 🗸 Dashboards 🗸    | Report Summaries 🗸 |                          |                   |             |                          |            |
| Report Summary                                              |                           |                    |                          |                   |             |                          |            |
| Test State Agency - 2021                                    |                           |                    |                          |                   |             |                          |            |
| Account Status                                              | SA Report Submission Date |                    |                          |                   |             |                          |            |
| Test State Agency Under Review                              | 5/22/2023 2:41 PM         |                    |                          |                   |             |                          |            |
|                                                             |                           |                    |                          |                   |             |                          |            |
| ✓ Information                                               |                           |                    | Approval History         | (6+)              |             | Approve Rej              | ect 🚽      |
| Name                                                        | Status 🚺                  |                    |                          |                   |             |                          |            |
| Test State Agency - 2021                                    | Under Review              |                    | Step Name                | Date              | Status      | Assigned To              |            |
| Account                                                     | Reported                  |                    | Regional User Approval   | 5/22/2023 2:41 PM | Pending     | And an other Design      | Ŧ          |
| Test State Agency                                           |                           |                    | Approval Request Submitt | 5/22/2023 2:41 PM | Submitted   | and the second second    |            |
| Fiscal Year                                                 | Not Available             |                    | Regional User Approval   | 4/5/2023 11:12 AM | Approved    |                          |            |
| 2021                                                        |                           |                    | Approval Request Submitt | 4/5/2023 6:31 AM  | Submitted   | Name of Street, or other |            |
| Yearly                                                      |                           |                    | Regional Liser Approval  | 4/5/2023 6·29 AM  | Rejected    |                          |            |
|                                                             |                           |                    | ingional out Approval    | 4/5/2023 0.25 AM  | in a        |                          |            |
| ✓ All FDEs Missing Training This FY                         |                           |                    | Regional User Approval   | 4/5/2023 6:29 AM  | No Response |                          | •          |
| Total Auth FDEs                                             | % FDEs with Training      |                    |                          |                   | View All    |                          |            |
| 559                                                         | 98.03%                    |                    |                          |                   |             |                          |            |

| USDA Food Delivery Portal<br>U.S. DEPARTMENT OF AGRICULTURE |                                   |                                                  | Q Sear  | ch                   |                        |                     |           | ★- 8 @ 3    | ? 🏚 🔓 🐻  |
|-------------------------------------------------------------|-----------------------------------|--------------------------------------------------|---------|----------------------|------------------------|---------------------|-----------|-------------|----------|
| FNS WIC FDP                                                 | Home Accounts 🔨                   | 🗸 Reports 🤍 Dashbo                               | oards 🗸 | Report Summaries 🗸 🗸 | File Upload Errors     |                     |           |             | 1        |
| Report Summary<br>Test State Age                            | ncy - 2021                        |                                                  |         |                      |                        |                     |           |             |          |
| Account<br>Test State Agency                                | <sup>Status</sup><br>Under Review | SA Report Submission Date<br>12/26/2023 10:26 AM |         |                      |                        |                     |           |             |          |
| ✓ Information                                               |                                   |                                                  |         |                      | 🛓 Approval Hist        | ory (4)             |           | Approve     | Reject 🗨 |
| Name<br>Test State Agency - 2021                            | 1                                 | V Under Review                                   |         | /                    | Step Name              | Date                | Status    | Assigned To |          |
| Account (1)                                                 |                                   | Reported                                         |         |                      | Regional User Approval | 12/26/2023 10:26 AM | Pending   |             |          |
| Test State Agency                                           | 4                                 |                                                  |         | /                    | Approval Request Sub   | 12/26/2023 10:26 AM | Submitted |             |          |

- 3. From here, Regional users should verify the data and either reject or approve the reports. When clicking on either option, users can see a comment box before finishing. Note that when rejected, Region offices should note which records need improvement.
- 4. When the Report Summary is approved, the status of the Report Summary is changed to Result Locked, and the Approval History data is updated. Note: Mark as Reported button won't be available to Regional users.

| Food Delivery Portal<br>us. Denverment of Addicuture<br>FNS WIC FDP Home Accounts V | Q Search<br>Reports V Dashboards V Report Summaries | ~                        |                   |             | ★▼ ■ @ ? ¤                 | Ş      |
|-------------------------------------------------------------------------------------|-----------------------------------------------------|--------------------------|-------------------|-------------|----------------------------|--------|
| Report Summary<br>Test State Agency - 2021                                          |                                                     |                          |                   |             | Mark as Reported Return to | Pendir |
| Account Status Test State Agency Results Locked                                     | SA Report Submission Date<br>5/22/2023 2:41 PM      |                          |                   |             |                            |        |
| ✓ Information                                                                       |                                                     | 🛃 Approval History       | (6+)              |             |                            |        |
| Name<br>Test State Agency - 2021                                                    | Status  Results Locked                              | Step Name                | Date              | Status      | Assigned To                |        |
| Account 0                                                                           | Reported 0                                          | Regional User Approval   | 5/22/2023 3:03 PM | Approved    | All in the Public          |        |
| Test State Agency                                                                   |                                                     | Approval Request Submitt | 5/22/2023 2:41 PM | Submitted   | UAL Taxa Mart              |        |
| Fiscal Year                                                                         | Not Available                                       | Regional User Approval   | 4/5/2023 11:12 AM | Approved    | Mini and Andrea            |        |
| Period 1                                                                            |                                                     | Approval Request Submitt | 4/5/2023 6:31 AM  | Submitted   |                            |        |
| Yearly                                                                              |                                                     | Regional User Approval   | 4/5/2023 6:29 AM  | Rejected    |                            |        |
| ✓ All FDEs Missing Training This FY                                                 |                                                     | Regional User Approval   | 4/5/2023 6:29 AM  | No Response |                            |        |
| Total Auth FDEs                                                                     | % FDEs with Training                                |                          |                   | View All    |                            |        |

| USDA Food Delivery Portal        |                          |                                                  | Q Sear  | ch               |   |                        |                     |           |                  | ?    | ΰ       | <b>P</b> 🧔 |
|----------------------------------|--------------------------|--------------------------------------------------|---------|------------------|---|------------------------|---------------------|-----------|------------------|------|---------|------------|
| FNS WIC FDP                      | Home Accounts 🗸          | Reports 🗸 Dashbo                                 | oards 🗸 | Report Summaries | ~ | File Upload Errors     |                     |           |                  |      |         |            |
| Report Summary<br>Test State Age | ency - 2021              |                                                  |         |                  |   |                        |                     |           | Mark as Reported | Ret  | turn to | Pending    |
| Account<br>Test State Agency     | Status<br>Results Locked | SA Report Submission Date<br>12/26/2023 10:26 AM |         |                  |   |                        |                     |           |                  |      |         |            |
| ✓ Information                    |                          |                                                  |         |                  |   | 😫 Approval Histo       | ory (4)             |           |                  |      |         |            |
| Name<br>Test State Agency - 202  | 1                        | Status  Results Locked                           |         | 1                |   | Step Name              | Date                | Status    | Assigned         | d To |         |            |
| Account                          |                          | Reported ()                                      |         |                  |   | Regional User Approval | 12/26/2023 10:33 AM | Approved  |                  |      |         | •          |
| Test State Agency                | /                        |                                                  |         |                  |   | Approval Request Sub   | 12/26/2023 10:26 AM | Submitted |                  |      |         | -          |

 Regional users could change report summary status back to Pending from the Results Lock status if required to do so. To change the status users should click on Return to Pending button. Note: Mark as Reported button won't be available to Regional users.

| LSDA Food Delivery Portal<br>LL commenter of Asecuture<br>III FNS WIC FDP Home Accounts V Reports V Dashboar | Q Search |                          |                   |           | ★ ■ @ ? ≭               | a 🤌 👼      |
|----------------------------------------------------------------------------------------------------|----------|--------------------------|-------------------|-----------|-------------------------|------------|
| Report Summary Test State Agency - 2021                                                                      |          |                          |                   |           | Mark as Reported Return | to Pending |
| Account Status SA Report Submission Date<br>Test State Agency Results Locked 5/22/2023 2:41 PM               |          |                          |                   |           |                         |            |
| ✓ Information                                                                                                |          | Approval History         | (6+)              |           |                         |            |
| Name Status  Test State Agency - 2021 Results Locked                                                         |          | Step Name                | Date              | Status    | Assigned To             |            |
| Account O Reported O                                                                                         |          | Regional User Approval   | 5/22/2023 3:03 PM | Approved  | and the second          | ¥          |
| Test State Agency                                                                                            |          | Approval Request Submitt | 5/22/2023 2:41 PM | Submitted |                         |            |
| Fiscal Year  Not Available                                                                                   |          | Regional User Approval   | 4/5/2023 11:12 AM | Approved  | -                       |            |
| Period ①                                                                                                    |          | Approval Request Submitt | 4/5/2023 6:31 AM  | Submitted |                         | ¥          |
| Yearly                                                                                                    |          | Regional User Approval   | 4/5/2023 6:29 AM  | Rejected  |                         |            |

| USDA Food Delivery Portal<br>U.S. DEPARTMENT OF AGRICULTURE |                          |                                                  | Q Search  |                     |                      |                        |           | ★- 8 @           | ?‡       | P 👩        |
|-------------------------------------------------------------|--------------------------|--------------------------------------------------|-----------|---------------------|----------------------|------------------------|-----------|------------------|----------|------------|
| FNS WIC FDP                                                 | Home Accounts 🗸          | Reports 🗸 Dashbo                                 | oards 🗸 R | eport Summaries 🗸 🗸 | File Upload Errors   |                        |           |                  |          |            |
| Report Summary<br>Test State Age                            | ncy - 2021               |                                                  |           |                     |                      |                        |           | Mark as Reported | Return t | to Pending |
| Account<br>Test State Agency                                | Status<br>Results Locked | SA Report Submission Date<br>12/26/2023 10:26 AM |           |                     |                      |                        |           |                  |          |            |
| ✓ Information                                               |                          |                                                  |           |                     | 🛃 Approval Hi        | story (4)              |           |                  |          |            |
| Name<br>Test State Agency - 2021                            | 1                        | Status 🕕<br>Results Locked                       |           | 1                   | Step Name            | Date                   | Status    | Assigned         | То       |            |
| Account ()                                                  |                          | Reported 🚯                                       |           |                     | Regional User Approv | al 12/26/2023 10:33 AM | Approved  |                  |          |            |
| Test State Agency                                           | /                        |                                                  |           | , de l'             | Approval Request Sub | 12/26/2023 10:26 AM    | Submitted |                  |          |            |

6. After clicking on Return to Pending button user should get success message and report summary status should change back to Pending. Note: Mark as Reported button won't be available to Regional users.

| U.S. DEPARTMENT OF AGRICULTURE                                                                                                  | Q Search                                     |                                                                                                    |                                                                                                    |                                                                      | *• 🖿 🗠 ? 🌣                                                              | P 🔗         |
|----------------------------------------------------------------------------------------------------|----------------------------------------------|----------------------------------------------------------------------------------------------------|----------------------------------------------------------------------------------------------------|----------------------------------------------------------------------|-------------------------------------------------------------------------|-------------|
| FNS WIC FDP Home Accounts                                                                                                    | ✓ Reports ✓ Dashboards ✓ Report Summaries ✓  | [                                                                                                    |                                                                                                    |                                                                      |                                                                         | 1           |
| Report Summary<br>Test State Agency - 2021                                                                                      |                                              |                                                                                                    |                                                                                                    |                                                                      | Mark as Not                                                             | Available   |
| Account Status SA<br>Test State Agency Pending S                                                                                | A Report Submission Date<br>(22/2023 2:41 PM |                                                                                                    |                                                                                                    |                                                                      |                                                                         |             |
| ✓ Information                                                                                                    |                                              | 🛃 Approval History                                                                                          | / (6+)                                                                                                    |                                                                      |                                                                         |             |
| Name                                                                                                    | Status 🙆                                     |                                                                                                    |                                                                                                    |                                                                      |                                                                         |             |
| Test State Agency - 2021                                                                                                    | Pending                                      | Step Name                                                                                                   | Date                                                                                                    | Status                                                               | Assigned To                                                             |             |
| Test State Agency - 2021<br>Account                                                                                             | Pending<br>Reported                          | Step Name<br>Regional User Approval                                                                         | Date<br>5/22/2023 3:03 PM                                                                                           | Status<br>Approved                                                   | Assigned To                                                             | Ţ           |
| Test State Agency - 2021<br>Account<br>Test State Agency                                                                        | Pending<br>Reported                          | Step Name<br>Regional User Approval<br>Approval Request Submitt                                             | Date<br>5/22/2023 3:03 PM<br>5/22/2023 2:41 PM                                                                      | Status<br>Approved<br>Submitted                                      | Assigned To<br>Michae Paula<br>Win Fact User                            | v           |
| Test State Agency - 2021<br>Account ©<br>Test State Agency<br>Fiscal Year ©<br>2021                                             | Pending Reported  Not Available              | Step Name<br>Regional User Approval<br>Approval Reguest Submitt<br>Regional User Approval                   | Date           5/22/2023 3:03 PM           5/22/2023 2:41 PM           4/5/2023 11:12 AM                            | Status<br>Approved<br>Submitted<br>Approved                          | Assigned To                                                             | v           |
| Test State Agency - 2021           Account:           Test State Agency           Fiscal Year @           2021           Period | Pending<br>Reported ©                        | Step Name Regional User Approval Approval Request Submitt. Regional User Approval Approval Request Submitt. | Date           5/22/2023 3:03 PM           5/22/2023 2:41 PM           4/5/2023 11:12 AM           4/5/2023 6:31 AM | Status       Approved       Submitted       Approved       Submitted | Assigned To<br>Historication<br>And Hear Over<br>Alignment<br>Alignment | V<br>V<br>V |

#### 16.3.3 FNS Admins: Report Summary Mark as Reported or Not Available

FNS Admins can mark Report Summaries as Reported or Not Available.

1. We will select Report Summaries and change the displayed records from Recently Viewed to All SA Reports (see <u>14.1 State agency users: Submit Report Summary For Approval</u>). The buttons Mark as Reported and Mark as Not Available are displayed on the top right side of the page.

|         | Repor   | t Summaries<br>5A Reports 🔍 🖈                                        |                   |                     |                | Ma                  | rk as Reported Mark as N | Not Available |
|---------|---------|----------------------------------------------------------------------|-------------------|---------------------|----------------|---------------------|--------------------------|---------------|
| 50+ ite | ms • Sc | rted by Name • Filtered by All report summaries - Record Type • Upda | ted 2 minutes ago |                     |                | Q. Search this list | \$\$ • III • (           | C C T         |
|         |         | Name ↑ ~                                                             | Fiscal Year 🗸 🗸   | Period $\checkmark$ | Status         | ✓ Reported          | ∨ Not Available          | ~             |
| 1       |         | ACL Acoma, Canoncito, and Laguna - 2021                              | 2021              | Yearly              | Pending        |                     |                          |               |
| 2       |         | ACL Acoma, Canoncito, and Laguna - 2022                              | 2022              | Yearly              | Pending        |                     |                          | •             |
| 3       |         | Active State Agency - 2021                                           | 2021              | Yearly              | Pending        |                     |                          |               |
| 4       |         | Active State Agency - 2022                                           | 2022              | Yearly              | Pending        |                     |                          |               |
| 5       |         | Alabama - 2021                                                       | 2021              | Yearly              | Pending        |                     |                          |               |
| 6       |         | Alabama - 2022                                                       | 2022              | Yearly              | Pending        |                     |                          |               |
| 7       |         | Alaska - 2021                                                        | 2021              | Yearly              | Pending        |                     |                          |               |
| 8       |         | Alaska - 2022                                                        | 2022              | Yearly              | Results Locked |                     |                          |               |
| 9       |         | American Samoa - 2021                                                | 2021              | Yearly              | Pending        |                     |                          |               |
| 10      |         | American Samoa - 2022                                                | 2022              | Yearly              | Pending        |                     |                          |               |
| 11      |         | Arizona - 2021                                                       | 2021              | Yearly              | Pending        |                     |                          |               |
| 12      |         | Arizona - 2022                                                       | 2022              | Yearly              | Pending        |                     |                          | •             |
| 13      |         | Arkansas - 2021                                                      | 2021              | Yearly              | Pending        |                     |                          |               |
| 14      |         | Arkansas - 2022                                                      | 2022              | Yearly              | Pending        |                     |                          | •             |
| 15      |         | Austin test - 2021                                                   | 2021              | Yearly              | Pending        |                     |                          |               |
| 16      |         | Austin test - 2022                                                   | 2022              | Yearly              | Pending        |                     |                          |               |
| 17      |         | Austin Test Agency - 2021                                            | 2021              | Yearly              | Pending        |                     |                          |               |
| 10      |         | Auctin Tect Agency - 2022                                            | 2022              | Yearly              | Pending        |                     |                          | T             |

 To mark report Summary as Reported, Report Summary status should be Results Locked, and the Reported check box should be unchecked. For this example, we will select Mississippi - 2021 and Vermont – 2021, both have a status as Results Locked. Click on Mark as Reported.

| USDA P  | Food Delivery Portal U.S. DERMINENT OF AGRICULTURE | Q Search             |          |                |                   | *•               | 💩 ? ت 🖡 🧑             |
|---------|----------------------------------------------------|----------------------|----------|----------------|-------------------|------------------|-----------------------|
|         | FNS WIC FDP Home Accounts V Reports V Dashboards   | ✓ Report Summaries ✓ |          |                |                   |                  | /                     |
|         | Report Summaries<br>All SA Reports V               |                      |          |                |                   | Mark as Reported | Mark as Not Available |
| 2 items | is selected                                        |                      |          |                | Q. Search this li | st 🌣 *           |                       |
|         | - Name                                             | ✓ Fiscal Year        | ∨ Period | ✓ Status ↓     | ✓ Reported        | ✓ Not Available  | ~                     |
| 1       | Vermont - 2021                                     | 2021                 | Yearly   | Results Locked |                   |                  | <b>v</b> 1            |
| 2       | Mississippi - 2021                                 | 2021                 | Yearly   | Results Locked |                   |                  | •                     |
| 3       | Georgia - 2022                                     | 2022                 | Yearly   | Under Review   |                   |                  |                       |
| 4       | District of Columbia - 2021                        | 2021                 | Yearly   | Under Review   |                   |                  | ¥                     |
| 5       | New Jersey - 2021                                  | 2021                 | Yearly   | Under Review   |                   |                  |                       |

3. The page will refresh. Mississippi - 2021 and Vermont – 2021 should now have a Reported checkbox selected.

| US | SDA F   | Food De | elivery Portal<br>MENT OF AGRICULTURE |                     |                    |                      | Q Search    | ha      |        |   |                |   |                    |     | *•          | 6 4          | ?         | ¢.    | Ļ.             | 6 |
|----|---------|---------|---------------------------------------|---------------------|--------------------|----------------------|-------------|---------|--------|---|----------------|---|--------------------|-----|-------------|--------------|-----------|-------|----------------|---|
| :  |         | FNS     | WIC FDP Home                          | Accounts 🗸          | Reports 🗸          | Dashboards 🗸         | Report Summ | aries 🗸 |        |   |                |   |                    |     |             |              |           |       |                | / |
|    | 0+ ite  | Repor   | rt Summaries<br>SA Reports 💌 🖈        | All report summaria | es - Record Type • | Undated 2 minutes an | 10          |         |        |   |                |   | Q. Search this lit | Mar | as Reported | 1   1<br>8 - | Mark as I | Not A | vailable<br>C  | • |
| _  | io r ne |         | Name                                  | report summare      | is needed type -   |                      | Fiscal Year | ~       | Period | ~ | Status 4       | ~ | Reported           | ~   | Not Availa  | ble          |           | ~     |                |   |
|    | 1       |         | Vermont - 2021                        |                     |                    |                      | 2021        |         | Yearly |   | Results Locked |   |                    |     |             |              |           |       |                | - |
|    | 2       |         | Mississippi - 2021                    |                     |                    |                      | 2021        |         | Yearly |   | Results Locked |   |                    |     |             |              |           |       | $ \Psi $       |   |
|    | 3       |         | Georgia - 2022                        |                     |                    |                      | 2022        |         | Yearly |   | Under Review   |   |                    |     |             |              |           |       | $\blacksquare$ |   |
|    | 4       |         | District of Columbia - 20             | )21                 |                    |                      | 2021        |         | Yearly |   | Under Review   |   |                    |     |             |              |           |       | V              |   |

4. To Mark as Reported PIMB Admin can also select a specific report summary with Results Lock status. Here we will select Mississippi - 2021.

| USDA    | OOD D       | elivery Portal<br>MENT OF AGRICULTURE |                     |                     |                     | Q Search             |   |        |   |                |   |                    |     | *          | 84      | 2?      | ¢ I    | <b>Þ</b> ( | 5 |
|---------|-------------|---------------------------------------|---------------------|---------------------|---------------------|----------------------|---|--------|---|----------------|---|--------------------|-----|------------|---------|---------|--------|------------|---|
| ***     | FNS         | WIC FDP Home                          | Accounts 🗸          | Reports 🗸           | Dashboards 🗸        | Report Summaries 🗸 🗸 |   |        |   |                |   |                    |     |            |         |         |        |            | / |
|         | Repo<br>All | rt Summaries<br>SA Reports 💌 🖈        |                     |                     |                     |                      |   |        |   |                |   |                    | Ма  | rk as Repo | rted    | Mark as | Not Av | ailable    |   |
| 50+ ite | ms • So     | orted by Status • Filtered by A       | Il report summaries | s - Record Type • I | Jpdated 9 minutes a | до                   |   |        |   |                |   | Q Search this list | t., |            | \$      | •       | C,     | 6 1        |   |
|         |             | Name                                  |                     |                     | ~                   | Fiscal Year          | ~ | Period | ~ | Status 🕹       | ~ | Reported           | ~   | Not Av     | ailable |         | ~      |            |   |
| 1       |             | Vermont - 2021                        |                     |                     |                     | 2021                 |   | Yearly |   | Results Locked |   |                    |     |            |         |         |        | T          | ^ |
| 2       |             | Mississippi - 2021                    |                     |                     |                     | 2021                 |   | Yearly |   | Results Locked | ] |                    |     |            |         |         |        | T          |   |
| 3       |             | Georgia - 2022                        |                     |                     |                     | 2022                 |   | Yearly |   | Under Review   |   |                    |     |            |         |         |        | T          |   |
| 4       |             | District of Columbia - 202            | 21                  |                     |                     | 2021                 |   | Yearly |   | Under Review   |   |                    |     |            |         |         |        | •          |   |
| 5       |             | New Jersey - 2021                     |                     |                     |                     | 2021                 |   | Yearly |   | Under Review   |   |                    |     |            |         |         |        | ¥          |   |

5. User should click on Mark as Reported.

| USDA Food Delivery Portal<br>us converteer of Adrouture                                       | Q Search             |                              | k                  | r 🖬 🗠 ? 🌣 🐥 🐻    |
|-----------------------------------------------------------------------------------------------|----------------------|------------------------------|--------------------|------------------|
| FNS WIC FDP Home Accounts V Reports V Dashboards V                                            | Report Summaries 🗸 🗸 |                              |                    | /                |
| Report Summary<br>Mississippi - 2021                                                          |                      |                              |                    | Mark as Reported |
| Account Status SA Report Submission Date <u>Mississippi</u> Results Locked 11/17/2022 2:08 PM |                      |                              |                    |                  |
| ✓ Information                                                                                 | Approv.              | l History (2)                |                    |                  |
| Name Status ()<br>Mississippi - 2021 Results Locked                                           | Step Name            | Date                         | Status             | Assigned To      |
| Account  Reported                                                                             | Regional User A      | proval 11/17/2022 2:31 PM    | Approved           |                  |
| Fiscal Year   Not Available  2021                                                             | Approval Reque       | t Submitt 11/17/2022 2:08 PM | Submitted View All |                  |

6. Success Message is displayed, and report summary is marked as Reported.

| SDA Food Delivery Portal                                                                         | Q Search_                      |                           |                    |           | ★• ■@?¤♣    |
|--------------------------------------------------------------------------------------------------|--------------------------------|---------------------------|--------------------|-----------|-------------|
| FNS WIC FDP Home Accounts V Reports V Dashboards V                                               | Success                        |                           | $\mathbf{X}$       |           |             |
| Report Summary<br>Mississippi - 2021                                                             | keport summaries marked as kep | ortea.                    |                    |           |             |
| Account Status SA Report Submission Date<br><u>Mississippi</u> Results Locked 11/17/2022 2:08 PM |                                |                           |                    |           |             |
| ✓ Information                                                                                    |                                | Approval History          | r (2)              |           |             |
| Name Status ()<br>Mississippi - 2021 Results Locked                                              |                                | Step Name                 | Date               | Status    | Assigned To |
| Account O Reported O                                                                             |                                | Regional User Approval    | 11/17/2022 2:31 PM | Approved  |             |
| Fiscal Year O Not Available O                                                                    |                                | Approval Request Submitt. | 11/17/2022 2:08 PM | Submitted |             |
| 2021                                                                                             |                                |                           |                    | View All  |             |

7. For the Mark as Not Available option, we will select Pennsylvania - 2021 and Virginia – 2021 as an example, both have a Pending status. Click on Mark as Not Available.

| USDA   | Food D      | elivery Portal<br>Mexico Faceacuture                                            | Q Search             |          |           |                     | *• • •          | 2 章 -          | . S     |
|--------|-------------|---------------------------------------------------------------------------------|----------------------|----------|-----------|---------------------|-----------------|----------------|---------|
|        | FNS         | WIC FDP Home Accounts $\checkmark$ Reports $\checkmark$ Dashboards $\checkmark$ | Report Summaries 🗸 🗸 |          |           |                     |                 |                | /       |
|        | Repo<br>All | rt Summaries<br>SA Reports ▼ 🖈                                                  |                      |          |           | м                   | ark as Reported | Mark as Not Av | ailable |
| 2 item | s select    | ed                                                                              |                      |          |           | Q. Search this list | 尊 -             |                | C T     |
|        | -           | Name ~                                                                          | Fiscal Year          | Period V | Status↓ ∨ | Reported            | V Not Available | ~              |         |
| 50     | ~           | Pennsylvania - 2021                                                             | 2021                 | Yearly   | Pending   |                     |                 |                | •       |
| 51     | ~           | Virginia - 2021                                                                 | 2021                 | Yearly   | Pending   |                     |                 |                | •       |
| 52     |             | Ute Mountain - 2021                                                             | 2021                 | Yearly   | Pending   |                     |                 |                | •       |
| 53     |             | Montana - 2021                                                                  | 2021                 | Yearly   | Pending   |                     |                 |                | •       |

8. The page will refresh. Pennsylvania - 2021 and Virginia – 2021 should now have a Not Available check box selected.

| USDA    | COOD DE        | Nivery Portal<br>HMT OF AGROUDURE                                                                                     | Q Search             |                            |            |                     | *• (             | ∎@?‡                      | t 🌲 (       | 8 |
|---------|----------------|----------------------------------------------------------------------------------------------------|----------------------|----------------------------|------------|---------------------|------------------|---------------------------|-------------|---|
|         | FNS            | WIC FDP Home Accounts V Reports V Dashboards V                                                                        | Report Summaries 🗸 🗸 |                            |            |                     |                  |                           |             | 1 |
| 50+ ite | Repor<br>All S | t Summaries<br>A Reports  A #<br>red by Satus - Filtered by All report summaries - Record Type • Updated a minute ago |                      |                            |            | Q. Search this list | Mark as Reporter | d MarkasNo<br>‡or III - C | t Available | T |
|         |                | Name                                                                                                    | Fiscal Year          | <ul> <li>Period</li> </ul> | ✓ Status ↑ | ∨ Reported          | V Not Avail      | able                      | ~           |   |
| 4       |                | Pennsylvania - 2021                                                                                                   | 2021                 | Yearly                     | Pending    |                     |                  |                           | V           | ^ |
| 5       |                | Virginia - 2021                                                                                                    | 2021                 | Yearly                     | Pending    |                     | ~                |                           |             |   |
| 6       |                | Ute Mountain - 2021                                                                                                   | 2021                 | Yearly                     | Pending    |                     |                  |                           |             |   |
| 7       |                | Montana - 3031                                                                                                    | 2021                 | Vearly                     | B          |                     |                  |                           |             |   |

9. To Mark as Not Available PIMB Admin can also select a specific report summary with Pending status. Here we will select Michigan - 2021.

| USDA F  | Food D    | elivery Portal<br>Inter of Addicture<br>WIC FDP Home Accounts V Reports V Dashboards V | Q Search<br>Report Summaries V |          |     |                |   |                     | 7       |            |     | ? 1        | 31 L    | 2              | 6 |
|---------|-----------|----------------------------------------------------------------------------------------|--------------------------------|----------|-----|----------------|---|---------------------|---------|------------|-----|------------|---------|----------------|---|
|         | Repor     | t Summaries<br>SA Reports 👽 🖈                                                          |                                |          |     |                |   |                     | Mark as | s Reported |     | vlark as N | lot Ava | ailable        |   |
| 92 item | ns • Sort | ted by Name • Filtered by All report summaries - Record Type • Updated a few second    | ago                            |          |     |                |   | Q. Search this list |         | 章          | *   |            | C'      | 6 7            | r |
|         |           | Name 1                                                                                 | Fiscal Year                    | ✓ Period | · ~ | Status         | ~ | Reported            | ~       | Not Availa | ble |            | ~       |                |   |
| 34      |           | Kansas - 2021                                                                          | 2021                           | Yearly   |     | Under Review   |   |                     |         |            |     |            |         | •              | - |
| 35      |           | Kentucky - 2021                                                                        | 2021                           | Yearly   |     | Pending        |   |                     |         |            |     |            |         | $\blacksquare$ |   |
| 36      |           | Louisiana - 2021                                                                       | 2021                           | Yearly   |     | Under Review   |   |                     |         |            |     |            |         | V              |   |
| 37      |           | Maine - 2021                                                                           | 2021                           | Yearly   |     | Pending        |   |                     |         |            |     |            |         | V              |   |
| 38      |           | Maryland - 2021                                                                        | 2021                           | Yearly   |     | Pending        |   |                     |         |            |     |            |         |                |   |
| 39      |           | Massachusetts - 2021                                                                   | 2021                           | Yearly   |     | Pending        |   |                     |         |            |     |            |         | •              |   |
| 40      |           | Michigan - 2021                                                                        | 2021                           | Yearly   |     | Pending        |   |                     |         |            |     |            |         | •              |   |
| 41      |           | Minnesota - 2021                                                                       | 2021                           | Yearly   |     | Pending        |   |                     |         |            |     |            |         | •              | П |
| 42      |           | Mississippi - 2021                                                                     | 2021                           | Yearly   |     | Results Locked |   | <b>V</b>            |         |            |     |            |         | •              |   |
| 43      |           | Mississippi Band of Choctaw Indians - 2021                                             | 2021                           | Yearly   |     | Pending        |   |                     |         |            |     |            |         |                |   |
| 44      |           | Missouri - 2021                                                                        | 2021                           | Yearly   |     | Under Review   |   |                     |         |            |     |            |         |                | 1 |

#### 10. User should click on Mark as Not Available.

| Report Summary<br>Michigan - 2021                                           |                     |                          |                    |           | Mark as Not A          | vailable |
|-----------------------------------------------------------------------------|---------------------|--------------------------|--------------------|-----------|------------------------|----------|
| Account Status SA Report Submission D<br>Michigan Pending 1/10/2023 5:43 AM | te                  |                          |                    |           |                        |          |
| ✓ Information                                                               |                     | Approval History         | (4)                |           |                        |          |
| Name<br>Michigan - 2021                                                     | Status O<br>Pending | Step Name                | Date               | Status    | Assigned To            |          |
| Account                                                                     | Reported            | Regional User Approval   | 1/11/2023 6:29 AM  | Approved  |                        | •        |
| Michigan                                                                    |                     | Approval Request Submitt | 1/10/2023 5:43 AM  | Submitted | the state of the state | •        |
| Fiscal Year  2021                                                           | Not Available       | Regional User Approval   | 10/31/2022 9:09 AM | Approved  | <del>2</del>           | •        |
| Period                                                                      |                     | Approval Request Submitt | 10/29/2022 7:07 AM | Submitted |                        | ¥        |
| Yearly                                                                      |                     |                          |                    | View All  |                        |          |

| USDA Food Delivery Portal                                                      | Q Search                  |                   |                        |                     |           | ★ • • • • • • • | ¢ 🔮 🐯         |
|--------------------------------------------------------------------------------|---------------------------|-------------------|------------------------|---------------------|-----------|-----------------|---------------|
| ■ FNS WIC FDP Home Accounts ∨ R                                                | eports 🗸 Dashboards 🗸 Rep | ort Summaries 🗸 🗸 | File Upload Errors     |                     |           |                 | /             |
| Report Summary<br>Michigan - 2021                                              |                           |                   |                        |                     |           | Mark as N       | lot Available |
| Account Status SA Report Submissio<br><u>Michigan</u> Pending 12/26/2023 10:26 | n Date<br>AM              |                   |                        |                     |           |                 |               |
| ✓ Information                                                                  |                           |                   | 🛓 Approval Histo       | ory (4)             |           |                 |               |
| Name<br>Michigan - 2021                                                        | Status 🕕<br>Pending       |                   | Step Name              | Date                | Status    | Assigned To     |               |
| Account                                                                        | Reported ()               |                   | Regional User Approval | 12/26/2023 10:33 AM | Approved  |                 |               |
| Michigan                                                                       |                           |                   | Approval Request Sub   | 12/26/2023 10:26 AM | Submitted |                 |               |
| 2021                                                                           |                           | 1                 | Regional User Approval | 12/26/2023 10:14 AM | Approved  |                 | V             |
| Period                                                                         |                           |                   | Approval Request Sub   | 12/26/2023 9:58 AM  | Submitted |                 |               |
| Yearly  Parent Report Summary                                                  |                           |                   |                        |                     | View All  |                 |               |

11. Success Message is displayed, and report summary is marked as Not Available.

| Food Delivery Portal<br>s. converses of Addiculate                             | Q Search                  |                    |           | *• • • • ? *     | r 👂 💍 |
|--------------------------------------------------------------------------------|---------------------------|--------------------|-----------|------------------|-------|
| FNS WIC FDP Home Accounts V Reports V Dashboards V                             | Report Summaries 🗸 🗸      |                    |           |                  | 1     |
| Report Summary<br>Michigan - 2021                                              |                           |                    |           |                  |       |
| Account Status SA Report Submission Date<br>Michigan Pending 1/10/2023 5:43 AM |                           |                    |           |                  |       |
| ✓ Information                                                                  | Approval History          | (4)                |           |                  |       |
| Name Status  Michigan - 2021 Pending                                           | Step Name                 | Date               | Status    | Assigned To      |       |
| Account ① Reported ①                                                           | Regional User Approval    | 1/11/2023 6:29 AM  | Approved  | <b>1</b>         |       |
| Michigan                                                                       | Approval Request Submitt. | 1/10/2023 5:43 AM  | Submitted | Martenine oroale |       |
| Fiscal Year O Not Available O                                                  | Regional User Approval    | 10/31/2022 9:09 AM | Approved  |                  |       |
| Period                                                                         | Approval Request Submitt  | 10/29/2022 7:07 AM | Submitted |                  |       |
| Yearly                                                                         |                           |                    | View All  |                  |       |

## 16.4 Save SA Report Summary page as PDF

State agency users can save SA Report Summary page as PDF. Navigate to SA Report Summary page and click on 'Save as PDF' button to create a printable version of the SA Report Summary page.

| USDA<br>U.S. DEPARTMENT OF AGRIC                | <b>COTTAL</b>       | More 🗸 | Q Se | arch    |                                 | Ì            | . 8 |
|-------------------------------------------------|---------------------|--------|------|---------|---------------------------------|--------------|-----|
| Report Summary<br>Maryland - 2023               |                     |        |      |         | Submit for Review               | Save as PDF  |     |
| ✓ Information                                   | Status <b>O</b>     |        |      | Approv  | al History (0)                  |              |     |
| Maryland - 2023<br>Account<br>Test State Agency | Pending<br>Reported |        | ٠    | Notes 8 | Attachments (0)                 | Upload Files |     |
| Fiscal Year 1<br>2023<br>Period 1               | Not Available 🕚     |        |      |         | ▲ Upload Files<br>Or drop files |              |     |

After clicking the 'Save as PDF' button you will be directed to a new browser tab which will display a printable version of the SA Report Summary page.

| FNS WIC       | FDP Portal           | • <u>C</u><br>• <u>P</u><br>• <u>E</u> | <u>lose Window</u><br>rint This Page<br>xpand All   Collapse All |
|---------------|----------------------|----------------------------------------|------------------------------------------------------------------|
| Maryland      | - 2023               |                                        |                                                                  |
| ▼ Informatio  | on                   |                                        |                                                                  |
| Name          | Maryland - 2023      | Status 🕜                               | Pending                                                          |
| Account 📀     | Test State Agency    | Reported 📀                             |                                                                  |
| Fiscal Year 🕜 | 2023                 | Not<br>Available 🕑                     |                                                                  |
| Period 🕜      | Yearly               |                                        |                                                                  |
| ▼ All FDEs    | Missing Training Thi | s FY                                   |                                                                  |
| Total Auth    | 8                    | % FDEs                                 | 0.00%                                                            |

Click on 'Print This Page' and follow the directions to either print the page or save it as PDF.

| FNS WIC       | FDP Portal           | • C<br>• P<br>• E  | lose Window<br>rint This Page<br>xpand All   <u>Collapse All</u> |
|---------------|----------------------|--------------------|------------------------------------------------------------------|
| Maryland      | - 2023               |                    |                                                                  |
| ▼ Informatio  | on                   |                    |                                                                  |
| Name          | Maryland - 2023      | Status 📀           | Pending                                                          |
| Account 📀     | Test State Agency    | Reported 📀         |                                                                  |
| Fiscal Year 🕜 | 2023                 | Not<br>Available 🕜 |                                                                  |
| Period 🕜      | Yearly               |                    |                                                                  |
| ▼ All FDEs    | Missing Training Thi | s FY               |                                                                  |
| Total Auth    | 8                    | % FDEs<br>with     | 0.00%                                                            |

# **17 Appendix: File Upload Instructions**

The file upload instructions are located on PartnerWeb (<u>https://partnerweb.usda.gov/sites/SFP/WIC-FMNP-SFMNP</u>) in the Vendor and Technology Branch Section- Vendor Management & Food Delivery-Category Food Delivery Portal (FDP)-Sub-Topic- Other.